CONTADURÍA GENERAL –D.G.E.-Avda. L. Peltier 351 - 3er. Piso - Ala Este - 5500 - Mza. +54 0261 449-2724 / 2839

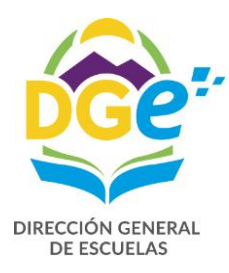

# Gestión Educativa Mendoza – GEM Manual para la carga de Altas, Novedades y Bajas Programa "Terminalidad Educativa

# Mendoza" (Plan Fines)

"AÑO DEL BICENTENARIO DEL CRUCE DE LOS ANDES Y DE LA GESTA LIBERTADORA SANMARTINIANA"

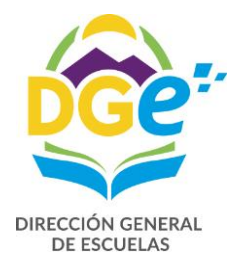

CONTADURÍA GENERAL –D.G.E.-Avda. L. Peltier 351 - 3er. Piso - Ala Este - 5500 - Mza. +54 0261 449-2724 / 2839

### **PARA INGRESAR:**

Debe entrar a la siguiente dirección: Intranet.mendoza.edu.ar

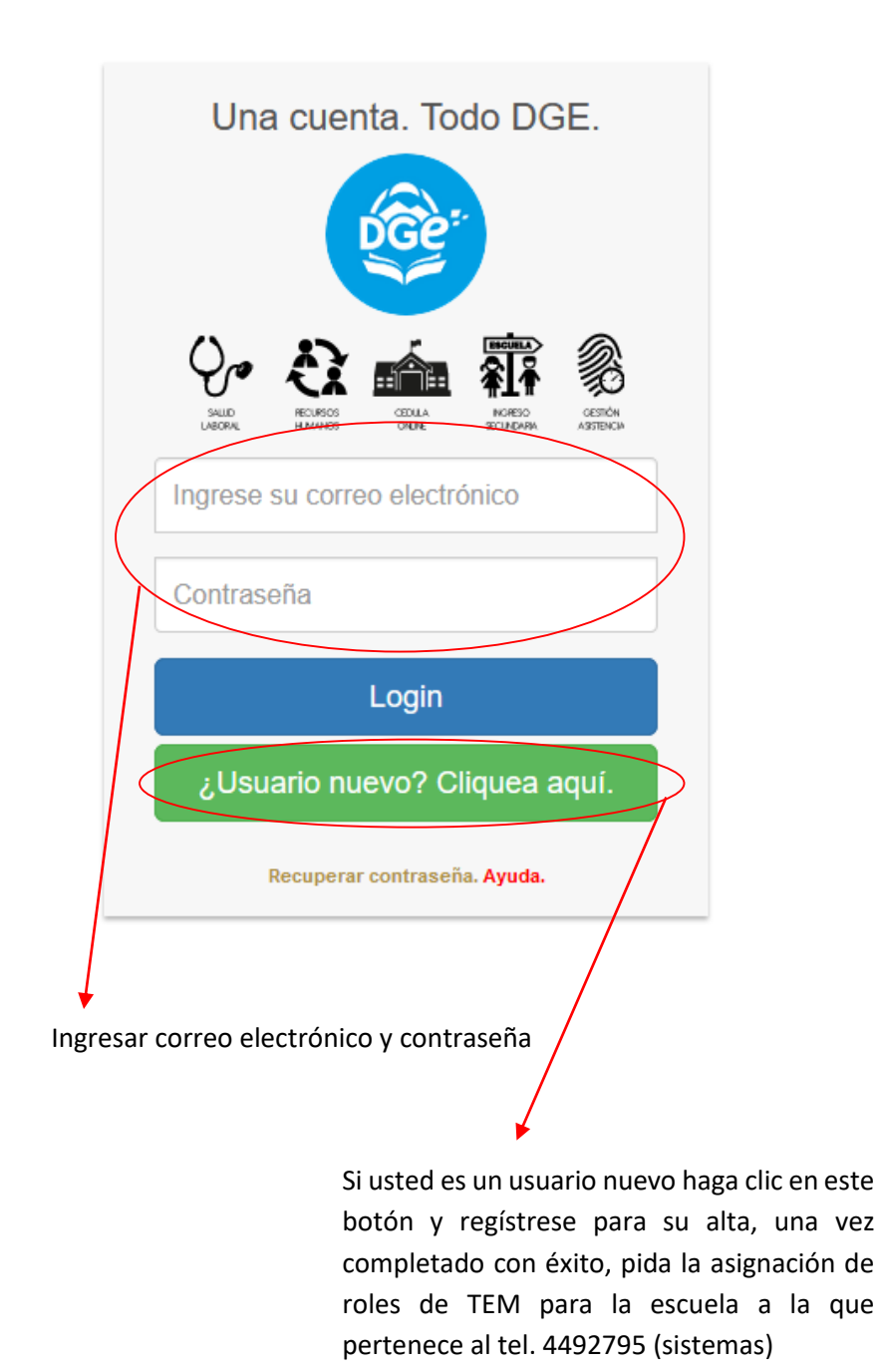

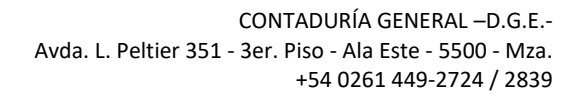

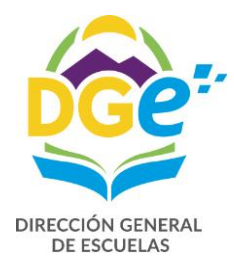

## ALTAS

### **Procedimiento General**

| Para poder carga                                          | r el alta del tutor del Programa de 7                                                | ΓΕΜ, deberá hao            | cer clic en:                      | 😁 Admini                                                                                     | strar      |          |
|-----------------------------------------------------------|--------------------------------------------------------------------------------------|----------------------------|-----------------------------------|----------------------------------------------------------------------------------------------|------------|----------|
| $e^*$ GEM.<br>$e^* \rightarrow C^*$ (D) aplicationes mend | novedades_asisnov.pdf ×                                                              |                            |                                   | е                                                                                            | _          | ⊡ X      |
| G.E.M.                                                    | ≡ <b>2</b> Rol: Escuela 3426 - CENS 3-426 J                                          | IOSE ALFREDO AGÜERO        | Ento no de Pruebas                | 2 <sup>2</sup> <sup>2</sup> <sup>3</sup> <sup>3</sup> <sup>3</sup> <sup>3</sup> <sup>3</sup> | Roldan, Da | niela    |
| Roldan, Daniela<br>• En línea                             | Escritorio Escuela                                                                   |                            |                                   |                                                                                              |            | 希 Inicio |
| MENU PRINCIPAL                                            | 16/05/2017 IMPORTANTE! GEM - Para escuelas de ge                                     | estión pública de nivel in | icial y primario                  |                                                                                              |            | +        |
| ? Ayuda - Tutoriales                                      |                                                                                      | 15. 5000000                |                                   |                                                                                              |            | _        |
| 😐 Escritorio                                              | ESCUEIA 3426 CENS 3-426 JUSE ALFREDO AGUERO - CI                                     | JE: 5000829                |                                   |                                                                                              |            | _        |
| 😂 Selección de Rol                                        | Nivel: CENS Domicilo: Córdoba 127 SAN RAFAEL - REAL DEL PADRE Telefono: 02625-491188 | Supervisión: 0             | 5 - CENS<br>lizabeth@vaboo.com.ar |                                                                                              |            |          |
| ☆ Esc. 3426 ~                                             |                                                                                      | Linatti Tosariae           | nzabetn@yanoo.com.ar              |                                                                                              |            |          |
| 🖀 Escuela                                                 | C Editar                                                                             |                            |                                   |                                                                                              |            |          |
| Anexos                                                    |                                                                                      |                            |                                   |                                                                                              |            |          |
| <ul> <li>Carreras</li> <li>Cursos y Divisiones</li> </ul> | Características                                                                      | /                          |                                   |                                                                                              |            | +        |
| Cargos                                                    | Programa Terminalidad Educativa (TEM)                                                | /                          |                                   |                                                                                              |            | _        |
| 曫 Datos personal                                          |                                                                                      |                            |                                   |                                                                                              |            |          |
| Servicios                                                 | Plan TEM (Desde 01/10/2017 a 28/02/2018)                                             |                            |                                   |                                                                                              |            |          |
| Asis Nov                                                  | 20 Horas Cátedra permitidas                                                          | 10                         | loras Cátedra asignadas           |                                                                                              |            |          |
| Desinfección Elecciones                                   | Mes Semanas Obligaciones Persona                                                     | A GINGINS GUSTAVO A        |                                   | Alta H                                                                                       | loras Baja | 1        |
| Operativo Aprender 2017                                   |                                                                                      | 10                         | Horas Cátedra disponibles         | 00/10/2011                                                                                   | 10         |          |
| Q Búsqueda <                                              |                                                                                      |                            |                                   |                                                                                              |            |          |
| 🛔 Usuarios 🛛 <                                            |                                                                                      |                            |                                   |                                                                                              |            |          |
| 🖹 Reportes dinámicos                                      | Cursos y Divisiones                                                                  |                            | – Carreras                        |                                                                                              |            | -        |
|                                                           | Division Turno Carrera                                                               | Cargos Horas Alumno        | s Carrera                         |                                                                                              | Divisiones |          |
|                                                           | 1º a Completo Bachiller en Educación                                                 | 1                          | Q Bachiller e                     | n Economía y                                                                                 | 2          | Q        |
|                                                           | 1º CICLO BÁSICO NÚCLEO Nocturno Bachiller en Educación                               | 6 22                       | Q Bachiller e                     | n Educación                                                                                  | 14         | Q        |
|                                                           | 1º CICLO BASICO SEMIP. Nocturno Bachiller en Educación                               | 6 21                       | Q                                 |                                                                                              |            | -        |

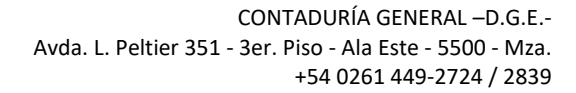

permitiendo la carga de más horas de que lo

que indique en disponibles.

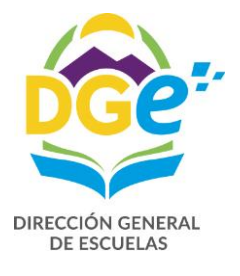

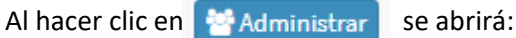

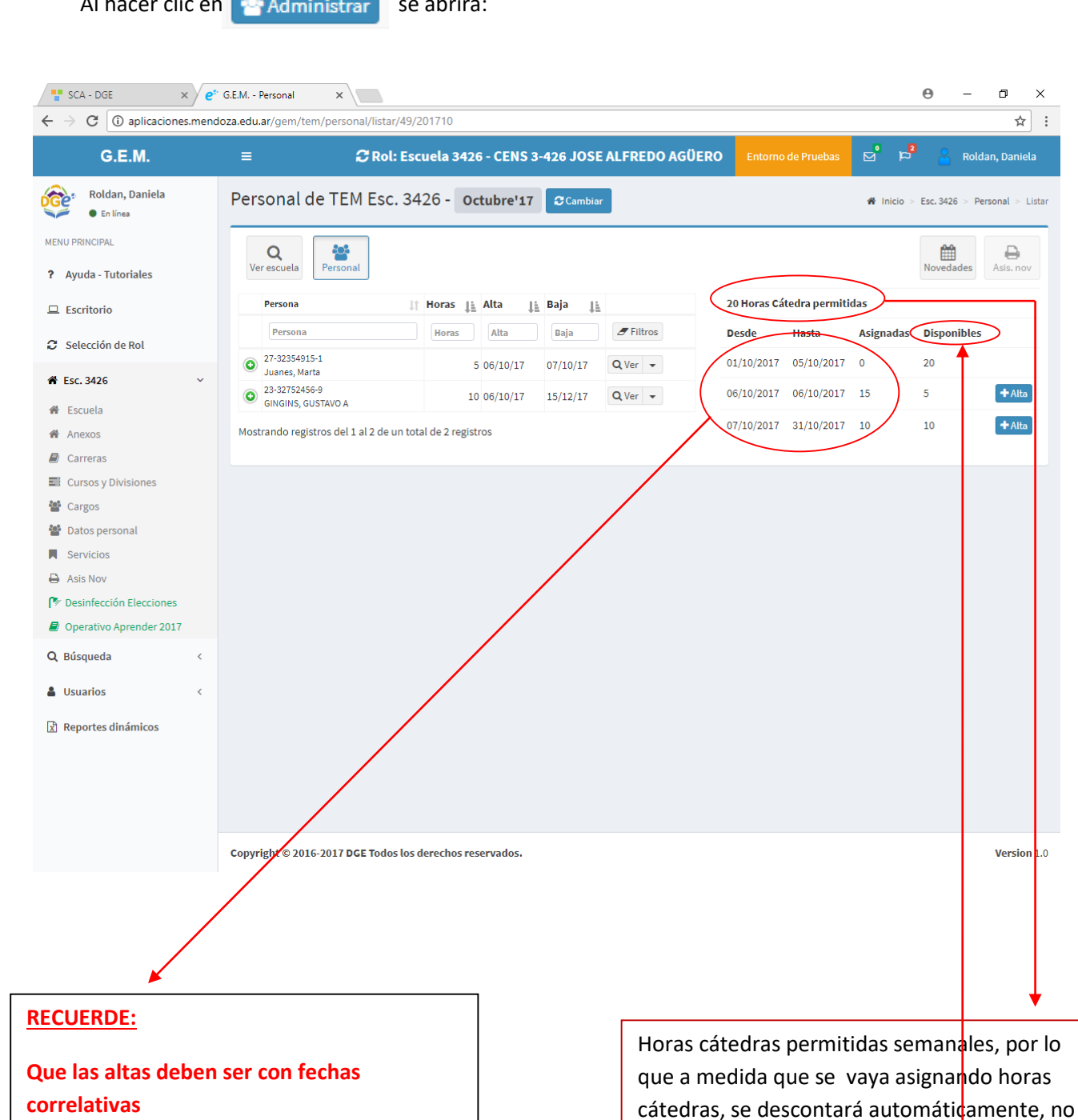

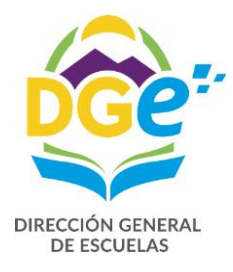

| Para generar ur                                 | alta deberá hacer                                                          | clic en 🕂 Alta                     |                    |                          |                                          |
|-------------------------------------------------|----------------------------------------------------------------------------|------------------------------------|--------------------|--------------------------|------------------------------------------|
| SCA - DGE ×                                     | e <sup>s</sup> · G.E.M Personal                                            |                                    |                    |                          | 0 – 0 ×                                  |
| $\leftarrow$ $\rightarrow$ C (i) aplicaciones.m | endoza.edu.ar/gem/tem/personal/listar/49                                   | 9/201710                           |                    |                          | ☆ :                                      |
| G.E.M.                                          | ≡ <b>2</b> Rol: E:                                                         | scuela 3426 - CENS 3-42            | 6 JOSE ALFREDO AGÍ | ÜERO Entorno de Pruebas  | 🖻 🏳 🐣 Roldan, Daniela                    |
| Roldan, Daniela<br>• En línea                   | Personal de TEM Esc. 3                                                     | 426 - Octubre'17                   | Cambiar            |                          | ♣ Inicio > Esc. 3426 > Personal > Listar |
| MENU PRINCIPAL                                  | Q<br>Ver escuela Personal                                                  |                                    |                    |                          | Novedades Asis. nov                      |
|                                                 | Persona                                                                    | ↓† Horas <u>↓</u> Alta <u>↓</u> Ba | a 🚛                | 20 Horas Cátedra permiti | das                                      |
| 😂 Selección de Rol                              | Persona                                                                    | Horas Alta B                       | aja 🖉 Filtros      | Desde Hasta              | Asignadas Disponiales                    |
| <b>希</b> Esc. 3426 ∨                            | <ul> <li>27-32354915-1<br/>Juanes, Marta</li> <li>23-32752456-9</li> </ul> | 5 06/10/17 07/                     | 10/17 Q Ver -      | 01/10/2017 05/10/2017    |                                          |
| 🖀 Escuela                                       | GINGINS, GUSTAVO A                                                         | 10 06/10/17 15/                    | 12/17 Q Ver -      | 00/10/2017 00/10/2017    |                                          |
| Anexos                                          | Mostrando registros del 1 al 2 de un t                                     | otal de 2 registros                |                    | 07/10/2017 31/10/2017    | 10 10 + Alta                             |
| Carreras                                        |                                                                            |                                    |                    |                          |                                          |
| Cursos y Divisiones                             |                                                                            |                                    |                    |                          |                                          |
| Cargos                                          |                                                                            |                                    |                    |                          |                                          |
| Datos personal                                  |                                                                            |                                    |                    |                          |                                          |
| Servicios                                       |                                                                            |                                    |                    |                          |                                          |
| Asis Nov                                        |                                                                            |                                    |                    |                          |                                          |
| Desinfección Elecciones                         |                                                                            |                                    |                    |                          |                                          |
|                                                 |                                                                            |                                    |                    |                          |                                          |
| Q Búsqueda <                                    |                                                                            |                                    |                    |                          |                                          |
| 🛔 Usuarios 🧹                                    |                                                                            |                                    |                    |                          |                                          |
| Reportes dinámicos                              |                                                                            |                                    |                    |                          |                                          |
|                                                 |                                                                            |                                    |                    |                          |                                          |
|                                                 |                                                                            |                                    |                    |                          |                                          |
|                                                 |                                                                            |                                    |                    |                          |                                          |
|                                                 |                                                                            |                                    |                    |                          |                                          |
|                                                 | Copyright © 2016-2017 DGE Todos lo                                         | s derechos reservados.             |                    |                          | Version 1.0                              |

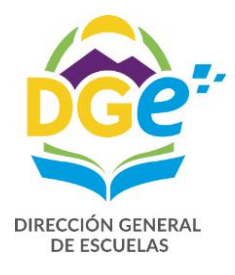

### Se abrirá la siguiente pantalla

| M Recibidos (3) - dproldan75 🛛 🗙           | 🝐 TEM - Google Drive        | × 🧧 G.E.M Agregar person | ial 🗙 🤶 Co                            | rreo del Gobierno de | Men $\times$ +   |                    |             |                  |            | -        | ٥             | $\times$    |
|--------------------------------------------|-----------------------------|--------------------------|---------------------------------------|----------------------|------------------|--------------------|-------------|------------------|------------|----------|---------------|-------------|
| ( i) aplicaciones.mendoza.edu.ar/          | /gem/tem/personal/agregar/4 | 9/201710                 |                                       |                      | C Q              | Buscar             |             |                  | ☆ 自        |          | h ا           | ≡           |
| G.E.M.                                     | =                           | 📿 Rol: Escuela           | 3426 - CENS                           | 3-426 JOSE AL        | LFREDO AGÜE      | RO Entorno d       | e Pruebas   | <mark>⊳</mark> ⊧ | 2 8        | Roldar   | n, Daniela    | ^           |
| Roldan, Daniela<br>• En línea              | Personal de TEM             | Esc. 3426                |                                       |                      |                  |                    |             | 🖷 Inicio 🤉       | Esc. 3426  | > Person | al > Agreg    | ar          |
| MENU PRINCIPAL <b>?</b> Ayuda - Tutoriales | + Q Ver                     | <b>E</b> ditar           | Documento                             |                      |                  |                    |             |                  |            |          |               |             |
| 😐 Escritorio                               | DNI                         | •                        |                                       |                      |                  | ٩                  | ×           |                  |            |          |               |             |
| Selección de Rol                           | CUIL                        | Apellido                 |                                       | Nombre               |                  | Sexo               |             |                  | Fecha I    | Vacimier | ito           |             |
| <b>希</b> Esc. 3426                         |                             |                          |                                       |                      |                  | 5                  | Seleccionar | sexo 🖛           |            |          |               |             |
| 🖀 Escuela                                  |                             |                          |                                       |                      |                  |                    |             |                  |            |          |               |             |
| Anexos                                     | Escuela                     |                          | Régimen                               |                      | Condición de car | rgo Carg           | a horaria s | emanal           |            |          |               |             |
| Carreras                                   | 3426 CENS 3-426 JOSE ALF    | REDO AGÜERO              | TEM                                   |                      | TEM              |                    |             | -                |            |          |               |             |
| Cursos y Divisiones                        |                             |                          |                                       |                      |                  |                    |             |                  |            |          |               |             |
| 矕 Cargos                                   | Función                     | Fecha Alta               | 1                                     | Fecha Baja           | D                | ías a cumplir en m | es          | Oblig. a cum     | plir en me | 25       |               |             |
| 替 Datos personal                           | DOCENTES TEM                |                          |                                       | 15/12/2017           |                  |                    | *           |                  |            |          | \$            |             |
| Servicios                                  |                             |                          |                                       |                      |                  |                    |             |                  |            |          |               |             |
| 🖨 Asis Nov                                 |                             |                          |                                       |                      |                  |                    |             |                  |            |          | Agregar       |             |
| 🍞 Desinfección Elecciones                  | Cancelar                    |                          |                                       |                      |                  |                    |             |                  |            |          |               |             |
| Operativo Aprender 2017                    |                             |                          |                                       |                      |                  |                    |             |                  |            |          |               |             |
| Q Búsqueda <                               |                             |                          |                                       |                      |                  |                    |             |                  |            |          |               | ~           |
| Buscar en la web y en Wind                 | dows                        | 1 🗎 🧎 🖸                  | · · · · · · · · · · · · · · · · · · · |                      |                  |                    |             | ^                | 🎨 🕼 🖫      |          | P 0:<br>19/10 | 17<br>/2017 |

Una vez completo el casillero de documento hacemos clic en 🤦 y en forma automática se completarán todos los casilleros, excepto la carga horaria y las oblegaciones a cumplir.

### **<u>RECORDAR</u>**: Que el tutor debe haber trabajado al menos alguna vez en alguna escuela estatal

| M Recibidos (3) - dproldan75 🛛 🗙 | 📤 TEM - Google Drive        | × e* G.E.M Agregar | personal 🗙 🌻 C   | orreo del Gobierno d                      | e Men ×   +        |                   |              |             | -          | ٥             | >       |
|----------------------------------|-----------------------------|--------------------|------------------|-------------------------------------------|--------------------|-------------------|--------------|-------------|------------|---------------|---------|
| (i) aplicaciones.mendoza.edu.ar  | r/gem/tem/personal/agregar, | /49/201710         |                  |                                           | C Q Buccar         |                   |              | ☆自          | ♥ ♣        | Â             | -       |
| G.E.M.                           | ≡                           | 📿 Rol: Esc         | uela 3426 - CENS | 3-426 JOSE A                              | LFREDO AGÜERO      | Entorno de Prueba | s 🖻 1        | 2           | Roldan,    | Daniela       |         |
| Roldan, Daniela<br>• En línea    | Personal de TEM             | l Esc. 3426        |                  |                                           | \                  |                   | 🕷 Inicio     | > Esc. 3426 | > Personal | > Agreg       | ar      |
| MENU PRINCIPAL                   | + 0                         | -                  |                  |                                           |                    | \                 |              |             |            |               |         |
| ? Ayuda - Tutoriales             | Agregar Ver                 | Editar             |                  |                                           |                    | 1                 |              |             |            |               |         |
|                                  | Tipo de documento           |                    | Document         | 0                                         |                    | 5                 |              |             |            |               |         |
| L Escritorio                     | DNI                         |                    | ▼ 24946172       |                                           |                    | Q 🗙               |              |             |            |               |         |
| Selección de Rol                 | CUIL                        | Apellido           |                  | Nombre                                    |                    | Sexo              |              | Fecha       | Nacimiente | э             |         |
| ♣ Esc. 3426                      | 27-24946172-0               | Roldan             |                  | Daniela                                   |                    | Femenino          | -            | 19/10/      | 2017       |               |         |
| 🚸 Escuela                        |                             |                    |                  |                                           |                    |                   |              |             |            |               |         |
| Anexos                           | Escuela                     |                    | Régimen          |                                           | Condición de cargo | Carga horaria     | semanal      |             |            |               |         |
| Carreras                         | 3426 CENS 3-426 JOSE AL     | FREDO AGÜERO       | TEM              |                                           | ТЕМ                | 1                 | -            |             |            |               |         |
| Cursos y Divisiones              |                             |                    |                  |                                           |                    |                   |              |             |            |               |         |
| 矕 Cargos                         | Función                     | Fed                | na Alta          | Fecha Baja                                | Días a cur         | nplir en mes      | Oblig. a cur | nplir en m  | 25         |               |         |
| 矕 Datos personal                 | DOCENTES TEM                | 13/                | 10/2017          | 15/12/2017                                | 19                 | -                 | 3            |             |            | \$            |         |
| Servicios                        |                             |                    |                  |                                           |                    |                   |              |             |            | gregar        | 1       |
| Asis Nov                         |                             |                    |                  |                                           |                    |                   |              |             |            | 5, c.5        | Ϊ       |
| Desinfección Elecciones          | Cancelar                    |                    |                  |                                           |                    |                   |              |             |            | T             |         |
| Operativo Aprender 2017          |                             |                    |                  |                                           |                    |                   |              |             |            |               |         |
| Q Búsqueda <                     |                             |                    |                  |                                           |                    |                   |              | _           | -          | ~             | 0       |
| Buscar en la web y en Win        | dows                        | 📃 🛱 🤤              | D 🏭 👂            | N. S. S. S. S. S. S. S. S. S. S. S. S. S. |                    |                   | ^            | 😸 🕼 🖫       | ESP        | 0:2<br>19/10/ | 0<br>20 |
|                                  |                             |                    |                  |                                           |                    |                   |              |             |            |               |         |
| ebe hacer clic er                | Agragar                     |                    |                  |                                           |                    |                   |              |             |            |               |         |

Inmediatamente se agregará a la lista de tutores, indicando fecha de alta y fecha lìmite de baja

Agregar

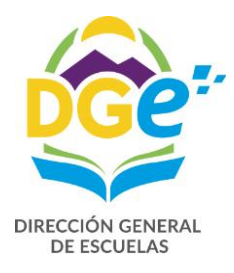

| ( i) aplicaciones.mendoza.edu.ar/                   | gem/tem/personal/listar/49/201710                   |                                 | G                 | Q, Buscar   |                 |                    | 合 自 🛡         | •              | ≡    |
|-----------------------------------------------------|-----------------------------------------------------|---------------------------------|-------------------|-------------|-----------------|--------------------|---------------|----------------|------|
| G.E.M.                                              | ≡                                                   | 🕄 Rol: Escuela 3426 - CENS 3-42 | 6 JOSE ALFREDO AG | GÜERO Ent   | orno de Pruebas | s <mark>⊳</mark> ⊧ | 9 🐣 R         | oldan, Daniela | a (  |
| Roldan, Daniela<br>• En línea                       | Personal de TEM Esc. 3                              | 3426 - Octubre'17 Cambiar       |                   |             |                 | 希 Inicio           | > Esc. 3426 > | Personal > Li  | star |
| MENU PRINCIPAL                                      | 🗸 ок!                                               |                                 |                   |             |                 |                    |               |                |      |
| ? Ayuda - Tutoriales                                | Registro de Servicio creado                         |                                 |                   |             |                 |                    |               |                |      |
| 😐 Escritorio                                        |                                                     |                                 |                   |             |                 |                    |               |                | _    |
| 😂 Selección de Rol                                  | Ver escuela                                         |                                 |                   |             |                 |                    | Novedades     | Asis. nov      |      |
| ✿ Esc. 3426                                         | Persona                                             | 🏦 Horas 👔 Alta 👔 Baja           | 11                | 20 Horas Cá | tedra permitida | 15                 |               |                |      |
| # Escuela                                           | Persona                                             | Horas Alta Baja                 | 🝠 Filtros         | Desde       | Hasta           | Asignadas          | Disponible    | 5              |      |
| Anexos                                              | <ul> <li>27-32354915-1<br/>Juanes, Marta</li> </ul> | 5 06/10/17 07/10/17             | Q Ver 👻           | 01/10/2017  | 05/10/2017      | 0                  | 20            |                |      |
| E Cursos y Divisiones                               | 23-32752456-9<br>GINGINS, GUSTAVO A                 | 10 06/10/17 15/12/17            | Q Ver 👻           | 06/10/2017  | 06/10/2017      | 15                 | 5             |                |      |
| 🚰 Cargos                                            | 20-16189555-6<br>DADDA_CAPLOS.W-                    | 5 09/10/17 15/12/17             | Q Ver 👻           | 07/10/2017  | 08/10/2017      | 10                 | 10            |                |      |
| 矕 Datos personal                                    | 27-24946172-0                                       | 1 13/10/17 14/10/17             | Q Ver 👻           | 09/10/2017  | 12/10/2017      | 15                 | 5             |                |      |
| Servicios                                           | 27-24946172-0                                       | 1 12/10/17 15/12/17             | O Ver             | 13/10/2017  | 13/10/2017      | 20                 | 0             |                |      |
| Asis Nov                                            | Roldan, Daniela                                     | 1 13/10/17 13/12/17             | Q ver 🗣           | 14/10/2017  | 14/10/2017      | 19                 | 1             | + Alta         |      |
| Desinteccion Elecciones     Operativo Aprender 2017 | DADDA, CARLOS W-                                    | 3 13/10/17 15/10/17             | Q Ver 👻           | 15/10/2017  | 21/10/2017      | 16                 | 4             |                |      |
| Q Búsqueda <                                        | Mostrando registros del 1 al 6 de un t              | otal de 6 registros             |                   | 13/10/2017  | 51/10/2017      | 10                 | 4             | FAlta          |      |

## Al hacer clic en o se desplegará toda la información del tutor

| anligagionas mendera edu a     | laon Iton looraanal liis       | tor/40/201710           |                |           |      |              |                  | a | Q Pussas     |                |           |             |             |   |
|--------------------------------|--------------------------------|-------------------------|----------------|-----------|------|--------------|------------------|---|--------------|----------------|-----------|-------------|-------------|---|
| • o apricaciones.menuoza.edu.a | /gen/ten/personal/lis          | tar/49/201710           |                |           |      |              |                  | C | - Duscur     |                | _         | и Ш V       |             |   |
| Ayuda - Tutoriales             | Registro de Servici            | io creado               |                |           |      |              |                  |   |              |                |           |             |             |   |
| 1 Escritorio                   |                                |                         |                |           |      |              |                  |   |              |                |           |             |             |   |
| Selección de Rol               | Q<br>Ver escuela               | ersonal                 |                |           |      |              |                  |   |              |                |           | Novedades   | Asis.       |   |
| Esc. 3426 ~                    | Persona                        | ľ                       | Horas          | 🛓 Alta    | J£   | Baja 🚛       |                  |   | 20 Horas Cát | edra permitida | as        |             |             |   |
| Escuela                        | Persona                        |                         | Horas          | Alta      |      | Baja         | <b>/</b> Filtros |   | Desde        | Hasta          | Asignadas | Disponibles |             |   |
| Anexos                         | 27-32354915-1                  |                         |                | 5 06/10/  | 17   | 07/10/17     | Q Ver 🔻          |   | 01/10/2017   | 05/10/2017     | 0         | 20          |             |   |
| Carreras                       | Juanes, Marta                  |                         |                | 5 55/ 10/ |      | 01/10/11     |                  |   | 00/40/0047   | 00/10/2017     |           | -           |             |   |
| Cursos y Divisiones            | GINGINS, GUST                  | AVO A                   |                | 10 06/10/ | 17   | 15/12/17     | Q Ver 👻          |   | 06/10/2017   | 06/10/2017     | 15        | 5           |             |   |
| Cargos                         | 20-16189555-6<br>DADDA_CARLOS  | sw-                     |                | 5 09/10/  | 17   | 15/12/17     | Q Ver 👻          |   | 07/10/2017   | 08/10/2017     | 10        | 10          |             |   |
| Datos personal                 | 27-24946172-0                  |                         |                | 1 13/10/  | 17   | 14/10/17     | Q Ver            |   | 09/10/2017   | 12/10/2017     | 15        | 5           |             |   |
| Servicios                      | Roldan, Daniela                |                         |                | 1 13/10/  | .,   | 14/10/11     |                  |   | 13/10/2017   | 13/10/2017     | 20        | 0           |             |   |
| Asis Nov                       | Roldan, Daniela                |                         |                | 1 13/10/  | 17   | 15/12/17     | Q Ver 👻          |   | ,            |                |           | -           |             |   |
| Desinfección Elecciones        | Articulo Inciso                | Descripción             | Desde          | Hasta     | Días | Obligaciones | Estado           |   | 14/10/2017   | 14/10/2017     | 19        | 1           | <b>+</b> AI |   |
| Operativo Aprender 2017        | AA 0                           | Alta de servicio        | 13/10/17       |           | 19   | 3.00         | Cargado          | • | 15/10/2017   | 31/10/2017     | 16        | 4           | <b>+</b> AI |   |
| Búsqueda <                     | 20-16189555-6<br>DADDA, CARLOS | 5 W -                   |                | 3 13/10/  | 17   | 15/10/17     | Q Ver 💌          |   |              |                |           |             |             |   |
| Usuarios <                     | Mostrando registro:            | s del 1 al 6 de un tota | l de 6 registr | os        |      |              |                  |   |              |                |           |             |             |   |
| Reportes dinámicos             |                                |                         |                |           |      |              |                  |   |              |                |           |             |             |   |
|                                | Copyright © 2016-20            | 017 DGE Todos los d     | erechos res    | ervados.  |      |              |                  |   |              |                |           |             | Vers        | 5 |

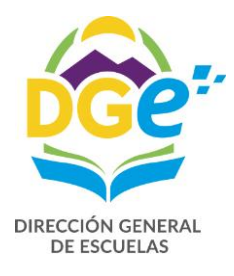

### **NOVEDADES**

| ( aplicaciones.mendoza.edu | .ar/gem/tem/personal/listar/49/201710                      |                                          | C         | 🔍 Buscar     |                |           | ☆ 自 ♥       | ♣ 俞           | ≡ |
|----------------------------|------------------------------------------------------------|------------------------------------------|-----------|--------------|----------------|-----------|-------------|---------------|---|
| MENU PRINCIPAL             | Q Serescuela                                               |                                          |           |              |                |           | Novedades   | Asis. nov     | ^ |
| ? Ayuda - Tutoriales       |                                                            |                                          |           |              |                |           | norcadato   | 1.5.5.1.101   |   |
| Escritorio                 | Persona                                                    | lî Horas <u>∥≞</u> Alta <u>∥≞</u> Baja j | 1         | 20 Horas Cát | edra permitida | as        |             |               |   |
| 😂 Selección de Rol         | Persona                                                    | Horas Alta Baja                          | S Filtros | Desde        | Hasta          | Asignadas | Disponibles |               |   |
| 4 Esc 3426                 | 27-32354915-1<br>Juanes, Marta                             | 5 06/10/17 07/10/17                      | Q Ver 👻   | 01/10/2017   | 05/10/2017     | 0         | 20          |               |   |
| di Sanala                  | 23-32752456-9<br>GINGINS, GUSTAVO A                        | 10 06/10/17 15/12/17                     | Q Ver 👻   | 06/10/2017   | 06/10/2017     | 15        | 5           |               |   |
| Anexos                     | 20-16189555-6<br>DADDA, CARLOS W -                         | 5 09/10/17 15/12/17                      | Q Ver 👻   | 07/10/2017   | 08/10/2017     | 10        | 10          |               |   |
| Carreras                   | 27-24946172-0<br>Paldas Davida                             | 1 13/10/17 14/10/17                      | Q Ver 👻   | 09/10/2017   | 12/10/2017     | 15        | 5           |               |   |
| Cursos y Divisiones        | 27-24946172-0                                              | 1 13/10/17 18/12/17                      | Q Ver     | 13/10/2017   | 13/10/2017     | 20        | 0           |               |   |
| 矕 Cargos                   | <ul> <li>Roldan, Daniela</li> <li>20-16189555-6</li> </ul> |                                          |           | 14/10/2017   | 14/10/2017     | 19        | 1           | + Alta        |   |
| 曫 Datos personal           | DADDA, CARLOS W -                                          | 3 13/10/17 15/1                          | Baja      | 15/10/2017   | 21/10/2017     | 10        |             | -             |   |
| Servicios                  | Mostrando registros del 1 al 6 de un total                 | de 6 registros                           | Editar    | 15/10/2017   | 31/10/2017     | 16        | 4           | <b>T</b> Alta |   |
| 🖨 Asis Nov                 |                                                            |                                          |           |              |                |           |             |               |   |
| 🍞 Desinfección Elecciones  |                                                            |                                          |           |              |                |           |             |               |   |
| Operativo Aprender 2017    |                                                            |                                          |           |              |                |           |             |               |   |
| Q Búsqueda <               |                                                            |                                          |           |              |                |           |             |               |   |
| 🛔 Usuarios 🗸               |                                                            |                                          |           |              |                |           |             |               |   |
| Reportes dinámicos         |                                                            |                                          |           |              |                |           |             |               |   |
|                            |                                                            |                                          | مم        | Agrog        |                | lad       |             |               |   |
| Si hacemos clic e          | n 🗄 Agregar nov                                            | redad se desplie                         | ega 🗖 🗖   | Agreg        | arnoved        | Jau       |             |               |   |
|                            |                                                            |                                          | Ē         | Baja         |                |           |             |               |   |
| Si hacemos clic e          | n QVer 👻                                                   |                                          | ø         | Editar       |                |           |             |               |   |

Se abre una ventana para agregar novedad

| Artículo         Hasta         Hasta         Lu Ma Mi Ju Vi Sa Do         Lu Ma Mi Ju Vi Sa Do         25 26 27 28 29 30 1       25 26 27 28 29 30 1         2 3 4 5 6 7 8       25 26 27 28 29 30 1         2 3 4 5 6 7 7 8       9 10 11 12 13 14 15         16 17 18 19 20 21 22       26 27 28 29         3 2 4 25 26 27 28 29       29 30 31 1         2 3 4 5 6 7 8       9 10 11 12 13 14 15         9 10 11 12 13 14 15       9 10 11 12 13 14 15         Obligacines         Horas Cárces         Lu Ma Mi Ju Vi Sa Do         2 3 4 25 0 7 28 29       30 31 1         3 1 1 2 3 4 5       5         Obligacines         Lu Ma Mi Ju Vi Sa Do         Cantidad         Obligacines         Lu Ma Mi Ju Vi Sa Do         Lu Ma Mi Ju Vi Sa Do         Lu Ma Mi Ju Vi Sa Do         Cantidad         Cantidad                                                                                                    | Artículo         Seleccionar artículo        Hasta </th <th>triculo</th> <th>Artículo         Seleccionar artículo       Hasta       Hasta       Ha</th> <th>Verticalo         Asset out out out out out out out out out ou</th> <th>Artículo         Hasta         Lu Ma       Mi Ju Vi Sa       Do         Lu Ma       Mi Ju Vi Sa       Do         Lu Ma       Mi Ju Vi Sa       Do         Lu Ma       Mi Ju Vi Sa       Do         Lu Ma       Mi Ju Vi Sa       Do         Lu Ma       Mi Ju Vi Sa       Do         25 26 27 28 29 30 1       25 26 7 8       29 30 1       22         2       3       4       5       6       7       8       2       3       4       5       6       7       8       2       3       4       15       16       17       18       19       20       21       22       26       17       28       29       23       24       25       26       27       28       29       20       21       22       22       26       17       18       19       20       21       22       26       27       28       29       29       20       21       22       26       27       2</th> <th>Artículo         Seleccionar artículo       Hasta      </th> <th>Artículo         - Seleccionar artículo         Pasta         Deste         Hasta         -         Lu Ma       Mi       JU       Y       Sa       Do       Id       Id       Sa       Do       Id       Id       Sa       Do       Id       Id       Jd       Id       Sa       Do       Id       Id       Jd       Id       Jd       Id       Id       Jd       Id       Id       Jd       Id       Jd       Id       Jd       Id       Jd       Id       Jd       Id       Jd       Jd</th> <th>Artículo         Seleccionar artículo       Hasta         Basta         Desde                 Desde       Hasta        </th> <th>Artículo         Seleccionar artículo       Hasta         Desde       Hasta         Lu Ma       Mi       Ju       Vi       Sa       Do         Lu Ma       Mi       Ju       Vi       Sa       Do       Image: Same state state</th> <th>Artículo         - Seleccionar artículo         Hasta         Desde       Basta         Votubre 2017 »       Potubre 2017 v       *         Lu Ma Mi Ju Vi Sa Do       Lu Ma Mi Ju Vi Sa Do       1         25       26       27       28       29       30       1       25       26       7       8       3         9       10       11       12       13       14       15       9       10       11       12       13       14       15       16       17       18       19       20       21       22       16       17       18       19       20       21       22       26       27       28       29       30       1       15       16       17       18       19       20       21       22       21       22       16       17       18       19       20       21       22       24       25       26       27       28       29       20       21       22       24       25       26       27       28       29       20       21       22</th> <th>Artículo         Seleccionar artículo          Hasta         Desde         Lu Ma       Mi       Ju       Vi Sa       Do         Lu Ma       Mi       Ju       Vi Sa       Do         25       26       27       28       29       30       1       25       26       27       28       Do       1       1       2       3       4       5       6       7       8       2       3       4       5       1       15       10       11       12       13       14       15       10       11       12       13       14       15       10       11       12       12       22       16       17       18       19       20       21       22       16       17       18       19       20       21       22       26       27       28       29       20       21       22         24       25       26       27       8         1       11       12       13       14</th> <th>Artículo  Seleccionar artículo  Desde Hasta</th> <th>Artículo</th>                                                                                                    | triculo                                                                                                    | Artículo         Seleccionar artículo       Hasta       Hasta       Ha                                                                                                    | Verticalo         Asset out out out out out out out out out ou                                                                                                    | Artículo         Hasta         Lu Ma       Mi Ju Vi Sa       Do         Lu Ma       Mi Ju Vi Sa       Do         Lu Ma       Mi Ju Vi Sa       Do         Lu Ma       Mi Ju Vi Sa       Do         Lu Ma       Mi Ju Vi Sa       Do         Lu Ma       Mi Ju Vi Sa       Do         25 26 27 28 29 30 1       25 26 7 8       29 30 1       22         2       3       4       5       6       7       8       2       3       4       5       6       7       8       2       3       4       15       16       17       18       19       20       21       22       26       17       28       29       23       24       25       26       27       28       29       20       21       22       22       26       17       18       19       20       21       22       26       27       28       29       29       20       21       22       26       27       2                                                                                                    | Artículo         Seleccionar artículo       Hasta                                                                                                    | Artículo         - Seleccionar artículo         Pasta         Deste         Hasta         -         Lu Ma       Mi       JU       Y       Sa       Do       Id       Id       Sa       Do       Id       Id       Sa       Do       Id       Id       Jd       Id       Sa       Do       Id       Id       Jd       Id       Jd       Id       Id       Jd       Id       Id       Jd       Id       Jd       Id       Jd       Id       Jd       Id       Jd       Id       Jd       Jd                                                                                                    | Artículo         Seleccionar artículo       Hasta         Basta         Desde                 Desde       Hasta                                                                                                    | Artículo         Seleccionar artículo       Hasta         Desde       Hasta         Lu Ma       Mi       Ju       Vi       Sa       Do         Lu Ma       Mi       Ju       Vi       Sa       Do       Image: Same state state                                                                                                    | Artículo         - Seleccionar artículo         Hasta         Desde       Basta         Votubre 2017 »       Potubre 2017 v       *         Lu Ma Mi Ju Vi Sa Do       Lu Ma Mi Ju Vi Sa Do       1         25       26       27       28       29       30       1       25       26       7       8       3         9       10       11       12       13       14       15       9       10       11       12       13       14       15       16       17       18       19       20       21       22       16       17       18       19       20       21       22       26       27       28       29       30       1       15       16       17       18       19       20       21       22       21       22       16       17       18       19       20       21       22       24       25       26       27       28       29       20       21       22       24       25       26       27       28       29       20       21       22                                                                                                    | Artículo         Seleccionar artículo          Hasta         Desde         Lu Ma       Mi       Ju       Vi Sa       Do         Lu Ma       Mi       Ju       Vi Sa       Do         25       26       27       28       29       30       1       25       26       27       28       Do       1       1       2       3       4       5       6       7       8       2       3       4       5       1       15       10       11       12       13       14       15       10       11       12       13       14       15       10       11       12       12       22       16       17       18       19       20       21       22       16       17       18       19       20       21       22       26       27       28       29       20       21       22         24       25       26       27       8         1       11       12       13       14                                                                                                    | Artículo  Seleccionar artículo  Desde Hasta                                                                                                    | Artículo                                                                                                    |  |  |                                                                                                    |                                                |                                      |  |
|----------------------------------------------------------------------------------------------------|----------------------------------------------------------------------------------------------------|----------------------------------------------------------------------------------------------------|----------------------------------------------------------------------------------------------------|----------------------------------------------------------------------------------------------------|----------------------------------------------------------------------------------------------------|----------------------------------------------------------------------------------------------------|----------------------------------------------------------------------------------------------------|----------------------------------------------------------------------------------------------------|----------------------------------------------------------------------------------------------------|----------------------------------------------------------------------------------------------------|----------------------------------------------------------------------------------------------------|----------------------------------------------------------------------------------------------------|----------------------------------------------------------------------------------------------------|--|--|----------------------------------------------------------------------------------------------------|------------------------------------------------|--------------------------------------|--|
| → Seleccionar artículo       Hasta         Desde       Hasta         Lu Ma       Mi       Ju       Vi       Sa       Do         Lu Ma       Mi       Ju       Vi       Sa       Do       Lu       Ma       Mi       Ju       Vi       Sa       Do         25       26       27       28       29       30       1       25       26       27       28       29       30       1       25       26       7       28       29       30       1       2       3       4       5       6       7       8       0       25       26       27       28       29       30       1       2       3       4       5       6       7       8       0       1       12       13       14       15       9       10       11       12       13       14       15       9       10       11       12       13       14       15       9       10       11       12       13       14       15       16       17       18       19       20       21       22       22       26       27       28       29       20       21 <td< th=""><th>- Seleccionar artificulo       Hasta         Desde       Hasta         Lu       Ma       Mi       Ju       Vi       Sa       Do         Lu       Ma       Mi       Ju       Vi       Sa       Do       I         25       26       27       28       29       30       1       22       3       4       5       6       7       8       2       3       4       5       6       7       8       2       3       1       12       13       14       15       10       11       12       13       14       15       16       17       18       19       20       21       22       16       17       18       19       20       21       22       16       17       18       19       20       21       22       16       17       18       19       20       21       22       16       17       18       19       20       21       22       16       17       18       19       20       21       22       23       24       25       26       27       28       29       30       31       1       2       3       <td< th=""><th></th><th>- Seleccionar artículo       Hasta       Hasta       <td< th=""><th>− Seleccionar artículo       Hasta         esde       Hasta         Lu       Ma       Mi       Ju       Vi       Sa       Do       Lu       Ma       Mi       Ju       Vi       Sa       Do       I       25       26       27       28       29       30       1       25       26       27       28       29       30       1       25       26       7       8       22       3       4       5       6       7       8       28       29       30       1       15       10       11       12       13       14       15       16       17       18       19       20       21       22       23       24       25       26       27       28       29       30       1       15       16       17       18       19       20       21       22       22       23       24       25       26       27       28       29       30       31       15       14       15       14       15       14       15       16       17       18       19       20       21       22       23       24       25       26       27       28</th><th></th><th></th><th></th><th></th><th><th <="" colspan="6" th=""><th>Seleccionar artículo       Hasta         Desde       Hasta         Lu Ma       Mi       Ju       Vi       Sa       Do       I       I</th><th><ul> <li>Seleccionar artículo</li> </ul>            Basta</th><th> Seleccionar artículo   Desde Hasta e</th><th></th></th></th></td<></th></td<></th></td<>                                                                                                    | - Seleccionar artificulo       Hasta         Desde       Hasta         Lu       Ma       Mi       Ju       Vi       Sa       Do         Lu       Ma       Mi       Ju       Vi       Sa       Do       I         25       26       27       28       29       30       1       22       3       4       5       6       7       8       2       3       4       5       6       7       8       2       3       1       12       13       14       15       10       11       12       13       14       15       16       17       18       19       20       21       22       16       17       18       19       20       21       22       16       17       18       19       20       21       22       16       17       18       19       20       21       22       16       17       18       19       20       21       22       16       17       18       19       20       21       22       23       24       25       26       27       28       29       30       31       1       2       3 <td< th=""><th></th><th>- Seleccionar artículo       Hasta       Hasta       <td< th=""><th>− Seleccionar artículo       Hasta         esde       Hasta         Lu       Ma       Mi       Ju       Vi       Sa       Do       Lu       Ma       Mi       Ju       Vi       Sa       Do       I       25       26       27       28       29       30       1       25       26       27       28       29       30       1       25       26       7       8       22       3       4       5       6       7       8       28       29       30       1       15       10       11       12       13       14       15       16       17       18       19       20       21       22       23       24       25       26       27       28       29       30       1       15       16       17       18       19       20       21       22       22       23       24       25       26       27       28       29       30       31       15       14       15       14       15       14       15       16       17       18       19       20       21       22       23       24       25       26       27       28</th><th></th><th></th><th></th><th></th><th><th <="" colspan="6" th=""><th>Seleccionar artículo       Hasta         Desde       Hasta         Lu Ma       Mi       Ju       Vi       Sa       Do       I       I</th><th><ul> <li>Seleccionar artículo</li> </ul>            Basta</th><th> Seleccionar artículo   Desde Hasta e</th><th></th></th></th></td<></th></td<>                                                                                                    |                                                                                                    | - Seleccionar artículo       Hasta       Hasta <td< th=""><th>− Seleccionar artículo       Hasta         esde       Hasta         Lu       Ma       Mi       Ju       Vi       Sa       Do       Lu       Ma       Mi       Ju       Vi       Sa       Do       I       25       26       27       28       29       30       1       25       26       27       28       29       30       1       25       26       7       8       22       3       4       5       6       7       8       28       29       30       1       15       10       11       12       13       14       15       16       17       18       19       20       21       22       23       24       25       26       27       28       29       30       1       15       16       17       18       19       20       21       22       22       23       24       25       26       27       28       29       30       31       15       14       15       14       15       14       15       16       17       18       19       20       21       22       23       24       25       26       27       28</th><th></th><th></th><th></th><th></th><th><th <="" colspan="6" th=""><th>Seleccionar artículo       Hasta         Desde       Hasta         Lu Ma       Mi       Ju       Vi       Sa       Do       I       I</th><th><ul> <li>Seleccionar artículo</li> </ul>            Basta</th><th> Seleccionar artículo   Desde Hasta e</th><th></th></th></th></td<>                                                                                                    | − Seleccionar artículo       Hasta         esde       Hasta         Lu       Ma       Mi       Ju       Vi       Sa       Do       Lu       Ma       Mi       Ju       Vi       Sa       Do       I       25       26       27       28       29       30       1       25       26       27       28       29       30       1       25       26       7       8       22       3       4       5       6       7       8       28       29       30       1       15       10       11       12       13       14       15       16       17       18       19       20       21       22       23       24       25       26       27       28       29       30       1       15       16       17       18       19       20       21       22       22       23       24       25       26       27       28       29       30       31       15       14       15       14       15       14       15       16       17       18       19       20       21       22       23       24       25       26       27       28                                                                                                    |                                                                                                    |                                                                                                    |                                                                                                    |                                                                                                    | <th <="" colspan="6" th=""><th>Seleccionar artículo       Hasta         Desde       Hasta         Lu Ma       Mi       Ju       Vi       Sa       Do       I       I</th><th><ul> <li>Seleccionar artículo</li> </ul>            Basta</th><th> Seleccionar artículo   Desde Hasta e</th><th></th></th>                                                                                                    | <th>Seleccionar artículo       Hasta         Desde       Hasta         Lu Ma       Mi       Ju       Vi       Sa       Do       I       I</th> <th><ul> <li>Seleccionar artículo</li> </ul>            Basta</th> <th> Seleccionar artículo   Desde Hasta e</th> <th></th>                                                                                                    |                                                                                                    |                                                                                                    |                                                                                                    |  |  | Seleccionar artículo       Hasta         Desde       Hasta         Lu Ma       Mi       Ju       Vi       Sa       Do       I       I | <ul> <li>Seleccionar artículo</li> </ul> Basta | Seleccionar artículo   Desde Hasta e |  |
| Pesde       Hasta                                                                                                    | Desde         Hasta           Lu         Ma         Mi         Ju         Vi         Sa         Do           Lu         Ma         Mi         Ju         Vi         Sa         Do         Lu         Ma         Mi         Ju         Vi         Sa         Do         Lu         Ma         Mi         Ju         Vi         Sa         Do         Lu         Ma         Mi         Ju         Vi         Sa         Do         Lu         Ma         Mi         Ju         Vi         Sa         Do         Lu         Ma         Mi         Ju         Vi         Sa         Do         Lu         Ma         Mi         Ju         Vi         Sa         Do         Lu         Ma         Mi         Ju         Vi         Sa         Do         Interview         Interview         Interview         Interview         Mi         Ju         Vi         Sa         Do         Interview         Interview <th>Abit     Abit     Abit</th> <th>Desde         Hasta           Lu         Ma         Mi         Ju         Vi         Sa         Do         I         Sa         Do         I         Sa         Do         I         Sa         Do         I         Sa         Do         I         Sa         Do         I         Sa         Do         I         Sa         Do         I         Sa         Do         I         Sa         Do         I         I         Sa         Do         I         I         Sa         Do         I         I         Sa         Do         I         I         Sa         Do         I         I         Sa         Do         I         I         Sa         Do         I         I         Sa         Do         I         I         <tdi< th=""><th>Hasta         Hasta         V VI VI VI VI VI VI VI VI VI VI VI VI VI</th><th>Deside       Hasta         Image: Image:</th><th>Paska       Haska         Image: Image: I</th><th>Desde         Hasta           Image: Image: Image</th><th>Besde         Hasta           Image: Image: Image</th><th>Lu         Ma         Mi         Ju         Vi         Sa         Do         Lu         Ma         Mi         Ju         Vi         Sa         Do         Lu         Ma         Mi         Ju         Vi         Sa         Do         Lu         Ma         Mi         Ju         Vi         Sa         Do         Lu         Ma         Mi         Ju         Vi         Sa         Do         Lu         Ma         Mi         Ju         Vi         Sa         Do         Lu         Ma         Mi         Ju         Vi         Sa         Do         Lu         Ma         Mi         Ju         Vi         Sa         Do         Lu         Ma         Mi         Ju         Vi         Sa         Do           25         26         27         28         29         30         1         25         26         27         28         29         30         1           2         3         4         15         15         9         10         11         12         13         14         15           30         31         1         2         3         4         5         30         31         1         <t< th=""><th>Lu         Ma         Mi         Ju         Vi         Sa         Do         Lu         Ma         Mi         Ju         Vi         Sa         Do         Lu         Ma         Mi         Ju         Vi         Sa         Do         Lu         Ma         Mi         Ju         Vi         Sa         Do         Lu         Ma         Mi         Ju         Vi         Sa         Do         Lu         Ma         Mi         Ju         Vi         Sa         Do         Lu         Ma         Mi         Ju         Vi         Sa         Do         Lu         Ma         Mi         Ju         Vi         Sa         Do         Lu         Ma         Mi         Ju         Vi         Sa         Do         Lu         Ma         Mi         Ju         Vi         Sa         Do         Lu         Ma         Mi         Ju         Vi         Sa         Do         Lu         Ma         Mi         Ju         Vi         Sa         Do         Lu         Ma         Mi         Ju         Vi         Sa         Do         Lu         Ma         Mi         Ju         Vi         Sa         Do         Lu         Ma         Mi         Ju&lt;</th><th>Desde         Hasta           Image: Image: Image</th><th>Desde Hasta</th><th>Seleccionar artículo</th></t<></th></tdi<></th>   | Abit     Abit                                                                                                    | Desde         Hasta           Lu         Ma         Mi         Ju         Vi         Sa         Do         I         Sa         Do         I         Sa         Do         I         Sa         Do         I         Sa         Do         I         Sa         Do         I         Sa         Do         I         Sa         Do         I         Sa         Do         I         Sa         Do         I         I         Sa         Do         I         I         Sa         Do         I         I         Sa         Do         I         I         Sa         Do         I         I         Sa         Do         I         I         Sa         Do         I         I         Sa         Do         I         I <tdi< th=""><th>Hasta         Hasta         V VI VI VI VI VI VI VI VI VI VI VI VI VI</th><th>Deside       Hasta         Image: Image:</th><th>Paska       Haska         Image: Image: I</th><th>Desde         Hasta           Image: Image: Image</th><th>Besde         Hasta           Image: Image: Image</th><th>Lu         Ma         Mi         Ju         Vi         Sa         Do         Lu         Ma         Mi         Ju         Vi         Sa         Do         Lu         Ma         Mi         Ju         Vi         Sa         Do         Lu         Ma         Mi         Ju         Vi         Sa         Do         Lu         Ma         Mi         Ju         Vi         Sa         Do         Lu         Ma         Mi         Ju         Vi         Sa         Do         Lu         Ma         Mi         Ju         Vi         Sa         Do         Lu         Ma         Mi         Ju         Vi         Sa         Do         Lu         Ma         Mi         Ju         Vi         Sa         Do           25         26         27         28         29         30         1         25         26         27         28         29         30         1           2         3         4         15         15         9         10         11         12         13         14         15           30         31         1         2         3         4         5         30         31         1         <t< th=""><th>Lu         Ma         Mi         Ju         Vi         Sa         Do         Lu         Ma         Mi         Ju         Vi         Sa         Do         Lu         Ma         Mi         Ju         Vi         Sa         Do         Lu         Ma         Mi         Ju         Vi         Sa         Do         Lu         Ma         Mi         Ju         Vi         Sa         Do         Lu         Ma         Mi         Ju         Vi         Sa         Do         Lu         Ma         Mi         Ju         Vi         Sa         Do         Lu         Ma         Mi         Ju         Vi         Sa         Do         Lu         Ma         Mi         Ju         Vi         Sa         Do         Lu         Ma         Mi         Ju         Vi         Sa         Do         Lu         Ma         Mi         Ju         Vi         Sa         Do         Lu         Ma         Mi         Ju         Vi         Sa         Do         Lu         Ma         Mi         Ju         Vi         Sa         Do         Lu         Ma         Mi         Ju         Vi         Sa         Do         Lu         Ma         Mi         Ju&lt;</th><th>Desde         Hasta           Image: Image: Image</th><th>Desde Hasta</th><th>Seleccionar artículo</th></t<></th></tdi<> | Hasta         Hasta         V VI VI VI VI VI VI VI VI VI VI VI VI VI                                                                                                    | Deside       Hasta         Image: Image:                                                                                                    | Paska       Haska         Image: Image: I                                                                                                    | Desde         Hasta           Image: Image: Image                                                                                                    | Besde         Hasta           Image: Image: Image                                                                                                    | Lu         Ma         Mi         Ju         Vi         Sa         Do         Lu         Ma         Mi         Ju         Vi         Sa         Do         Lu         Ma         Mi         Ju         Vi         Sa         Do         Lu         Ma         Mi         Ju         Vi         Sa         Do         Lu         Ma         Mi         Ju         Vi         Sa         Do         Lu         Ma         Mi         Ju         Vi         Sa         Do         Lu         Ma         Mi         Ju         Vi         Sa         Do         Lu         Ma         Mi         Ju         Vi         Sa         Do         Lu         Ma         Mi         Ju         Vi         Sa         Do           25         26         27         28         29         30         1         25         26         27         28         29         30         1           2         3         4         15         15         9         10         11         12         13         14         15           30         31         1         2         3         4         5         30         31         1 <t< th=""><th>Lu         Ma         Mi         Ju         Vi         Sa         Do         Lu         Ma         Mi         Ju         Vi         Sa         Do         Lu         Ma         Mi         Ju         Vi         Sa         Do         Lu         Ma         Mi         Ju         Vi         Sa         Do         Lu         Ma         Mi         Ju         Vi         Sa         Do         Lu         Ma         Mi         Ju         Vi         Sa         Do         Lu         Ma         Mi         Ju         Vi         Sa         Do         Lu         Ma         Mi         Ju         Vi         Sa         Do         Lu         Ma         Mi         Ju         Vi         Sa         Do         Lu         Ma         Mi         Ju         Vi         Sa         Do         Lu         Ma         Mi         Ju         Vi         Sa         Do         Lu         Ma         Mi         Ju         Vi         Sa         Do         Lu         Ma         Mi         Ju         Vi         Sa         Do         Lu         Ma         Mi         Ju         Vi         Sa         Do         Lu         Ma         Mi         Ju&lt;</th><th>Desde         Hasta           Image: Image: Image</th><th>Desde Hasta</th><th>Seleccionar artículo</th></t<>                                                                                                    | Lu         Ma         Mi         Ju         Vi         Sa         Do         Lu         Ma         Mi         Ju         Vi         Sa         Do         Lu         Ma         Mi         Ju         Vi         Sa         Do         Lu         Ma         Mi         Ju         Vi         Sa         Do         Lu         Ma         Mi         Ju         Vi         Sa         Do         Lu         Ma         Mi         Ju         Vi         Sa         Do         Lu         Ma         Mi         Ju         Vi         Sa         Do         Lu         Ma         Mi         Ju         Vi         Sa         Do         Lu         Ma         Mi         Ju         Vi         Sa         Do         Lu         Ma         Mi         Ju         Vi         Sa         Do         Lu         Ma         Mi         Ju         Vi         Sa         Do         Lu         Ma         Mi         Ju         Vi         Sa         Do         Lu         Ma         Mi         Ju         Vi         Sa         Do         Lu         Ma         Mi         Ju         Vi         Sa         Do         Lu         Ma         Mi         Ju<                                                                                                    | Desde         Hasta           Image: Image: Image | Desde Hasta                                                                                                    | Seleccionar artículo                                                                                                    |  |  |                                                                                                    |                                                |                                      |  |
| Image: boot with the sector of the sector of the                                                                                                    | Image: Normal Strategy         Image: Normal Strategy         Image: Normal Strategy<                                                                                                    | Verture vertex vertex                                                                                                    | Image: Second Second                                                                                                    | Octubre 2017       »       Octubre 2017       »         Lu       Ma       Mi       Ju       Vi       Sa       Do       Lu       Ma       Mi       Ju       Vi       Sa       Do         25       26       27       28       29       30       1       25       26       27       28       29       30       1         2       3       4       5       6       7       8       2       3       4       5       6       7       8         9       10       11       12       13       14       15       9       10       11       12       12       16       17       18       19       20       21       22       16       17       18       19       20       21       22         30       31       1       2       3       4       5       30       31       1       2       23       24       25       26       27       28       29         30       31       1       2       3       4       5       30       31       1       2       3       4       5         áa<                                                                                                    | Octubre 2017       »       Octubre 2017       »         Lu Ma Mi Ju Vi Sa Do         Lu Ma       Mi Ju       Vi       Sa Do       Lu Ma       Mi Ju       Vi Sa Do       Do         25       26       27       28       29       30       1       25       26       27       28       29       30       1         2       3       4       5       6       7       8       2       3       4       5       6       7       8         9       10       11       12       13       14       15       9       10       11       12       13       14       15         16       17       18       19       20       21       22       16       17       18       19       20       21       22         30       31       1       2       3       4       5       30       31       1       2       3       4       5         Oblicaciones       Horas Cáteda Semanazia                                                                                                    | Verture verture     Verture verture     Verture                                                                                                    | Image: Normal System         Image: Normal System         Image: No                                                                                                    | Note State State St                                                                                                    | Octubre 2017         »         Octubre 2017         »         I           Lu         Ma         Mi         Ju         Vi         Sa         Do         Lu         Ma         Mi         Ju         Vi         Sa         Do         Lu         Ma         Mi         Ju         Vi         Sa         Do         Lu         Ma         Mi         Ju         Vi         Sa         Do         Lu         Ma         Mi         Ju         Vi         Sa         Do         Lu         Ma         Mi         Ju         Vi         Sa         Do         Lu         Ma         Mi         Ju         Vi         Sa         Do         Lu         Ma         Mi         Ju         Vi         Sa         Do         Ju         Ju <thju< th="">         Ju         <thju< th=""></thju<></thju<>                                                                                                    | Image: Construction of the term of term of term | Octubre 2017         »         Octubre 2017         »         Octubre 2017         »         Image: Constraint of the constraint of the constraint of t                    | e                                                                                                    | Selectional articulo                                                                                                    |  |  |                                                                                                    |                                                |                                      |  |
| Lu         Ma         Ju         Vi         Sa         Do           25         26         27         28         29         30         1         25         26         27         28         29         30         1         25         26         27         28         29         30         1         25         26         27         28         29         30         1         25         26         27         28         29         30         1         25         26         27         28         29         30         1         25         26         27         28         29         30         1         25         26         10         11         12         13         14         15         9         10         11         12         13         14         15         9         10         11         12         13         14         15         10         11         12         13         14         15         10         11         12         13         14         15         10         11         12         13         14         15         10         11         12         13         14         15                                                                                                    | Lu       Na       Ma       Ma <t< th=""><th>Vertical Vertical Vert</th><th>Lu       Ma       H       Ju       Vi       Sa       D       Lu       Ma       H       Ju       Vi       Sa       D       Lu       Ma       H       Ju       Vi       Sa       D       Lu       Ma       H       Ju       Vi       Sa       D       Lu       Ma       H       Ju       Vi       Sa       D       Lu       Ma       H       Ju       Vi       Sa       D       Lu       Ma       H       Ju       Vi       Sa       D       Lu       Ma       H       Ju       Vi       Sa       D       Lu       Ma       H       Ju       Vi       Sa       D       Lu       Lu       Ma       Lu       Lu      <thlu< th="">       Lu       Lu       L</thlu<></th><th>V         V         V         S         V         S         V         S         V         S         D           Lu         Ma         Mi         Ju         Vi         Sa         D         Lu         Ma         Ju         Vi         Sa         D           2         3         4         5         6         7         8         2         2         28         29         30         1         25         26         27         28         29         30         1         25         26         7         8         29         30         1         25         26         7         8         29         30         1         25         26         7         8         29         30         1         15         9         10         10         12         13         14         15         9         10         11         12         12         12         13         14         15         16         17         18         19         20         21         22           30         1         1         2         3         4         5         30         31         1         2         3</th><th>Image       Image       <t< th=""><th>Image         Image         <th< th=""><th>by by by by by by by by by by by by by b</th><th>by     by                    <th< th=""><th>VEUVEVEV     »       Lu     Ma     Ma     Ju     Vi     Sa     Do       La     Aa     Vi     Sa     Do     La     Ma     Mi     Ju     Vi     Sa     Do       La     Aa     Aa     Sa     20     30     1     25     26     27     28     29     30     1       La     Aa     Aa     5     6     7     8     26     27     28     29     30     1       1     10     11     12     13     14     15     9     10     11     12     13     14     15       16     17     18     19     20     21     22     16     17     18     19     20     21       23     24     25     26     27     28     29     20     21     22       16     17     18     19     20     21     22       23     24     25     26     27     28     29       30     31     1     2     3     4     5</th><th>Lu         Ma         Mi         Ju         Vi         Sa         Do         Lu         Ma         Mi         Ju         Vi         Sa         Do         Lu         Ma         Mi         Ju         Vi         Sa         Do         Lu         Ma         Mi         Ju         Vi         Sa         Do         Image: Comparison of the partial states of the partial states of the partial</th><th>OCLUFE 2-UT         »         CLU MA         OCLUFE 2-UT         »           Lu         Ma         Mi         Ju         Vi         Sa         Do         Lu         Ma         Mi         Ju         Vi         Sa         Do           25         26         27         28         29         30         1         25         26         27         28         29         30         1           2         3         4         5         6         7         8         2         3         4         5         6         7         8           9         10         11         12         13         14         15         9         10         11         12         13         14         15           16         17         18         19         20         21         22         16         17         18         19         20         21         22           23         24         25         26         27         28         29         23         24         25         26         27         28         29</th><th></th><th>Desde Hasta</th></th<></th></th<></th></t<></th></t<>                                                                                                    | Vertical Vertical Vert                                                                                                    | Lu       Ma       H       Ju       Vi       Sa       D       Lu       Ma       H       Ju       Vi       Sa       D       Lu       Ma       H       Ju       Vi       Sa       D       Lu       Ma       H       Ju       Vi       Sa       D       Lu       Ma       H       Ju       Vi       Sa       D       Lu       Ma       H       Ju       Vi       Sa       D       Lu       Ma       H       Ju       Vi       Sa       D       Lu       Ma       H       Ju       Vi       Sa       D       Lu       Ma       H       Ju       Vi       Sa       D       Lu       Lu       Ma       Lu       Lu <thlu< th="">       Lu       Lu       L</thlu<>                                                                                                    | V         V         V         S         V         S         V         S         V         S         D           Lu         Ma         Mi         Ju         Vi         Sa         D         Lu         Ma         Ju         Vi         Sa         D           2         3         4         5         6         7         8         2         2         28         29         30         1         25         26         27         28         29         30         1         25         26         7         8         29         30         1         25         26         7         8         29         30         1         25         26         7         8         29         30         1         15         9         10         10         12         13         14         15         9         10         11         12         12         12         13         14         15         16         17         18         19         20         21         22           30         1         1         2         3         4         5         30         31         1         2         3                                                                                                    | Image       Image       Image <t< th=""><th>Image         Image         <th< th=""><th>by by by by by by by by by by by by by b</th><th>by     by                    <th< th=""><th>VEUVEVEV     »       Lu     Ma     Ma     Ju     Vi     Sa     Do       La     Aa     Vi     Sa     Do     La     Ma     Mi     Ju     Vi     Sa     Do       La     Aa     Aa     Sa     20     30     1     25     26     27     28     29     30     1       La     Aa     Aa     5     6     7     8     26     27     28     29     30     1       1     10     11     12     13     14     15     9     10     11     12     13     14     15       16     17     18     19     20     21     22     16     17     18     19     20     21       23     24     25     26     27     28     29     20     21     22       16     17     18     19     20     21     22       23     24     25     26     27     28     29       30     31     1     2     3     4     5</th><th>Lu         Ma         Mi         Ju         Vi         Sa         Do         Lu         Ma         Mi         Ju         Vi         Sa         Do         Lu         Ma         Mi         Ju         Vi         Sa         Do         Lu         Ma         Mi         Ju         Vi         Sa         Do         Image: Comparison of the partial states of the partial states of the partial</th><th>OCLUFE 2-UT         »         CLU MA         OCLUFE 2-UT         »           Lu         Ma         Mi         Ju         Vi         Sa         Do         Lu         Ma         Mi         Ju         Vi         Sa         Do           25         26         27         28         29         30         1         25         26         27         28         29         30         1           2         3         4         5         6         7         8         2         3         4         5         6         7         8           9         10         11         12         13         14         15         9         10         11         12         13         14         15           16         17         18         19         20         21         22         16         17         18         19         20         21         22           23         24         25         26         27         28         29         23         24         25         26         27         28         29</th><th></th><th>Desde Hasta</th></th<></th></th<></th></t<> | Image         Image         Image <th< th=""><th>by by by by by by by by by by by by by b</th><th>by     by                    <th< th=""><th>VEUVEVEV     »       Lu     Ma     Ma     Ju     Vi     Sa     Do       La     Aa     Vi     Sa     Do     La     Ma     Mi     Ju     Vi     Sa     Do       La     Aa     Aa     Sa     20     30     1     25     26     27     28     29     30     1       La     Aa     Aa     5     6     7     8     26     27     28     29     30     1       1     10     11     12     13     14     15     9     10     11     12     13     14     15       16     17     18     19     20     21     22     16     17     18     19     20     21       23     24     25     26     27     28     29     20     21     22       16     17     18     19     20     21     22       23     24     25     26     27     28     29       30     31     1     2     3     4     5</th><th>Lu         Ma         Mi         Ju         Vi         Sa         Do         Lu         Ma         Mi         Ju         Vi         Sa         Do         Lu         Ma         Mi         Ju         Vi         Sa         Do         Lu         Ma         Mi         Ju         Vi         Sa         Do         Image: Comparison of the partial states of the partial states of the partial</th><th>OCLUFE 2-UT         »         CLU MA         OCLUFE 2-UT         »           Lu         Ma         Mi         Ju         Vi         Sa         Do         Lu         Ma         Mi         Ju         Vi         Sa         Do           25         26         27         28         29         30         1         25         26         27         28         29         30         1           2         3         4         5         6         7         8         2         3         4         5         6         7         8           9         10         11         12         13         14         15         9         10         11         12         13         14         15           16         17         18         19         20         21         22         16         17         18         19         20         21         22           23         24         25         26         27         28         29         23         24         25         26         27         28         29</th><th></th><th>Desde Hasta</th></th<></th></th<>                                                                                                    | by by by by by by by by by by by by by b                                                                                                    | by     by     by <th< th=""><th>VEUVEVEV     »       Lu     Ma     Ma     Ju     Vi     Sa     Do       La     Aa     Vi     Sa     Do     La     Ma     Mi     Ju     Vi     Sa     Do       La     Aa     Aa     Sa     20     30     1     25     26     27     28     29     30     1       La     Aa     Aa     5     6     7     8     26     27     28     29     30     1       1     10     11     12     13     14     15     9     10     11     12     13     14     15       16     17     18     19     20     21     22     16     17     18     19     20     21       23     24     25     26     27     28     29     20     21     22       16     17     18     19     20     21     22       23     24     25     26     27     28     29       30     31     1     2     3     4     5</th><th>Lu         Ma         Mi         Ju         Vi         Sa         Do         Lu         Ma         Mi         Ju         Vi         Sa         Do         Lu         Ma         Mi         Ju         Vi         Sa         Do         Lu         Ma         Mi         Ju         Vi         Sa         Do         Image: Comparison of the partial states of the partial states of the partial</th><th>OCLUFE 2-UT         »         CLU MA         OCLUFE 2-UT         »           Lu         Ma         Mi         Ju         Vi         Sa         Do         Lu         Ma         Mi         Ju         Vi         Sa         Do           25         26         27         28         29         30         1         25         26         27         28         29         30         1           2         3         4         5         6         7         8         2         3         4         5         6         7         8           9         10         11         12         13         14         15         9         10         11         12         13         14         15           16         17         18         19         20         21         22         16         17         18         19         20         21         22           23         24         25         26         27         28         29         23         24         25         26         27         28         29</th><th></th><th>Desde Hasta</th></th<>                                                                                                    | VEUVEVEV     »       Lu     Ma     Ma     Ju     Vi     Sa     Do       La     Aa     Vi     Sa     Do     La     Ma     Mi     Ju     Vi     Sa     Do       La     Aa     Aa     Sa     20     30     1     25     26     27     28     29     30     1       La     Aa     Aa     5     6     7     8     26     27     28     29     30     1       1     10     11     12     13     14     15     9     10     11     12     13     14     15       16     17     18     19     20     21     22     16     17     18     19     20     21       23     24     25     26     27     28     29     20     21     22       16     17     18     19     20     21     22       23     24     25     26     27     28     29       30     31     1     2     3     4     5                                                                                                    | Lu         Ma         Mi         Ju         Vi         Sa         Do         Lu         Ma         Mi         Ju         Vi         Sa         Do         Lu         Ma         Mi         Ju         Vi         Sa         Do         Lu         Ma         Mi         Ju         Vi         Sa         Do         Image: Comparison of the partial states of the partial states of the partial                                                                                                    | OCLUFE 2-UT         »         CLU MA         OCLUFE 2-UT         »           Lu         Ma         Mi         Ju         Vi         Sa         Do         Lu         Ma         Mi         Ju         Vi         Sa         Do           25         26         27         28         29         30         1         25         26         27         28         29         30         1           2         3         4         5         6         7         8         2         3         4         5         6         7         8           9         10         11         12         13         14         15         9         10         11         12         13         14         15           16         17         18         19         20         21         22         16         17         18         19         20         21         22           23         24         25         26         27         28         29         23         24         25         26         27         28         29                                                                                                    |                                                                                                    | Desde Hasta                                                                                                    |  |  |                                                                                                    |                                                |                                      |  |
| Lu       Ma       Mi       Ju       Vi       Sa       Dot         25       26       27       28       29       30       1       25       26       27       28       29       30       1         2       3       4       5       6       7       8       2       30       1       25       26       27       28       29       30       1         2       3       4       5       6       7       8       2       3       4       5       6       7       8         9       10       11       12       13       14       15       9       10       11       12       13       14       15       14       15       14       15       14       15       14       15       14       15       14       15       14       15       14       15       14       15       14       15       14       15       14       15       14       15       14       15       14       15       14       15       14       15       14       15       14       15       14       15       14       15       14       15<                                                                                                    | Lu       Ma       Mi       Ju       Vi       Sa       Do       I       Ma       Mi       Ju       Vi       Sa       Do       I       I       I       Sa       Do       I       I       I       I       Sa       Do       I       I       I       Sa       Do       I       I       I       Sa       Do       I       I <thi< th="">       I       <thi< th=""> <thi< th=""></thi<></thi<></thi<>                                                                                                    | Image: Normal and the state of the state of the stat                                                                                                    | Lu       Ma       Mi       Ju       Vi       Sa       Do       Lu       Ma       Mi       Ju       Vi       Sa       Do       1         25       26       27       28       29       30       1       25       26       27       28       29       30       1       25       26       27       28       29       30       1       25       26       27       28       29       30       1       25       26       27       28       29       30       1       25       26       27       28       29       30       1       3       3       3       4       5       6       7       8       2       3       4       5       8       2       3       4       5       8       3       3       4       15       9       10       11       12       13       14       15       9       30       31       1       2       3       4       5       30       31       1       2       3       4       5       5       30       31       1       2       3       4       5       5       5       5       5       5                                                                                                    | Lu         Ma         Mi         Ju         Vi         Sa         Do           25         26         27         28         29         30         1         25         26         27         28         29         30         1           2         3         4         5         6         7         8         2         3         4         5         6         7         8           9         10         11         12         13         14         15         9         10         11         12         13         14         15           16         17         18         19         20         21         22         16         17         18         19         20         21         22           23         24         25         26         27         28         29         30         31         14         15           30         31         1         2         3         4         5         30         31         1         2         3         4         5           4a          2         3         4         5         30         31         1 <td>Lu       Ma       Mi       Ju       Vi       Sa       Do         2       26       27       28       29       30       1       25       26       27       28       29       30       1       25       26       27       28       29       30       1       25       26       27       28       29       30       1       25       26       27       28       29       30       1       25       26       27       28       29       30       1       25       26       27       28       29       30       1       25       26       27       28       29       30       1       25       26       27       28       29       30       1       15       29       20       10       11       12       13       14       15       25       26       10       12       22       16       17       18       19       20       21       22       26       27       28       29       29       23       24       25       26       27       28       29       26       27       28       29       26       27       28       29       26</td> <td>Lu     Ma     Mi     Ju     Vi     Sa     Do     1       25     26     27     28     29     30     1     25     26     27     28     29     30     1       2     3     4     5     6     7     8     2     2     3     4     5     6     7     8       9     10     11     12     13     14     15     9     10     11     12     13     14     15       16     17     18     19     20     21     22     16     17     18     19     20     21       23     24     25     26     27     28     29     21     22       16     17     18     19     20     21     22     16     17     18     19     20     21       23     24     25     26     27     28     29     24     25     26     27     28     29       24     25     26     27     28     29     20     21     22       25     26     27     28     29     26     27     28     29       26     24</td> <td>Lu     Ma     Mi     Ju     Vi     Sa     Do       25     26     27     28     29     30     1     25     26     27     28     29     30     1       2     3     4     5     6     7     8     2     3     4     5     6     7     8       9     10     11     12     13     14     15     9     10     11     12     13     14     15       16     17     18     19     20     21     22     16     17     18     19     20     21       23     24     25     26     27     28     29     23     24     25     26     27     28     29       30     31     1     2     3     4     5     30     31     1     2     3     4     5</td> <td>Lu     Ma     Mi     Ju     Vi     Sa     Do     Lu     Ma     Mi     Ju     Vi     Sa     Do       25     26     27     28     29     30     1     25     26     27     28     29     30     1       2     3     4     5     6     7     8     2     3     4     5     6     7     8       9     10     11     12     13     14     15     9     10     11     12     13     14     15       16     17     18     19     20     21     22     16     17     18     19     20     21       23     24     25     26     27     28     29     23     24     25     26     27     28       24     25     26     27     28     29     23     34     5     30     31     1     2     3     4     5</td> <td>Lu     Ma     Mi     Ju     Vi     Sa     Do       25     26     27     28     29     30     1     25     26     27     28     29     30     1       2     3     4     5     6     7     8     2     3     4     5     6     7     8       9     10     11     12     13     14     15     9     10     11     12     13     14     15       16     17     18     19     20     21     22     16     17     18     19     20     21       23     24     25     26     27     28     29     23     24     25     26     27     28     29</td> <td>Lu       Ma       Mi       Ju       Vi       Sa       Do       I       Ma       Mi       Ju       Vi       Sa       Do       I         25       26       27       28       29       30       1       25       26       27       28       29       30       1       25       26       27       28       29       30       1       3       4       5       6       7       8       2       3       4       5       6       7       8       3       3       3       1       15       10       10       11       12       13       14       15       9       10       11       12       13       14       15       10       10       11       12       13       14       15       10       11       12       13       14       15       14       15       16       17       18       19       20       21       22       16       17       18       19       20       21       22       24       25       26       27       28       29       24       25       26       27       28       29       24       25       26       27&lt;</td> <td>Lu       Ma       Mi       Ju       Vi       Sa       Do       I       Iu       Ma       Mi       Ju       Vi       Sa       Do       I         25       26       27       28       29       30       1       25       26       27       28       29       30       1       25       26       27       28       29       30       1       26       27       28       29       30       1       26       27       28       29       30       1       26       27       28       29       30       1       26       27       28       29       30       1       26       27       28       29       30       1       26       27       28       29       30       1       26       27       28       29       30       1       26       27       28       29       30       1       31       31       31       31       31       31       31       31       31       31       31       31       31       31       31       31       31       31       31       31       31       31       31       31       31       31       31</td> <td>Octubre 2017 » Octubre 2017 »</td> <td>Desde Hasta</td> | Lu       Ma       Mi       Ju       Vi       Sa       Do         2       26       27       28       29       30       1       25       26       27       28       29       30       1       25       26       27       28       29       30       1       25       26       27       28       29       30       1       25       26       27       28       29       30       1       25       26       27       28       29       30       1       25       26       27       28       29       30       1       25       26       27       28       29       30       1       25       26       27       28       29       30       1       15       29       20       10       11       12       13       14       15       25       26       10       12       22       16       17       18       19       20       21       22       26       27       28       29       29       23       24       25       26       27       28       29       26       27       28       29       26       27       28       29       26                                                                                                    | Lu     Ma     Mi     Ju     Vi     Sa     Do     1       25     26     27     28     29     30     1     25     26     27     28     29     30     1       2     3     4     5     6     7     8     2     2     3     4     5     6     7     8       9     10     11     12     13     14     15     9     10     11     12     13     14     15       16     17     18     19     20     21     22     16     17     18     19     20     21       23     24     25     26     27     28     29     21     22       16     17     18     19     20     21     22     16     17     18     19     20     21       23     24     25     26     27     28     29     24     25     26     27     28     29       24     25     26     27     28     29     20     21     22       25     26     27     28     29     26     27     28     29       26     24                                                                                                    | Lu     Ma     Mi     Ju     Vi     Sa     Do       25     26     27     28     29     30     1     25     26     27     28     29     30     1       2     3     4     5     6     7     8     2     3     4     5     6     7     8       9     10     11     12     13     14     15     9     10     11     12     13     14     15       16     17     18     19     20     21     22     16     17     18     19     20     21       23     24     25     26     27     28     29     23     24     25     26     27     28     29       30     31     1     2     3     4     5     30     31     1     2     3     4     5                                                                                                    | Lu     Ma     Mi     Ju     Vi     Sa     Do     Lu     Ma     Mi     Ju     Vi     Sa     Do       25     26     27     28     29     30     1     25     26     27     28     29     30     1       2     3     4     5     6     7     8     2     3     4     5     6     7     8       9     10     11     12     13     14     15     9     10     11     12     13     14     15       16     17     18     19     20     21     22     16     17     18     19     20     21       23     24     25     26     27     28     29     23     24     25     26     27     28       24     25     26     27     28     29     23     34     5     30     31     1     2     3     4     5                                                                                                    | Lu     Ma     Mi     Ju     Vi     Sa     Do       25     26     27     28     29     30     1     25     26     27     28     29     30     1       2     3     4     5     6     7     8     2     3     4     5     6     7     8       9     10     11     12     13     14     15     9     10     11     12     13     14     15       16     17     18     19     20     21     22     16     17     18     19     20     21       23     24     25     26     27     28     29     23     24     25     26     27     28     29                                                                                                    | Lu       Ma       Mi       Ju       Vi       Sa       Do       I       Ma       Mi       Ju       Vi       Sa       Do       I         25       26       27       28       29       30       1       25       26       27       28       29       30       1       25       26       27       28       29       30       1       3       4       5       6       7       8       2       3       4       5       6       7       8       3       3       3       1       15       10       10       11       12       13       14       15       9       10       11       12       13       14       15       10       10       11       12       13       14       15       10       11       12       13       14       15       14       15       16       17       18       19       20       21       22       16       17       18       19       20       21       22       24       25       26       27       28       29       24       25       26       27       28       29       24       25       26       27<                                                                                                    | Lu       Ma       Mi       Ju       Vi       Sa       Do       I       Iu       Ma       Mi       Ju       Vi       Sa       Do       I         25       26       27       28       29       30       1       25       26       27       28       29       30       1       25       26       27       28       29       30       1       26       27       28       29       30       1       26       27       28       29       30       1       26       27       28       29       30       1       26       27       28       29       30       1       26       27       28       29       30       1       26       27       28       29       30       1       26       27       28       29       30       1       26       27       28       29       30       1       31       31       31       31       31       31       31       31       31       31       31       31       31       31       31       31       31       31       31       31       31       31       31       31       31       31       31                                                                                                    | Octubre 2017 » Octubre 2017 »                                                                                                    | Desde Hasta                                                                                                    |  |  |                                                                                                    |                                                |                                      |  |
| 25       26       27       28       29       30       1       25       26       27       28       29       30       1         2       3       4       5       6       7       8       2       3       4       5       6       7       8         9       10       11       12       13       14       15       9       10       11       12       13       14       15       9       10       11       12       13       14       15       9       10       11       12       13       14       15       9       10       11       12       13       14       15       9       10       11       12       13       14       15       9       10       11       12       13       14       15       9       10       11       12       13       14       15       16       17       18       19       20       21       22       25       26       27       28       29       30       31       1       2       3       4       5       5       5       5       5       5       5       5       5       5 <td< td=""><td>25       26       27       28       29       30       1       25       26       27       28       29       30       1       3         2       3       4       5       6       7       8       2       3       4       5       6       7       8       2       3       4       5       6       7       8       2       3       4       5       6       7       8       3       3       1       15       9       10       11       12       13       14       15       9       10       11       12       13       14       15       16       17       18       19       20       21       22       16       17       18       19       20       21       22       16       17       18       19       20       21       22       26       27       28       29       30       31       1       2       3       4       5       5       5       5       5       5       5       5       5       5       5       5       5       5       5       5       5       5       5       5       5       5       5</td><td>2       2       2       2       2       3       1       2       3       1       2       3       1       2       3       1       2       3       1       2       3       1       1       1       1       1       1       1       1       1       1       1       1       1       1       1       1       1       1       1       1       1       1       1       1       1       1       1       1       1       1       1       1       1       1       1       1       1       1       1       1       1       1       1       1       1       1       1       1       1       1       1       1       1       1       1       1       1       1       1       1       1       1       1       1       1       1       1       1       1       1       1       1       1       1       1       1       1       1       1       1       1       1       1       1       1       1       1       1       1       1       1       1       1       1       1       1       1       1</td><td>25       26       27       28       29       30       1       25       26       27       28       29       30       1       3         2       3       4       5       6       7       8       2       3       4       5       6       7       8       3         9       10       11       12       13       14       15       9       10       11       12       13       14       15         16       17       18       19       20       21       22       16       17       18       19       20       21       22         23       24       25       26       27       28       29       23       24       25       26       27       28       29         30       31       1       2       3       4       5       30       31       1       2       3       4       5         Días       Cantidad       Cantidad       Image: Cantidad       Cantidad       Image: Cantidad       Ju       Vi       Sá       Do         Novedades Servicio</td><td>25       26       27       28       29       30       1       25       26       27       28       29       30       1         2       3       4       5       6       7       8       2       3       4       5       6       7       8         9       10       11       12       13       14       15       9       10       11       12       13       14       15         16       17       18       19       20       21       22       16       17       18       19       20       21       22         23       24       25       26       27       28       29       23       24       25       26       27       28       29         30       31       1       2       3       4       5       30       31       1       2       3       4       5         áa        1       2       3       4       5       30       31       1       2       3       4       5</td><td>25       26       27       28       29       30       1       25       26       27       28       29       30       1         2       3       4       5       6       7       8       2       3       4       5       6       7       8         9       10       11       12       13       14       15       9       10       11       12       13       14       15         16       17       18       19       20       21       22       16       17       18       19       20       21       22         23       24       25       26       27       28       29       23       24       25       26       27       28       29         30       31       1       2       3       4       5       30       31       1       2       3       4       5         Vás       1       2       3       4       5       30       31       1       2       3       4       5         10       31       1       2       3       4       5       30       31       1       <td< td=""><td>25       26       27       28       29       30       1       25       26       27       28       29       30       1         2       3       4       5       6       7       8       2       3       4       5       6       7       8         9       10       11       12       13       14       15       9       10       11       12       13       14       15         16       17       18       19       20       21       22       16       17       18       19       20       21       22         23       24       25       26       27       28       29       20       21       22         24       25       26       27       28       29       23       24       25       26       27       28       29         30       31       1       2       3       4       5       30       31       1       2       3       4       5</td><td>25       26       27       28       29       30       1       25       26       27       28       29       30       1         2       3       4       5       6       7       8       2       3       4       5       6       7       8         9       10       11       12       13       14       15       9       10       11       12       13       14       15         16       17       18       19       20       21       22       16       17       18       19       20       21       22         23       24       25       26       27       28       29       23       24       25       26       27       28       29         30       31       1       2       3       4       5       30       31       1       2       3       4       5</td><td>25       26       27       28       29       30       1       25       26       27       28       29       30       1         2       3       4       5       6       7       8       2       3       4       5       6       7       8         9       10       11       12       13       14       15       9       10       11       12       13       14       15         16       17       18       19       20       21       22       16       17       18       19       20       21       22         23       24       25       26       27       28       29       23       24       25       26       27       28       29         30       31       1       2       3       4       5       30       31       1       2       3       4       5</td><td>25       26       27       28       29       30       1       25       26       27       28       29       30       1         2       3       4       5       6       7       8       2       3       4       5       6       7       8         9       10       11       12       13       14       15       9       10       11       12       13       14       15         16       17       18       19       20       21       22       16       17       18       19       20       21       22         23       24       25       26       27       28       29       23       24       25       26       27       28       29         30       31       1       2       3       4       5       30       31       1       2       3       4       5</td><td>25       26       27       28       29       30       1       25       26       27       28       29       30       1         2       3       4       5       6       7       8       2       3       4       5       6       7       8         9       10       11       12       13       14       15       9       10       11       12       13       14       15         16       17       18       19       20       21       22       16       17       18       19       20       21       22         23       24       25       26       27       28       29       20       21       22         23       24       25       26       27       28       29       23       24       25       26       27       28       29</td><td>25       26       27       28       29       30       1       25       26       27       28       29       30       1         2       3       4       5       6       7       8       2       3       4       5       6       7       8       2         9       10       11       12       13       14       15       9       10       11       12       13       14       15         16       17       18       19       20       21       22       16       17       18       19       20       21       22         23       24       25       26       27       28       29       23       24       25       26       27       28       29</td><td></td><td>Octubre 2017 » Octubre 2017 » I</td></td<></td></td<> | 25       26       27       28       29       30       1       25       26       27       28       29       30       1       3         2       3       4       5       6       7       8       2       3       4       5       6       7       8       2       3       4       5       6       7       8       2       3       4       5       6       7       8       3       3       1       15       9       10       11       12       13       14       15       9       10       11       12       13       14       15       16       17       18       19       20       21       22       16       17       18       19       20       21       22       16       17       18       19       20       21       22       26       27       28       29       30       31       1       2       3       4       5       5       5       5       5       5       5       5       5       5       5       5       5       5       5       5       5       5       5       5       5       5       5                                                                                                    | 2       2       2       2       2       3       1       2       3       1       2       3       1       2       3       1       2       3       1       2       3       1       1       1       1       1       1       1       1       1       1       1       1       1       1       1       1       1       1       1       1       1       1       1       1       1       1       1       1       1       1       1       1       1       1       1       1       1       1       1       1       1       1       1       1       1       1       1       1       1       1       1       1       1       1       1       1       1       1       1       1       1       1       1       1       1       1       1       1       1       1       1       1       1       1       1       1       1       1       1       1       1       1       1       1       1       1       1       1       1       1       1       1       1       1       1       1       1       1                                                                                                    | 25       26       27       28       29       30       1       25       26       27       28       29       30       1       3         2       3       4       5       6       7       8       2       3       4       5       6       7       8       3         9       10       11       12       13       14       15       9       10       11       12       13       14       15         16       17       18       19       20       21       22       16       17       18       19       20       21       22         23       24       25       26       27       28       29       23       24       25       26       27       28       29         30       31       1       2       3       4       5       30       31       1       2       3       4       5         Días       Cantidad       Cantidad       Image: Cantidad       Cantidad       Image: Cantidad       Ju       Vi       Sá       Do         Novedades Servicio                                                                                                    | 25       26       27       28       29       30       1       25       26       27       28       29       30       1         2       3       4       5       6       7       8       2       3       4       5       6       7       8         9       10       11       12       13       14       15       9       10       11       12       13       14       15         16       17       18       19       20       21       22       16       17       18       19       20       21       22         23       24       25       26       27       28       29       23       24       25       26       27       28       29         30       31       1       2       3       4       5       30       31       1       2       3       4       5         áa        1       2       3       4       5       30       31       1       2       3       4       5                                                                                                    | 25       26       27       28       29       30       1       25       26       27       28       29       30       1         2       3       4       5       6       7       8       2       3       4       5       6       7       8         9       10       11       12       13       14       15       9       10       11       12       13       14       15         16       17       18       19       20       21       22       16       17       18       19       20       21       22         23       24       25       26       27       28       29       23       24       25       26       27       28       29         30       31       1       2       3       4       5       30       31       1       2       3       4       5         Vás       1       2       3       4       5       30       31       1       2       3       4       5         10       31       1       2       3       4       5       30       31       1 <td< td=""><td>25       26       27       28       29       30       1       25       26       27       28       29       30       1         2       3       4       5       6       7       8       2       3       4       5       6       7       8         9       10       11       12       13       14       15       9       10       11       12       13       14       15         16       17       18       19       20       21       22       16       17       18       19       20       21       22         23       24       25       26       27       28       29       20       21       22         24       25       26       27       28       29       23       24       25       26       27       28       29         30       31       1       2       3       4       5       30       31       1       2       3       4       5</td><td>25       26       27       28       29       30       1       25       26       27       28       29       30       1         2       3       4       5       6       7       8       2       3       4       5       6       7       8         9       10       11       12       13       14       15       9       10       11       12       13       14       15         16       17       18       19       20       21       22       16       17       18       19       20       21       22         23       24       25       26       27       28       29       23       24       25       26       27       28       29         30       31       1       2       3       4       5       30       31       1       2       3       4       5</td><td>25       26       27       28       29       30       1       25       26       27       28       29       30       1         2       3       4       5       6       7       8       2       3       4       5       6       7       8         9       10       11       12       13       14       15       9       10       11       12       13       14       15         16       17       18       19       20       21       22       16       17       18       19       20       21       22         23       24       25       26       27       28       29       23       24       25       26       27       28       29         30       31       1       2       3       4       5       30       31       1       2       3       4       5</td><td>25       26       27       28       29       30       1       25       26       27       28       29       30       1         2       3       4       5       6       7       8       2       3       4       5       6       7       8         9       10       11       12       13       14       15       9       10       11       12       13       14       15         16       17       18       19       20       21       22       16       17       18       19       20       21       22         23       24       25       26       27       28       29       23       24       25       26       27       28       29         30       31       1       2       3       4       5       30       31       1       2       3       4       5</td><td>25       26       27       28       29       30       1       25       26       27       28       29       30       1         2       3       4       5       6       7       8       2       3       4       5       6       7       8         9       10       11       12       13       14       15       9       10       11       12       13       14       15         16       17       18       19       20       21       22       16       17       18       19       20       21       22         23       24       25       26       27       28       29       20       21       22         23       24       25       26       27       28       29       23       24       25       26       27       28       29</td><td>25       26       27       28       29       30       1       25       26       27       28       29       30       1         2       3       4       5       6       7       8       2       3       4       5       6       7       8       2         9       10       11       12       13       14       15       9       10       11       12       13       14       15         16       17       18       19       20       21       22       16       17       18       19       20       21       22         23       24       25       26       27       28       29       23       24       25       26       27       28       29</td><td></td><td>Octubre 2017 » Octubre 2017 » I</td></td<>                                                                                                    | 25       26       27       28       29       30       1       25       26       27       28       29       30       1         2       3       4       5       6       7       8       2       3       4       5       6       7       8         9       10       11       12       13       14       15       9       10       11       12       13       14       15         16       17       18       19       20       21       22       16       17       18       19       20       21       22         23       24       25       26       27       28       29       20       21       22         24       25       26       27       28       29       23       24       25       26       27       28       29         30       31       1       2       3       4       5       30       31       1       2       3       4       5                                                                                                    | 25       26       27       28       29       30       1       25       26       27       28       29       30       1         2       3       4       5       6       7       8       2       3       4       5       6       7       8         9       10       11       12       13       14       15       9       10       11       12       13       14       15         16       17       18       19       20       21       22       16       17       18       19       20       21       22         23       24       25       26       27       28       29       23       24       25       26       27       28       29         30       31       1       2       3       4       5       30       31       1       2       3       4       5                                                                                                    | 25       26       27       28       29       30       1       25       26       27       28       29       30       1         2       3       4       5       6       7       8       2       3       4       5       6       7       8         9       10       11       12       13       14       15       9       10       11       12       13       14       15         16       17       18       19       20       21       22       16       17       18       19       20       21       22         23       24       25       26       27       28       29       23       24       25       26       27       28       29         30       31       1       2       3       4       5       30       31       1       2       3       4       5                                                                                                    | 25       26       27       28       29       30       1       25       26       27       28       29       30       1         2       3       4       5       6       7       8       2       3       4       5       6       7       8         9       10       11       12       13       14       15       9       10       11       12       13       14       15         16       17       18       19       20       21       22       16       17       18       19       20       21       22         23       24       25       26       27       28       29       23       24       25       26       27       28       29         30       31       1       2       3       4       5       30       31       1       2       3       4       5                                                                                                    | 25       26       27       28       29       30       1       25       26       27       28       29       30       1         2       3       4       5       6       7       8       2       3       4       5       6       7       8         9       10       11       12       13       14       15       9       10       11       12       13       14       15         16       17       18       19       20       21       22       16       17       18       19       20       21       22         23       24       25       26       27       28       29       20       21       22         23       24       25       26       27       28       29       23       24       25       26       27       28       29                                                                                                    | 25       26       27       28       29       30       1       25       26       27       28       29       30       1         2       3       4       5       6       7       8       2       3       4       5       6       7       8       2         9       10       11       12       13       14       15       9       10       11       12       13       14       15         16       17       18       19       20       21       22       16       17       18       19       20       21       22         23       24       25       26       27       28       29       23       24       25       26       27       28       29                                                                                                    |                                                                                                    | Octubre 2017 » Octubre 2017 » I                                                                                                    |  |  |                                                                                                    |                                                |                                      |  |
| 2       3       4       5       6       7       8         9       10       11       12       13       14       15       9       10       11       12       13       14       15         16       17       18       19       20       21       22       16       17       18       19       20       21       22         23       24       25       26       27       28       29       23       24       25       26       27       28       29         30       31       1       2       3       4       5       30       31       1       2       3       4       5         Días       Obliga       Ostal       Image       Ma       Mi       Ju       Vi       Sá       Do         Cantidad       Image       Image       Im                                                                                                    | 2       3       4       5       6       7       8       2       3       4       5       6       7       8       3         9       10       11       12       13       14       15       9       10       11       12       13       14       15         16       17       18       19       20       21       22       16       17       18       19       20       21       22       26       27       28       29       23       24       25       26       27       28       29       23       24       25       26       27       28       29       23       24       25       26       27       28       29       23       24       25       26       27       28       29       23       31       1       2       3       4       5       5       5       5       5       5       5       5       5       5       5       5       5       5       5       5       5       5       5       5       5       5       5       5       5       5       5       5       5       5       5       5                                                                                                    | 2       3       4       5       6       7       8       2       3       4       5       6       7       8       3         9       10       11       12       13       14       15       9       10       11       12       13       14       15       9       10       11       12       13       14       15       16       17       18       19       20       21       22       16       17       18       19       20       21       22       16       17       18       19       20       21       22       26       26       27       28       29       23       24       25       26       27       28       29       30       31       1       2       3       4       5       5       5       6       7       8       29       33       4       5       5       6       7       8       29       3       4       5       5       6       7       8       29       3       4       5       5       6       7       8       5       5       6       7       8       5       6       7       8       5                                                                                                    | 2       3       4       5       6       7       8       2       3       4       5       6       7       8       3         9       10       11       12       13       14       15       9       10       11       12       13       14       15         16       17       18       19       20       21       22       16       17       18       19       20       21       22         23       24       25       26       27       28       29       23       24       25       26       27       28       29         30       31       1       2       3       4       5       30       31       1       2       3       4       5         Días       Cantidad       Cantidad       Cantidad       Ma       Mi       Ju       Vi       Sá       Do         0.0       0.0       0.0       0.0       0.0       0.0       0.0       0.0       0.0       0.0       0.0       0.0                                                                                                    | 2       3       4       5       6       7       8       2       3       4       5       6       7       8         9       10       11       12       13       14       15       9       10       11       12       13       14       15         16       17       18       19       20       21       22       16       17       18       19       20       21       22         23       24       25       26       27       28       29       23       24       25       26       27       28       29         30       31       1       2       3       4       5       30       31       1       2       3       4       5         fas       Obligaciones       Horas Cátedra Semantes                                                                                                    | 2       3       4       5       6       7       8       2       3       4       5       6       7       8       2       3       4       5       6       7       8       2       3       4       5       6       7       8       2       3       4       5       6       7       8       2       3       4       5       6       7       8       2       3       4       5       6       7       8       2       3       4       5       6       7       8       2       3       4       5       6       7       8       2       3       4       5       6       7       8       2       3       4       5       6       7       8       2       3       4       5       3       4       5       3       4       5       3       4       5       3       4       5       3       4       5       3       4       5       3       4       5       3       4       5       3       4       5       3       4       5       3       4       5       3       4       5       3       4                                                                                                    | 2       3       4       5       6       7       8       2       3       4       5       6       7       8         9       10       11       12       13       14       15       9       10       11       12       13       14       15         16       17       18       19       20       21       22       16       17       18       19       20       21       22         23       24       25       26       27       28       29       23       24       25       26       27       28       29         30       31       1       2       3       4       5       30       31       1       2       3       4       5                                                                                                    | 2       3       4       5       6       7       8       2       3       4       5       6       7       8         9       10       11       12       13       14       15       9       10       11       12       13       14       15         16       17       18       19       20       21       22       16       17       18       19       20       21       22         23       24       25       26       27       28       29       23       24       25       26       27       28       29         30       31       1       2       3       4       5       30       31       1       2       3       4       5                                                                                                    | 2       3       4       5       6       7       8       2       3       4       5       6       7       8         9       10       11       12       13       14       15       9       10       11       12       13       14       15         16       17       18       19       20       21       22       16       17       18       19       20       21       22         23       24       25       26       27       28       29       23       24       25       26       27       28       29         30       31       1       2       3       4       5       30       31       1       2       3       4       5                                                                                                    | 2       3       4       5       6       7       8       2       3       4       5       6       7       8         9       10       11       12       13       14       15       9       10       11       12       13       14       15         16       17       18       19       20       21       22       16       17       18       19       20       21       22         23       24       25       26       27       28       29       23       24       25       26       27       28       29         30       31       1       2       3       4       5       30       31       1       2       3       4       5                                                                                                    | 2       3       4       5       6       7       8       2       3       4       5       6       7       8         9       10       11       12       13       14       15       9       10       11       12       13       14       15         16       17       18       19       20       21       22       16       17       18       19       20       21       22         23       24       25       26       27       28       29       23       24       25       26       27       28       29                                                                                                    | 2       3       4       5       6       7       8       2       3       4       5       6       7       8       2       3       4       5       6       7       8       2       3       4       5       6       7       8       2       3       4       5       6       7       8       2       3       4       5       6       7       8       2       3       4       5       6       7       8       3       3       9       10       11       12       13       14       15       16       17       18       19       20       21       22       16       17       18       19       20       21       22       23       24       25       26       27       28       29       23       24       25       26       27       28       29                                                                                                    | Lu Ma Mi Ju Vi Sa Do Lu Ma Mi Ju Vi Sa Do                                                                                                    | Desde     Hasta       Octubre 2017     »       Lu Ma Mi Ju Vi Sa Do     Lu Ma Mi Ju Vi Sa Do                                                                                                    |  |  |                                                                                                    |                                                |                                      |  |
| 9       10       11       12       13       14       15       9       10       11       12       13       14       15         16       17       18       19       20       21       22       16       17       18       19       20       21       22         23       24       25       26       27       28       29       23       24       25       26       27       28       29         30       31       1       2       3       4       5       30       31       1       2       3       4       5         Días       Obligaciones       Horas Cátedra semantes       Lu       Ma       Mi       Ju       Vi       Sá       Do         Oxordides servicio       Cantidad       Image: Servicio       0.0       0.0       0.0       0.0       0.0       0.0       0.0       0.0       0.0       0.0       0.0       0.0       0.0       0.0       0.0       0.0       0.0       0.0       0.0       0.0       0.0       0.0       0.0       0.0       0.0       0.0       0.0       0.0       0.0       0.0       0.0       0.0       0.0                                                                                                    | 9       10       11       12       13       14       15       9       10       11       12       13       14       15         16       17       18       19       20       21       22       16       17       18       19       20       21       22         23       24       25       26       27       28       29       23       24       25       26       27       28       29         30       31       1       2       3       4       5       30       31       1       2       3       4       5         Días       Obligaciones       Horas Cátetra Semantes       Eu       Ma       Mi       Ju       Vi       Sá       Do         Novedades Servicio       20       21       22       20       0.0       0.0       0.0       0.0       0.0       0.0       0.0                                                                                                    | 9       10       11       12       13       14       15       9       10       11       12       13       14       15         16       17       18       19       20       21       22       16       17       18       19       20       21       22         23       24       25       26       27       28       29       23       24       25       26       27       28       29         30       31       1       2       3       4       5       30       31       1       2       3       4       5         as       Obligaciones       Horas Cátedra Semana:       Vi       Sá       Do         as       Mi       Mi       Vi       Sá       Do         as       Mi       Mi       Vi       Sá       Do         as       Mi       Mi       Vi       Sá       Do         as       Mi       Mi       Mi       Vi       Sá <t< td=""><td>9       10       11       12       13       14       15       9       10       11       12       13       14       15         16       17       18       19       20       21       22       16       17       18       19       20       21       22         23       24       25       26       27       28       29       23       24       25       26       27       28       29         30       31       1       2       3       4       5       30       31       1       2       3       4       5         Días       Obligaciones       Horas Cátedra Semanales       Lu       Ma       Mi       Ju       Vi       Sá       Do         0.0       0.0       0.0       0.0       0.0       0.0       0.0       0.0       0.0       0.0       0.0</td><td>9       10       11       12       13       14       15       9       10       11       12       13       14       15         16       17       18       19       20       21       22       16       17       18       19       20       21       22         23       24       25       26       27       28       29       23       24       25       26       27       28       29         30       31       1       2       3       4       5       30       31       1       2       3       4       5         fas       Obligaciones       Horas Cátedra Semales</td><td>9       10       11       12       13       14       15       9       10       11       12       13       14       15         16       17       18       19       20       21       22       16       17       18       19       20       21       22         23       24       25       26       27       28       29       23       24       25       26       27       28       29         30       31       1       2       3       4       5       30       31       1       2       3       4       5</td><td>9       10       11       12       13       14       15       9       10       11       12       13       14       15         16       17       18       19       20       21       22       16       17       18       19       20       21       22         23       24       25       26       27       28       29       23       24       25       26       27       28       29         30       31       1       2       3       4       5       30       31       1       2       3       4       5</td><td>9       10       11       12       13       14       15         16       17       18       19       20       21       22       16       17       18       19       20       21       22         23       24       25       26       27       28       29       23       24       25       26       27       28       29         30       31       1       2       3       4       5       30       31       1       2       3       4       5</td><td>9       10       11       12       13       14       15         16       17       18       19       20       21       22       16       17       18       19       20       21       22         23       24       25       26       27       28       29       23       24       25       26       27       28       29         30       31       1       2       3       4       5       30       31       1       2       3       4       5</td><td>9       10       11       12       13       14       15       9       10       11       12       13       14       15         16       17       18       19       20       21       22       16       17       18       19       20       21       22         23       24       25       26       27       28       29       23       24       25       26       27       28       29         30       31       1       2       3       4       5       30       31       1       2       3       4       5</td><td>9       10       11       12       13       14       15         16       17       18       19       20       21       22       16       17       18       19       20       21       22         23       24       25       26       27       28       29       23       24       25       26       27       28       29</td><td>9       10       11       12       13       14       15       9       10       11       12       13       14       15         16       17       18       19       20       21       22       16       17       18       19       20       21       22         23       24       25       26       27       28       29       23       24       25       26       27       28       29</td><td>Lu         Ma         Mi         Ju         Vi         Sa         Do           25         26         27         28         29         30         1         25         26         27         28         29         30         1</td><td>Desde         Hasta         end           Octubre 2017         &gt;         Octubre 2017         &gt;         I           Lu Ma         Mi         Ju         Vi         Sa         Do         Lu         Ma         Mi         Ju         Vi         Sa         Do         1           25         26         27         28         29         30         1         25         26         27         28         29         30         1         1</td></t<>                                                                                                    | 9       10       11       12       13       14       15       9       10       11       12       13       14       15         16       17       18       19       20       21       22       16       17       18       19       20       21       22         23       24       25       26       27       28       29       23       24       25       26       27       28       29         30       31       1       2       3       4       5       30       31       1       2       3       4       5         Días       Obligaciones       Horas Cátedra Semanales       Lu       Ma       Mi       Ju       Vi       Sá       Do         0.0       0.0       0.0       0.0       0.0       0.0       0.0       0.0       0.0       0.0       0.0                                                                                                    | 9       10       11       12       13       14       15       9       10       11       12       13       14       15         16       17       18       19       20       21       22       16       17       18       19       20       21       22         23       24       25       26       27       28       29       23       24       25       26       27       28       29         30       31       1       2       3       4       5       30       31       1       2       3       4       5         fas       Obligaciones       Horas Cátedra Semales                                                                                                    | 9       10       11       12       13       14       15       9       10       11       12       13       14       15         16       17       18       19       20       21       22       16       17       18       19       20       21       22         23       24       25       26       27       28       29       23       24       25       26       27       28       29         30       31       1       2       3       4       5       30       31       1       2       3       4       5                                                                                                    | 9       10       11       12       13       14       15       9       10       11       12       13       14       15         16       17       18       19       20       21       22       16       17       18       19       20       21       22         23       24       25       26       27       28       29       23       24       25       26       27       28       29         30       31       1       2       3       4       5       30       31       1       2       3       4       5                                                                                                    | 9       10       11       12       13       14       15         16       17       18       19       20       21       22       16       17       18       19       20       21       22         23       24       25       26       27       28       29       23       24       25       26       27       28       29         30       31       1       2       3       4       5       30       31       1       2       3       4       5                                                                                                    | 9       10       11       12       13       14       15         16       17       18       19       20       21       22       16       17       18       19       20       21       22         23       24       25       26       27       28       29       23       24       25       26       27       28       29         30       31       1       2       3       4       5       30       31       1       2       3       4       5                                                                                                    | 9       10       11       12       13       14       15       9       10       11       12       13       14       15         16       17       18       19       20       21       22       16       17       18       19       20       21       22         23       24       25       26       27       28       29       23       24       25       26       27       28       29         30       31       1       2       3       4       5       30       31       1       2       3       4       5                                                                                                    | 9       10       11       12       13       14       15         16       17       18       19       20       21       22       16       17       18       19       20       21       22         23       24       25       26       27       28       29       23       24       25       26       27       28       29                                                                                                    | 9       10       11       12       13       14       15       9       10       11       12       13       14       15         16       17       18       19       20       21       22       16       17       18       19       20       21       22         23       24       25       26       27       28       29       23       24       25       26       27       28       29                                                                                                    | Lu         Ma         Mi         Ju         Vi         Sa         Do           25         26         27         28         29         30         1         25         26         27         28         29         30         1                                                                                                    | Desde         Hasta         end           Octubre 2017         >         Octubre 2017         >         I           Lu Ma         Mi         Ju         Vi         Sa         Do         Lu         Ma         Mi         Ju         Vi         Sa         Do         1           25         26         27         28         29         30         1         25         26         27         28         29         30         1         1                                                                                                    |  |  |                                                                                                    |                                                |                                      |  |
| 16       17       18       19       20       21       22         23       24       25       26       27       28       29       23       24       25       26       27       28       29         30       31       1       2       3       4       5       30       31       1       2       3       4       5         Días       Cantidad       Cantidad       Cantidad       Cantidad       Si ba         Moras Cátedra Servicio       Cantidad       Image: Cantidad       Image:                                                                                                    | 16       17       18       19       20       21       22       16       17       18       19       20       21       22         23       24       25       26       27       28       29       23       24       25       26       27       28       29         30       31       1       2       3       4       5       30       31       1       2       3       4       5         Días       Cantidad       Lu       Ma       Mi       Ju       Vi       Sá       Do         Cantidad       Cantidad       Cantidad       Cantidad       Cantidad       Vi       Sá       Do       0.0       0.0       0.0       0.0       0.0       0.0       0.0       0.0       0.0       0.0       0.0       0.0       0.0       0.0       0.0       0.0       0.0       0.0       0.0       0.0       0.0       0.0       0.0       0.0       0.0       0.0       0.0       0.0       0.0       0.0       0.0       0.0       0.0       0.0       0.0       0.0       0.0       0.0       0.0       0.0       0.0       0.0       0.0       0.0                                                                                                    | 16       17       18       19       20       21       22       16       17       18       19       20       21       22         23       24       25       26       27       28       29       23       24       25       26       27       28       29         30       31       1       2       3       4       5       30       31       1       2       3       4       5         as       Obligaciones       Horas Cátedra Semanation         Cantidad       Ma       Mi       Ju       Vi       Sá       Do         0.0       0.0       0.0       0.0       0.0       0.0       0.0       0.0       0.0       0.0       0.0       0.0       0.0       0.0       0.0       0.0       0.0       0.0       0.0       0.0       0.0       0.0       0.0       0.0       0.0       0.0       0.0       0.0       0.0       0.0       0.0       0.0       0.0       0.0       0.0       0.0       0.0       0.0       0.0       0.0       0.0       0.0       0.0       0.0       0.0       0.0       0.0       0.0       0.0                                                                                                    | 16       17       18       19       20       21       22       16       17       18       19       20       21       22         23       24       25       26       27       28       29       23       24       25       26       27       28       29         30       31       1       2       3       4       5       30       31       1       2       3       4       5         Dfas       Cantidad       Cantidad       Lu       Ma       Mi       Ju       Vi       Sá       Do         Cantidad       Cantidad       Cantidad       Cantidad       Ma       Mi       Ju       Vi       Sá       Do         Voyedades       Servicio       Ma       Ma       Mi       Ju       Vi       Sá       Do                                                                                                    | 16       17       18       19       20       21       22       16       17       18       19       20       21       22         23       24       25       26       27       28       29       23       24       25       26       27       28       29         30       31       1       2       3       4       5       30       31       1       2       3       4       5         fas       Obligaciones       Horas Cátedra Semanales                                                                                                    | 16       17       18       19       20       21       22       16       17       18       19       20       21       22         23       24       25       26       27       28       29       23       24       25       26       27       28       29         30       31       1       2       3       4       5       30       31       1       2       3       4       5                                                                                                    | 16       17       18       19       20       21       22       16       17       18       19       20       21       22         23       24       25       26       27       28       29       23       24       25       26       27       28       29         30       31       1       2       3       4       5       30       31       1       2       3       4       5                                                                                                    | 16       17       18       19       20       21       22       16       17       18       19       20       21       22         23       24       25       26       27       28       29       23       24       25       26       27       28       29         30       31       1       2       3       4       5       30       31       1       2       3       4       5                                                                                                    | 16       17       18       19       20       21       22         23       24       25       26       27       28       29       23       24       25       26       27       28       29         30       31       1       2       3       4       5       30       31       1       2       3       4       5                                                                                                    | 16       17       18       19       20       21       22       16       17       18       19       20       21       22         23       24       25       26       27       28       29       23       24       25       26       27       28       29         30       31       1       2       3       4       5       30       31       1       2       3       4       5                                                                                                    | 16       17       18       19       20       21       22       16       17       18       19       20       21       22         23       24       25       26       27       28       29       23       24       25       26       27       28       29                                                                                                    | 16     17     18     19     20     21     22     16     17     18     19     20     21     22       23     24     25     26     27     28     29     23     24     25     26     27     28     29                                                                                                    | Lu         Ma         Mi         Ju         Vi         Sa         Do           25         26         27         28         29         30         1         25         26         27         28         29         30         1           2         3         4         5         6         7         8         2         3         4         5         6         7         8                                                                                                    | Desde       Hasta         Octubre 2017       »         Lu Ma       Mi Ju       Vi       Sa       Do       Lu Ma       Mi Ju       Vi       Sa       Do       I       25       26       27       28       29       30       1       25       26       27       28       29       30       1       25       26       7       8       2       3       4       5       6       7       8       2       3       4       5       6       7       8       2       3       4       5       6       7       8       2       3       4       5       6       7       8       2       3       4       5       6       7       8       2       3       4       5       6       7       8       2       3       4       5       6       7       8       2       3       4       5       6       7       8       2       3       4       5       6       7       8       2       3       4       5       6       7       8       2       3       4       5       6       7       8       3       3       3       3                                                                                                    |  |  |                                                                                                    |                                                |                                      |  |
| 23       24       25       26       27       28       29       23       24       25       26       27       28       29         30       31       1       2       3       4       5       30       31       1       2       3       4       5         Días       Obligaciones       Horas Cátedra Semanales         Cantidad       Image: Cantidad       Image: Cantidad       Image: Cantidad       0.0       0.0       0.0       0.0       0.0       0.0       0.0       0.0       0.0       0.0       0.0       0.0       0.0       0.0       0.0       0.0       0.0       0.0       0.0       0.0       0.0       0.0       0.0       0.0       0.0       0.0       0.0       0.0       0.0       0.0       0.0       0.0       0.0       0.0       0.0       0.0       0.0       0.0       0.0       0.0       0.0       0.0       0.0       0.0       0.0       0.0       0.0       0.0       0.0       0.0       0.0       0.0       0.0       0.0       0.0       0.0       0.0       0.0       0.0       0.0       0.0       0.0       0.0       0.0       0.0       0                                                                                                    | 23       24       25       26       27       28       29       23       24       25       26       27       28       29         30       31       1       2       3       4       5       30       31       1       2       3       4       5         Días       Obligaciones       Horas Cátedra Semanales       U       Na       Mi       Ju       Vi       Sá       Do         Novedades Servicio       0.0       0.0       0.0       0.0       0.0       0.0       0.0       0.0                                                                                                    | 23       24       25       26       27       28       29       23       24       25       26       27       28       29         30       31       1       2       3       4       5       30       31       1       2       3       4       5         as       Obligaciones       Horas Cátedra Semanales         Cantidad       Image: Cantidad       Image: Cantidad       Image: Cantidad       Vi       Sá       Do         0.0       0.0       0.0       0.0       0.0       0.0       0.0       0.0       0.0       0.0                                                                                                    | 23       24       25       26       27       28       29       23       24       25       26       27       28       29         30       31       1       2       3       4       5       30       31       1       2       3       4       5         Difas       Obligaciones       Horas Cátedra Semanales       Lu       Ma       Mi       Ju       Vi       Sá       Do         Cantidad       Cantidad       0.0       0.0       0.0       0.0       0.0       0.0       0.0       0.0                                                                                                    | 23       24       25       26       27       28       29         30       31       1       2       3       4       5         ías       Obligaciones       Horas Cátedra Semanales                                                                                                    | 23       24       25       26       27       28       29       23       24       25       26       27       28       29         30       31       1       2       3       4       5       30       31       1       2       3       4       5                                                                                                    | 23       24       25       26       27       28       29         30       31       1       2       3       4       5       30       31       1       2       3       4       5                                                                                                    | 23       24       25       26       27       28       29         30       31       1       2       3       4       5       30       31       1       2       3       4       5                                                                                                    | 23       24       25       26       27       28       29       23       24       25       26       27       28       29         30       31       1       2       3       4       5       30       31       1       2       3       4       5                                                                                                    | 23       24       25       26       27       28       29       23       24       25       26       27       28       29         30       31       1       2       3       4       5       30       31       1       2       3       4       5                                                                                                    | 23     24     25     26     27     28     29     23     24     25     26     27     28     29                                                                                                    | 23 24 25 26 27 28 29 23 24 25 26 27 28 29                                                                                                    | Lu       Ma       Mi       Ju       Vi       Sa       Do         25       26       27       28       29       30       1       25       26       27       28       29       30       1         2       3       4       5       6       7       8       2       3       4       5       6       7       8         9       10       11       12       13       14       15       9       10       11       12       13       14       15                                                                                                    | Desde       Hasta         0       0       0       0       0       0       0       0       0       0       0       0       0       0       0       0       0       0       0       0       0       0       0       0       0       0       0       0       0       0       0       0       0       0       0       0       0       0       0       0       0       0       0       0       0       0       0       0       0       0       0       0       0       0       0       0       0       0       0       0       0       0       0       0       0       0       0       0       0       0       0       0       0       0       0       0       0       0       0       0       0       0       0       0       0       0       0       0       0       0       0       0       0       0       0       0       0       0       0       0       0       0       0       0       0       0       0       0       0       0       0       0       0       0       0 <td< td=""></td<>                                                                                                    |  |  |                                                                                                    |                                                |                                      |  |
| 30       31       1       2       3       4       5         Días       Obligaciones       Horas Cátedra Semanales         Cantidad       Cantidad       Image: Cantidad mark       Image: Cantidad mark       Sá       Do         Novedades Servicio       Image: Cantidad mark       Image: Cantidad mark       Image: Canti                                                                                                    | 30       31       1       2       3       4       5         Días       Obligaciones       Horas Cátedra Semanales         Cantidad       Cantidad       Eu       Ma       Mi       Ju       Vi       Sá       Do         Novedades Servicio       Vi       Sá       Novedades Servicio       Do       0.0       0.0       0.0       0.0       0.0       0.0       0.0       0.0       0.0       0.0       0.0       0.0       0.0       0.0       0.0       0.0       0.0       0.0       0.0       0.0       0.0       0.0       0.0       0.0       0.0       0.0       0.0       0.0       0.0       0.0       0.0       0.0       0.0       0.0       0.0       0.0       0.0       0.0       0.0       0.0       0.0       0.0       0.0       0.0       0.0       0.0       0.0       0.0       0.0       0.0       0.0       0.0       0.0       0.0       0.0       0.0       0.0       0.0       0.0       0.0       0.0       0.0       0.0       0.0       0.0       0.0       0.0       0.0       0.0       0.0       0.0       0.0       0.0       0.0       0.0       0.0       0.0                                                                                                    | 30       31       1       2       3       4       5         as       Obligaciones       Horas Cátedra Semanales         Cantidad       Image: Cantidad       Image: Cant                                                                                                    | 30       31       1       2       3       4       5         Días       Obligaciones       Horas Cátedra Semanales                                                                                                    | 30         31         1         2         3         4         5         30         31         1         2         3         4         5           ías         Obligaciones         Horas Cátedra Semanales         4         5         5         5         5         5         5         5         5         5         5         5         5         5         5         5         5         5         5         5         5         5         5         5         5         5         5         5         5         5         5         5         5         5         5         5         5         5         5         5         5         5         5         5         5         5         5         5         5         5         5         5         5         5         5         5         5         5         5         5         5         5         5         5         5         5         5         5         5         5         5         5         5         5         5         5         5         5         5         5         5         5         5         5         5         5         5                                                                                                    | 30         31         1         2         3         4         5           30         31         1         2         3         4         5                                                                                                    | <b>30 31</b> 1 2 3 4 5 <b>30 31</b> 1 2 3 4 5                                                                                                    | <b>30 31</b> 1 2 3 4 5 <b>30 31</b> 1 2 3 4 5                                                                                                    | <b>30 31</b> 1 2 3 4 5 <b>30 31</b> 1 2 3 4 5                                                                                                    | <b>30 31</b> 1 2 3 4 5 <b>30 31</b> 1 2 3 4 5                                                                                                    |                                                                                                    |                                                                                                    | Lu       Ma       Mi       Ju       Vi       Sa       Do         25       26       27       28       29       30       1       25       26       27       28       29       30       1         2       3       4       5       6       7       8       2       3       4       5       6       7       8         9       10       11       12       13       14       15       9       10       11       12       13       14       15         16       17       18       19       20       21       22       16       17       18       19       20       21       2                                                                                                    | Desde       Hasta <ul> <li>             Octubre 2017</li></ul>                                                                                                    |  |  |                                                                                                    |                                                |                                      |  |
| Días     Obligaciones     Horas Cátedra Semanales       Cantidad     Cantidad     Image: Cantidad     Image: Cantidad       Novedades Servicio     Novedades Servicio     Image: Cantidad     Image: Cantidad                                                                                                    | Días         Obligaciones         Horas Cátedra Semanales           Cantidad         Cantidad         Lu         Ma         Mi         Ju         Vi         Sá         Do           Novedades Servicio         0.0         0.0         0.0         0.0         0.0         0.0         0.0         0.0         0.0         0.0         0.0         0.0         0.0         0.0         0.0         0.0         0.0         0.0         0.0         0.0         0.0         0.0         0.0         0.0         0.0         0.0         0.0         0.0         0.0         0.0         0.0         0.0         0.0         0.0         0.0         0.0         0.0         0.0         0.0         0.0         0.0         0.0         0.0         0.0         0.0         0.0         0.0         0.0         0.0         0.0         0.0         0.0         0.0         0.0         0.0         0.0         0.0         0.0         0.0         0.0         0.0         0.0         0.0         0.0         0.0         0.0         0.0         0.0         0.0         0.0         0.0         0.0         0.0         0.0         0.0         0.0         0.0         0.0         0.0         0.0 </td <td>Lu     Ma     Mi     Ju     Vi     Sá     Do       Cantidad     Image: Cantidad     0.0     0.0     0.0     0.0     0.0     0.0     0.0     0.0     0.0     0.0     0.0     0.0     0.0     0.0     0.0     0.0     0.0     0.0     0.0     0.0     0.0     0.0     0.0     0.0     0.0     0.0     0.0     0.0     0.0     0.0     0.0     0.0     0.0     0.0     0.0     0.0     0.0     0.0     0.0     0.0     0.0     0.0     0.0     0.0     0.0     0.0     0.0     0.0     0.0     0.0     0.0     0.0     0.0     0.0     0.0     0.0     0.0     0.0     0.0     0.0     0.0     0.0     0.0     0.0     0.0     0.0     0.0     0.0     0.0     0.0     0.0     0.0     0.0     0.0     0.0     0.0     0.0     0.0     0.0     0.0     0.0     0.0     0.0     0.0     0.0     0.0     0.0     0.0     0.0     0.0     0.0     0.0     0.0     0.0     0.0     0.0     0.0     0.0     0.0     0.0     0.0     0.0     0.0     0.0     0.0     0.0     0.0     0.0     0.0     <t< td=""><td>Días         Obligaciones         Horas Cátedra Semanales           Cantidad         Cantidad         Lu         Ma         Mi         Ju         Vi         Sá         Do           Novedades Servicio         0.0         0.0         0.0         0.0         0.0         0.0         0.0</td><td>ías Obligaciones Horas Cátedra Semanales</td><td>)ías Obligaciones Horas Cátedra Semanales</td><td></td><td></td><td></td><td></td><td><b>30 31</b> 1 2 3 4 5 <b>30 31</b> 1 2 3 4 5</td><td><b>30 31</b> 1 2 3 4 5 <b>30 31</b> 1 2 3 4 5</td><td>LuMaMiJuViSaDo25262728293012526272829301234567823456789101112131415910111213141516171819202122161718192021222324252627282923242526272829</td><td>Desde       Hasta         u       Ma       Mi       u       Vi       Sa       Do       u       Ma       Mi       Ju       Vi       Sa       Do         25       26       27       28       29       30       1       25       26       27       28       29       30       1       25       26       27       28       29       30       1       25       26       27       28       29       30       1       25       26       7       8       9       10       11       12       13       14       15       9       10       11       12       13       14       15       16       17       18       19       20       21       22       16       17       18       19       20       21       22         23       24       25       26       27       28       29       20       21       22         23       24       25       26       27       28       29       20       21       22         23       24       25       26       27       28       29       29       20       21       22</td></t<></td>                                                                                                    | Lu     Ma     Mi     Ju     Vi     Sá     Do       Cantidad     Image: Cantidad     0.0     0.0     0.0     0.0     0.0     0.0     0.0     0.0     0.0     0.0     0.0     0.0     0.0     0.0     0.0     0.0     0.0     0.0     0.0     0.0     0.0     0.0     0.0     0.0     0.0     0.0     0.0     0.0     0.0     0.0     0.0     0.0     0.0     0.0     0.0     0.0     0.0     0.0     0.0     0.0     0.0     0.0     0.0     0.0     0.0     0.0     0.0     0.0     0.0     0.0     0.0     0.0     0.0     0.0     0.0     0.0     0.0     0.0     0.0     0.0     0.0     0.0     0.0     0.0     0.0     0.0     0.0     0.0     0.0     0.0     0.0     0.0     0.0     0.0     0.0     0.0     0.0     0.0     0.0     0.0     0.0     0.0     0.0     0.0     0.0     0.0     0.0     0.0     0.0     0.0     0.0     0.0     0.0     0.0     0.0     0.0     0.0     0.0     0.0     0.0     0.0     0.0     0.0     0.0     0.0     0.0     0.0     0.0     0.0 <t< td=""><td>Días         Obligaciones         Horas Cátedra Semanales           Cantidad         Cantidad         Lu         Ma         Mi         Ju         Vi         Sá         Do           Novedades Servicio         0.0         0.0         0.0         0.0         0.0         0.0         0.0</td><td>ías Obligaciones Horas Cátedra Semanales</td><td>)ías Obligaciones Horas Cátedra Semanales</td><td></td><td></td><td></td><td></td><td><b>30 31</b> 1 2 3 4 5 <b>30 31</b> 1 2 3 4 5</td><td><b>30 31</b> 1 2 3 4 5 <b>30 31</b> 1 2 3 4 5</td><td>LuMaMiJuViSaDo25262728293012526272829301234567823456789101112131415910111213141516171819202122161718192021222324252627282923242526272829</td><td>Desde       Hasta         u       Ma       Mi       u       Vi       Sa       Do       u       Ma       Mi       Ju       Vi       Sa       Do         25       26       27       28       29       30       1       25       26       27       28       29       30       1       25       26       27       28       29       30       1       25       26       27       28       29       30       1       25       26       7       8       9       10       11       12       13       14       15       9       10       11       12       13       14       15       16       17       18       19       20       21       22       16       17       18       19       20       21       22         23       24       25       26       27       28       29       20       21       22         23       24       25       26       27       28       29       20       21       22         23       24       25       26       27       28       29       29       20       21       22</td></t<>                                                                                                    | Días         Obligaciones         Horas Cátedra Semanales           Cantidad         Cantidad         Lu         Ma         Mi         Ju         Vi         Sá         Do           Novedades Servicio         0.0         0.0         0.0         0.0         0.0         0.0         0.0                                                                                                    | ías Obligaciones Horas Cátedra Semanales                                                                                                    | )ías Obligaciones Horas Cátedra Semanales                                                                                                    |                                                                                                    |                                                                                                    |                                                                                                    |                                                                                                    | <b>30 31</b> 1 2 3 4 5 <b>30 31</b> 1 2 3 4 5                                                                                                    | <b>30 31</b> 1 2 3 4 5 <b>30 31</b> 1 2 3 4 5                                                                                                    | LuMaMiJuViSaDo25262728293012526272829301234567823456789101112131415910111213141516171819202122161718192021222324252627282923242526272829                                                                                                    | Desde       Hasta         u       Ma       Mi       u       Vi       Sa       Do       u       Ma       Mi       Ju       Vi       Sa       Do         25       26       27       28       29       30       1       25       26       27       28       29       30       1       25       26       27       28       29       30       1       25       26       27       28       29       30       1       25       26       7       8       9       10       11       12       13       14       15       9       10       11       12       13       14       15       16       17       18       19       20       21       22       16       17       18       19       20       21       22         23       24       25       26       27       28       29       20       21       22         23       24       25       26       27       28       29       20       21       22         23       24       25       26       27       28       29       29       20       21       22                                                                                                    |  |  |                                                                                                    |                                                |                                      |  |
| Cantidad         Cantidad         Lu         Ma         Mi         Ju         Vi         Sá         Do           Novedades Servicio         0.0         0.0         0.0         0.0         0.0         0.0         0.0         0.0         0.0         0.0         0.0         0.0         0.0         0.0         0.0         0.0         0.0         0.0         0.0         0.0         0.0         0.0         0.0         0.0         0.0         0.0         0.0         0.0         0.0         0.0         0.0         0.0         0.0         0.0         0.0         0.0         0.0         0.0         0.0         0.0         0.0         0.0         0.0         0.0         0.0         0.0         0.0         0.0         0.0         0.0         0.0         0.0         0.0         0.0         0.0         0.0         0.0         0.0         0.0         0.0         0.0         0.0         0.0         0.0         0.0         0.0         0.0         0.0         0.0         0.0         0.0         0.0         0.0         0.0         0.0         0.0         0.0         0.0         0.0         0.0         0.0         0.0         0.0         0.0         0.0                                                                                                    | Cantidad Cantidad Cantidad Cantidad 0.0 0.0 0.0 0.0 0.0 0.0 0.0 0.0 0.0 0.                                                                                                    | Cantidad Cantidad 🔄 Lu Ma Mi Ju Vi Sá Do<br>0.0 0.0 0.0 0.0 0.0 0.0 0.0 0.0 0.0                                                                                                    | Cantidad Cantidad Cantidad Cantidad Cantidad 0.0 0.0 0.0 0.0 0.0 0.0 0.0 0.0 0.0 0.                                                                                                    |                                                                                                    | has encura schalares                                                                                                    | Días Obligaciones Horas Cátedra Semanales                                                                                                    | Días Obligaciones Horas Cátedra Semanales                                                                                                    | Días Obligaciones Horas Cátedra Semanales                                                                                                    | Días Obligaciones Horas Cátedra Semanales                                                                                                    |                                                                                                    |                                                                                                    | Lu     Ma     Mi     Ju     Vi     Sa     Do       25     26     27     28     29     30     1     25     26     27     28     29     30     1       2     3     4     5     6     7     8     2     3     4     5     6     7     8       9     10     11     12     13     14     15     9     10     11     12     13     14     15       16     17     18     19     20     21     22     16     17     18     19     20     21     2       13     14     15     2     26     27     28     29     20     11     12     13     14       14     15     2     16     17     18     19     20     21     22       13     24     25     26     27     28     29     20     21     21       20     31     1     2     3     4     5     30     31     1     2     3     4     5                                                                                                    | Desde       Hasta         Lu       Ma       Mi       Ju       Vi       Sa       Do       Lu       Ma       Mi       Ju       Vi       Sa       Do         25       26       27       28       29       30       1       25       26       27       28       29       30       1       25       26       27       28       29       30       1       25       26       27       28       29       30       1       25       26       27       28       29       30       1       25       26       7       8       0       1       12       13       14       15       9       10       11       12       13       14       15       9       10       11       12       13       14       15       16       17       18       19       20       21       22       16       17       18       19       20       21       22       24       25       26       27       28       29       30       31       1       2       3       4       5       36       31       1       2       3       4       5       36                                                                                                    |  |  |                                                                                                    |                                                |                                      |  |
| 0.0 0.0 0.0 0.0 0.0 0.0 0.0 0.0 0.0 0.0                                                                                                    | 0.0 0.0 0.0 0.0 0.0 0.0 0.0 0.0 0.0 0.0                                                                                                    | 0.0 0.0 0.0 0.0 0.0 0.0 0.0                                                                                                    | 0.0 0.0 0.0 0.0 0.0 0.0 0.0 0.0                                                                                                    | Cantidad Cantidad 🖨 🛛 🖬 Mi Ju Vi Sa Do                                                                                                    | Cantidad 🛋 Lu Ma Mi Ju Vi Sá Do                                                                                                    |                                                                                                    | Lu Ma Mi Lu Vi en Do                                                                                                    |                                                                                                    |                                                                                                    | Dias Obligaciones Horas Cátedra Semanales                                                                                                    | Días Obligaciones Horas Cátedra Semanales                                                                                                    | Lu     Ma     Mi     Ju     Vi     Sa     Do       25     26     27     28     29     30     1     25     26     27     28     29     30     1       2     3     4     5     6     7     8     2     2     3     4     5     6     7     8       9     10     11     12     13     14     15     9     10     11     12     13     14     15       16     17     18     19     20     21     22     26     10     11     12     13     14       13     14     15     9     10     11     12     13     14     15       14     15     2     2     16     17     18     19     20     21     22       13     14     15     2     20     21     21     22     23     24     25     26     27     28     29       14     15     2     3     4     5     33     31     1     2     3     4     5                                                                                                    | Desde       Hasta         Lu       Ma       Mi       Ju       Vi       Sa       Do       Lu       Ma       Mi       Ju       Vi       Sa       Do         25       26       27       28       29       30       1       25       26       27       28       29       30       1         2       3       4       5       6       7       8       2       3       4       5       6       7       8         9       10       11       12       13       14       15       9       10       11       12       13       14       15         16       17       18       19       20       21       22       16       17       18       19       20       21       22         23       24       25       26       27       28       29       30       31       1       2       3       4       5         Jús       Jús       Z       Z       Z       Z       Z       Z       Z       Z       Z       Z       Z       Z       Z       Z       Z <thz< th="">       Z       Z</thz<>                                                                                                    |  |  |                                                                                                    |                                                |                                      |  |
|                                                                                                    |                                                                                                    | ovedades Servicio                                                                                                    |                                                                                                    |                                                                                                    | Canduad Canduad                                                                                                    | Cantidad 🖨 Lu Ma Mi Ju Vi Sá Do                                                                                                    | Cantidad Cantidad                                                                                                    | Cantidad Cantidad 🔹 Lu Ma Mi Ju Vi Sá Do                                                                                                    | Cantidad Cantidad 🗣 Lu Ma Mi Ju Vi Sá Do                                                                                                    | Dias Obligaciones Horas Catedra Semanales<br>Cantidad Cantidad E Lu Ma Mi Ju Vi Sá Do                                                                                                    | Días Obligaciones Horas Cátedra Semanales<br>Cantidad Cantidad 👻 Lu Ma Mi Ju Vi Sá Do                                                                                                    | Lu       Ma       Mi       Ju       Vi       Sa       Do         25       26       27       28       29       30       1       25       26       27       28       29       30       1         2       3       4       5       6       7       8       2       3       4       5       6       7       8         9       10       11       12       13       14       15       9       10       11       12       13       14       15         16       17       18       19       20       21       22       16       17       18       19       20       21       22         23       24       25       26       27       28       29       30       31       1       2       3       4       5         Distationary       Cantidad       Stationary       Lu       Ma       Mi       Mi       Mi       Mi       Mi       Mi       Mi       Mi       Mi       Mi       Mi       Mi       Mi       Mi       Mi       Mi       Mi       Mi       Mi       Mi       Mi       Mi       Mi       Mi                                                                                                    | Desde       Hasta         Lu Ma       Mi       Ju       Vi       Sa       Do       Lu Ma       Mi       Ju       Vi       Sa       Do         25       26       27       28       29       30       1       25       26       27       28       29       30       1       25       26       27       28       29       30       1       25       26       7       8       0       1       12       13       14       15       9       10       11       12       13       14       15       16       17       18       19       20       21       22       16       17       18       19       20       21       22       16       17       18       19       20       21       22       24       25       26       27       28       29       30       31       1       2       3       4       5         Días       Obligaciones       Horas Cátedra Semanales       Lu       Ma       Mi       Ju       Vi       Sá       Do                                                                                                    |  |  |                                                                                                    |                                                |                                      |  |
| Artículo Desde Hasta Días Obligaciones                                                                                                    | Articulo Desde Hasta Días Obligaciones                                                                                                    | Artículo Desde Hasta Días Obligaciones                                                                                                    | Artículo Desde Hasta Días Obligaciones                                                                                                    | ovedades Servicio                                                                                                    | Cantolad  0.0 0.0 0.0 0.0 0.0 0.0 0.0 0.0 0.0 0.                                                                                                    | Cantidad Cantidad Cantidad Cantidad Cantidad O.O O.O O.O O.O O.O O.O O.O O.O O.O O.                                                                                                    | Cantidad         Cantidad                                                                                                    | Cantidad         Cantidad         Lu         Ma         Mi         Ju         Vi         Sa         Do           0.0         0.0         0.0         0.0         0.0         0.0         0.0         0.0         0.0         0.0         0.0         0.0         0.0         0.0         0.0         0.0         0.0         0.0         0.0         0.0         0.0         0.0         0.0         0.0         0.0         0.0         0.0         0.0         0.0         0.0         0.0         0.0         0.0         0.0         0.0         0.0         0.0         0.0         0.0         0.0         0.0         0.0         0.0         0.0         0.0         0.0         0.0         0.0         0.0         0.0         0.0         0.0         0.0         0.0         0.0         0.0         0.0         0.0         0.0         0.0         0.0         0.0         0.0         0.0         0.0         0.0         0.0         0.0         0.0         0.0         0.0         0.0         0.0         0.0         0.0         0.0         0.0         0.0         0.0         0.0         0.0         0.0         0.0         0.0         0.0         0.0         0.0 <td>Cantidad         Lu         Ma         Mi         Ju         Vi         Sá         Do           Novedades Servicio         0.0         0.0         0.0         0.0         0.0         0.0         0.0         0.0         0.0         0.0         0.0         0.0         0.0         0.0         0.0         0.0         0.0         0.0         0.0         0.0         0.0         0.0         0.0         0.0         0.0         0.0         0.0         0.0         0.0         0.0         0.0         0.0         0.0         0.0         0.0         0.0         0.0         0.0         0.0         0.0         0.0         0.0         0.0         0.0         0.0         0.0         0.0         0.0         0.0         0.0         0.0         0.0         0.0         0.0         0.0         0.0         0.0         0.0         0.0         0.0         0.0         0.0         0.0         0.0         0.0         0.0         0.0         0.0         0.0         0.0         0.0         0.0         0.0         0.0         0.0         0.0         0.0         0.0         0.0         0.0         0.0         0.0         0.0         0.0         0.0         0.0</td> <td>Dias         Obligaciones         Horas Catedra Semanales           Cantidad         Cantidad         Lu         Ma         Mi         Ju         Vi         Sá         Do           Novedades Servicio         0.0         0.0         0.0         0.0         0.0         0.0         0.0</td> <td>Días         Obligaciones         Horas Cátedra Semanales           Cantidad         Cantidad         Image: Cantidad definition of the second definition of the second definition of the</td> <td>Lu       Ma       Mi       Ju       Vi       Sa       Do         25       26       27       28       29       30       1       25       26       27       28       29       30       1       25       26       27       28       29       30       1       25       26       27       28       29       30       1       26       27       28       29       30       1       26       27       28       29       30       1       26       27       28       29       30       1       26       27       28       29       30       1       15       16       17       18       19       20       21       22       16       17       18       19       20       21       22       26       27       28       29       30       31       1       20       21       22       26       30       31       1       20       21       22       23       34       5       5       6       7       8       29       30       31       1       2       3       4       5       5       5       5       5       5       5       5</td> <td>Desde       Hasta            <ul> <li>             Octubre 2017</li></ul></td> | Cantidad         Lu         Ma         Mi         Ju         Vi         Sá         Do           Novedades Servicio         0.0         0.0         0.0         0.0         0.0         0.0         0.0         0.0         0.0         0.0         0.0         0.0         0.0         0.0         0.0         0.0         0.0         0.0         0.0         0.0         0.0         0.0         0.0         0.0         0.0         0.0         0.0         0.0         0.0         0.0         0.0         0.0         0.0         0.0         0.0         0.0         0.0         0.0         0.0         0.0         0.0         0.0         0.0         0.0         0.0         0.0         0.0         0.0         0.0         0.0         0.0         0.0         0.0         0.0         0.0         0.0         0.0         0.0         0.0         0.0         0.0         0.0         0.0         0.0         0.0         0.0         0.0         0.0         0.0         0.0         0.0         0.0         0.0         0.0         0.0         0.0         0.0         0.0         0.0         0.0         0.0         0.0         0.0         0.0         0.0         0.0                                                                                                    | Dias         Obligaciones         Horas Catedra Semanales           Cantidad         Cantidad         Lu         Ma         Mi         Ju         Vi         Sá         Do           Novedades Servicio         0.0         0.0         0.0         0.0         0.0         0.0         0.0                                                                                                    | Días         Obligaciones         Horas Cátedra Semanales           Cantidad         Cantidad         Image: Cantidad definition of the second definition of the second definition of the                             | Lu       Ma       Mi       Ju       Vi       Sa       Do         25       26       27       28       29       30       1       25       26       27       28       29       30       1       25       26       27       28       29       30       1       25       26       27       28       29       30       1       26       27       28       29       30       1       26       27       28       29       30       1       26       27       28       29       30       1       26       27       28       29       30       1       15       16       17       18       19       20       21       22       16       17       18       19       20       21       22       26       27       28       29       30       31       1       20       21       22       26       30       31       1       20       21       22       23       34       5       5       6       7       8       29       30       31       1       2       3       4       5       5       5       5       5       5       5       5                                                                                                    | Desde       Hasta <ul> <li>             Octubre 2017</li></ul>                                                                                                    |  |  |                                                                                                    |                                                |                                      |  |
|                                                                                                    | AA-0 15/10/2017 15/10/2017 17 2.00                                                                                                    | AA-0 15/10/2017 15/10/2017 17 2.00                                                                                                    |                                                                                                    | Artículo Desde Hasta Días Obligaciones                                                                                                    | Cantolid     Image: Cantolid       Image: Cantolid     Image: Cantolid       Image: Cantolid     0.0       Image: Cantolid     0.0 <td< td=""><td>Cantidad Cantidad Cantidad Cantidad Cantidad Cantidad Cantidad Cantidad Cantidad Cantidad O.O. O.O. O.O. O.O. O.O. O.O. O.O. O</td><td>Cantidad     Cantidad       Cantidad     Cantidad       0.0     0.0       0.0     0.0       0.0     0.0       Artículo     Desde       Hasta     Días       Obligaciones</td><td>Cantidad     Lu     Ma     Mi     Ju     Vi     Sa     Do       0.0     0.0     0.0     0.0     0.0     0.0     0.0     0.0     0.0       Artículo     Desde     Hasta     Días     Obligaciones</td><td>Cantidad         Lu         Ma         Mi         Ju         Vi         Sá         Do           0.0         0.0         0.0         0.0         0.0         0.0         0.0         0.0         0.0         0.0         0.0         0.0         0.0         0.0         0.0         0.0         0.0         0.0         0.0         0.0         0.0         0.0         0.0         0.0         0.0         0.0         0.0         0.0         0.0         0.0         0.0         0.0         0.0         0.0         0.0         0.0         0.0         0.0         0.0         0.0         0.0         0.0         0.0         0.0         0.0         0.0         0.0         0.0         0.0         0.0         0.0         0.0         0.0         0.0         0.0         0.0         0.0         0.0         0.0         0.0         0.0         0.0         0.0         0.0         0.0         0.0         0.0         0.0         0.0         0.0         0.0         0.0         0.0         0.0         0.0         0.0         0.0         0.0         0.0         0.0         0.0         0.0         0.0         0.0         0.0         0.0         0.0         0.0</td><td>Dias     Obligaciones     Horas Catedra Semanates       Cantidad     Image: Cantidad     Image: Cantidad     Image: Cantidad       Cantidad     Image: Cantidad     Image: Cantidad     Image: Cantidad       Novedades Servicio     Artículo     Desde     Hasta     Días     Obligaciones</td><td>Días     Obligaciones     Horas Cátedra Semanales       Cantidad     Image: Cantidad     Image: Cantidad     Image: Cantidad       Cantidad     Image: Cantidad     Image: Cantidad     Image: Cantidad       Novedades Servicio     Artículo     Desde     Hasta     Días     Obligaciones</td><td>Lu     Ma     Mi     Ju     Vi     Sa     Do       25     26     27     28     29     30     1     25     26     27     28     29     30     1       2     3     4     5     6     7     8     2     3     4     5     6     7     8       9     10     11     12     13     14     15     9     10     11     12     13     14     15       16     17     18     19     20     21     22     16     17     18     19     20     21     2       23     24     25     26     27     28     29     33     3     4     5       30     31     1     2     3     4     5     30     31     1     2     3     4     5       Dás     Cantidad     Vi     Sá     Do       10     13     1     2     3     4     5     30     31     1     2     3     4     5</td><td>Desde       Hasta         u       Ma       Mi       Ju       Vi       Sa       Do         25       26       27       28       29       30       1       25       26       27       28       29       30       1       25       26       27       28       29       30       1       25       26       27       28       29       30       1       25       26       7       8       9       10       11       12       13       14       15       9       10       11       12       13       14       15       16       17       18       19       20       21       22       16       17       18       19       20       21       22       16       17       18       19       20       21       22       24       25       26       27       28       29       30       31       1       2       3       4       5       5         Días       Cantidad       Cantidad       Cantidad       Cantidad       Cantidad       Vi       Sá       Do       0.0       0.0       0.0       0.0       0.0       0.0       0.0       0.0       0</td></td<>                                                                                                    | Cantidad Cantidad Cantidad Cantidad Cantidad Cantidad Cantidad Cantidad Cantidad Cantidad O.O. O.O. O.O. O.O. O.O. O.O. O.O. O                                                                                                    | Cantidad     Cantidad       Cantidad     Cantidad       0.0     0.0       0.0     0.0       0.0     0.0       Artículo     Desde       Hasta     Días       Obligaciones                                                                                                    | Cantidad     Lu     Ma     Mi     Ju     Vi     Sa     Do       0.0     0.0     0.0     0.0     0.0     0.0     0.0     0.0     0.0       Artículo     Desde     Hasta     Días     Obligaciones                                                                                                    | Cantidad         Lu         Ma         Mi         Ju         Vi         Sá         Do           0.0         0.0         0.0         0.0         0.0         0.0         0.0         0.0         0.0         0.0         0.0         0.0         0.0         0.0         0.0         0.0         0.0         0.0         0.0         0.0         0.0         0.0         0.0         0.0         0.0         0.0         0.0         0.0         0.0         0.0         0.0         0.0         0.0         0.0         0.0         0.0         0.0         0.0         0.0         0.0         0.0         0.0         0.0         0.0         0.0         0.0         0.0         0.0         0.0         0.0         0.0         0.0         0.0         0.0         0.0         0.0         0.0         0.0         0.0         0.0         0.0         0.0         0.0         0.0         0.0         0.0         0.0         0.0         0.0         0.0         0.0         0.0         0.0         0.0         0.0         0.0         0.0         0.0         0.0         0.0         0.0         0.0         0.0         0.0         0.0         0.0         0.0         0.0                                                                                                    | Dias     Obligaciones     Horas Catedra Semanates       Cantidad     Image: Cantidad     Image: Cantidad     Image: Cantidad       Cantidad     Image: Cantidad     Image: Cantidad     Image: Cantidad       Novedades Servicio     Artículo     Desde     Hasta     Días     Obligaciones                                                                                                    | Días     Obligaciones     Horas Cátedra Semanales       Cantidad     Image: Cantidad     Image: Cantidad     Image: Cantidad       Cantidad     Image: Cantidad     Image: Cantidad     Image: Cantidad       Novedades Servicio     Artículo     Desde     Hasta     Días     Obligaciones                                                                                                    | Lu     Ma     Mi     Ju     Vi     Sa     Do       25     26     27     28     29     30     1     25     26     27     28     29     30     1       2     3     4     5     6     7     8     2     3     4     5     6     7     8       9     10     11     12     13     14     15     9     10     11     12     13     14     15       16     17     18     19     20     21     22     16     17     18     19     20     21     2       23     24     25     26     27     28     29     33     3     4     5       30     31     1     2     3     4     5     30     31     1     2     3     4     5       Dás     Cantidad     Vi     Sá     Do       10     13     1     2     3     4     5     30     31     1     2     3     4     5                                                                                                    | Desde       Hasta         u       Ma       Mi       Ju       Vi       Sa       Do         25       26       27       28       29       30       1       25       26       27       28       29       30       1       25       26       27       28       29       30       1       25       26       27       28       29       30       1       25       26       7       8       9       10       11       12       13       14       15       9       10       11       12       13       14       15       16       17       18       19       20       21       22       16       17       18       19       20       21       22       16       17       18       19       20       21       22       24       25       26       27       28       29       30       31       1       2       3       4       5       5         Días       Cantidad       Cantidad       Cantidad       Cantidad       Cantidad       Vi       Sá       Do       0.0       0.0       0.0       0.0       0.0       0.0       0.0       0.0       0                                                                                                    |  |  |                                                                                                    |                                                |                                      |  |
| AA-0 15/10/2017 15/10/2017 17 2.00                                                                                                    |                                                                                                    |                                                                                                    | AA-0 15/10/2017 15/10/2017 17 2.00                                                                                                    | Artículo         Desde         Hasta         Días         Obligaciones           AA-0         15/10/2017         15/10/2017         17         2.00                                                                                                    | Cantolid         Cantolid         Output         Output         Out                                                                                                    | Cantidad         Cantidad         Lu         Ma         Mi         Ju         Vi         Sá         Do           Novedades Servicio           Artículo         Desde         Hasta         Días         Obligaciones           AA-0         15/10/2017         15/10/2017         17         2.0                                                                                                    | Cantidad         Cantidad                                                                                                    | Cantidad         Cantidad         Lu         Ma         Mi         Ju         Vi         Sa         Do           Novedades Servicio         0.0         0.0         0.0         0.0         0.0         0.0         0.0         0.0         0.0         0.0         0.0         0.0         0.0         0.0         0.0         0.0         0.0         0.0         0.0         0.0         0.0         0.0         0.0         0.0         0.0         0.0         0.0         0.0         0.0         0.0         0.0         0.0         0.0         0.0         0.0         0.0         0.0         0.0         0.0         0.0         0.0         0.0         0.0         0.0         0.0         0.0         0.0         0.0         0.0         0.0         0.0         0.0         0.0         0.0         0.0         0.0         0.0         0.0         0.0         0.0         0.0         0.0         0.0         0.0         0.0         0.0         0.0         0.0         0.0         0.0         0.0         0.0         0.0         0.0         0.0         0.0         0.0         0.0         0.0         0.0         0.0         0.0         0.0         0.0         0.0                                                                                                    | Cantidad         Lu         Ma         Mi         Ju         Vi         Sá         Do           0.0         0.0         0.0         0.0         0.0         0.0         0.0         0.0         0.0         0.0         0.0         0.0         0.0         0.0         0.0         0.0         0.0         0.0         0.0         0.0         0.0         0.0         0.0         0.0         0.0         0.0         0.0         0.0         0.0         0.0         0.0         0.0         0.0         0.0         0.0         0.0         0.0         0.0         0.0         0.0         0.0         0.0         0.0         0.0         0.0         0.0         0.0         0.0         0.0         0.0         0.0         0.0         0.0         0.0         0.0         0.0         0.0         0.0         0.0         0.0         0.0         0.0         0.0         0.0         0.0         0.0         0.0         0.0         0.0         0.0         0.0         0.0         0.0         0.0         0.0         0.0         0.0         0.0         0.0         0.0         0.0         0.0         0.0         0.0         0.0         0.0         0.0         0.0                                                                                                    | Dias         Obligaciones         Horas Catedra Semanales           Cantidad         Cantidad         Lu         Ma         Mi         Ju         Vi         Sá         Do           Novedades Servicio           Artículo         Desde         Hasta         Días         Obligaciones           AA-0         15/10/2017         15/10/2017         17         2.00                                                                                                    | Días         Obligaciones         Horas Cátedra Semanales           Cantidad         Image: Cantidad         Image: Cantidad         Imag                                                                                                    | Lu     Ma     Mi     Ju     Vi     Sa     Do       25     26     27     28     29     30     1     25     26     27     28     29     30     1       2     3     4     5     6     7     8     2     3     4     5     6     7     8       9     10     11     12     13     14     15     9     10     11     12     13     14       16     17     18     9     20     21     22     16     17     18     19     20     21     22       23     24     25     26     27     28     29     30     3     1       30     31     1     2     3     4     5     30     3     1     2     3     4     5       Día     Lu     Ma     Mi     Ju     Vi     Sá     Do       16     17     18     19     20     2     3     4     5       Día     Lu     Ma     Mi     Ju     Vi     Sá     Do       16     17     18     10     0.0     0.0     0.0     0.0 <t< td=""><td>Desde       Hasta            <ul> <li>             Octubre 2017             </li> <li>             Sa Do             </li> <li>             Lu Ma Mi Ju Vi Sa Do             </li> <li>             Za Za             </li> <li>             Za Za             Za</li></ul></td></t<>                                                                                                    | Desde       Hasta <ul> <li>             Octubre 2017             </li> <li>             Sa Do             </li> <li>             Lu Ma Mi Ju Vi Sa Do             </li> <li>             Za Za             </li> <li>             Za Za             Za</li></ul>                                                                                                    |  |  |                                                                                                    |                                                |                                      |  |
| Artículo Desde Hasta Días Obligaciones                                                                                                    | Articulo         Desde         Hasta         Días         Obligaciones           AA-0         15/10/2017         15/10/2017         17         2.00                                                                                                    | Artículo         Desde         Hasta         Días         Obligaciones           AA-0         15/10/2017         17         2.00                                                                                                    | Artículo Desde Hasta Días Obligaciones                                                                                                    | Cantidad Cantidad O.0.0.0.0.0.0.0.0.0.0.0.0.0.0.0.0.0.0.0                                                                                                    | Captidad 🛋 Lu Ma Mi Ju Vi Sá Do                                                                                                    |                                                                                                    | Lu Ma Mi Lu Vi tá Do                                                                                                    |                                                                                                    |                                                                                                    | Dias Obligaciones Horas Cátedra Semanales                                                                                                    | Días Obligaciones Horas Cátedra Semanales                                                                                                    | Lu     Ma     Mi     Ju     Vi     Sa     D       25     26     27     28     29     30     1     25     26     27     28     29     30     1       2     3     4     5     6     7     8     2     3     4     5     6     7     8       2     3     4     5     6     7     8     2     3     4     5     6     7     8       3     10     12     13     14     15     9     10     11     12     13     14       16     17     18     19     20     21     22     26     27     28     29       23     24     25     26     27     28     29     20     21     21     21       30     31     12     23     4     5     20     23     24     25     26     27     28       20     21     23     4     5     20     23     31     1     2     3     4     5                                                                                                    | Deside       Hata         Lu       Ma       Wi       Vi       Sa       Do         25       26       27       28       29       30       1       25       26       27       28       29       30       1       25       26       27       28       29       30       1       25       26       27       28       29       30       1       25       26       7       8       0       1       12       13       14       15       9       10       11       12       13       14       15       9       10       11       12       13       14       15       9       10       11       12       13       14       15       9       10       11       12       13       14       15       9       10       11       12       13       14       15       16       17       18       19       20       21       22       16       17       18       19       20       21       22       23       24       25       26       27       28       29       30       31       1       2       3       4       5       5       5                                                                                                    |  |  |                                                                                                    |                                                |                                      |  |
|                                                                                                    | AA-0 15/10/2017 15/10/2017 17 2.00                                                                                                    | AA-0 15/10/2017 15/10/2017 17 2.00                                                                                                    |                                                                                                    | ovecades servicio<br>Artículo Desde Hasta Días Obligaciones                                                                                                    | Cantolid         Cantolid         Output         Output         Out                                                                                                    | Cantidad     Cantidad       Cantidad     Image: Cantidad       Lu     Ma     Mi     Ju     Vi     Sá     Do       0.0     0.0     0.0     0.0     0.0     0.0     0.0       Novedades Servicio       Artículo     Desde     Hasta     Días     Obligaciones                                                                                                    | Cantidad     Cantidad       Cantidad     Image: Second condition of the second condition of the second condition of t                                                                                                    | Cantidad     Cantidad     Lu     Ma     Mi     Ju     Vi     Sa     Do       Novedades Servicio       Artículo     Desde     Hasta     Días     Obligaciones                                                                                                    | Cantidad     Lu     Ma     Mi     Ju     Vi     Sá     Do       0.0     0.0     0.0     0.0     0.0     0.0     0.0     0.0       Novedades Servicio       Artículo     Desde     Hasta     Días     Obligaciones                                                                                                    | Dias     Obligaciones     Horas Catedra Semanales       Cantidad     Cantidad     Lu     Ma     Mi     Ju     Vi     Sá     Do       Novedades Servicio     Artículo     Desde     Hasta     Días     Obligaciones                                                                                                    | Días     Obligaciones     Horas Cátedra Semanales       Cantidad     Image: Cantidad     Image: Cantidad     Image: Cantidad       Cantidad     Image: Cantidad     Image: Cantidad     Image: Cantidad       Novedades Servicio     Artículo     Desde     Hasta     Días     Obligaciones                                                                                                    | Lu     Ma     Mi     Ju     Vi     Sa     Do       25     26     27     28     29     30     1     25     26     27     28     29     30     1       2     3     4     5     6     7     8     2     3     4     5     6     7     8       9     10     11     12     13     14     15     9     10     11     12     13     14     15       16     17     18     19     20     21     22     16     17     18     19     20     21     22       23     24     25     26     27     28     29     20     21     22       16     17     18     19     20     21     22     16     17     18     19     20     21     22       23     24     25     26     27     28     29     20     14     15       263     31     1     2     3     4     5     36     31     1     2     3     4     5       273     28     29     20     1     10     10     10     1     10                                                                                                    | Descent       Hasta                                                                                                    |  |  |                                                                                                    |                                                |                                      |  |
| AA-0 15/10/2017 15/10/2017 17 2.00                                                                                                    |                                                                                                    |                                                                                                    | AA-0 15/10/2017 15/10/2017 17 2.00                                                                                                    | Overades Servicio         Desde         Hasta         Días         Obligaciones           An-0         15/10/2017         15/10/2017         17         2.00                                                                                                    | Cantolid         Cantolid         Out         Out         <                                                                                                    | Cantidad         Cantidad         Lu         Ma         Mi         Ju         Vi         Sá         Do           0.0         0.0         0.0         0.0         0.0         0.0         0.0         0.0         0.0         0.0         0.0         0.0         0.0         0.0         0.0         0.0         0.0         0.0         0.0         0.0         0.0         0.0         0.0         0.0         0.0         0.0         0.0         0.0         0.0         0.0         0.0         0.0         0.0         0.0         0.0         0.0         0.0         0.0         0.0         0.0         0.0         0.0         0.0         0.0         0.0         0.0         0.0         0.0         0.0         0.0         0.0         0.0         0.0         0.0         0.0         0.0         0.0         0.0         0.0         0.0         0.0         0.0         0.0         0.0         0.0         0.0         0.0         0.0         0.0         0.0         0.0         0.0         0.0         0.0         0.0         0.0         0.0         0.0         0.0         0.0         0.0         0.0         0.0         0.0         0.0         0.0         0.0 <td>Cantidad         Cantidad         Cantidad</td> <td>Cantidad         Cantidad         Lu         Ma         Mi         Ju         Vi         Sa         Do           Novedades Servicio         0.0         0.0         0.0         0.0         0.0         0.0         0.0         0.0         0.0         0.0         0.0         0.0         0.0         0.0         0.0         0.0         0.0         0.0         0.0         0.0         0.0         0.0         0.0         0.0         0.0         0.0         0.0         0.0         0.0         0.0         0.0         0.0         0.0         0.0         0.0         0.0         0.0         0.0         0.0         0.0         0.0         0.0         0.0         0.0         0.0         0.0         0.0         0.0         0.0         0.0         0.0         0.0         0.0         0.0         0.0         0.0         0.0         0.0         0.0         0.0         0.0         0.0         0.0         0.0         0.0         0.0         0.0         0.0         0.0         0.0         0.0         0.0         0.0         0.0         0.0         0.0         0.0         0.0         0.0         0.0         0.0         0.0         0.0         0.0         0.0</td> <td>Cantidad         Lu         Ma         Mi         Ju         Vi         Sá         Do           0.0         0.0         0.0         0.0         0.0         0.0         0.0         0.0         0.0         0.0         0.0         0.0         0.0         0.0         0.0         0.0         0.0         0.0         0.0         0.0         0.0         0.0         0.0         0.0         0.0         0.0         0.0         0.0         0.0         0.0         0.0         0.0         0.0         0.0         0.0         0.0         0.0         0.0         0.0         0.0         0.0         0.0         0.0         0.0         0.0         0.0         0.0         0.0         0.0         0.0         0.0         0.0         0.0         0.0         0.0         0.0         0.0         0.0         0.0         0.0         0.0         0.0         0.0         0.0         0.0         0.0         0.0         0.0         0.0         0.0         0.0         0.0         0.0         0.0         0.0         0.0         0.0         0.0         0.0         0.0         0.0         0.0         0.0         0.0         0.0         0.0         0.0         0.0</td> <td>Dias         Obligaciones         Horas Catedra Semanales           Cantidad         Cantidad         Lu         Ma         Mi         Ju         Vi         Sá         Do           Novedades Servicio         Artículo         Desde         Hasta         Días         Obligaciones           A+0         15/10/2017         15/10/2017         17         2.00</td> <td>Días         Obligaciones         Horas Cátedra Semanales           Cantidad         Image: Cantidad         Image: Cantidad         Imag</td> <td>Lu       Ma       Mi       Ju       Vi       Sa       Do       Lu       Ma       Mi       Ju       Vi       Sa       Do         25       26       27       28       29       30       1       25       26       27       28       29       30       1       26       27       28       29       30       1       26       27       28       29       30       1       26       27       28       29       30       1       15       16       17       18       19       20       21       22       16       17       18       19       20       21       22       16       17       18       19       20       21       22       26       27       28       29       30       31       1       20       21       22       16       17       18       19       20       21       22       24       25       26       27       28       29       30       31       1       20       3       4       5       5       5       5       5       5       5       5       5       5       5       5       5       5       5       5<!--</td--><td>Desde       Hasta         0ctubre 2017       &gt;         0ctubre 2017       &gt;</td></td> | Cantidad         Cantidad                                                                                                    | Cantidad         Cantidad         Lu         Ma         Mi         Ju         Vi         Sa         Do           Novedades Servicio         0.0         0.0         0.0         0.0         0.0         0.0         0.0         0.0         0.0         0.0         0.0         0.0         0.0         0.0         0.0         0.0         0.0         0.0         0.0         0.0         0.0         0.0         0.0         0.0         0.0         0.0         0.0         0.0         0.0         0.0         0.0         0.0         0.0         0.0         0.0         0.0         0.0         0.0         0.0         0.0         0.0         0.0         0.0         0.0         0.0         0.0         0.0         0.0         0.0         0.0         0.0         0.0         0.0         0.0         0.0         0.0         0.0         0.0         0.0         0.0         0.0         0.0         0.0         0.0         0.0         0.0         0.0         0.0         0.0         0.0         0.0         0.0         0.0         0.0         0.0         0.0         0.0         0.0         0.0         0.0         0.0         0.0         0.0         0.0         0.0                                                                                                    | Cantidad         Lu         Ma         Mi         Ju         Vi         Sá         Do           0.0         0.0         0.0         0.0         0.0         0.0         0.0         0.0         0.0         0.0         0.0         0.0         0.0         0.0         0.0         0.0         0.0         0.0         0.0         0.0         0.0         0.0         0.0         0.0         0.0         0.0         0.0         0.0         0.0         0.0         0.0         0.0         0.0         0.0         0.0         0.0         0.0         0.0         0.0         0.0         0.0         0.0         0.0         0.0         0.0         0.0         0.0         0.0         0.0         0.0         0.0         0.0         0.0         0.0         0.0         0.0         0.0         0.0         0.0         0.0         0.0         0.0         0.0         0.0         0.0         0.0         0.0         0.0         0.0         0.0         0.0         0.0         0.0         0.0         0.0         0.0         0.0         0.0         0.0         0.0         0.0         0.0         0.0         0.0         0.0         0.0         0.0         0.0                                                                                                    | Dias         Obligaciones         Horas Catedra Semanales           Cantidad         Cantidad         Lu         Ma         Mi         Ju         Vi         Sá         Do           Novedades Servicio         Artículo         Desde         Hasta         Días         Obligaciones           A+0         15/10/2017         15/10/2017         17         2.00                                                                                                    | Días         Obligaciones         Horas Cátedra Semanales           Cantidad         Image: Cantidad         Image: Cantidad         Imag                                                                                                    | Lu       Ma       Mi       Ju       Vi       Sa       Do       Lu       Ma       Mi       Ju       Vi       Sa       Do         25       26       27       28       29       30       1       25       26       27       28       29       30       1       26       27       28       29       30       1       26       27       28       29       30       1       26       27       28       29       30       1       15       16       17       18       19       20       21       22       16       17       18       19       20       21       22       16       17       18       19       20       21       22       26       27       28       29       30       31       1       20       21       22       16       17       18       19       20       21       22       24       25       26       27       28       29       30       31       1       20       3       4       5       5       5       5       5       5       5       5       5       5       5       5       5       5       5       5 </td <td>Desde       Hasta         0ctubre 2017       &gt;         0ctubre 2017       &gt;</td> | Desde       Hasta         0ctubre 2017       >         0ctubre 2017       >                                                                                                    |  |  |                                                                                                    |                                                |                                      |  |
| AA-0 15/10/2017 15/10/2017 17 2.00                                                                                                    |                                                                                                    |                                                                                                    | AA-0 15/10/2017 15/10/2017 17 2.00                                                                                                    | Artículo         Desde         Hasta         Días         Obligaciones           AA-0         15/10/2017         15/10/2017         17         2.00                                                                                                    | Cantolid         Desde         Hasta         Días         Obligaciones           AA-0         15/10/2017         15/10/2017         17         2.00                                                                                                    | Cantidad         Cantidad         Lu         Ma         Mi         Ju         Vi         Sã         Do           0.0         0.0         0.0         0.0         0.0         0.0         0.0         0.0         0.0         0.0         0.0         0.0         0.0         0.0         0.0         0.0         0.0         0.0         0.0         0.0         0.0         0.0         0.0         0.0         0.0         0.0         0.0         0.0         0.0         0.0         0.0         0.0         0.0         0.0         0.0         0.0         0.0         0.0         0.0         0.0         0.0         0.0         0.0         0.0         0.0         0.0         0.0         0.0         0.0         0.0         0.0         0.0         0.0         0.0         0.0         0.0         0.0         0.0         0.0         0.0         0.0         0.0         0.0         0.0         0.0         0.0         0.0         0.0         0.0         0.0         0.0         0.0         0.0         0.0         0.0         0.0         0.0         0.0         0.0         0.0         0.0         0.0         0.0         0.0         0.0         0.0         0.0 <td>Cantidad         Cantidad         Cantidad</td> <td>Cantidad         Lu         Ma         Mi         Ju         Vi         Sa         Do           0.0         0.0         0.0         0.0         0.0         0.0         0.0         0.0         0.0         0.0         0.0         0.0         0.0         0.0         0.0         0.0         0.0         0.0         0.0         0.0         0.0         0.0         0.0         0.0         0.0         0.0         0.0         0.0         0.0         0.0         0.0         0.0         0.0         0.0         0.0         0.0         0.0         0.0         0.0         0.0         0.0         0.0         0.0         0.0         0.0         0.0         0.0         0.0         0.0         0.0         0.0         0.0         0.0         0.0         0.0         0.0         0.0         0.0         0.0         0.0         0.0         0.0         0.0         0.0         0.0         0.0         0.0         0.0         0.0         0.0         0.0         0.0         0.0         0.0         0.0         0.0         0.0         0.0         0.0         0.0         0.0         0.0         0.0         0.0         0.0         0.0         0.0         0.0</td> <td>Cantidad         Lu         Ma         Mi         Ju         Vi         Sá         Do           0.0         0.0         0.0         0.0         0.0         0.0         0.0         0.0         0.0         0.0         0.0         0.0         0.0         0.0         0.0         0.0         0.0         0.0         0.0         0.0         0.0         0.0         0.0         0.0         0.0         0.0         0.0         0.0         0.0         0.0         0.0         0.0         0.0         0.0         0.0         0.0         0.0         0.0         0.0         0.0         0.0         0.0         0.0         0.0         0.0         0.0         0.0         0.0         0.0         0.0         0.0         0.0         0.0         0.0         0.0         0.0         0.0         0.0         0.0         0.0         0.0         0.0         0.0         0.0         0.0         0.0         0.0         0.0         0.0         0.0         0.0         0.0         0.0         0.0         0.0         0.0         0.0         0.0         0.0         0.0         0.0         0.0         0.0         0.0         0.0         0.0         0.0         0.0</td> <td>Dias         Obligaciones         Horas Catedra Semanates           Cantidad         Lu         Ma         Mi         Ju         Vi         Sá         Do           Novedades Servicio         Artículo         Desde         Hasta         Días         Obligaciones           AA-0         15/10/2017         15/10/2017         17         2.00</td> <td>Días         Obligaciones         Horas Cátedra Semanales           Cantidad         Image: Cantidad         Image: Cantidad         Imag</td> <td>Lu     Ma     Mi     Ju     Vi     Sa     Do       25     26     27     28     29     30     1     25     26     27     28     29     30     1       2     3     4     5     6     7     8     2     3     4     5     6     7     8       9     10     11     12     13     14     15     9     10     11     12     13     14     15       16     17     18     19     20     21     22     16     17     18     19     20     21     22       23     24     25     26     27     28     29     30     31     1     12     13     14       15     5     6     7     8     29     30     31     1     12     13     14     15       23     24     25     26     27     28     29     30     31     1     2     3     4     5       Difas     Cantidad     Cantidad     Image: Cantidad     Image: Cantidad     Image: Cantidad     Image: Cantidad     Image: Cantidad     Image: Cantidad     Image: Cantidad     Image: Cantidad</td> <td>Deside       Hasta         v       v       Sa Do       Lu Ma       Mi Ju       Vi       Sa Do         25       26       27       28       29       30       1       25       26       27       28       29       30       1         2       3       4       5       6       7       8       2       3       4       5       6       7       8       2       3       4       15       1       12       13       14       15       9       10       11       12       13       14       15       9       10       11       12       13       14       15       9       10       11       12       13       14       15       16       17       18       19       20       21       22       16       17       18       19       20       21       22       22       16       17       18       19       20       21       22       22       26       27       28       29       30       31       1       2       3       4       5       5       5       5       5       5       5       5       5       5       <t< td=""></t<></td>                                                                                                    | Cantidad         Cantidad                                                                                                    | Cantidad         Lu         Ma         Mi         Ju         Vi         Sa         Do           0.0         0.0         0.0         0.0         0.0         0.0         0.0         0.0         0.0         0.0         0.0         0.0         0.0         0.0         0.0         0.0         0.0         0.0         0.0         0.0         0.0         0.0         0.0         0.0         0.0         0.0         0.0         0.0         0.0         0.0         0.0         0.0         0.0         0.0         0.0         0.0         0.0         0.0         0.0         0.0         0.0         0.0         0.0         0.0         0.0         0.0         0.0         0.0         0.0         0.0         0.0         0.0         0.0         0.0         0.0         0.0         0.0         0.0         0.0         0.0         0.0         0.0         0.0         0.0         0.0         0.0         0.0         0.0         0.0         0.0         0.0         0.0         0.0         0.0         0.0         0.0         0.0         0.0         0.0         0.0         0.0         0.0         0.0         0.0         0.0         0.0         0.0         0.0                                                                                                    | Cantidad         Lu         Ma         Mi         Ju         Vi         Sá         Do           0.0         0.0         0.0         0.0         0.0         0.0         0.0         0.0         0.0         0.0         0.0         0.0         0.0         0.0         0.0         0.0         0.0         0.0         0.0         0.0         0.0         0.0         0.0         0.0         0.0         0.0         0.0         0.0         0.0         0.0         0.0         0.0         0.0         0.0         0.0         0.0         0.0         0.0         0.0         0.0         0.0         0.0         0.0         0.0         0.0         0.0         0.0         0.0         0.0         0.0         0.0         0.0         0.0         0.0         0.0         0.0         0.0         0.0         0.0         0.0         0.0         0.0         0.0         0.0         0.0         0.0         0.0         0.0         0.0         0.0         0.0         0.0         0.0         0.0         0.0         0.0         0.0         0.0         0.0         0.0         0.0         0.0         0.0         0.0         0.0         0.0         0.0         0.0                                                                                                    | Dias         Obligaciones         Horas Catedra Semanates           Cantidad         Lu         Ma         Mi         Ju         Vi         Sá         Do           Novedades Servicio         Artículo         Desde         Hasta         Días         Obligaciones           AA-0         15/10/2017         15/10/2017         17         2.00                                                                                                    | Días         Obligaciones         Horas Cátedra Semanales           Cantidad         Image: Cantidad         Image: Cantidad         Imag                                                                                                    | Lu     Ma     Mi     Ju     Vi     Sa     Do       25     26     27     28     29     30     1     25     26     27     28     29     30     1       2     3     4     5     6     7     8     2     3     4     5     6     7     8       9     10     11     12     13     14     15     9     10     11     12     13     14     15       16     17     18     19     20     21     22     16     17     18     19     20     21     22       23     24     25     26     27     28     29     30     31     1     12     13     14       15     5     6     7     8     29     30     31     1     12     13     14     15       23     24     25     26     27     28     29     30     31     1     2     3     4     5       Difas     Cantidad     Cantidad     Image: Cantidad     Image: Cantidad     Image: Cantidad     Image: Cantidad     Image: Cantidad     Image: Cantidad     Image: Cantidad     Image: Cantidad                                                                                                    | Deside       Hasta         v       v       Sa Do       Lu Ma       Mi Ju       Vi       Sa Do         25       26       27       28       29       30       1       25       26       27       28       29       30       1         2       3       4       5       6       7       8       2       3       4       5       6       7       8       2       3       4       15       1       12       13       14       15       9       10       11       12       13       14       15       9       10       11       12       13       14       15       9       10       11       12       13       14       15       16       17       18       19       20       21       22       16       17       18       19       20       21       22       22       16       17       18       19       20       21       22       22       26       27       28       29       30       31       1       2       3       4       5       5       5       5       5       5       5       5       5       5 <t< td=""></t<>                                                                                                    |  |  |                                                                                                    |                                                |                                      |  |
| 30       31       1       2       3       4       5         Días       Obligaciones       Horas Cátedra Semanales         Cantidad       Cantidad       Image: Cantidad method       0.0       0.0       0.0       0.0       0.0       0.0       0.0       0.0       0.0       0.0       0.0       0.0       0.0       0.0       0.0       0.0       0.0       0.0       0.0       0.0       0.0       0.0       0.0       0.0       0.0       0.0       0.0       0.0       0.0       0.0       0.0       0.0       0.0       0.0       0.0       0.0       0.0       0.0       0.0       0.0       0.0       0.0       0.0       0.0       0.0       0.0       0.0       0.0       0.0       0.0       0.0       0.0       0.0       0.0       0.0       0.0       0.0       0.0       0.0       0.0       0.0       0.0       0.0       0.0       0.0       0.0       0.0       0.0       0.0       0.0       0.0       0.0       0.0       0.0       0.0       0.0       0.0       0.0       0.0       0.0       0.0       0.0       0.0       0.0       0.0       0.0       0.0       0.0       0.0                                                                                                    | 30       31       1       2       3       4       5         Días       Obligaciones       Horas Cátedra Semanales         Cantidad       Cantidad       Image: Cantidad semanales         Novedades Servicio       0.0       0.0       0.0       0.0       0.0       0.0                                                                                                    | 30     31     1     2     3     4     5       as     Obligaciones     Horas Cátedra Semanales       Cantidad <ul> <li>Lu</li> <li>Ma</li> <li>Mi</li> <li>Ju</li> <li>Vi</li> <li>Sá</li> <li>Do</li> <li>0.0</li> <li>0.0</li></ul>                                                                                                    | 30       31       1       2       3       4       5         Días       Obligaciones       Horas Cátedra Semanales         Cantidad <ul> <li>Cantidad</li> <li>0.0</li> <li>0.0</li> </ul>                                                                                                    | 30         31         1         2         3         4         5           ías         Obligaciones         Horas Cátedra Semanales                                                                                                    | 30         31         1         2         3         4         5         30         31         1         2         3         4         5           Vías         Obligaciones         Horas Cátedra Semanales                                                                                                    | <b>30 31</b> 1 2 3 4 5 <b>30 31</b> 1 2 3 4 5                                                                                                    | <b>30 31</b> 1 2 3 4 5 <b>30 31</b> 1 2 3 4 5                                                                                                    | <b>30 31</b> 1 2 3 4 5 <b>30 31</b> 1 2 3 4 5                                                                                                    | <b>30 31</b> 1 2 3 4 5 <b>30 31</b> 1 2 3 4 5                                                                                                    |                                                                                                    |                                                                                                    | Lu       Ma       Mi       Ju       Vi       Sa       Do         25       26       27       28       29       30       1       25       26       27       28       29       30       1         2       3       4       5       6       7       8       2       3       4       5       6       7       8         9       10       11       12       13       14       15       9       10       11       12       13       14       15         16       17       18       19       20       21       22       16       17       18       19       20       21       22                                                                                                    | Deside       Hasta <ul> <li>             Octubre 2017 »</li> <li>             Octubre 2017 %</li> <li>             Octubre 2017 %</li>             Octubre 2017 %             Octubre 2017 %             Octubre 2017</ul>                                                                                                    |  |  |                                                                                                    |                                                |                                      |  |
| 25       24       25       26       27       28       29         30       31       1       2       3       4       5         Días       Obligaciones       Horas Cátedra Semanales         Cantidad       Cantidad       Cantidad       Cantidad       Sá       Do         Novedades Servicio       Vi       Sá       Do                                                                                                    | 23       24       25       26       27       28       29         30       31       1       2       3       4       5         Días       Obligaciones       Horas Cátedra Semanales         Cantidad       Cantidad       Eu       Ma       Mi       Ju       Vi       Sá       Do         Novedades Servicio       No       0.0       0.0       0.0       0.0       0.0       0.0       0.0                                                                                                    | 23     24     25     20     21     28     29       30     31     1     2     3     4     5       as     Obligaciones     Horas Cátedra Semanales       Cantidad     Image: Cantidad     Image: Cantidad     Image: Cantidad                                                                                                    | 23       24       25       26       27       28       29         30       31       1       2       3       4       5       30       31       1       2       3       4       5         Días       Obligaciones       Horas Cátedra Semanales       Lu       Ma       Mi       Ju       Vi       Sá       Do         Cantidad       Cantidad       0.0       0.0       0.0       0.0       0.0       0.0       0.0       0.0       0.0       0.0                                                                                                    | 23     24     25     20     21     28     29     23     24     25     26     21     28     29       30     31     1     2     3     4     5     30     31     1     2     3     4     5       fas     Obligaciones     Horas Cátedra Semanles                                                                                                    | 23       24       25       26       27       28       29         30       31       1       2       3       4       5       30       31       1       2       3       4       5                                                                                                    | 23       24       25       26       27       28       29         30       31       1       2       3       4       5       30       31       1       2       3       4       5                                                                                                    | 25       24       25       20       21       28       29         30       31       1       2       3       4       5       30       31       1       2       3       4       5                                                                                                    | 23       24       25       20       27       28       29         30       31       1       2       3       4       5       30       31       1       2       3       4       5                                                                                                    | 23     24     25     20     27     28     29       30     31     1     2     3     4     5     30     31     1     2     3     4     5                                                                                                    | 23 24 25 26 27 28 29 23 24 25 26 27 28 29                                                                                                    | 23 24 25 20 27 28 29 23 24 25 26 27 28 29                                                                                                    | Lu       Ma       Mi       Ju       Vi       Sa       Do         25       26       27       28       29       30       1       25       26       27       28       29       30       1         2       3       4       5       6       7       8       2       3       4       5       6       7       8         9       10       11       12       13       14       15       9       10       11       12       13       14       15                                                                                                    | Desde       Hasta         Umber 2017       »         Ctubre 2017       »         Lu       Ma         Mi       Ju       Vi       Sa       Do       Lu       Ma       Mi       Ju       Vi       Sa       Do       10       11       25       26       27       28       29       30       1       25       26       27       28       29       30       1       23       4       5       6       7       8       2       3       4       5       6       7       8       2       3       4       5       6       7       8       2       3       4       15       9       10       11       12       13       14       15       9       10       11       12       13       14       15                                                                                                    |  |  |                                                                                                    |                                                |                                      |  |
| 23       24       25       26       27       28       29         30       31       1       2       3       4       5         Días       Obligaciones       Horas Cátedra Semanles       Lu       Ma       Mi       Ju       Vi       Sá       Do         Novedades Servicio       Servicio       Servicio       Sá       0.0       0.0       0.0       0.0       0.0       0.0       0.0                                                                                                    | 23       24       25       26       27       28       29       23       24       25       26       27       28       29         30       31       1       2       3       4       5       30       31       1       2       3       4       5         Días       Obligaciones       Horas Cátedra Semanales       Lu       Ma       Mi       Ju       Vi       Sá       Do         Novedades Servicio       0.0       0.0       0.0       0.0       0.0       0.0       0.0       0.0                                                                                                    | 23       24       25       26       27       28       29       23       24       25       26       27       28       29         30       31       1       2       3       4       5       30       31       1       2       3       4       5         as       Obligaciones       Horas Cátedra Semanales         Cantidad       Image: Cantidad       Ma       Mi       Ju       Vi       Sá       Do         0.0       0.0       0.0       0.0       0.0       0.0       0.0       0.0       0.0                                                                                                    | 23       24       25       26       27       28       29         30       31       1       2       3       4       5         Obligaciones         Cantidad         Cantidad         Novedades Servicio                                                                                                    | 23       24       25       26       27       28       29       23       24       25       26       27       28       29         30       31       1       2       3       4       5       30       31       1       2       3       4       5         Obligaciones       Horas Cátedra Semanales                                                                                                    | 23       24       25       26       27       28       29         30       31       1       2       3       4       5       30       31       1       2       3       4       5                                                                                                    | 23       24       25       26       27       28       29       23       24       25       26       27       28       29         30       31       1       2       3       4       5       30       31       1       2       3       4       5                                                                                                    | 23       24       25       26       27       28       29         30       31       1       2       3       4       5       30       31       1       2       3       4       5                                                                                                    | 23       24       25       26       27       28       29         30       31       1       2       3       4       5       30       31       1       2       3       4       5                                                                                                    | 23         24         25         26         27         28         29         23         24         25         26         27         28         29           30         31         1         2         3         4         5         30         31         1         2         3         4         5                                                                                                    | 23 24 25 26 27 28 29 23 24 25 26 27 28 29                                                                                                    | 23 24 25 26 27 28 29 23 24 25 26 27 28 29                                                                                                    | Lu         Ma         Mi         Ju         Vi         Sa         Do           25         26         27         28         29         30         1         25         26         27         28         29         30         1           2         3         4         5         6         7         8         2         3         4         5         6         7         8         2         3         4         5         6         7         8         2         3         4         5         7         8         2         3         4         5         7         8         2         3         4         15         9         10         11         12         13         14         15         9         10         11         12         14         15                                                                                                    | Deside         Hasta           Image: Control of a relation of the strength of the strength of the strenge strength of the strength |  |  |                                                                                                    |                                                |                                      |  |
| 16       17       18       19       20       21       22         23       24       25       26       27       28       29         30       31       1       2       3       4       5         Días       Obligaciones       Horas Cátedra Serval       Vi       Sá       Do         Cantidad       Image: Servicio       0.0       0.0       0.0       0.0       0.0       0.0       0.0       0.0       0.0       0.0       0.0       0.0       0.0       0.0       0.0       0.0       0.0       0.0       0.0       0.0       0.0       0.0       0.0       0.0       0.0       0.0       0.0       0.0       0.0       0.0       0.0       0.0       0.0       0.0       0.0       0.0       0.0       0.0       0.0       0.0       0.0       0.0       0.0       0.0       0.0       0.0       0.0       0.0       0.0       0.0       0.0       0.0       0.0       0.0       0.0       0.0       0.0       0.0       0.0       0.0       0.0       0.0       0.0       0.0       0.0       0.0       0.0       0.0       0.0       0.0       0.0       0.0       0.0 </td <td>16       17       18       19       20       21       22       16       17       18       19       20       21       22         23       24       25       26       27       28       29       23       24       25       26       27       28       29         30       31       1       2       3       4       5       30       31       1       2       3       4       5         Días       Cantidad       Cantidad       Cantidad       Cantidad       Cantidad       Cantidad       Vi       Sá       Do         Noveda/cs       Servico       Vi       Sá       Vi       Sá       Do       Vi       Sá       Do</td> <td>16       17       18       19       20       21       22       16       17       18       19       20       21       22         23       24       25       26       27       28       29       23       24       25       26       27       28       29         30       31       1       2       3       4       5       30       31       1       2       3       4       5         Obligaciones       Horas Cátedra Semanaria         Lu       Ma       Mi       Ju       Vi       Sá       Do         0.0       0.0       0.0       0.0       0.0       0.0       0.0       0.0       0.0       0.0       0.0       0.0       0.0       0.0       0.0       0.0       0.0       0.0       0.0       0.0       0.0       0.0       0.0       0.0       0.0       0.0       0.0       0.0       0.0       0.0       0.0       0.0       0.0       0.0       0.0       0.0       0.0       0.0       0.0       0.0       0.0       0.0       0.0       0.0       0.0       0.0       0.0       0.0       0.0       0.</td> <td>16       17       18       19       20       21       22       16       17       18       19       20       21       22         23       24       25       26       27       28       29       23       24       25       26       27       28       29         30       31       1       2       3       4       5       30       31       1       2       3       4       5         Días      </td> <td>16       17       18       19       20       21       22       16       17       18       19       20       21       22         23       24       25       26       27       28       29       23       24       25       26       27       28       29         30       31       1       2       3       4       5       30       31       1       2       3       4       5         fas       Obligaciones       Horas Cátedra Semanales</td> <td>16       17       18       19       20       21       22       16       17       18       19       20       21       22         23       24       25       26       27       28       29       23       24       25       26       27       28       29         30       31       1       2       3       4       5       30       31       1       2       3       4       5</td> <td>16       17       18       19       20       21       22       16       17       18       19       20       21       22         23       24       25       26       27       28       29       23       24       25       26       27       28       29         30       31       1       2       3       4       5       30       31       1       2       3       4       5</td> <td>16       17       18       19       20       21       22         23       24       25       26       27       28       29       23       24       25       26       27       28       29         30       31       1       2       3       4       5       30       31       1       2       3       4       5</td> <td>16       17       18       19       20       21       22         23       24       25       26       27       28       29       23       24       25       26       27       28       29         30       31       1       2       3       4       5       30       31       1       2       3       4       5</td> <td>16       17       18       19       20       21       22       16       17       18       19       20       21       22         23       24       25       26       27       28       29       23       24       25       26       27       28       29         30       31       1       2       3       4       5       30       31       1       2       3       4       5</td> <td>16       17       18       19       20       21       22       16       17       18       19       20       21       22         23       24       25       26       27       28       29       23       24       25       26       27       28       29</td> <td>16     17     18     19     20     21     22     16     17     18     19     20     21     22       23     24     25     26     27     28     29     23     24     25     26     27     28     29</td> <td>Lu         Ma         Mi         Ju         Vi         Sa         Do           25         26         27         28         29         30         1         25         26         27         28         29         30         1           2         3         4         5         6         7         8         2         3         4         5         6         7         8</td> <td>Desde         Hasta         etclustre 2017         »         etclustre 2017         »         etclustre         etclustre 20</td>                                                                                                    | 16       17       18       19       20       21       22       16       17       18       19       20       21       22         23       24       25       26       27       28       29       23       24       25       26       27       28       29         30       31       1       2       3       4       5       30       31       1       2       3       4       5         Días       Cantidad       Cantidad       Cantidad       Cantidad       Cantidad       Cantidad       Vi       Sá       Do         Noveda/cs       Servico       Vi       Sá       Vi       Sá       Do       Vi       Sá       Do                                                                                                    | 16       17       18       19       20       21       22       16       17       18       19       20       21       22         23       24       25       26       27       28       29       23       24       25       26       27       28       29         30       31       1       2       3       4       5       30       31       1       2       3       4       5         Obligaciones       Horas Cátedra Semanaria         Lu       Ma       Mi       Ju       Vi       Sá       Do         0.0       0.0       0.0       0.0       0.0       0.0       0.0       0.0       0.0       0.0       0.0       0.0       0.0       0.0       0.0       0.0       0.0       0.0       0.0       0.0       0.0       0.0       0.0       0.0       0.0       0.0       0.0       0.0       0.0       0.0       0.0       0.0       0.0       0.0       0.0       0.0       0.0       0.0       0.0       0.0       0.0       0.0       0.0       0.0       0.0       0.0       0.0       0.0       0.0       0.                                                                                                    | 16       17       18       19       20       21       22       16       17       18       19       20       21       22         23       24       25       26       27       28       29       23       24       25       26       27       28       29         30       31       1       2       3       4       5       30       31       1       2       3       4       5         Días                                                                                                    | 16       17       18       19       20       21       22       16       17       18       19       20       21       22         23       24       25       26       27       28       29       23       24       25       26       27       28       29         30       31       1       2       3       4       5       30       31       1       2       3       4       5         fas       Obligaciones       Horas Cátedra Semanales                                                                                                    | 16       17       18       19       20       21       22       16       17       18       19       20       21       22         23       24       25       26       27       28       29       23       24       25       26       27       28       29         30       31       1       2       3       4       5       30       31       1       2       3       4       5                                                                                                    | 16       17       18       19       20       21       22       16       17       18       19       20       21       22         23       24       25       26       27       28       29       23       24       25       26       27       28       29         30       31       1       2       3       4       5       30       31       1       2       3       4       5                                                                                                    | 16       17       18       19       20       21       22         23       24       25       26       27       28       29       23       24       25       26       27       28       29         30       31       1       2       3       4       5       30       31       1       2       3       4       5                                                                                                    | 16       17       18       19       20       21       22         23       24       25       26       27       28       29       23       24       25       26       27       28       29         30       31       1       2       3       4       5       30       31       1       2       3       4       5                                                                                                    | 16       17       18       19       20       21       22       16       17       18       19       20       21       22         23       24       25       26       27       28       29       23       24       25       26       27       28       29         30       31       1       2       3       4       5       30       31       1       2       3       4       5                                                                                                    | 16       17       18       19       20       21       22       16       17       18       19       20       21       22         23       24       25       26       27       28       29       23       24       25       26       27       28       29                                                                                                    | 16     17     18     19     20     21     22     16     17     18     19     20     21     22       23     24     25     26     27     28     29     23     24     25     26     27     28     29                                                                                                    | Lu         Ma         Mi         Ju         Vi         Sa         Do           25         26         27         28         29         30         1         25         26         27         28         29         30         1           2         3         4         5         6         7         8         2         3         4         5         6         7         8                                                                                                    | Desde         Hasta         etclustre 2017         »         etclustre 2017         »         etclustre         etclustre 20                                                                                                    |  |  |                                                                                                    |                                                |                                      |  |
| 9       10       11       12       13       14       15       9       10       11       12       13       14       15         16       17       18       19       20       21       22       16       17       18       19       20       21       22         23       24       25       26       27       28       29       23       24       25       26       27       28       29         30       31       1       2       3       4       5       30       31       1       2       3       4       5         Días       Obligaciones       Horas Cátedra de la de la                                                                                                    | 9       10       11       12       13       14       15       9       10       11       12       13       14       15         16       17       18       19       20       21       22       16       17       18       19       20       21       22         23       24       25       26       27       28       29       23       24       25       26       27       28       29         30       31       1       2       3       4       5       30       31       1       2       3       4       5         Días       Cantidad       Obligaciones       Horas Cáteira Semanues       Vi       Sá       Do         0.0       0.0       0.0       0.0       0.0       0.0       0.0       0.0       0.0       0.0       0.0       0.0       0.0       0.0         Novelades Servico                                                                                                    | 9       10       11       12       13       14       15       9       10       11       12       13       14       15         16       17       18       19       20       21       22       16       17       18       19       20       21       22         23       24       25       26       27       28       29       23       24       25       26       27       28       29         30       31       1       2       3       4       5       30       31       1       2       3       4       5         as <b>Obligaciones</b> Horas Cátedrazas       Vi       Sá       Do         as       Mi       Vi       Sá       Do         as       Mi       Vi       Sá       Do         as       Mi       Vi       Sá       Do         as       Mi       Vi       Sá       Do         as       Mi       Vi       Sá                                                                                                    | 9       10       11       12       13       14       15       9       10       11       12       13       14       15         16       17       18       19       20       21       22       16       17       18       19       20       21       22         23       24       25       26       27       28       29       23       24       25       26       27       28       29         30       31       1       2       3       4       5       30       31       1       2       3       4       5         Días       Obligaciones       Horas Cátelra Semanels       Lu       Ma       Mi       Ju       Vi       Sá       Do         0.0       0.0       0.0       0.0       0.0       0.0       0.0       0.0       0.0       0.0       0.0                                                                                                    | 9       10       11       12       13       14       15       9       10       11       12       13       14       15         16       17       18       19       20       21       22       16       17       18       19       20       21       22         23       24       25       26       27       28       29       23       24       25       26       27       28       29         30       31       1       2       3       4       5       30       31       1       2       3       4       5         fas       Obligaciones       Horas Cátedra Semila                                                                                                    | 9       10       11       12       13       14       15       9       10       11       12       13       14       15         16       17       18       19       20       21       22       16       17       18       19       20       21       22         23       24       25       26       27       28       29       23       24       25       26       27       28       29         30       31       1       2       3       4       5       30       31       1       2       3       4       5                                                                                                    | 9       10       11       12       13       14       15       9       10       11       12       13       14       15         16       17       18       19       20       21       22       16       17       18       19       20       21       22         23       24       25       26       27       28       29       23       24       25       26       27       28       29         30       31       1       2       3       4       5       30       31       1       2       3       4       5                                                                                                    | 9       10       11       12       13       14       15         16       17       18       19       20       21       22       16       17       18       19       20       21       22         23       24       25       26       27       28       29       23       24       25       26       27       28       29         30       31       1       2       3       4       5       30       31       1       2       3       4       5                                                                                                    | 9       10       11       12       13       14       15         16       17       18       19       20       21       22       16       17       18       19       20       21       22         23       24       25       26       27       28       29       23       24       25       26       27       28       29         30       31       1       2       3       4       5       30       31       1       2       3       4       5                                                                                                    | 9       10       11       12       13       14       15       9       10       11       12       13       14       15         16       17       18       19       20       21       22       16       17       18       19       20       21       22         23       24       25       26       27       28       29       23       24       25       26       27       28       29         30       31       1       2       3       4       5       30       31       1       2       3       4       5                                                                                                    | 9       10       11       12       13       14       15         16       17       18       19       20       21       22       16       17       18       19       20       21       22         23       24       25       26       27       28       29       23       24       25       26       27       28       29                                                                                                    | 9       10       11       12       13       14       15       9       10       11       12       13       14       15         16       17       18       19       20       21       22       16       17       18       19       20       21       22         23       24       25       26       27       28       29       23       24       25       26       27       28       29                                                                                                    | Lu Ma         Mi         Ju         Vi         Sa         Do           25         26         27         28         29         30         1         25         26         27         28         29         30         1                                                                                                    | Desde         Hasta         er           Octubre 2017         >         Octubre 2017         >         I           Lu Ma Mi Ju Vi Sa Do         Lu Ma Mi Ju Vi Sa Do         25 26 27 28 29 30 1         25 26 27 28 29 30 1         1                                                                                                    |  |  |                                                                                                    |                                                |                                      |  |
| 2       3       4       5       6       7       8         9       10       11       12       13       14       15       9       10       11       12       13       14       15       9       10       11       12       13       14       15       9       10       11       12       13       14       15       9       10       11       12       13       14       15       14       15       14       15       12       23       24       25       26       27       28       29       23       24       25       26       27       28       29       20       21       2       1       1       1       1       1       1       1       1       1       1       1       1       1       1       1       1       1       1       1       1       1       1       1       1       1       1       1       1       1       1       1       1       1       1       1       1       1       1       1       1       1       1       1       1       1       1       1       1       1       1       1                                                                                                    | 2       3       4       5       6       7       8       2       3       4       5       6       7       8         9       10       11       12       13       14       15       9       10       11       12       13       14       15         16       17       18       19       20       21       22       16       17       18       19       20       21       22         23       24       25       26       27       28       29       23       24       25       26       27       28       29         30       31       1       2       3       4       5       5       5         Días       Obligaciones       Horas Cátetra Semantes       Eu       Ma       Mi       Ju       Vi       Sá       Do         0.0       0.0       0.0       0.0       0.0       0.0       0.0       0.0       0.0       0.0       0.0       0.0       0.0                                                                                                    | 2       3       4       5       6       7       8       2       3       4       5       6       7       8         9       10       11       12       13       14       15       9       10       11       12       13       14       15       9       10       11       12       13       14       15         16       17       18       19       20       21       22       16       17       18       19       20       21       22         23       24       25       26       27       28       29       23       24       25       26       27       28       29         30       31       1       2       3       4       5       30       31       1       2       3       4       5         as       bligational field to the standard field to the standard field to the                                                                                                    | 2       3       4       5       6       7       8       2       3       4       5       6       7       8         9       10       11       12       13       14       15       9       10       11       12       13       14       15         16       17       18       19       20       21       22       16       17       18       19       20       21       22         23       24       25       26       27       28       29       23       24       25       26       27       28       29         30       31       1       2       3       4       5       30       31       1       2       3       4       5         Días       Obligaciones       Hu       Ma       Mi       Ju       Vi       Sá       Do         0.0       0.0       0.0       0.0       0.0       0.0       0.0       0.0       0.0       0.0       0.0                                                                                                    | 2       3       4       5       6       7       8       2       3       4       5       6       7       8         9       10       11       12       13       14       15       9       10       11       12       13       14       15         16       17       18       19       20       21       22       16       17       18       19       20       21       22         23       24       25       26       27       28       29       23       24       25       26       27       28       29         30       31       1       2       3       4       5       30       31       1       2       3       4       5         fas       Obligaciones       Horas Categra Semanases                                                                                                    | 2       3       4       5       6       7       8       2       3       4       5       6       7       8         9       10       11       12       13       14       15       9       10       11       12       13       14       15         16       17       18       19       20       21       22       16       17       18       19       20       21       22         23       24       25       26       27       28       29       23       24       25       26       27       28       29         30       31       1       2       3       4       5       30       31       1       2       3       4       5         Vás       Obligaciones       Hores Cáteles Semanales                                                                                                    | 2       3       4       5       6       7       8       2       3       4       5       6       7       8         9       10       11       12       13       14       15       9       10       11       12       13       14       15         16       17       18       19       20       21       22       16       17       18       19       20       21       22         23       24       25       26       27       28       29       23       24       25       26       27       28       29         30       31       1       2       3       4       5       30       31       1       2       3       4       5                                                                                                    | 2       3       4       5       6       7       8       2       3       4       5       6       7       8         9       10       11       12       13       14       15       9       10       11       12       13       14       15         16       17       18       19       20       21       22       16       17       18       19       20       21       22         23       24       25       26       27       28       29       23       24       25       26       27       28       29         30       31       1       2       3       4       5       30       31       1       2       3       4       5                                                                                                    | 2       3       4       5       6       7       8       2       3       4       5       6       7       8         9       10       11       12       13       14       15       9       10       11       12       13       14       15         16       17       18       19       20       21       22       16       17       18       19       20       21       22         23       24       25       26       27       28       29       23       24       25       26       27       28       29         30       31       1       2       3       4       5       30       31       1       2       3       4       5                                                                                                    | 2       3       4       5       6       7       8       2       3       4       5       6       7       8         9       10       11       12       13       14       15       9       10       11       12       13       14       15         16       17       18       19       20       21       22       16       17       18       19       20       21       22         23       24       25       26       27       28       29       23       24       25       26       27       28       29         30       31       1       2       3       4       5       30       31       1       2       3       4       5                                                                                                    | 2       3       4       5       6       7       8       2       3       4       5       6       7       8         9       10       11       12       13       14       15       9       10       11       12       13       14       15         16       17       18       19       20       21       22       16       17       18       19       20       21       22         23       24       25       26       27       28       29       23       24       25       26       27       28       29                                                                                                    | 2       3       4       5       6       7       8       2       3       4       5       6       7       8       2       3       4       5       6       7       8       2       3       4       5       6       7       8       2       3       4       5       6       7       8       2       3       4       5       6       7       8       2       3       10       11       12       13       14       15       16       17       18       19       20       21       22       16       17       18       19       20       21       22       22       16       17       18       19       20       21       22       23       24       25       26       27       28       29       23       24       25       26       27       28       29                                                                                                    | Lu Ma Mi Ju Vi Sa Do Lu Ma Mi Ju Vi Sa Do                                                                                                    | Desde     Hasta       Octubre 2017     >       Lu Ma Mi Ju Vi Sa Do     Lu Ma Mi Ju Vi Sa Do                                                                                                    |  |  |                                                                                                    |                                                |                                      |  |
| 25       26       27       28       29       30       1       25       26       27       28       29       30       1         2       3       4       5       6       7       8       2       3       4       5       6       7       8         9       10       11       12       13       14       15       9       10       11       12       13       14       15         16       17       18       19       20       21       22       16       17       18       19       20       21       22         23       34       5       30       31       1       2       3       4       5       5         Días       Obligaciones       Horas Cátedra Semanales       Lu       Ma       Mi       Ju       Vi       Sá       Do         On       0.0       0.0       0.0       0.0       0.0       0.0       0.0       0.0       0.0       0.0                                                                                                    | 25       20       21       28       29       30       1       25       20       21       28       29       30       1         2       3       4       5       6       7       8       2       3       4       5       6       7       8       2       3       4       5       6       7       8       2       3       4       5       6       7       8       2       3       4       5       6       7       8       2       3       4       5       1       12       13       14       15       16       17       18       19       20       21       22       16       17       18       19       20       21       22       16       17       18       19       20       21       22       23       24       25       26       27       28       29       30       31       1       2       3       4       5       5       5       5       5       5       30       31       1       2       3       4       5       5       5       5       5       5       5       5       5       5       5                                                                                                    | 2       3       4       5       6       7       8       2       3       4       5       6       7       8       1       1       1       1       1       1       1       1       1       1       1       1       1       1       1       1       1       1       1       1       1       1       1       1       1       1       1       1       1       1       1       1       1       1       1       1       1       1       1       1       1       1       1       1       1       1       1       1       1       1       1       1       1       1       1       1       1       1       1       1       1       1       1       1       1       1       1       1       1       1       1       1       1       1       1       1       1       1       1       1       1       1       1       1       1       1       1       1       1       1       1       1       1       1       1       1       1       1       1       1       1       1       1       1       1                                                                                                    | $\begin{array}{c ccccccccccccccccccccccccccccccccccc$                                                                                                    | 2       3       4       5       6       7       8       2       3       4       5       6       7       8       2       3       4       5       6       7       8       2       3       4       5       6       7       8       2       3       4       5       6       7       8       2       3       4       5       6       7       8       2       3       4       5       6       7       8       2       3       4       5       6       7       8       2       3       4       5       6       7       8       2       3       4       5       6       7       8       2       3       4       15       10       10       11       12       13       14       15       16       17       18       19       20       21       22       22       23       24       25       26       27       28       29       30       31       1       2       3       4       5       5       30       31       1       2       3       4       5       5       5       30       31       1       2       <                                                                                                    | 25       26       27       28       29       30       1       25       26       27       28       29       30       1         2       3       4       5       6       7       8       2       3       4       5       6       7       8       1         9       10       11       12       13       14       15       9       10       11       12       13       14       15         16       17       18       19       20       21       22       16       17       18       19       20       21       22         23       24       25       26       27       28       29       23       24       25       26       27       28       29         30       31       1       2       3       4       5       30       31       1       2       3       4       5         Obligationes       Horas Cátetra Semanales                                                                                                    | 25       26       27       28       29       30       1       25       26       27       28       29       30       1         2       3       4       5       6       7       8       2       3       4       5       6       7       8         9       10       11       12       13       14       15       9       10       11       12       13       14       15         16       17       18       19       20       21       22       16       17       18       19       20       21       22         23       24       25       26       27       28       29       23       24       25       26       27       28       29         30       31       1       2       3       4       5       30       31       1       2       3       4       5                                                                                                    | 25       26       27       26       29       30       1       25       26       27       26       29       30       1         2       3       4       5       6       7       8       2       3       4       5       6       7       8         9       10       11       12       13       14       15       9       10       11       12       13       14       15         16       17       18       19       20       21       22       16       17       18       19       20       21       22         23       24       25       26       27       28       29       23       24       25       26       27       28       29         30       31       1       2       3       4       5       30       31       1       2       3       4       5                                                                                                    | 25       26       27       28       29       30       1       25       26       27       26       29       30       1         2       3       4       5       6       7       8       2       3       4       5       6       7       8         9       10       11       12       13       14       15       9       10       11       12       13       14       15         16       17       18       19       20       21       22       16       17       18       19       20       21       22         23       24       25       26       27       28       29       23       24       25       26       27       28       29         30       31       1       2       3       4       5       30       31       1       2       3       4       5                                                                                                    | 25       26       27       26       29       30       1       25       26       27       26       29       30       1         2       3       4       5       6       7       8       2       3       4       5       6       7       8       2         9       10       11       12       13       14       15       9       10       11       12       13       14       15         16       17       18       19       20       21       22       16       17       18       19       20       21       22         23       24       25       26       27       28       29       23       24       25       26       27       28       29         30       31       1       2       3       4       5       30       31       1       2       3       4       5                                                                                                    | 25       26       21       26       29       30       1       25       26       21       26       29       30       1         2       3       4       5       6       7       8       2       3       4       5       6       7       8         9       10       11       12       13       14       15       9       10       11       12       13       14       15         16       17       18       19       20       21       22       16       17       18       19       20       21       22         23       24       25       26       27       28       29       23       24       25       26       27       28       29                                                                                                    | 25       26       27       28       29       30       1       25       26       27       26       29       30       1         2       3       4       5       6       7       8       2       3       4       5       6       7       8       2         9       10       11       12       13       14       15       9       10       11       12       13       14       15         16       17       18       19       20       21       22       16       17       18       19       20       21       22         23       24       25       26       27       28       29       23       24       25       26       27       28       29                                                                                                    |                                                                                                    | Desde Hasta Octubre 2017 » Octubre 2017 » 1                                                                                                    |  |  |                                                                                                    |                                                |                                      |  |
| 25       26       27       28       29       30       1       25       26       27       28       29       30       1         2       3       4       5       6       7       8       2       3       4       5       6       7       8         9       10       11       12       13       14       15       9       10       11       12       13       14       15       9       10       11       12       13       14       15       9       10       11       12       13       14       15       16       17       18       19       20       21       22       16       17       18       19       20       21       22       23       24       25       26       27       28       29       30       31       1       2       3       4       5       5       5       5       5       10       10       11       12       3       4       5       30       31       1       2       3       4       5       5       5       5       5       5       5       5       5       5       5       5                                                                                                    | 25       26       27       28       29       30       1       25       26       27       28       29       30       1         2       3       4       5       6       7       8       2       3       4       5       6       7       8       2       3       4       5       6       7       8       2       3       4       5       6       7       8       2       3       4       5       6       7       8       2       3       4       5       6       7       8       2       3       4       5       6       7       8       2       3       4       5       6       7       8       2       3       4       5       2       2       2       2       16       17       18       19       20       21       2       2       2       30       31       1       2       3       4       5       5       5       5       5       5       5       5       5       5       5       5       5       5       5       5       5       5       5       5       5       5       5       5 <td>2       2       2       2       2       3       4       5       6       7       8       2       3       4       5       6       7       8       2       3       4       5       6       7       8       2       3       4       5       6       7       8       2       3       4       5       6       7       8       2       3       4       5       6       7       8       2       3       10       10       10       10       10       10       10       10       10       10       10       10       10       10       10       10       10       10       10       10       10       10       10       10       10       10       10       10       10       10       10       10       10       10       10       10       10       10       10       10       10       10       10       10       10       10       10       10       10       10       10       10       10       10       10       10       10       10       10       10       10       10       10       10       10       10       10</td> <td>25       26       27       28       29       30       1       25       26       27       28       29       30       1         2       3       4       5       6       7       8       2       3       4       5       6       7       8       2       3       4       5       6       7       8       2       3       4       5       6       7       8       2       3       4       5       6       7       8       2       3       4       5       6       7       8       2       3       4       5       6       7       8       2       3       4       5       6       7       8       2       3       14       15       16       17       18       19       20       21       22       16       17       18       19       20       21       22       23       24       25       26       27       28       29       30       31       1       2       3       4       5       5       5       5       5       5       5       5       5       5       5       5       5       5       5<td>25       26       27       28       29       30       1       25       26       27       28       29       30       1         2       3       4       5       6       7       8       2       3       4       5       6       7       8         9       10       11       12       13       14       15       9       10       11       12       13       14       15         16       17       18       19       20       21       22       16       17       18       19       20       21       22         23       24       25       26       27       28       29       23       24       25       26       27       28       29         30       31       1       2       3       4       5       5       30       31       1       2       3       4       5         fas       Obligaciones       Horas Cátedra semantes to to to to to to to to to to to to to</td><td>25       26       27       28       29       30       1       25       26       27       28       29       30       1         2       3       4       5       6       7       8       2       3       4       5       6       7       8         9       10       11       12       13       14       15       9       10       11       12       13       14       15         16       17       18       19       20       21       22       16       17       18       19       20       21       22         23       24       25       26       27       28       29       23       24       25       26       27       28       29         30       31       1       2       3       4       5       30       31       1       2       3       4       5         Obligationas       Hores Cátelta Semanales</td><td>25       26       27       28       29       30       1       25       26       27       28       29       30       1         2       3       4       5       6       7       8       2       3       4       5       6       7       8         9       10       11       12       13       14       15       9       10       11       12       13       14       15         16       17       18       19       20       21       22       16       17       18       19       20       21       22         23       24       25       26       27       28       29       23       24       25       26       27       28       29         30       31       1       2       3       4       5       30       31       1       2       3       4       5</td><td>25       26       27       28       29       30       1       25       26       27       28       29       30       1         2       3       4       5       6       7       8       2       3       4       5       6       7       8         9       10       11       12       13       14       15       9       10       11       12       13       14       15         16       17       18       19       20       21       22       16       17       18       19       20       21       22         23       24       25       26       27       28       29       23       24       25       26       27       28       29         30       31       1       2       3       4       5       30       31       1       2       3       4       5</td><td>25       26       27       28       29       30       1       25       26       27       28       29       30       1         2       3       4       5       6       7       8       2       3       4       5       6       7       8         9       10       11       12       13       14       15       9       10       11       12       13       14       15         16       17       18       19       20       21       22       16       17       18       19       20       21       22         23       24       25       26       27       28       29       23       24       25       26       27       28       29         30       31       1       2       3       4       5       30       31       1       2       3       4       5</td><td>25       26       27       28       29       30       1       25       26       27       28       29       30       1         2       3       4       5       6       7       8       2       3       4       5       6       7       8         9       10       11       12       13       14       15       9       10       11       12       13       14       15         16       17       18       19       20       21       22       16       17       18       19       20       21       22         23       24       25       26       27       28       29       30       31       1       2       3       4       5         30       31       1       2       3       4       5       30       31       1       2       3       4       5</td><td>25       26       27       28       29       30       1       25       26       27       28       29       30       1         2       3       4       5       6       7       8       2       3       4       5       6       7       8         9       10       11       12       13       14       15       9       10       11       12       13       14       15         16       17       18       19       20       21       22       16       17       18       19       20       21       22         23       24       25       26       27       28       29       23       24       25       26       27       28       29</td><td>25       26       27       28       29       30       1       25       26       27       28       29       30       1         2       3       4       5       6       7       8       2       3       4       5       6       7       8       9         9       10       11       12       13       14       15       9       10       11       12       13       14       15         16       17       18       19       20       21       22       16       17       18       19       20       21       22         23       24       25       26       27       28       29       23       24       25       27       28       29</td><td></td><td>Desde     Hasta       Octubre 2017     &gt;</td></td>                                                                                                    | 2       2       2       2       2       3       4       5       6       7       8       2       3       4       5       6       7       8       2       3       4       5       6       7       8       2       3       4       5       6       7       8       2       3       4       5       6       7       8       2       3       4       5       6       7       8       2       3       10       10       10       10       10       10       10       10       10       10       10       10       10       10       10       10       10       10       10       10       10       10       10       10       10       10       10       10       10       10       10       10       10       10       10       10       10       10       10       10       10       10       10       10       10       10       10       10       10       10       10       10       10       10       10       10       10       10       10       10       10       10       10       10       10       10       10                                                                                                    | 25       26       27       28       29       30       1       25       26       27       28       29       30       1         2       3       4       5       6       7       8       2       3       4       5       6       7       8       2       3       4       5       6       7       8       2       3       4       5       6       7       8       2       3       4       5       6       7       8       2       3       4       5       6       7       8       2       3       4       5       6       7       8       2       3       4       5       6       7       8       2       3       14       15       16       17       18       19       20       21       22       16       17       18       19       20       21       22       23       24       25       26       27       28       29       30       31       1       2       3       4       5       5       5       5       5       5       5       5       5       5       5       5       5       5       5 <td>25       26       27       28       29       30       1       25       26       27       28       29       30       1         2       3       4       5       6       7       8       2       3       4       5       6       7       8         9       10       11       12       13       14       15       9       10       11       12       13       14       15         16       17       18       19       20       21       22       16       17       18       19       20       21       22         23       24       25       26       27       28       29       23       24       25       26       27       28       29         30       31       1       2       3       4       5       5       30       31       1       2       3       4       5         fas       Obligaciones       Horas Cátedra semantes to to to to to to to to to to to to to</td> <td>25       26       27       28       29       30       1       25       26       27       28       29       30       1         2       3       4       5       6       7       8       2       3       4       5       6       7       8         9       10       11       12       13       14       15       9       10       11       12       13       14       15         16       17       18       19       20       21       22       16       17       18       19       20       21       22         23       24       25       26       27       28       29       23       24       25       26       27       28       29         30       31       1       2       3       4       5       30       31       1       2       3       4       5         Obligationas       Hores Cátelta Semanales</td> <td>25       26       27       28       29       30       1       25       26       27       28       29       30       1         2       3       4       5       6       7       8       2       3       4       5       6       7       8         9       10       11       12       13       14       15       9       10       11       12       13       14       15         16       17       18       19       20       21       22       16       17       18       19       20       21       22         23       24       25       26       27       28       29       23       24       25       26       27       28       29         30       31       1       2       3       4       5       30       31       1       2       3       4       5</td> <td>25       26       27       28       29       30       1       25       26       27       28       29       30       1         2       3       4       5       6       7       8       2       3       4       5       6       7       8         9       10       11       12       13       14       15       9       10       11       12       13       14       15         16       17       18       19       20       21       22       16       17       18       19       20       21       22         23       24       25       26       27       28       29       23       24       25       26       27       28       29         30       31       1       2       3       4       5       30       31       1       2       3       4       5</td> <td>25       26       27       28       29       30       1       25       26       27       28       29       30       1         2       3       4       5       6       7       8       2       3       4       5       6       7       8         9       10       11       12       13       14       15       9       10       11       12       13       14       15         16       17       18       19       20       21       22       16       17       18       19       20       21       22         23       24       25       26       27       28       29       23       24       25       26       27       28       29         30       31       1       2       3       4       5       30       31       1       2       3       4       5</td> <td>25       26       27       28       29       30       1       25       26       27       28       29       30       1         2       3       4       5       6       7       8       2       3       4       5       6       7       8         9       10       11       12       13       14       15       9       10       11       12       13       14       15         16       17       18       19       20       21       22       16       17       18       19       20       21       22         23       24       25       26       27       28       29       30       31       1       2       3       4       5         30       31       1       2       3       4       5       30       31       1       2       3       4       5</td> <td>25       26       27       28       29       30       1       25       26       27       28       29       30       1         2       3       4       5       6       7       8       2       3       4       5       6       7       8         9       10       11       12       13       14       15       9       10       11       12       13       14       15         16       17       18       19       20       21       22       16       17       18       19       20       21       22         23       24       25       26       27       28       29       23       24       25       26       27       28       29</td> <td>25       26       27       28       29       30       1       25       26       27       28       29       30       1         2       3       4       5       6       7       8       2       3       4       5       6       7       8       9         9       10       11       12       13       14       15       9       10       11       12       13       14       15         16       17       18       19       20       21       22       16       17       18       19       20       21       22         23       24       25       26       27       28       29       23       24       25       27       28       29</td> <td></td> <td>Desde     Hasta       Octubre 2017     &gt;</td>                                                                                                    | 25       26       27       28       29       30       1       25       26       27       28       29       30       1         2       3       4       5       6       7       8       2       3       4       5       6       7       8         9       10       11       12       13       14       15       9       10       11       12       13       14       15         16       17       18       19       20       21       22       16       17       18       19       20       21       22         23       24       25       26       27       28       29       23       24       25       26       27       28       29         30       31       1       2       3       4       5       5       30       31       1       2       3       4       5         fas       Obligaciones       Horas Cátedra semantes to to to to to to to to to to to to to                                                                                                    | 25       26       27       28       29       30       1       25       26       27       28       29       30       1         2       3       4       5       6       7       8       2       3       4       5       6       7       8         9       10       11       12       13       14       15       9       10       11       12       13       14       15         16       17       18       19       20       21       22       16       17       18       19       20       21       22         23       24       25       26       27       28       29       23       24       25       26       27       28       29         30       31       1       2       3       4       5       30       31       1       2       3       4       5         Obligationas       Hores Cátelta Semanales                                                                                                    | 25       26       27       28       29       30       1       25       26       27       28       29       30       1         2       3       4       5       6       7       8       2       3       4       5       6       7       8         9       10       11       12       13       14       15       9       10       11       12       13       14       15         16       17       18       19       20       21       22       16       17       18       19       20       21       22         23       24       25       26       27       28       29       23       24       25       26       27       28       29         30       31       1       2       3       4       5       30       31       1       2       3       4       5                                                                                                    | 25       26       27       28       29       30       1       25       26       27       28       29       30       1         2       3       4       5       6       7       8       2       3       4       5       6       7       8         9       10       11       12       13       14       15       9       10       11       12       13       14       15         16       17       18       19       20       21       22       16       17       18       19       20       21       22         23       24       25       26       27       28       29       23       24       25       26       27       28       29         30       31       1       2       3       4       5       30       31       1       2       3       4       5                                                                                                    | 25       26       27       28       29       30       1       25       26       27       28       29       30       1         2       3       4       5       6       7       8       2       3       4       5       6       7       8         9       10       11       12       13       14       15       9       10       11       12       13       14       15         16       17       18       19       20       21       22       16       17       18       19       20       21       22         23       24       25       26       27       28       29       23       24       25       26       27       28       29         30       31       1       2       3       4       5       30       31       1       2       3       4       5                                                                                                    | 25       26       27       28       29       30       1       25       26       27       28       29       30       1         2       3       4       5       6       7       8       2       3       4       5       6       7       8         9       10       11       12       13       14       15       9       10       11       12       13       14       15         16       17       18       19       20       21       22       16       17       18       19       20       21       22         23       24       25       26       27       28       29       30       31       1       2       3       4       5         30       31       1       2       3       4       5       30       31       1       2       3       4       5                                                                                                    | 25       26       27       28       29       30       1       25       26       27       28       29       30       1         2       3       4       5       6       7       8       2       3       4       5       6       7       8         9       10       11       12       13       14       15       9       10       11       12       13       14       15         16       17       18       19       20       21       22       16       17       18       19       20       21       22         23       24       25       26       27       28       29       23       24       25       26       27       28       29                                                                                                    | 25       26       27       28       29       30       1       25       26       27       28       29       30       1         2       3       4       5       6       7       8       2       3       4       5       6       7       8       9         9       10       11       12       13       14       15       9       10       11       12       13       14       15         16       17       18       19       20       21       22       16       17       18       19       20       21       22         23       24       25       26       27       28       29       23       24       25       27       28       29                                                                                                    |                                                                                                    | Desde     Hasta       Octubre 2017     >                                                                                                    |  |  |                                                                                                    |                                                |                                      |  |
| 25       26       27       28       29       30       1       25       26       27       28       29       30       1         2       3       4       5       6       7       8       2       3       4       5       6       7       8         9       10       11       12       13       14       15       9       10       11       12       13       14       15         16       17       18       19       20       21       22       16       17       18       19       20       21       22         23       24       25       26       27       28       29       30       31       1       2       3       4       5         Distactores       Obligactores       Horas Cátedratades       U       Ma       Mi       Ju       Vi       Sá       Do         0.0       0.0       0.0       0.0       0.0       0.0       0.0       0.0       0.0       0.0       0.0       0.0       0.0       0.0       0.0       0.0       0.0       0.0       0.0       0.0       0.0       0.0       0.0       0.0                                                                                                    | 25       26       27       28       29       30       1         2       3       4       5       6       7       8       2       3       4       5       6       7       8         9       10       11       12       13       14       15       9       10       11       12       13       14       15         16       17       18       19       20       21       22       16       17       18       19       20       21       22         23       24       25       26       27       28       29       30       31       1       2       3       4       5         03       31       1       2       3       4       5       5       30       31       1       2       3       4       5         Obligaciones       Horas Cátect-resensete         Cantidad       Image: Cantidad       Image: Cantidad       0.0       0.0       0.0       0.0       0.0       0.0       0.0       0.0       0.0       0.0       0.0       0.0       0.0       0.0       0.0       0.0       0.0       0.0                                                                                                    | 2       2       2       2       2       2       2       3       1         2       3       4       5       6       7       8       2       3       4       5       6       7       8         9       10       11       12       13       14       15       9       10       11       12       13       14       15       9       10       11       12       13       14       15       9       10       11       12       13       14       15       9       10       11       12       13       14       15       9       10       11       12       13       14       15       9       10       11       12       13       14       15       14       15       16       17       18       19       20       21       22       16       17       18       19       20       21       22       16       11       1       2       3       4       5       5       5       5       5       11       12       13       14       5       5       5       5       5       5       5       5       5       5                                                                                                    | 25       26       27       28       29       30       1       25       26       27       28       29       30       1         2       3       4       5       6       7       8       2       3       4       5       6       7       8         9       10       11       12       13       14       15       9       10       11       12       13       14       15         16       17       18       19       20       21       22       16       17       18       19       20       21       22       16       17       18       19       20       21       22       16       17       18       19       20       21       22       26       27       28       29       30       31       1       2       3       4       5       5       5       5       5       5       5       5       5       5       5       5       5       5       5       5       5       5       5       5       5       5       5       5       5       5       5       5       5       5       5       5                                                                                                    | 25       26       27       28       29       30       1       25       26       27       28       29       30       1         2       3       4       5       6       7       8       2       3       4       5       6       7       8         9       10       11       12       13       14       15       9       10       11       12       13       14       15         16       17       18       19       20       21       22       16       17       18       19       20       21       22         23       24       25       26       27       28       29       23       24       25       26       27       28       29         30       31       1       2       3       4       5       30       31       1       2       3       4       5         fas       Obligaciones       Horas Cáteta- Sema-Jero                                                                                                    | 25       26       27       28       29       30       1       25       26       27       28       29       30       1         2       3       4       5       6       7       8       2       3       4       5       6       7       8         9       10       11       12       13       14       15       9       10       11       12       13       14       15         16       17       18       19       20       21       22       16       17       18       19       20       21       22         23       24       25       26       27       28       29       23       24       25       26       27       28       29         30       31       1       2       3       4       5       30       31       1       2       3       4       5                                                                                                    | 25       26       27       28       29       30       1       25       26       27       28       29       30       1         2       3       4       5       6       7       8       2       3       4       5       6       7       8         9       10       11       12       13       14       15       9       10       11       12       13       14       15         16       17       18       19       20       21       22       16       17       18       19       20       21       22         23       24       25       26       27       28       29       23       24       25       26       27       28       29         30       31       1       2       3       4       5       50       30       31       1       2       3       4       5                                                                                                    | 25       26       27       28       29       30       1       25       26       27       28       29       30       1         2       3       4       5       6       7       8       2       3       4       5       6       7       8         9       10       11       12       13       14       15       9       10       11       12       13       14       15         16       17       18       19       20       21       22       16       17       18       19       20       21       22         23       24       25       26       27       28       29       23       24       25       26       27       28       29         30       31       1       2       3       4       5       30       31       1       2       3       4       5                                                                                                    | 25       26       27       28       29       30       1       2       3       4       5       6       7       8       2       3       4       5       6       7       8         9       10       11       12       13       14       15       9       10       11       12       13       14       15         16       17       18       19       20       21       22       16       17       18       19       20       21       22         23       24       25       26       27       28       29       20       21       22         30       31       1       2       3       4       5       6       7       28       29         30       31       1       2       3       4       5       30       31       1       2       3       4       5                                                                                                    | 25       26       27       28       29       30       1       25       26       27       28       29       30       1         2       3       4       5       6       7       8       2       3       4       5       6       7       8         9       10       11       12       13       14       15       9       10       11       12       13       14       15         16       17       18       19       20       21       22       16       17       18       19       20       21       22         23       24       25       26       27       28       29       23       24       25       26       27       28       29         30       31       1       2       3       4       5       30       31       1       2       3       4       5                                                                                                    | 25       26       27       28       29       30       1       25       26       27       28       29       30       1         2       3       4       5       6       7       8       2       3       4       5       6       7       8         9       10       11       12       13       14       15       9       10       11       12       13       14       15         16       17       18       19       20       21       22       16       17       18       19       20       21       22         23       24       25       26       27       28       29       23       24       25       26       27       28       29                                                                                                    | 25       26       27       28       29       30       1       25       26       27       28       29       30       1         2       3       4       5       6       7       8       2       3       4       5       6       7       8         9       10       11       12       13       14       15       9       10       11       12       13       14       15         16       17       18       19       20       21       22       16       17       18       19       20       21       22         23       24       25       26       27       28       29       23       24       25       26       27       28       29                                                                                                    |                                                                                                    | Desde Hasta Octubre 2017 » Octubre 2017 »                                                                                                    |  |  |                                                                                                    |                                                |                                      |  |
| Lu       Ma       Mi       Ju       Vi       Sa       Do       Lu       Ma       Mi       Ju       Vi       Sa       Do         25       26       27       28       29       30       1       25       26       27       28       29       30       1         2       3       4       5       6       7       8       2       3       4       5       6       7       8         9       10       11       12       13       14       15       9       10       11       12       13       14       15         16       17       18       19       20       21       22       16       17       18       19       20       21       22         23       24       25       26       27       28       29       23       24       25       26       27       28       29         30       31       1       2       3       4       5       30       31       1       2       3       4       5         Días       Obligaciones       Lu       Ma       Mi       Ju       Vi       Sá                                                                                                    | Lu       Ma       Mi       Ju       Vi       Sa       Do       I       I       Vi       Sa       Do       I       I       I       Vi       Sa       Do       I       I       I       Vi       Sa       Do       I       I       I       Vi       Sa       Do       I       I       I       Vi       Sa       Do       I       I <thi< th="">       I       I       <thi< th=""></thi<></thi<>                                                                                                    | Lu       Ma       Mi       Ju       Vi       Sa       Do       Lu       Ma       Mi       Ju       Vi       Sa       Do         25       26       27       28       29       30       1       25       26       27       28       29       30       1       25       26       27       28       29       30       1       2       3       4       5       6       7       8       2       3       4       5       6       7       8       2       3       4       5       6       7       8       2       3       4       5       6       7       8       2       3       4       5       6       7       8       2       3       4       5       5       14       15       16       17       18       19       20       21       22       22       23       24       25       26       27       28       29       3       4       5       30       31       1       2       3       4       5       30       31       1       2       3       4       5       30       31       1       2       3       4 </td <td>Lu       Ma       Mi       Ju       Vi       Sa       Do       I       I       Vi       Sa       Do         25       26       27       28       29       30       1       25       26       27       28       29       30       1       12       13       14       15       16       17       18       19       20       21       22       16       17       18       19       20       21       22       22       16       17       18       19       20       21       22       22       16       17       18       19       20       21       22       22       16       17       18       19       20       21       22       22       16       17       18       19       20       21       22       22       16       17       18       19       20       21       22       24       25       26       27       28       29       30       31       1       2       3       4       5       5         Días       Días       Días       Lu       Ma       Mi       Ju       Vi       Sá       Do       Do       Do       D</td> <td>Lu Ma       Mi       Ju       Vi       Sa       Do         25       26       27       28       29       30       1       25       26       27       28       29       30       1         2       3       4       5       6       7       8       2       3       4       5       6       7       8         9       10       11       12       13       14       15       9       10       11       12       13       14       15         16       17       18       19       20       21       22       16       17       18       19       20       21       22         23       24       25       26       27       28       29       23       24       25       26       27       28       29         30       31       1       2       3       4       5       30       31       1       2       3       4       5         fas       Obligaciones       Horas Cateera Semantes</td> <td>Lu       Ma       Mi       Ju       Vi       Sa       Do         25       26       27       28       29       30       1       25       26       27       28       29       30       1         2       3       4       5       6       7       8       2       3       4       5       6       7       8         9       10       11       12       13       14       15       9       10       11       12       13       14       15         16       17       18       19       20       21       22       16       17       18       19       20       21       22         30       31       1       2       3       4       5       5       6       7       8         y       30       31       1       2       3       4       5       30       31       1       2       3       4       5         y       30       31       1       2       3       4       5       5       5       5       4       5         y       30       31       1       2</td> <td>Lu       Ma       Mi       Ju       Vi       Sa       Do       I       Lu       Ma       Mi       Ju       Vi       Sa       Do       I         25       26       27       28       29       30       1       25       26       27       28       29       30       1         2       3       4       5       6       7       8       2       3       4       5       6       7       8       2       3       4       5       6       7       8       2       3       4       5       6       7       8       2       3       4       5       6       7       8       2       3       4       5       6       7       8       2       3       4       5       14       15       15       10       11       12       13       14       15       16       17       18       19       20       21       22       22       16       17       18       19       20       21       22       23       24       25       26       27       28       29       30       31       1       2       3       4       &lt;</td> <td>Lu       Ma       Mi       Ju       Vi       Sa       Do       Lu       Ma       Mi       Ju       Vi       Sa       Do       1         25       26       27       28       29       30       1       25       26       27       28       29       30       1       25       26       27       28       29       30       1       23       4       5       6       7       8       2       3       4       5       6       7       8       2       3       4       5       6       7       8       2       3       10       11       12       13       14       15       16       17       18       19       20       21       22       16       17       18       19       20       21       22         23       24       25       26       27       28       29       20       21       22         23       24       25       26       27       28       29       20       21       22         23       24       25       26       27       28       29       30       31       1       2       3<td>Lu       Ma       Mi       Ju       Vi       Sa       Do       Lu       Ma       Mi       Ju       Vi       Sa       Do         25       26       27       28       29       30       1       25       26       27       28       29       30       1         2       3       4       5       6       7       8       2       3       4       5       6       7       8         9       10       11       12       13       14       15       9       10       11       12       13       14       15         16       17       18       19       20       21       22       16       17       18       19       20       21       22         23       24       25       26       27       28       29       23       24       25       26       27       28       29         30       31       1       2       3       4       5       30       31       1       2       3       4       5</td><td>Lu       Ma       Mi       Ju       Vi       Sa       Do       Lu       Ma       Mi       Ju       Vi       Sa       Do       1         25       26       27       28       29       30       1       25       26       27       28       29       30       1         2       3       4       5       6       7       8       2       3       4       5       6       7       8       2       3       4       5       6       7       8       2       3       1       12       13       14       15       10       11       12       13       14       15       16       17       18       19       20       21       22       16       17       18       19       20       21       22       16       17       18       19       20       21       22       23       24       25       26       27       28       29         30       31       1       2       3       4       5       30       31       1       2       3       4       5</td><td>Lu       Ma       Mi       Ju       Vi       Sa       Do       Lu       Ma       Mi       Ju       Vi       Sa       Do         25       26       27       28       29       30       1       25       26       27       28       29       30       1         2       3       4       5       6       7       8       2       3       4       5       6       7       8       2       3       4       5       6       7       8       2       3       1       15       10       11       12       13       14       15       16       17       18       19       20       21       22       16       17       18       19       20       21       22         23       24       25       26       27       28       29       20       21       22         23       24       25       26       27       28       29       20       21       22         23       24       25       26       27       28       29       20       21       22</td><td>Lu Ma       Mi       Ju       Vi       Sa       Do       Lu Ma       Mi       Ju       Vi       Sa       Do       1         25       26       27       28       29       30       1       25       26       27       28       29       30       1       2         2       3       4       5       6       7       8       2       3       4       5       6       7       8       2         9       10       11       12       13       14       15       9       10       11       12       13       14       15         16       17       18       19       20       21       22       16       17       18       19       20       21       22         23       24       25       26       27       28       29       20       21       22</td><td>Octubre 2017 » Octubre 2017 »</td><td>Desde Hasta</td></td> | Lu       Ma       Mi       Ju       Vi       Sa       Do       I       I       Vi       Sa       Do         25       26       27       28       29       30       1       25       26       27       28       29       30       1       12       13       14       15       16       17       18       19       20       21       22       16       17       18       19       20       21       22       22       16       17       18       19       20       21       22       22       16       17       18       19       20       21       22       22       16       17       18       19       20       21       22       22       16       17       18       19       20       21       22       22       16       17       18       19       20       21       22       24       25       26       27       28       29       30       31       1       2       3       4       5       5         Días       Días       Días       Lu       Ma       Mi       Ju       Vi       Sá       Do       Do       Do       D                                                                                                    | Lu Ma       Mi       Ju       Vi       Sa       Do         25       26       27       28       29       30       1       25       26       27       28       29       30       1         2       3       4       5       6       7       8       2       3       4       5       6       7       8         9       10       11       12       13       14       15       9       10       11       12       13       14       15         16       17       18       19       20       21       22       16       17       18       19       20       21       22         23       24       25       26       27       28       29       23       24       25       26       27       28       29         30       31       1       2       3       4       5       30       31       1       2       3       4       5         fas       Obligaciones       Horas Cateera Semantes                                                                                                    | Lu       Ma       Mi       Ju       Vi       Sa       Do         25       26       27       28       29       30       1       25       26       27       28       29       30       1         2       3       4       5       6       7       8       2       3       4       5       6       7       8         9       10       11       12       13       14       15       9       10       11       12       13       14       15         16       17       18       19       20       21       22       16       17       18       19       20       21       22         30       31       1       2       3       4       5       5       6       7       8         y       30       31       1       2       3       4       5       30       31       1       2       3       4       5         y       30       31       1       2       3       4       5       5       5       5       4       5         y       30       31       1       2                                                                                                    | Lu       Ma       Mi       Ju       Vi       Sa       Do       I       Lu       Ma       Mi       Ju       Vi       Sa       Do       I         25       26       27       28       29       30       1       25       26       27       28       29       30       1         2       3       4       5       6       7       8       2       3       4       5       6       7       8       2       3       4       5       6       7       8       2       3       4       5       6       7       8       2       3       4       5       6       7       8       2       3       4       5       6       7       8       2       3       4       5       14       15       15       10       11       12       13       14       15       16       17       18       19       20       21       22       22       16       17       18       19       20       21       22       23       24       25       26       27       28       29       30       31       1       2       3       4       <                                                                                                    | Lu       Ma       Mi       Ju       Vi       Sa       Do       Lu       Ma       Mi       Ju       Vi       Sa       Do       1         25       26       27       28       29       30       1       25       26       27       28       29       30       1       25       26       27       28       29       30       1       23       4       5       6       7       8       2       3       4       5       6       7       8       2       3       4       5       6       7       8       2       3       10       11       12       13       14       15       16       17       18       19       20       21       22       16       17       18       19       20       21       22         23       24       25       26       27       28       29       20       21       22         23       24       25       26       27       28       29       20       21       22         23       24       25       26       27       28       29       30       31       1       2       3 <td>Lu       Ma       Mi       Ju       Vi       Sa       Do       Lu       Ma       Mi       Ju       Vi       Sa       Do         25       26       27       28       29       30       1       25       26       27       28       29       30       1         2       3       4       5       6       7       8       2       3       4       5       6       7       8         9       10       11       12       13       14       15       9       10       11       12       13       14       15         16       17       18       19       20       21       22       16       17       18       19       20       21       22         23       24       25       26       27       28       29       23       24       25       26       27       28       29         30       31       1       2       3       4       5       30       31       1       2       3       4       5</td> <td>Lu       Ma       Mi       Ju       Vi       Sa       Do       Lu       Ma       Mi       Ju       Vi       Sa       Do       1         25       26       27       28       29       30       1       25       26       27       28       29       30       1         2       3       4       5       6       7       8       2       3       4       5       6       7       8       2       3       4       5       6       7       8       2       3       1       12       13       14       15       10       11       12       13       14       15       16       17       18       19       20       21       22       16       17       18       19       20       21       22       16       17       18       19       20       21       22       23       24       25       26       27       28       29         30       31       1       2       3       4       5       30       31       1       2       3       4       5</td> <td>Lu       Ma       Mi       Ju       Vi       Sa       Do       Lu       Ma       Mi       Ju       Vi       Sa       Do         25       26       27       28       29       30       1       25       26       27       28       29       30       1         2       3       4       5       6       7       8       2       3       4       5       6       7       8       2       3       4       5       6       7       8       2       3       1       15       10       11       12       13       14       15       16       17       18       19       20       21       22       16       17       18       19       20       21       22         23       24       25       26       27       28       29       20       21       22         23       24       25       26       27       28       29       20       21       22         23       24       25       26       27       28       29       20       21       22</td> <td>Lu Ma       Mi       Ju       Vi       Sa       Do       Lu Ma       Mi       Ju       Vi       Sa       Do       1         25       26       27       28       29       30       1       25       26       27       28       29       30       1       2         2       3       4       5       6       7       8       2       3       4       5       6       7       8       2         9       10       11       12       13       14       15       9       10       11       12       13       14       15         16       17       18       19       20       21       22       16       17       18       19       20       21       22         23       24       25       26       27       28       29       20       21       22</td> <td>Octubre 2017 » Octubre 2017 »</td> <td>Desde Hasta</td> | Lu       Ma       Mi       Ju       Vi       Sa       Do       Lu       Ma       Mi       Ju       Vi       Sa       Do         25       26       27       28       29       30       1       25       26       27       28       29       30       1         2       3       4       5       6       7       8       2       3       4       5       6       7       8         9       10       11       12       13       14       15       9       10       11       12       13       14       15         16       17       18       19       20       21       22       16       17       18       19       20       21       22         23       24       25       26       27       28       29       23       24       25       26       27       28       29         30       31       1       2       3       4       5       30       31       1       2       3       4       5                                                                                                    | Lu       Ma       Mi       Ju       Vi       Sa       Do       Lu       Ma       Mi       Ju       Vi       Sa       Do       1         25       26       27       28       29       30       1       25       26       27       28       29       30       1         2       3       4       5       6       7       8       2       3       4       5       6       7       8       2       3       4       5       6       7       8       2       3       1       12       13       14       15       10       11       12       13       14       15       16       17       18       19       20       21       22       16       17       18       19       20       21       22       16       17       18       19       20       21       22       23       24       25       26       27       28       29         30       31       1       2       3       4       5       30       31       1       2       3       4       5                                                                                                    | Lu       Ma       Mi       Ju       Vi       Sa       Do       Lu       Ma       Mi       Ju       Vi       Sa       Do         25       26       27       28       29       30       1       25       26       27       28       29       30       1         2       3       4       5       6       7       8       2       3       4       5       6       7       8       2       3       4       5       6       7       8       2       3       1       15       10       11       12       13       14       15       16       17       18       19       20       21       22       16       17       18       19       20       21       22         23       24       25       26       27       28       29       20       21       22         23       24       25       26       27       28       29       20       21       22         23       24       25       26       27       28       29       20       21       22                                                                                                    | Lu Ma       Mi       Ju       Vi       Sa       Do       Lu Ma       Mi       Ju       Vi       Sa       Do       1         25       26       27       28       29       30       1       25       26       27       28       29       30       1       2         2       3       4       5       6       7       8       2       3       4       5       6       7       8       2         9       10       11       12       13       14       15       9       10       11       12       13       14       15         16       17       18       19       20       21       22       16       17       18       19       20       21       22         23       24       25       26       27       28       29       20       21       22                                                                                                    | Octubre 2017 » Octubre 2017 »                                                                                                    | Desde Hasta                                                                                                    |  |  |                                                                                                    |                                                |                                      |  |
| Octuber 2017         »           Lu         Ma         Mi         Ju         Vi         Sa         Do           25         26         27         28         29         30         1         25         26         27         28         29         30         1           2         3         4         5         6         7         8         2         3         4         5         6         7         8           9         10         11         12         13         14         15         9         10         11         12         13         14         15           16         17         18         19         20         21         22         16         17         18         19         20         21         22           23         24         25         26         27         28         29         30         31         1         2         3         4         5           Diati         Diaticones         Mare Scientersenter         Vi         Sa         Do           Cantidad         Image Scienter         Mare Scienter         Mare         Mi         U                                                                                                    | Lu       Ma       Mi       Ju       Vi       Sa       V       Lu       Ma       Mi       Ju       Vi       Sa       V         25       26       27       28       29       30       1       25       26       27       28       29       30       1       25       26       27       28       29       30       1       25       26       27       28       29       30       1       25       26       7       8       2       3       4       5       6       7       8       2       3       4       5       6       7       8       2       3       4       5       6       7       8       2       3       4       5       6       7       8       2       3       4       5       6       7       8       2       2       10       11       12       13       14       15       14       15       14       15       14       15       14       15       14       15       14       15       14       15       14       15       14       15       14       15       14       15       14       15       14 <td>Vertical Vertical Vert</td> <td>Lu       Ma       Mi       Ju       Vi       Sa       D         25       26       27       28       29       30       1       25       26       27       28       29       30       1       25       26       27       28       29       30       1       25       26       27       28       29       30       1       25       26       27       28       29       30       1       20       21       20       25       26       27       28       29       30       1       20       21       20       21       20       21       20       21       20       21       20       21       20       21       20       21       20       21       20       21       20       21       20       21       20       21       20       21       20       21       20       21       20       21       20       21       20       21       20       21       20       21       20       21       20       21       20       21       20       21       20       21       20       21       20       21       20       21       20       21<td>V         Vi         Vi<!--</td--><td>Image         Image         <th< td=""><td>Image         Image         <th< td=""><td>b b b b b b b b b b b b b b b b b b b</td><td>b b b b b b b b b b b b b b b b b b b</td><td>&gt; &gt;         &gt;         &gt;         &gt;         &gt;         &gt;         &gt;           Lu         Ma         Mi         Ju         Vi         Sa         Do           25         26         27         28         29         30         1         25         26         27         28         29         30         1           2         3         4         5         6         7         8         2         3         4         5         6         7         8           9         10         11         12         13         14         15         9         10         11         12         3         4         15           16         17         18         19         20         21         22         16         17         18         19         20         21         22           23         24         25         26         27         28         29         23         24         25         26         27         28         29           30         31         1         2         3         4         5         30</td><td>OCLUFE 2UIT         »           Lu         Ma         Mi         Ju         Vi         Sa         Do           25         26         27         28         29         30         1         25         26         27         28         29         30         1           2         3         4         5         6         7         8         2         3         4         5         6         7         8           9         10         11         12         13         14         15         9         10         11         12         13         14         15           16         17         18         19         20         21         22         16         17         18         19         20         21         22           23         24         25         26         27         28         29         23         24         25         26         27         28         29</td><td>Octubre 2017         »           Lu         Ma         Mi         Ju         Vi         Sa         Do           25         26         27         28         29         30         1         25         26         27         28         29         30         1           2         3         4         5         6         7         8         2         3         4         5         6         7         8           9         10         11         12         13         14         15         9         10         11         12         13         14         15           16         17         18         19         20         21         22         16         17         18         19         20         21         22         16         17         20         21         22           23         24         25         26         27         28         29         23         24         25         26         27         28         29</td><td></td><td>Desde Hasta</td></th<></td></th<></td></td></td>                                                                                                    | Vertical Vertical Vert                                                                                                    | Lu       Ma       Mi       Ju       Vi       Sa       D         25       26       27       28       29       30       1       25       26       27       28       29       30       1       25       26       27       28       29       30       1       25       26       27       28       29       30       1       25       26       27       28       29       30       1       20       21       20       25       26       27       28       29       30       1       20       21       20       21       20       21       20       21       20       21       20       21       20       21       20       21       20       21       20       21       20       21       20       21       20       21       20       21       20       21       20       21       20       21       20       21       20       21       20       21       20       21       20       21       20       21       20       21       20       21       20       21       20       21       20       21       20       21       20       21 <td>V         Vi         Vi<!--</td--><td>Image         Image         <th< td=""><td>Image         Image         <th< td=""><td>b b b b b b b b b b b b b b b b b b b</td><td>b b b b b b b b b b b b b b b b b b b</td><td>&gt; &gt;         &gt;         &gt;         &gt;         &gt;         &gt;         &gt;           Lu         Ma         Mi         Ju         Vi         Sa         Do           25         26         27         28         29         30         1         25         26         27         28         29         30         1           2         3         4         5         6         7         8         2         3         4         5         6         7         8           9         10         11         12         13         14         15         9         10         11         12         3         4         15           16         17         18         19         20         21         22         16         17         18         19         20         21         22           23         24         25         26         27         28         29         23         24         25         26         27         28         29           30         31         1         2         3         4         5         30</td><td>OCLUFE 2UIT         »           Lu         Ma         Mi         Ju         Vi         Sa         Do           25         26         27         28         29         30         1         25         26         27         28         29         30         1           2         3         4         5         6         7         8         2         3         4         5         6         7         8           9         10         11         12         13         14         15         9         10         11         12         13         14         15           16         17         18         19         20         21         22         16         17         18         19         20         21         22           23         24         25         26         27         28         29         23         24         25         26         27         28         29</td><td>Octubre 2017         »           Lu         Ma         Mi         Ju         Vi         Sa         Do           25         26         27         28         29         30         1         25         26         27         28         29         30         1           2         3         4         5         6         7         8         2         3         4         5         6         7         8           9         10         11         12         13         14         15         9         10         11         12         13         14         15           16         17         18         19         20         21         22         16         17         18         19         20         21         22         16         17         20         21         22           23         24         25         26         27         28         29         23         24         25         26         27         28         29</td><td></td><td>Desde Hasta</td></th<></td></th<></td></td>                                                                                                    | V         Vi         Vi </td <td>Image         Image         <th< td=""><td>Image         Image         <th< td=""><td>b b b b b b b b b b b b b b b b b b b</td><td>b b b b b b b b b b b b b b b b b b b</td><td>&gt; &gt;         &gt;         &gt;         &gt;         &gt;         &gt;         &gt;           Lu         Ma         Mi         Ju         Vi         Sa         Do           25         26         27         28         29         30         1         25         26         27         28         29         30         1           2         3         4         5         6         7         8         2         3         4         5         6         7         8           9         10         11         12         13         14         15         9         10         11         12         3         4         15           16         17         18         19         20         21         22         16         17         18         19         20         21         22           23         24         25         26         27         28         29         23         24         25         26         27         28         29           30         31         1         2         3         4         5         30</td><td>OCLUFE 2UIT         »           Lu         Ma         Mi         Ju         Vi         Sa         Do           25         26         27         28         29         30         1         25         26         27         28         29         30         1           2         3         4         5         6         7         8         2         3         4         5         6         7         8           9         10         11         12         13         14         15         9         10         11         12         13         14         15           16         17         18         19         20         21         22         16         17         18         19         20         21         22           23         24         25         26         27         28         29         23         24         25         26         27         28         29</td><td>Octubre 2017         »           Lu         Ma         Mi         Ju         Vi         Sa         Do           25         26         27         28         29         30         1         25         26         27         28         29         30         1           2         3         4         5         6         7         8         2         3         4         5         6         7         8           9         10         11         12         13         14         15         9         10         11         12         13         14         15           16         17         18         19         20         21         22         16         17         18         19         20         21         22         16         17         20         21         22           23         24         25         26         27         28         29         23         24         25         26         27         28         29</td><td></td><td>Desde Hasta</td></th<></td></th<></td>                                                                                                    | Image         Image         Image <th< td=""><td>Image         Image         <th< td=""><td>b b b b b b b b b b b b b b b b b b b</td><td>b b b b b b b b b b b b b b b b b b b</td><td>&gt; &gt;         &gt;         &gt;         &gt;         &gt;         &gt;         &gt;           Lu         Ma         Mi         Ju         Vi         Sa         Do           25         26         27         28         29         30         1         25         26         27         28         29         30         1           2         3         4         5         6         7         8         2         3         4         5         6         7         8           9         10         11         12         13         14         15         9         10         11         12         3         4         15           16         17         18         19         20         21         22         16         17         18         19         20         21         22           23         24         25         26         27         28         29         23         24         25         26         27         28         29           30         31         1         2         3         4         5         30</td><td>OCLUFE 2UIT         »           Lu         Ma         Mi         Ju         Vi         Sa         Do           25         26         27         28         29         30         1         25         26         27         28         29         30         1           2         3         4         5         6         7         8         2         3         4         5         6         7         8           9         10         11         12         13         14         15         9         10         11         12         13         14         15           16         17         18         19         20         21         22         16         17         18         19         20         21         22           23         24         25         26         27         28         29         23         24         25         26         27         28         29</td><td>Octubre 2017         »           Lu         Ma         Mi         Ju         Vi         Sa         Do           25         26         27         28         29         30         1         25         26         27         28         29         30         1           2         3         4         5         6         7         8         2         3         4         5         6         7         8           9         10         11         12         13         14         15         9         10         11         12         13         14         15           16         17         18         19         20         21         22         16         17         18         19         20         21         22         16         17         20         21         22           23         24         25         26         27         28         29         23         24         25         26         27         28         29</td><td></td><td>Desde Hasta</td></th<></td></th<>                                                                                                    | Image         Image         Image <th< td=""><td>b b b b b b b b b b b b b b b b b b b</td><td>b b b b b b b b b b b b b b b b b b b</td><td>&gt; &gt;         &gt;         &gt;         &gt;         &gt;         &gt;         &gt;           Lu         Ma         Mi         Ju         Vi         Sa         Do           25         26         27         28         29         30         1         25         26         27         28         29         30         1           2         3         4         5         6         7         8         2         3         4         5         6         7         8           9         10         11         12         13         14         15         9         10         11         12         3         4         15           16         17         18         19         20         21         22         16         17         18         19         20         21         22           23         24         25         26         27         28         29         23         24         25         26         27         28         29           30         31         1         2         3         4         5         30</td><td>OCLUFE 2UIT         »           Lu         Ma         Mi         Ju         Vi         Sa         Do           25         26         27         28         29         30         1         25         26         27         28         29         30         1           2         3         4         5         6         7         8         2         3         4         5         6         7         8           9         10         11         12         13         14         15         9         10         11         12         13         14         15           16         17         18         19         20         21         22         16         17         18         19         20         21         22           23         24         25         26         27         28         29         23         24         25         26         27         28         29</td><td>Octubre 2017         »           Lu         Ma         Mi         Ju         Vi         Sa         Do           25         26         27         28         29         30         1         25         26         27         28         29         30         1           2         3         4         5         6         7         8         2         3         4         5         6         7         8           9         10         11         12         13         14         15         9         10         11         12         13         14         15           16         17         18         19         20         21         22         16         17         18         19         20         21         22         16         17         20         21         22           23         24         25         26         27         28         29         23         24         25         26         27         28         29</td><td></td><td>Desde Hasta</td></th<>                                                                                                    | b b b b b b b b b b b b b b b b b b b                                                                                                    | b b b b b b b b b b b b b b b b b b b                                                                                                    | > >         >         >         >         >         >         >           Lu         Ma         Mi         Ju         Vi         Sa         Do           25         26         27         28         29         30         1         25         26         27         28         29         30         1           2         3         4         5         6         7         8         2         3         4         5         6         7         8           9         10         11         12         13         14         15         9         10         11         12         3         4         15           16         17         18         19         20         21         22         16         17         18         19         20         21         22           23         24         25         26         27         28         29         23         24         25         26         27         28         29           30         31         1         2         3         4         5         30                                                                                                    | OCLUFE 2UIT         »           Lu         Ma         Mi         Ju         Vi         Sa         Do           25         26         27         28         29         30         1         25         26         27         28         29         30         1           2         3         4         5         6         7         8         2         3         4         5         6         7         8           9         10         11         12         13         14         15         9         10         11         12         13         14         15           16         17         18         19         20         21         22         16         17         18         19         20         21         22           23         24         25         26         27         28         29         23         24         25         26         27         28         29                                                                                                    | Octubre 2017         »           Lu         Ma         Mi         Ju         Vi         Sa         Do           25         26         27         28         29         30         1         25         26         27         28         29         30         1           2         3         4         5         6         7         8         2         3         4         5         6         7         8           9         10         11         12         13         14         15         9         10         11         12         13         14         15           16         17         18         19         20         21         22         16         17         18         19         20         21         22         16         17         20         21         22           23         24         25         26         27         28         29         23         24         25         26         27         28         29                                                                                                    |                                                                                                    | Desde Hasta                                                                                                    |  |  |                                                                                                    |                                                |                                      |  |
| VI       VI       Sa       Do         Lu       Ma       Mi       Ju       Vi       Sa       Do         25       26       27       28       29       30       1       25       26       27       28       29       30       1       25       26       27       28       29       30       1       25       26       27       28       29       30       1       25       26       27       28       29       30       1       25       26       7       8       2       30       1       15       16       17       18       19       20       21       22       16       17       18       19       20       21       22       16       17       18       19       20       21       22       16       17       18       19       20       21       22       16       11       1       2       3       4       5       5       5       6       7       8       20       20       21       22       16       17       18       19       20       21       22       25       30       31       1       2       3                                                                                                    | Lu         Ma         Mi         Ju         Vi         Sa         Do           25         26         27         28         29         30         1         25         26         27         28         29         30         1         25         26         7         28         29         30         1         25         26         7         28         29         30         1         25         26         7         28         29         30         1         25         26         7         8         20         3         1         15         3         14         15         9         10         11         12         13         14         15         9         10         11         12         13         14         15         9         10         11         12         13         14         15         14         15         14         15         14         15         14         15         14         15         14         15         14         15         14         15         14         15         14         15         14         15         14         15         14         15         14                                                                                                    | Image: boot with the temperature boot with the temperature boot with the                                                                                                    | Lu       Ma       Mi       Ju       Vi       Sa       Do         25       26       27       28       29       30       1       25       26       27       28       29       30       1       25       26       27       28       29       30       1       25       26       27       28       29       30       1       25       26       27       28       29       30       1       25       26       7       8       2       3       4       5       6       7       8       2       3       4       5       6       7       8       2       3       4       5       6       7       8       2       3       4       5       6       7       8       2       3       4       5       6       7       8       2       2       3       4       5       6       7       8       2       2       2       16       17       18       19       20       21       2       2       2       3       4       5       5       5       5       5       5       5       5       5       5       5       5                                                                                                    | Cuture voltable         Cuture voltable         Cuture voltable         Cuture voltable         Voltable         Voltab                                                                                                    | Image: Normal System in the system in the system in the                                                                                                    | Image: Section of the section of the sectio                                                                                                    | Image: Normal Control Control Contecontrol Control Control Control Control Control Cont                                                                                                    | VI         VI         Sa         Do         U         Ma         Mi         Ju         Vi         Sa         Do         Lu         Ma         Mi         Ju         Vi         Sa         Do           25         26         27         28         29         30         1         25         26         27         28         29         30         1           26         3         4         5         6         7         8         25         26         27         28         29         30         1           27         3         4         5         6         7         8         22         3         4         5         6         7         8           9         10         11         12         13         14         15         9         10         11         12         13         14         15           16         17         18         19         20         21         22         16         17         18         19         20         21         22           23         24         25         26         27         28         29         30         31                                                                                                    | Image: Definition of the term of the term of term of te                                                                                                    | U         Vi         Sa         Do         Lu         Ma         Mi         Ju         Vi         Sa         Do         Lu         Ma         Mi         Ju         Vi         Sa         Do           25         26         27         28         29         30         1         25         26         27         28         29         30         1           2         3         4         5         6         7         8         2         3         4         5         6         7         8           9         10         11         12         13         14         15         9         10         11         12         13         14         15           16         17         18         19         20         21         22         16         17         18         19         20         21         22           23         24         25         26         27         28         29         20         21         22                                                                                                    | Lu         Ma         Mi         Ju         Vi         Sa         Do         Lu         Ma         Mi         Ju         Vi         Sa         Do           25         26         27         28         29         30         1         25         26         27         28         29         30         1           2         3         4         5         6         7         8         2         3         4         5         6         7         8           9         10         11         12         13         14         15         9         10         11         12         13         14         15           16         17         18         19         20         21         22         16         17         18         19         20         21         22         26         27         28         29         20         21         22         26         27         28         29         20         21         22         26         27         28         29         20         21         22         26         27         28         29         20         21         22         26 <td>e</td> <td></td>                                                                                                    | e                                                                                                    |                                                                                                    |  |  |                                                                                                    |                                                |                                      |  |
| Deside       Hasta         Image: state state s                                                                                                    | Desde         Hasta           Lu         Ma         Mi         Ju         Vi         Sa         Do           25         26         27         28         29         30         1         25         26         27         28         29         30         1         25         26         27         28         29         30         1         25         26         7         8         2         3         4         5         6         7         8         2         3         4         5         6         7         8         2         3         4         5         2         3         4         5         9         10         11         12         13         14         15         9         10         11         12         13         14         15         9         10         11         12         13         14         15         9         30         31         1         20         21         22         16         17         18         19         20         21         22         23         30         31         1         5         5         5         5         5         5 <t< td=""><td>Hasta       Hasta       La Ma     M       La Ma     M     Ju     V       La Ma     Ju     Ju     V       La Ma     Ju     Ju     V       La Ma     Mi     Ju     V       La Ma     Mi     Ju     V       2     Colspan="4"&gt;Colspan="4"&gt;Colspan="4"&gt;Colspan="4"&gt;Colspan="4"&gt;Colspan="4"&gt;Colspan="4"&gt;Colspan="4"&gt;Colspan="4"&gt;Colspan="4"&gt;Colspan="4"&gt;Colspan="4"&gt;Colspan="4"&gt;Colspan="4"       2     A     M     M     M     M     M     M     M     Colspan="4"       2     A     M     M     M     M     M        A     A     A     A     A     A        A     M     M      V         Colspan="4"      <th< td=""><td>Lu         Ma         Mi         Ju         V         Sa         Description         Sa         Cantidadde         Sa         Cantidadde         Cantidadde         Sa         Cantidadde         Cantidadde         Sa         Cantidadde         Cantidadde         Ca</td><td>esde       Hasta         Lu       Ma       Mi       Ju       Vi       Sa       Do       Interview       Sa       Do       Sa       Do       Sa       Da       Da       Da       Da       Da       Da       Da       Da       Da       Da       Da       Da       Da       Da       Da       Da       Da       Da       Da       Da       Da       Da       Da       Da<!--</td--><td>Description         Hasta           Image: Second Second</td><td>Desde         Hasta           Image: Second Second Secon</td><td>Desde         Hasta           Lu         Ma         Ju         Vi         Sa         Do           12         24         27         28         29         30         1         25         26         27         28         20         30         1         25         26         27         28         20         30         1         25         26         27         28         20         30         1         25         26         27         28         20         30         1         25         26         27         28         20         30         1         25         26         27         28         20         30         1         25         26         27         28         20         30         1         3         3         1         3         3         1         3         1         3         1         3         1         3         1         3         1         3         1         3         1         3         1         3         1         3         1         3         3         1         3         3         3         3         3         3         3         3         3</td></td></th<></td></t<> <td>Desde         Hasta           Image: Section of the section of the sectin of the section of the sectin of the section of the sec</td> <td>Desde         Hasta           Partial         Partial         Partia         Partia         Partial<td>Lu         Ma         VI         Sa         Do         Lu         Ma         Mi         Ju         Vi         Sa         Do         Lu         Ma         Mi         Ju         Vi         Sa         Do         Lu         Ma         Mi         Ju         Vi         Sa         Do         Lu         Ma         Mi         Ju         Vi         Sa         Do         Lu         Ma         Mi         Ju         Vi         Sa         Do         Lu         Ma         Mi         Ju         Vi         Sa         Do         Lu         Ma         Mi         Ju         Vi         Sa         Do         Lu         Ma         Mi         Ju         Vi         Sa         Do         Lu         Ma         Mi         Ju         Vi         Sa         Do         Lu         Ma         Mi         Ju         Vi         Sa         Do         Lu         Ma         Mi         Ju         Vi         Sa         Do         Ju         Ju         Ju         Ju         Ju         Ju         Ju         Ju         Ju         Ju         Ju         Ju         Ju         Ju         Ju         Ju         Ju         Ju         Ju         Ju&lt;</td><td>Desde         Hasta           Image: Normal synthesis in the synthesis in the synthesyntext in the synthesis in the synthe synthesis in the synthesis in</td><td>Desde Hasta</td><td>Soloccionar articulo</td></td> | Hasta       Hasta       La Ma     M       La Ma     M     Ju     V       La Ma     Ju     Ju     V       La Ma     Ju     Ju     V       La Ma     Mi     Ju     V       La Ma     Mi     Ju     V       2     Colspan="4">Colspan="4">Colspan="4">Colspan="4">Colspan="4">Colspan="4">Colspan="4">Colspan="4">Colspan="4">Colspan="4">Colspan="4">Colspan="4">Colspan="4">Colspan="4"       2     A     M     M     M     M     M     M     M     Colspan="4"       2     A     M     M     M     M     M        A     A     A     A     A     A        A     M     M      V         Colspan="4" <th< td=""><td>Lu         Ma         Mi         Ju         V         Sa         Description         Sa         Cantidadde         Sa         Cantidadde         Cantidadde         Sa         Cantidadde         Cantidadde         Sa         Cantidadde         Cantidadde         Ca</td><td>esde       Hasta         Lu       Ma       Mi       Ju       Vi       Sa       Do       Interview       Sa       Do       Sa       Do       Sa       Da       Da       Da       Da       Da       Da       Da       Da       Da       Da       Da       Da       Da       Da       Da       Da       Da       Da       Da       Da       Da       Da       Da       Da<!--</td--><td>Description         Hasta           Image: Second Second</td><td>Desde         Hasta           Image: Second Second Secon</td><td>Desde         Hasta           Lu         Ma         Ju         Vi         Sa         Do           12         24         27         28         29         30         1         25         26         27         28         20         30         1         25         26         27         28         20         30         1         25         26         27         28         20         30         1         25         26         27         28         20         30         1         25         26         27         28         20         30         1         25         26         27         28         20         30         1         25         26         27         28         20         30         1         3         3         1         3         3         1         3         1         3         1         3         1         3         1         3         1         3         1         3         1         3         1         3         1         3         1         3         3         1         3         3         3         3         3         3         3         3         3</td></td></th<>                                                                                                    | Lu         Ma         Mi         Ju         V         Sa         Description         Sa         Cantidadde         Sa         Cantidadde         Cantidadde         Sa         Cantidadde         Cantidadde         Sa         Cantidadde         Cantidadde         Ca                                                                                                    | esde       Hasta         Lu       Ma       Mi       Ju       Vi       Sa       Do       Interview       Sa       Do       Sa       Do       Sa       Da       Da       Da       Da       Da       Da       Da       Da       Da       Da       Da       Da       Da       Da       Da       Da       Da       Da       Da       Da       Da       Da       Da       Da </td <td>Description         Hasta           Image: Second Second</td> <td>Desde         Hasta           Image: Second Second Secon</td> <td>Desde         Hasta           Lu         Ma         Ju         Vi         Sa         Do           12         24         27         28         29         30         1         25         26         27         28         20         30         1         25         26         27         28         20         30         1         25         26         27         28         20         30         1         25         26         27         28         20         30         1         25         26         27         28         20         30         1         25         26         27         28         20         30         1         25         26         27         28         20         30         1         3         3         1         3         3         1         3         1         3         1         3         1         3         1         3         1         3         1         3         1         3         1         3         1         3         1         3         3         1         3         3         3         3         3         3         3         3         3</td>                                                                                                    | Description         Hasta           Image: Second Second                                                                                                    | Desde         Hasta           Image: Second Second Secon                                                                                                    | Desde         Hasta           Lu         Ma         Ju         Vi         Sa         Do           12         24         27         28         29         30         1         25         26         27         28         20         30         1         25         26         27         28         20         30         1         25         26         27         28         20         30         1         25         26         27         28         20         30         1         25         26         27         28         20         30         1         25         26         27         28         20         30         1         25         26         27         28         20         30         1         3         3         1         3         3         1         3         1         3         1         3         1         3         1         3         1         3         1         3         1         3         1         3         1         3         1         3         3         1         3         3         3         3         3         3         3         3         3                                                                                                    | Desde         Hasta           Image: Section of the section of the sectin of the section of the sectin of the section of the sec                                                                                                    | Desde         Hasta           Partial         Partial         Partia         Partia         Partial <td>Lu         Ma         VI         Sa         Do         Lu         Ma         Mi         Ju         Vi         Sa         Do         Lu         Ma         Mi         Ju         Vi         Sa         Do         Lu         Ma         Mi         Ju         Vi         Sa         Do         Lu         Ma         Mi         Ju         Vi         Sa         Do         Lu         Ma         Mi         Ju         Vi         Sa         Do         Lu         Ma         Mi         Ju         Vi         Sa         Do         Lu         Ma         Mi         Ju         Vi         Sa         Do         Lu         Ma         Mi         Ju         Vi         Sa         Do         Lu         Ma         Mi         Ju         Vi         Sa         Do         Lu         Ma         Mi         Ju         Vi         Sa         Do         Lu         Ma         Mi         Ju         Vi         Sa         Do         Ju         Ju         Ju         Ju         Ju         Ju         Ju         Ju         Ju         Ju         Ju         Ju         Ju         Ju         Ju         Ju         Ju         Ju         Ju         Ju&lt;</td> <td>Desde         Hasta           Image: Normal synthesis in the synthesis in the synthesyntext in the synthesis in the synthe synthesis in the synthesis in</td> <td>Desde Hasta</td> <td>Soloccionar articulo</td> | Lu         Ma         VI         Sa         Do         Lu         Ma         Mi         Ju         Vi         Sa         Do         Lu         Ma         Mi         Ju         Vi         Sa         Do         Lu         Ma         Mi         Ju         Vi         Sa         Do         Lu         Ma         Mi         Ju         Vi         Sa         Do         Lu         Ma         Mi         Ju         Vi         Sa         Do         Lu         Ma         Mi         Ju         Vi         Sa         Do         Lu         Ma         Mi         Ju         Vi         Sa         Do         Lu         Ma         Mi         Ju         Vi         Sa         Do         Lu         Ma         Mi         Ju         Vi         Sa         Do         Lu         Ma         Mi         Ju         Vi         Sa         Do         Lu         Ma         Mi         Ju         Vi         Sa         Do         Ju         Ju         Ju         Ju         Ju         Ju         Ju         Ju         Ju         Ju         Ju         Ju         Ju         Ju         Ju         Ju         Ju         Ju         Ju         Ju<                                                                                                    | Desde         Hasta           Image: Normal synthesis in the synthesis in the synthesyntext in the synthesis in the synthe synthesis in the synthesis in | Desde Hasta                                                                                                    | Soloccionar articulo                                                                                                    |  |  |                                                                                                    |                                                |                                      |  |

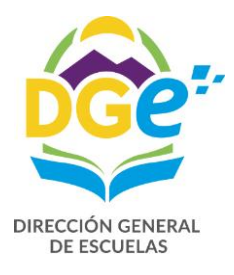

Completamos los campos solicitados (teniendo en cuenta que la única licencia con goce haberes es por accidente de trabajo Art. 44, el resto son inasistencias injustificadas)

| ( i) aplicaciones.mendoza                          | a.edu.ar/gem/tem/p | ersonal/listar/49/201710      |                               |                      |                               | G              | Q. Burcar      |                |           | ☆                 | ê <b>↓</b> ^   | ÷ 😤 🔳           |
|----------------------------------------------------|--------------------|-------------------------------|-------------------------------|----------------------|-------------------------------|----------------|----------------|----------------|-----------|-------------------|----------------|-----------------|
| G.E.M.                                             | ≡                  | C Rol: Es                     | cuela 3426 - CE               | NS 3-426.10          | SE AL ERE                     |                | FRO            | Entorno de Pri | Jebas     | ⊠° p <sup>2</sup> | 🔓 Rold         | an, Daniela     |
| Roldan, Daniela<br>• En línea                      | Persor             | Agregar novedad               | d a <b>Roldan, Dan</b>        | <b>iela</b> (27-2494 | 6172-0)                       |                |                | ×              |           | 🖀 Inicio >        | Esc. 3426 > Pe | rsonal > Listar |
| MENU PRINCIPAL                                     | Q                  | Artículo<br>44-0 AECIDENTE TR | RABAJO                        |                      |                               |                | ~              | <u> </u>       |           |                   |                | -               |
| ? Ayuda - Tutoriales                               | Verescu            | Quitar selección              |                               |                      |                               |                |                | ×              |           |                   | Novedades      | Asis. nov       |
| 🖵 Escritorio                                       | Pers               | 10-0 INASISTENCIA             | INJUSTIFICADA                 |                      |                               |                |                | edra           | permitida | 15                |                |                 |
| 😂 Selección de Rol                                 | Pe                 | 44-0 ACCIDENTE IF             | RABAJO<br>I <b>u Vi Sa Do</b> |                      | Lu Ma Mi                      | Ju Vi          | Sa Do          | Hast           | a /       | Asignadas         | Disponibles    |                 |
| 🖀 Esc. 3426                                        | ✓ Rold             | an, Da 25 26 27 2             | 8 29 30 1<br>5 6 7 8          |                      | 25 26 27                      | 28 29<br>5 6   | 30 1<br>7 8    | 14/1           | 0/2017    | 1                 | 10             | -t Alta         |
| 🖀 Escuela                                          | Mostrand           | o reg 9 10 11 1               | 2 13 14 15                    |                      | 9 10 11                       | 12 13          | 14 15          | 51/1           | 0,2011    | 1                 | 15             | - Atta          |
| <ul><li>Anexos</li><li>Carreras</li></ul>          |                    | 23 24 25 2                    | 9 20 21 22<br>6 27 28 29      |                      | 23 24 25                      | 19 20<br>26 27 | 21 22<br>28 29 |                |           |                   |                |                 |
| Cursos y Divisiones                                |                    | 30 31 1 2<br>Días             | 2 3 4 5<br>Obligaciones       | Hora                 | 30 31 1<br><b>Cátedra Sen</b> | 2 3            | 4 5            |                |           |                   |                |                 |
| <ul> <li>Cargos</li> <li>Dates personal</li> </ul> |                    | 7,0                           | 0                             | Lu                   | Ma Mi                         | Ju             | Vi Sá          | Do             |           |                   |                |                 |
| Servicios                                          |                    | Novedades Servicio            |                               | 0.0                  | 0.0 0.0                       | 0.0            | 0.0 0.0        | 0.0            |           |                   |                |                 |
| 🖨 Asis Nov                                         |                    | Artículo                      | Desde                         | Hasta                | Días                          | c              | 2 00           |                |           |                   |                |                 |
| 👎 Desinfección Elecciones                          |                    | 104-0                         | 13/10/2017                    | 13/10/2017           | 17                            |                | 2.00           |                |           |                   |                |                 |
| Operativo Aprender 2017                            |                    |                               |                               |                      |                               | Cano           | elar Gu        | ardar          |           |                   |                |                 |
| Q Búsqueda                                         | <                  |                               |                               |                      |                               |                |                |                |           |                   |                |                 |
| 🛔 Usuarios                                         | <                  |                               |                               |                      |                               |                |                |                |           |                   |                |                 |

Para confirmar y guardar la información hacemos clic en Guardar Inmediatamente vemos en la pantalla la novedad cargada Novedades de TEM Esc. 3437 - Octubre'17 @Cambiar # Inicio > Esc. 3437 > Novedades > Listar Personal Novedades Mostrar 10 registros Anterior 1 Siguiente Personal II Liquidación [§ 5.8. ] Régimen II Hs. [] Art. [§ Novedad [§ Desdej § Hasta [] Dias [] Oblig []

| Persona                          | 11  | Liquidación 🚛   | S.R↑        | Régimen   | 11 | Hs.l1 | Art. | Novedad              | Į1 | Desde    | Hasta_≬↑ | Dias↑ | Oblig |   |           |
|----------------------------------|-----|-----------------|-------------|-----------|----|-------|------|----------------------|----|----------|----------|-------|-------|---|-----------|
| Persona                          |     | Liquidaciór     | S.R.        | Régimen   |    | Hs.   | Art. | Novedad              |    | Desde    | Hasta    | Dias  | Oblig |   |           |
| 27-24946172-0<br>Roldan, Daniela |     |                 | TEM         | HSTEM-TEM | ¢  | 1     | 44-0 | ACCIDENTE<br>TRABAJO |    | 05/10/17 | 12/10/17 | 8     | 1.00  | Q | Ver 🗸     |
| Aostrando registros del          | 1 a | l 1 de un total | de 1 regist | ros       |    |       |      |                      |    |          |          | Ante  | erior | 1 | Siguiente |

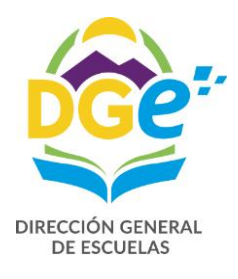

Si cometemos un error en la carga podemos editarla o borrarla, para ello deberá hacer clic en pero sobre la flecha hacia abajo ubicada a la derecha

| Novedades de TE                  | M Esc. 3      | 3437 -     | Octubre'17 | Cambiar |       |        |                      |          | <b>#</b> 1 | nicio > Es | ic. 3437 >                          | Novedades > L | Listar       |              |  |
|----------------------------------|---------------|------------|------------|---------|-------|--------|----------------------|----------|------------|------------|-------------------------------------|---------------|--------------|--------------|--|
| Personal Novedades               |               |            |            |         |       |        |                      |          |            |            |                                     | Asis. nov     | v            |              |  |
| Mostrar 10 v registr             | ros           |            |            |         |       |        |                      |          |            | Ant        | erior 1                             | Siguiente     |              |              |  |
| Persona 👔 🛙                      | .iquidación 🚛 | S.R.       | Régimen    | 11      | Hs.jj | Art.   | Novedad              | J≞ Desde | 🛓 Hasta 👔  | Dias       | <b>Oblig</b>                        |               | /            |              |  |
| Persona                          | Liquidación   | S.R.       | Régimen    |         | Hs.   | Art.   | Novedad              | Desde    | Hasta      | Dias       | Oblig                               |               |              |              |  |
| 27-24946172-0<br>Roldan, Daniela |               | ТЕМ        | HSTEM-TEM  |         | 1     | 44-0   | ACCIDENTE<br>TRABAJO | 05/10/   | 07/10/17   | 3          | 1.00                                | Q Ver 👻       | $\mathbf{n}$ |              |  |
| Mostrando registros del 1 al     | 1 de un total | de 1 regis | tros       |         |       |        |                      |          |            | A          | <ul><li>Edit</li><li>Elim</li></ul> | ar<br>inar    |              |              |  |
|                                  |               |            |            |         |       |        |                      |          |            |            |                                     | /             | /            |              |  |
|                                  |               |            |            |         |       |        |                      |          |            |            |                                     |               |              |              |  |
|                                  |               |            |            |         |       |        |                      |          |            |            |                                     |               |              |              |  |
| Al hacer clic er                 |               | 👂 Ed       | itar       | se      | abr   | ·irá l | a pan                | talla p  | ara q      | ue p       | ueda                                | ı modif       | fica         | r la novedad |  |

ingresada erróneamente.

| Artíc | ulo   |       |       |       |      |             |        |   |     |            |     |      |      |      |      |    |     |
|-------|-------|-------|-------|-------|------|-------------|--------|---|-----|------------|-----|------|------|------|------|----|-----|
| 44    | -0 A  | CCIDI | ENTE  | TRA   | BAJO |             |        |   |     |            |     |      |      |      |      |    | •   |
| Desd  | le    |       |       |       |      |             |        |   |     | Hasta      |     |      |      |      |      |    |     |
| 05/1  | 0/2   | 017   |       |       |      |             |        |   |     | 07/10/2    | 017 |      |      |      |      |    |     |
|       |       |       | 0ctu  | bre 2 | 2017 |             | >>     |   |     |            |     | Octi | ıbre | 2017 |      |    |     |
|       | Lu    | Ма    | Mi    | Ju    | Vi   | Sa          | Do     |   |     | Lu         | Ма  | Mi   | Ju   | Vi   | Sa   | Do |     |
|       | 25    | 26    | 27    | 28    | 29   | 30          | 1      |   |     | 25         | 26  | 27   | 28   | 29   | 30   | 1  |     |
|       | 2     | 3     | 4     | 5     | 6    | 7           | 8      |   |     | 2          | 3   | 4    | 5    | 6    | 7    | 8  |     |
|       | 9     | 10    | 11    | 12    | 13   | 14          | 15     |   |     | 9          | 10  | 11   | 12   | 13   | 14   | 15 |     |
|       | 16    | 17    | 18    | 19    | 20   | 21          | 22     |   |     | 16         | 17  | 18   | 19   | 20   | 21   | 22 |     |
|       | 23    | 24    | 25    | 26    | 27   | 28          | 29     |   |     | 23         | 24  | 25   | 26   | 27   | 28   | 29 |     |
|       | 30    | 31    | 1     | 2     | 3    | 4           | 5      |   |     | 30         | 31  | 1    | 2    | 3    | 4    | 5  |     |
| Días  |       |       |       |       | Ob   | liga        | ciones |   |     | Estado     |     |      |      |      |      |    |     |
|       |       |       |       | 3     | 1    |             |        | - |     | Cargado    | D   |      |      |      |      |    |     |
| Hora  | s Ca  | átedr | a Sei | mana  | ales |             |        |   |     |            |     |      |      |      |      |    |     |
|       | Lu    |       |       | Ма    |      |             | мі     |   | Ju  |            | Vi  |      |      | Sá   |      |    | Do  |
|       | 0.0   |       |       | 0.0   |      |             | 0.0    |   | 0.0 |            | 0.0 |      |      | 0.0  |      |    | 0.0 |
| NOVe  | edao  | ies s | ervio | 10    |      |             |        |   |     |            |     |      |      |      |      |    |     |
|       | Artio |       |       |       | Des  | ae<br>(2017 |        | 0 | наs | ta<br>2017 |     | 20   |      |      | ouga | oo | es  |

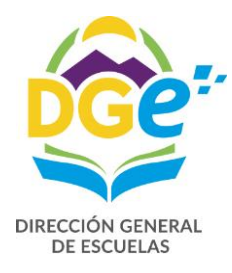

los

| desea eliminar la noved           | ad ingresada de         | be hacer clic e | n 🗐 🗙      | Eliminar   | donde le mos     |
|-----------------------------------|-------------------------|-----------------|------------|------------|------------------|
| tos a eli <u>minar y al hacer</u> | <u>cli</u> c en esta se | Eliminar bo     | orrará.    |            |                  |
| Fliming pound                     | C Rol: Esc              | uela 3437 - PR  | OF. DAN    | TE RHEANO  | Entorno de       |
| Artículo                          | ad de servicio          |                 |            |            |                  |
| ACCIDENTE TRABAJ                  | 0                       |                 |            |            |                  |
| Desde                             | Hasta                   | Días            |            | Obligacion | ies              |
| 05/10/2017                        | 07/10/2017              | 3               |            | 1.00       |                  |
| Estado                            |                         | Horas Cá        | itedra Sem | anales     |                  |
| Cargado                           |                         | Lu              | Ma Mi      | Ju Vi Sa   | á Do Dr          |
| Otras novedades                   |                         | 0.0             | 0.0 0.0    | 0.0 0.0 0. | 0 0.0            |
| a Artículo                        | Desde                   | Hasta           | Días       | Obligacion | es <sup>05</sup> |
| AA-0<br>≇g                        | 02/10/2017              | 02/10/2017      | 30         | 1,00       |                  |
|                                   |                         |                 |            | Cancelar   | Eliminar         |
|                                   |                         |                 |            |            |                  |

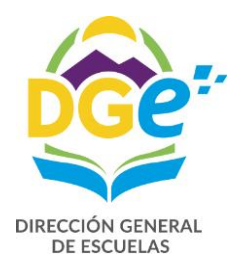

| nos al botón                                          | Personal             |                                                                  |                                            |                  |                                             |               |                           |                                                                        |
|-------------------------------------------------------|----------------------|------------------------------------------------------------------|--------------------------------------------|------------------|---------------------------------------------|---------------|---------------------------|------------------------------------------------------------------------|
| ≡                                                     | <b>∂</b> Ro          | l: Escuela 3                                                     | 3437 - PRC                                 | OF. DANTE BUFAN  | D Entorno                                   | de Pruebas    | a 🛛                       | Roldan,                                                                |
| ersonal de TEM E                                      | sc. 3437 - 0         | ctubre'17                                                        | <b>∂</b> Cambiar                           |                  |                                             |               | 🖷 Inicio >                | Esc. 3437 > Person                                                     |
| Q<br>Ver escuela<br>Personal                          | )                    |                                                                  |                                            |                  |                                             |               |                           | Novedades As                                                           |
| Persona                                               | 🏦 Horas 🛔            | Alta 👔                                                           | Baja 🚛                                     |                  | 20 Horas Cá                                 | tedra permiti | das                       |                                                                        |
| Persona                                               | Horas                | Alta                                                             | Baja                                       | <b>/</b> Filtros | Desde                                       | Hasta         | Asignadas                 | Disponibles                                                            |
| <ul> <li>27-24946172-0<br/>Roldan, Daniela</li> </ul> |                      | 1 02/10/17                                                       | 15/12/17                                   | Q Ver 👻          | 01/10/2017                                  | 01/10/2017    | 0                         | 20                                                                     |
| 0                                                     |                      |                                                                  |                                            |                  |                                             |               |                           |                                                                        |
|                                                       |                      |                                                                  |                                            |                  |                                             |               |                           |                                                                        |
| <br>E                                                 | CI                   | tol: Escuela                                                     | 3437 - PRO                                 | JF. DANTE BUFANO | Entorno de l                                | Pruebas 🖂     | } <sup>₽</sup> ⊲ °        | Roldan, Daniela                                                        |
| ≡<br>Personal de TEM                                  | €1<br>1 Esc. 3437 -  | Rol: Escuela<br>Octubre'17                                       | 3437 - PRO<br>∂Cambiar                     | PF. DANTE BUFANO | Entorno de l                                | Pruebas 🗹     | ° ⊨ <mark>s</mark> {      | Roldan, Daniela<br>437 > Personal > List                               |
| E<br>Personal de TEM<br>Ver escuela                   | 21<br>1 Esc. 3437 -  | Rol: Escuela<br>Octubre'17                                       | 3437 - PRO<br>& Cambiar                    | PF. DANTE BUFANO | Entorno de l                                | Pruebas 🗹     | P pa 2<br>Inicio > Esc. 3 | Roldan, Daniela<br>437 > Personal > List<br>436<br>437 - Asis, nov     |
| E<br>Personal de TEM<br>Ver escuela<br>Persona        | C  <br>1 Esc. 3437 - | Rol: Escuela<br>Octubre'17<br>L <u>i</u> Alta L <u>i</u>         | 3437 - PRO<br>Cambiar<br>Baja L <u>i</u>   | PF. DANTE BUFANO | Entorno de l<br>20 Horas Cátedi             | Pruebas 🗹     | Inicio > Esc. 3           | Roldan, Daniela<br>437 > Personal > List<br>436<br>Asis, nov           |
| E<br>Personal de TEM<br>Ver escuela<br>Persona        | CI<br>A Esc. 3437 -  | Rol: Escuela<br>Octubre'17<br>J <u>i</u> Alta J <u>i</u><br>Alta | 3437 - PRO<br>Ø Cambiar<br>Baja Li<br>Baja | F. DANTE BUFANO  | Entorno de l<br>20 Horas Cátedu<br>Desde Ha | Pruebas 🗹     | nicio > Esc.3 الم<br>Nove | Roldan, Daniela<br>437 > Personal > List<br>437 Asis. nov<br>Asis. nov |

02/10/2017 31/10/2017 1

pero sobre la flecha hacia abajo ubicada a la derecha.

19

+ Alta

•

Q Ver

Mostrando registros del 1 al 1 de un total de 1 registros

Deberá hacer clic en

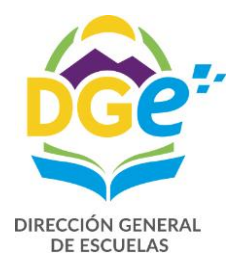

| Perso      |                                |                          |                          |             |                      |           |                       |               |            |                  |               |
|------------|--------------------------------|--------------------------|--------------------------|-------------|----------------------|-----------|-----------------------|---------------|------------|------------------|---------------|
|            | onal de 1                      | TEM Esc. 343             | 87 - Octubre'17          | Caml        | biar                 |           |                       |               | 🔏 Inicio > | Esc. 3437 > Pers | onal > Listar |
| Ver e      | Q<br>scuela Pe                 | ersonal                  |                          |             |                      |           |                       |               |            | Novedades        | Asis. nov     |
| Pe         | ersona                         | ti.                      | Horas 🚛 Alta 🛛           | 🛓 Baja      | 12                   |           | 20 Horas Cá           | tedra permiti | das        |                  |               |
|            | Persona                        |                          | Horas                    | Baja        | <b>S</b> Filtros     |           | Desde                 | Hasta         | Asignadas  | Disponibles      |               |
| 27<br>R    | 7-24946172-0<br>oldan, Daniela |                          | 1 02/10/17               | 15/12/17    | Q Ver                |           | 01/10/2017            | 01/10/2017    | 0          | 20               |               |
| Mostrar    | ndo registros                  | del 1 al 1 de un total   | de 1 registros           |             | Agregar nove<br>Baja | dad       | 02/10/2017            | 31/10/2017    | 1          | 19               | + Alta        |
|            |                                |                          | 1                        | ~           | Editar               |           |                       |               |            |                  |               |
|            |                                |                          |                          |             |                      |           |                       |               |            |                  |               |
| Hacer      | clic en                        | 🛱 Baia                   |                          |             |                      |           |                       |               |            |                  |               |
|            |                                |                          |                          |             |                      |           |                       |               |            |                  |               |
|            |                                |                          |                          |             |                      |           | Abı                   | re una p      | antalla    | en donde         | se debe       |
|            |                                | C Rol                    | : Escuela 3437 - PR      | OF. DANT    | F RUFANO             | Entorno d | e Prue<br>Selé        | eccional      | r la fech  | a v las ob       | ligacione     |
| onal       | Dar de baja                    | a a <b>Roldan, Dani</b>  | ela (27-24946172-0       | )           |                      | ×         | dar                   | do baia       |            |                  |               |
| Unat       | Motivo Poio                    |                          |                          |             |                      |           | uai                   | ue baja       |            |                  |               |
|            |                                |                          |                          |             |                      |           |                       |               |            |                  |               |
| escuela    | UZ-4 DAJA SE                   | RVICIO                   |                          |             |                      |           |                       |               |            |                  |               |
|            | 1 Ma                           | Octubre 2017             | Desde                    |             |                      |           |                       |               |            |                  |               |
| Persona    | 25 26                          | 27 28 29 30 1            |                          |             |                      |           | edra pe               |               |            |                  |               |
| Persona    | 2 3                            | 4 5 6 7 8                | Días                     |             | obligacion           | 25        | Hasta                 |               |            |                  |               |
| 27-249461  | 9 10                           | 11 12 13 14 1            | 5 Cantida                | d           | Cantidad             | ÷         | 01/10/                |               |            |                  |               |
| Roldan, Da | 16 17                          | 18 19 20 21 2            | 2 Horas C                | átedra Sema | anales               |           |                       |               |            |                  |               |
| rando reg  | 23 24                          | 25 26 27 28 2            | 9 Lu                     | Ma Mi       | Ju Vi Sá             | Do        | <sup>31/10/</sup> Had | cemos c       | lic en da  | ar de baia       |               |
|            | 30 31                          | 1 2 3 4 5                | 0.0                      | 0.0 0.0     | 0.0 0.0 0.0          | 0.0       |                       |               |            |                  |               |
|            | Novedades S                    | ervicio                  |                          |             |                      |           | 7                     |               |            |                  |               |
|            | Artículo                       | Desde                    | Hasta                    | Días        | Obligacion           | es        |                       |               |            |                  |               |
|            | AA-0<br>44-0                   | 02/10/2017<br>07/10/2017 | 02/10/2017<br>11/10/2017 | 30<br>5     | 1.00                 |           |                       |               |            |                  |               |
|            |                                |                          |                          |             |                      |           |                       |               |            |                  |               |
|            |                                |                          |                          | C           | Cancelar Dar         | de baja   | /                     |               |            |                  |               |
|            |                                |                          |                          |             |                      |           |                       |               |            |                  |               |

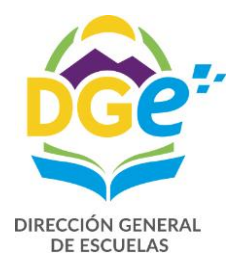

|                                                                                                    |                                                                                                    |                                                                                                    |                                                                | 9 9                                                                        | e Roldan, I                                   | Daniela                                                            |
|----------------------------------------------------------------------------------------------------|----------------------------------------------------------------------------------------------------|----------------------------------------------------------------------------------------------------|----------------------------------------------------------------|----------------------------------------------------------------------------|-----------------------------------------------|--------------------------------------------------------------------|
| ersonal de TEM Esc. 3437                                                                                                    | - Octubre'17 Cambiar                                                                                                    |                                                                                                    |                                                                | 倄 Inicio >                                                                 | Esc. 3437 > Person                            | al > Listar                                                        |
| ✓ OK! Registro de Novedad de servicio creado                                                                                                    |                                                                                                    |                                                                                                    |                                                                |                                                                            |                                               | ×                                                                  |
| Ver escuela Personal                                                                                                    |                                                                                                    |                                                                                                    |                                                                |                                                                            | Novedades As                                  | e is. nov                                                          |
| Persona 👔 Ho                                                                                                    | ras 👔 Alta 👔 Baja 👔                                                                                                    | 20 Horas Cá                                                                                                  | itedra permitio                                                | las                                                                        |                                               |                                                                    |
| Persona                                                                                                    | Alta Baja 🍠 Filtro                                                                                                    | s Desde                                                                                                    | Hasta                                                          | Asignadas                                                                  | Disponibles                                   |                                                                    |
| <ul> <li>27-34946172-0</li> <li>Rodian, Daniela</li> </ul>                                                                                                    | 1 02/10/17 14/10/17 Q Ver                                                                                                    | , 01/10/2017                                                                                                 | 01/10/2017                                                     | 0                                                                          | 20                                            |                                                                    |
| Mostrando registros del 1 al 1 de un total de                                                                                                    | 1 registros                                                                                                    | 02/10/2017                                                                                                   | 13/10/2017                                                     | 1                                                                          | 19                                            | + Alta                                                             |
|                                                                                                    |                                                                                                    | 14/10/2017                                                                                                   | 31/10/2017                                                     | 0                                                                          | 20                                            | + Alta                                                             |
|                                                                                                    |                                                                                                    |                                                                                                    |                                                                |                                                                            |                                               |                                                                    |
| ≡<br>Personal de TEM Esc. 3                                                                                                    | CROI: Escuela 3437 - PR                                                                                                    | OF. DANTE BUFANO                                                                                             | ) Entorne                                                      | o de Pruebas                                                               | r p <sup>1</sup> p <sup>1</sup> →             | Roldan, Danie                                                      |
|                                                                                                    |                                                                                                    |                                                                                                    |                                                                |                                                                            |                                               |                                                                    |
| ✓ OK!<br>Registro de Novedad de servicio cre                                                                                                    | ado                                                                                                    |                                                                                                    | _/                                                             |                                                                            |                                               |                                                                    |
| OK! Registro de Novedad de servicio cre Ver escuela Ver escuela                                                                                                    | ado                                                                                                    |                                                                                                    | /                                                              | /                                                                          |                                               | Novedades Asis. nov                                                |
| OK! Registro de Novedad de servicio cre Ver escuela Persona                                                                                                    | ado<br>Horas J <u>E</u> Alta JE Baja JE                                                                                                    | /                                                                                                    | 20 Horas Ca                                                    | átedra permi                                                               | itidas                                        | Novedades Asis. nov                                                |
| Ver escuela Persona Persona                                                                                                    | ado<br><b>Horas <u>Ji</u> Alta <u>Ji</u> Baja <u>Ji</u><br/>Horas Alta Baja</b>                                                                                                    |                                                                                                    | 20 Horas Ca<br>Desde                                           | ítedra permi<br>Hasta                                                      | itidas<br>Asignadas                           | Novedades Asis. nov<br>Disponibles                                 |
| OK! Registro de Novedad de servicio cre Ver escuela Persona Persona Persona Persona                                                                                                    | ado<br>Horas JE Alta JE Baja JE<br>Horas Alta Baja<br>1 02/10/17 14/10/17                                                                                                    | Ø Filtros<br>Q Ver ▼                                                                                         | 20 Horas Ca<br>Desde<br>01/10/2017                             | Sitedra permi<br>Hasta<br>01/10/201                                        | itidas<br>Asignadas<br>7 0                    | Novedades Asis. nov<br>Disponibles<br>20                           |
| OK! Registro de Novedad de servicio cre Ver escuela Persona Persona Persona 27-24946172-0 Roldan, Daniela Articulo Inciso Descripción                                                                                                    | ado<br>Horas JE Alta JE Baja JE<br>Horas Alta Baja<br>1 02/10/17 14/10/17<br>Desde Hasta Días Obligacio                                                                                                    | ✓ Filtros       Q Ver       nes       Erado                                                                  | 20 Horas C:<br>Desde<br>01/10/2017<br>02/10/2017               | <b>ítedra permi</b><br>Hasta<br>01/10/201<br>13/10/201                     | itidas<br>Asignadas<br>7 0<br>7 1             | Novedades Asis. nov<br>Disponibles<br>20<br>19 + Atta              |
| OK! Registro de Novedad de servicio cre      Ver escuela     Persona     Persona     Persona     Persona     Articulo Inciso Descripción     AA 0 Alta de servicio     AA 0 Alta de servicio                                                                                                  | ado                                                                                                    | ✓ Filtros       Q Ver     ✓       nes     Estado       Cargado     ✓                                         | 20 Horas Ca<br>Desde<br>01/10/2017<br>02/10/2017<br>14/10/2017 | itedra permi<br>Hasta<br>01/10/201<br>13/10/201<br>31/10/201               | itidas<br>Asignadas<br>7 0<br>7 1<br>0        | Novedades Asis. nov<br>Disponibles<br>20<br>19 + Atta<br>20 + Atta |
| OK! Registro de Novedad de servicio cre Ver escuela Persona Persona Persona 27-24946172-0 Roldan, Daniela Articulo Inciso Descripción AA 0 Alta de servicio 44 0 ACCIDENTE TRABF 02 4 BAJA SERVICIO                                                                                           | ado<br>Horas JE Alta JE Baja JE<br>Horas Alta Baja<br>1 02/10/17 14/10/17<br>Desde Hasta Días Obligacio<br>02/10/17 11/10/17 5 1.00<br>14/10/17 31/10/17 18 1.00                                                                                                    | ✓ Filtros       Q Ver     ✓       nes     Estado       Cargado     ✓       Cargado     ✓       Cargado     ✓ | 20 Horas C:<br>Desde<br>01/10/2017<br>02/10/2017<br>14/10/2017 | <b>ítedra permi</b><br>Hasta<br>01/10/201<br>13/10/201<br>31/10/201        | itidas<br>Asignadas<br>7 0<br>1<br>1<br>0     | Novedades Asis. non<br>Disponibles<br>20<br>19 +Atta<br>20 +Atta   |
| OK! Registro de Novedad de servicio cre Ver escuela Persona Persona Persona Persona Persona Persona Persona Articulo Inciso Descripción AA 0 Alta de servicio 44 0 ACCIDENTE TRABF 02 4 BAJA SERVICIO                                                                                         | ado<br>Horas Ji Alta Ji Baja Ji<br>Horas Alta Baja<br>1 02/10/17 14/10/17<br>Desde Hasta Días Obligacio<br>02/10/17 30 1.00<br>UO 07/10/17 11/10/17 5 1.00<br>14/10/17 31/10/17 18 1.00                                                                                                    | Filtros<br>Ver v<br>Cargado v<br>Cargado v<br>Cargado v                                                      | 20 Horas Ca<br>Desde<br>01/10/2017<br>02/10/2017<br>14/10/2017 | <b>itedra permi</b><br><b>Hasta</b><br>01/10/201<br>13/10/201<br>31/10/201 | itidas<br>Asignadas<br>7 0<br>1<br>7 1<br>7 0 | Novedades Asis. nov<br>Disponibles<br>20<br>19 +Atta<br>20         |
| OK! Registro de Novedad de servicio cre      Ver escuela     Persona     Persona     Persona     Persona     Persona     Persona     Persona     Articulo Inciso Descripción     AA 0 Alta de servicio     44 0 ACCIDENTE TRAB;     02 4 BAJA SERVICIO Mostrando registros del 1 al 1 de un t | Horas       Li       Alta       Li       Baja       Li         Horas       Alta       Baja       Li       Baja       Li         Horas       Alta       Baja       Li       Baja       Li         Horas       Alta       Baja       Li       Baja       Li         Desde       Hasta       Días       Obligacio       02/10/17         02/10/17       11/10/17       30       1.00       1.00         030       07/10/17       11/10/17       5       1.09         14/10/17       31/10/17       18       1.00         otal de 1 registros       State 1       State 1       State 1 | ✓ Filtros       Q Ver       nes       Extado       Cargado       Cargado       Cargado                       | 20 Horas Ca<br>Desde<br>01/10/2017<br>02/10/2017<br>14/10/2017 | <b>itedra permi</b><br><b>Hasta</b><br>01/10/201<br>13/10/201<br>31/10/201 | itidas<br>Asignadas<br>7 0<br>7 1<br>7 0      | Novedades Asis, nov<br>Disponibles<br>20<br>19 +Atta<br>20 +Atta   |

Si no está cargado correctamente se puede editar o eliminar, haciendo clic en Cargado

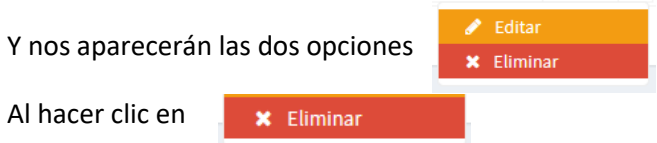

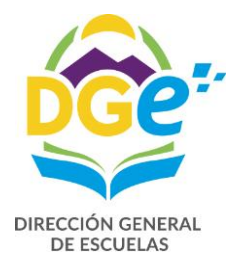

| rtículo                                                                                                    |                                         |                                                        |                                                               |                                                                                        |                                                   |                 |      |                                                                                                    |                                                                 |                                                                      |                                                                                         |                      |
|----------------------------------------------------------------------------------------------------|-----------------------------------------|--------------------------------------------------------|---------------------------------------------------------------|----------------------------------------------------------------------------------------|---------------------------------------------------|-----------------|------|----------------------------------------------------------------------------------------------------|-----------------------------------------------------------------|----------------------------------------------------------------------|-----------------------------------------------------------------------------------------|----------------------|
|                                                                                                    |                                         |                                                        |                                                               |                                                                                        |                                                   |                 |      |                                                                                                    |                                                                 |                                                                      |                                                                                         |                      |
| Desde                                                                                                    | Hasta                                   |                                                        | Días                                                          |                                                                                        | Obliga                                            | iones           |      | Нас                                                                                                    | er clic er                                                      | n Elir                                                               | ninar                                                                                   |                      |
| 14/10/2017                                                                                                    | 31/10/2017                              | ,                                                      | 18                                                            |                                                                                        | 1.00                                              |                 |      |                                                                                                    |                                                                 |                                                                      |                                                                                         |                      |
| stado                                                                                                    | 01/10/201                               |                                                        | <br>Horas Cáte                                                | edra Seman                                                                             | ales                                              |                 |      |                                                                                                    |                                                                 | 7                                                                    |                                                                                         |                      |
| Carrada                                                                                                    |                                         |                                                        | Lu Ma                                                         | Mi .                                                                                   | Ju Vi                                             | Sá              | Do   |                                                                                                    |                                                                 |                                                                      |                                                                                         |                      |
| Jargado                                                                                                    |                                         |                                                        | 0.0 0.0                                                       | 0.0 0                                                                                  | 0.0 0.0                                           | 0.0             | 0.0  |                                                                                                    |                                                                 |                                                                      |                                                                                         |                      |
| tras novedades                                                                                                    |                                         |                                                        |                                                               |                                                                                        |                                                   |                 |      | e                                                                                                    | /                                                               |                                                                      |                                                                                         |                      |
| Artículo                                                                                                    | Desde                                   | Ha                                                     | sta                                                           | Días                                                                                   | Obliga                                            | ciones          |      |                                                                                                    |                                                                 |                                                                      |                                                                                         |                      |
| AA-0                                                                                                    | 02/10/2017                              | 02/10                                                  | )/2017                                                        | 30                                                                                     | 1.                                                | 00              |      |                                                                                                    |                                                                 |                                                                      |                                                                                         |                      |
| 44-0                                                                                                    | 07/10/2017                              | 11/10                                                  | )/2017                                                        | 5                                                                                      | 1.                                                | 00              |      |                                                                                                    |                                                                 |                                                                      |                                                                                         |                      |
|                                                                                                    |                                         |                                                        |                                                               |                                                                                        |                                                   |                 | ~    | 1                                                                                                    |                                                                 |                                                                      |                                                                                         |                      |
|                                                                                                    |                                         |                                                        |                                                               |                                                                                        | (                                                 |                 |      |                                                                                                    |                                                                 |                                                                      |                                                                                         |                      |
|                                                                                                    |                                         |                                                        |                                                               |                                                                                        | Cancelar                                          | Elimi           | nar  | 1 100                                                                                                    |                                                                 |                                                                      |                                                                                         |                      |
| a vez que                                                                                                    | cargamos t                              | odas las                                               | alta, bi                                                      | ajas y n                                                                               | oveda                                             | des h           | nace | mos clia                                                                                                    | en <sub>No</sub>                                                | vedades                                                              |                                                                                         |                      |
| a vez que                                                                                                    | cargamos t                              | odas las                                               | alta, ba                                                      | ajas y n                                                                               | oveda                                             | des h           | nace | mos clia                                                                                                    | en <sub>No</sub>                                                | wedades                                                              |                                                                                         |                      |
| a vez que                                                                                                    | cargamos t                              | odas las<br>2 Rol                                      | alta, ba                                                      | ajas y n<br>3437 - PR                                                                  | oveda<br>of. dan                                  | des h           | nace | mos clia                                                                                                    | : en No                                                         | vedades                                                              | Roldan, E                                                                               | )ar                  |
| a vez que<br>≡<br>ersonal de                                                                                                    | cargamos t<br>e TEM Esc. 34             | odas las<br>€ Rol<br>137 - Oc                          | alta, ba<br>: Escuela :<br>tubre'17                           | ajas y n<br>3437 - PR<br>Cambia                                                        | oveda<br>of. DAN                                  | des h           | nace | mos clia                                                                                                    | : en No                                                         | vedades                                                              | Esc. 3437 > Persona                                                                     | )an                  |
| a vez que                                                                                                    | cargamos t<br>e TEM Esc. 34             | odas las<br>2 Rol<br>137 - Oc                          | : alta, ba<br>: Escuela<br>tubre'17                           | ajas y n<br>3437 - PR<br>ØCambia                                                       | oveda<br>of. dan                                  | des h           | nace | mos clia                                                                                                    | en <sub>No</sub>                                                | vedades                                                              | Roldan, I<br>Esc. 3437 > Persona<br>Novedades Asi                                       | Dar<br>al :          |
| a vez que                                                                                                    | cargamos t<br>e TEM Esc. 34<br>Personal | odas las<br>∂Rol<br>137 - Oc                           | alta, ba<br>: Escuela<br>tubre'17                             | ajas y n<br>3437 - PR<br>Cambie<br>Baja Ji                                             | oveda<br>of. DAN                                  | des h           | FANO | mos clic<br>Entorno<br>20 Horas Cá                                                                                                    | eedra permiti                                                   | vedades                                                              | Roldan, E<br>Esc. 3437 > Persona<br>Novedades Asi                                       | Dar<br>al            |
| a vez que                                                                                                    | cargamos t<br>e TEM Esc. 34             | Odas las<br>2 Rol<br>137 - Oc<br>Horas JE<br>Horas     | alta, ba<br>: Escuela<br>tubre'17                             | ajas y n<br>3437 - PR<br>∂Cambia<br>Baja [j<br>Baja                                    | oveda<br>OF. DAN                                  | des h<br>TE BUI | nace | 20 Horas Cár<br>Desde                                                                                                    | eedra permiti<br>Hasta                                          | vedades<br>vedades<br>* Inicio ><br>das<br>Asignadas                 | Roldan, C<br>Esc. 3437 > Persona<br>Novedades<br>Asi<br>Disponibles                     | Dar<br>al            |
| a vez que                                                                                                    | cargamos t<br>e TEM Esc. 34             | odas las<br>∂Rol<br>137 - Oc<br>Horas I<br>Horas       | alta, ba<br>: Escuela<br>tubre'17<br>Alta<br>Alta<br>02/10/17 | ajas y n<br>3437 - PR<br>2 Cambie<br>Baja [j<br>Baja<br>15/12/17                       | oveda<br>of. DAN                                  | des h<br>TE BUI | FANO | Entorno 20 Horas Cár Desde 01/10/2017                                                                                                    | edra permiti<br>Hasta                                           | das<br>Asignadas<br>0                                                | Roldan, C<br>Esc. 3437 > Persona<br>Novedades Asi<br>Disponibles<br>20                  | Dar<br>al            |
| a vez que                                                                                                    | cargamos t<br>e TEM Esc. 34             | Odas las<br>CRO<br>137 - Oc<br>Horas 1<br>Horas 1<br>1 | alta, ba                                                      | ajas y n<br>3437 - PR<br>☎Cambia<br>Baja [:<br>Baja<br>15/12/17<br>20/10/17            | OVEda<br>OF. DAN                                  | des h           | FANO | Contraction (1975) (1975) (197                                                                                                    | edra permiti<br>Hasta<br>01/10/2017                             | vedades<br>vedades<br>* Inicio ><br>das<br>Asignadas<br>0<br>1       | Roldan, C<br>Esc. 3437 > Persona<br>Novedades Asi<br>Disponibles<br>20<br>19            | Dan<br>al ⇒          |
| a vez que                                                                                                    | cargamos t<br>e TEM Esc. 34<br>Personal | odas las<br>Rol<br>137 - Oc<br>Horas                   | alta, ba                                                      | ajas y n<br>3437 - PR<br>Cambia<br>Baja [j<br>Baja<br>15/12/17<br>20/10/17<br>15/12/17 | oveda<br>of. DAN<br>or<br>Q Ver<br>Q Ver<br>Q Ver | des h<br>TE BUI | FANO | Contraction Contraction Contra                                                                                                    | edra permiti<br>Hasta<br>01/10/2017<br>10/10/2017<br>18/10/2017 | vedades<br>vedades<br>at inicio ><br>das<br>Asignadas<br>0<br>1<br>3 | Roldan, D<br>Esc. 3437 > Persona<br>Novedades Asi<br>Disponibles<br>20<br>19<br>17      | Dan<br>al⇒           |
| ersonal de<br>Ver escuela<br>Ver escuela<br>Persona<br>Persona<br>O 27-24946172-4<br>Roldan, Danie<br>O 27-20525128-<br>BUJ, MARIA DI<br>O 20-33166792-1<br>Herrera, Pablo | cargamos t<br>e TEM Esc. 34             | Odas las<br>CRol<br>137 - Oc<br>Horas                  | Alta JE<br>Alta JE<br>02/10/17<br>11/10/17<br>19/10/17        | Ajas y n<br>3437 - PR<br>Cambia<br>Baja [;<br>Baja<br>15/12/17<br>20/10/17<br>15/12/17 | OVEda<br>OF. DAN                                  | des h<br>TE BUI | FANO | Contraction<br>Contraction<br>Contr | edra permiti<br>Hasta<br>01/10/2017<br>18/10/2017<br>19/10/2017 | das<br>Asignadas<br>0<br>1<br>3                                      | Roldan, C<br>Esc. 3437 > Persona<br>Novedades Asi<br>Disponibles<br>20<br>19<br>17<br>9 | )an<br>al ≥<br>is. n |

### Y nos visualizará la novedad de servicio que queremos dar de baja

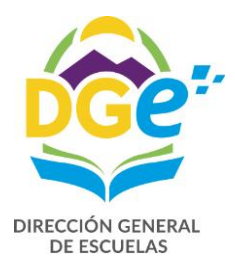

### De esta manera podemos ver lo cargado,

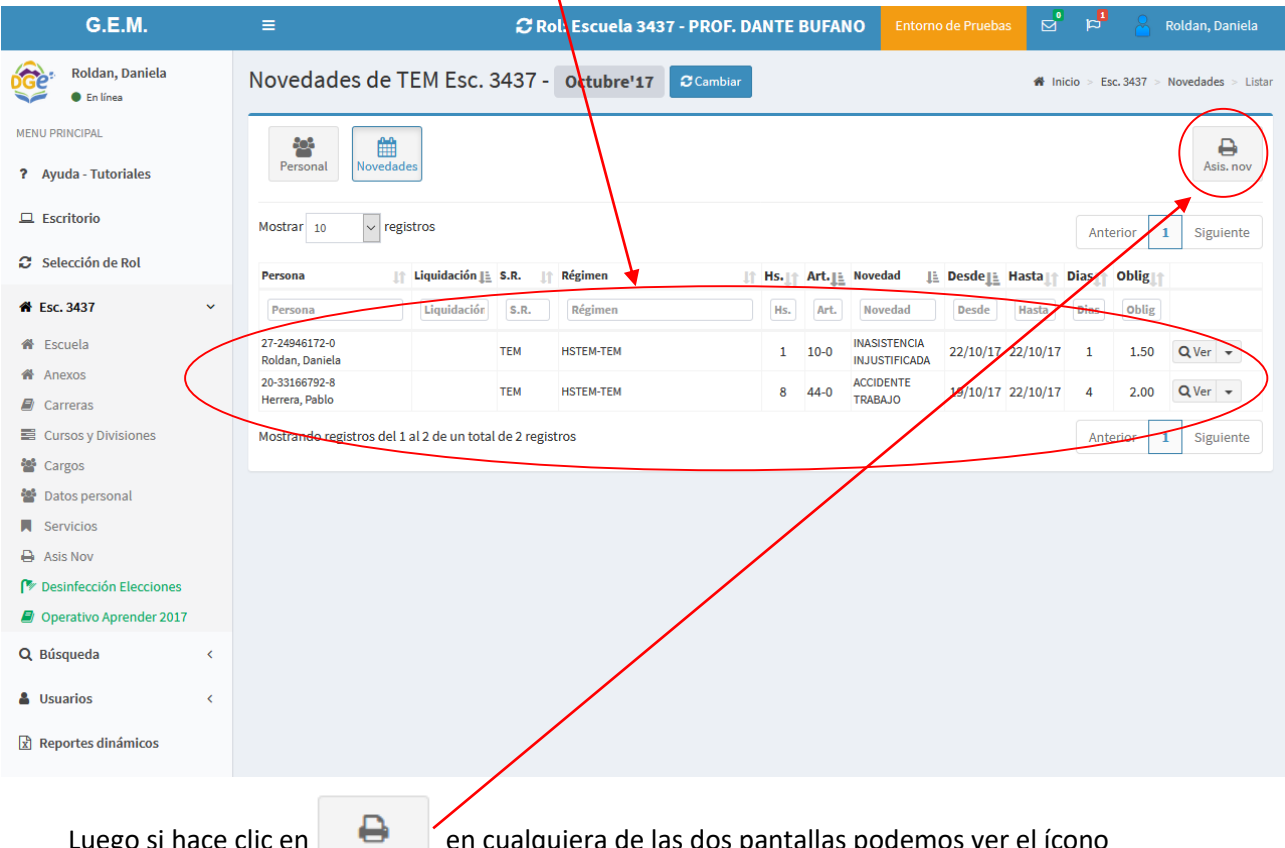

Luego si hace clic en

Asis. nov

en cualquiera de las dos pantallas podemos ver el ícono

| G.E.M.                                                                                                    | ≡                                                          | 🛱 Rol: Escuela 3437 - PROF. DAN | TE BUFANO Entorno de Pruebas | 🗹 🏳 🍐 Roldan, Daniela                    |
|----------------------------------------------------------------------------------------------------|------------------------------------------------------------|---------------------------------|------------------------------|------------------------------------------|
| Roldan, Daniela<br>• En línea                                                                                                    | Personal de TEM Esc. 343                                   | 7 - Octubre'17 SCambiar         |                              | ₩ Inicio > Esc. 3437 > Personal > Listar |
| MENU PRINCIPAL  Ayuda - Tutoriales                                                                                                    | Q<br>Ver escuela<br>Personal                               |                                 |                              | Novedades Asis. nov                      |
| 😐 Escritorio                                                                                                    | Persona 👔 I                                                | Horas 👔 Alta 👔 Baja 👔           | 20 Horas Cátedra permit      | idas                                     |
| 🖉 Salassián da Pal                                                                                                    | Persona                                                    | Horas Alta Baja 🖉 Filtro        | Desde Hasta                  | Asignadas Disponibles                    |
| Selección de Rot                                                                                                    | <ul> <li>27-24946172-0</li> <li>Roldan, Daniela</li> </ul> | 1 02/10/17 15/12/17 Q Ver       | • 01/10/2017 01/10/2017      | 0 20                                     |
| ♣ Esc. 3437                                                                                                    | 27-20525128-1<br>BULI MARIA DEL PILAR                      | 2 11/10/17 20/10/17 Q Ver       | . 02/10/2017 10/10/2017      | 1 19                                     |
| <ul> <li>Escuela</li> <li>Anexos</li> </ul>                                                                                                    | 20-33166792-8                                              | 8 19/10/17 15/12/17 Q Ver       | 11/10/2017 18/10/2017        | 3 17                                     |
| Carreras                                                                                                    | Mostrando registros del 1 al 2 de un tetal                 | de 2 registres                  | 19/10/2017 19/10/2017        | 11 9 + Alta                              |
| Cursos y Divisiones                                                                                                    | Mostrando registros del 1 al 5 de un total                 | de 5 registros                  | 20/10/2017 31/10/2017        | 9 11 + Alta                              |
| 嶜 Cargos                                                                                                    |                                                            |                                 |                              |                                          |
| Datos personal                                                                                                    |                                                            |                                 |                              |                                          |
| Servicios                                                                                                    |                                                            |                                 |                              |                                          |
| ASIS NOV Provide the section of the section of the secti |                                                            |                                 |                              |                                          |
| Operativo Aprender 2017                                                                                                    |                                                            |                                 |                              |                                          |
| Q Búsqueda <                                                                                                    |                                                            |                                 |                              |                                          |
| 🛔 Usuarios 🧹                                                                                                    |                                                            |                                 |                              |                                          |
| Reportes dinámicos                                                                                                    |                                                            |                                 |                              |                                          |

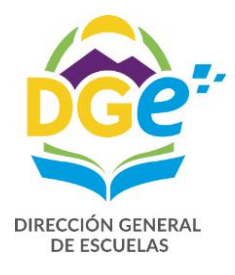

#### Ingresamos a la siguiente pantalla:

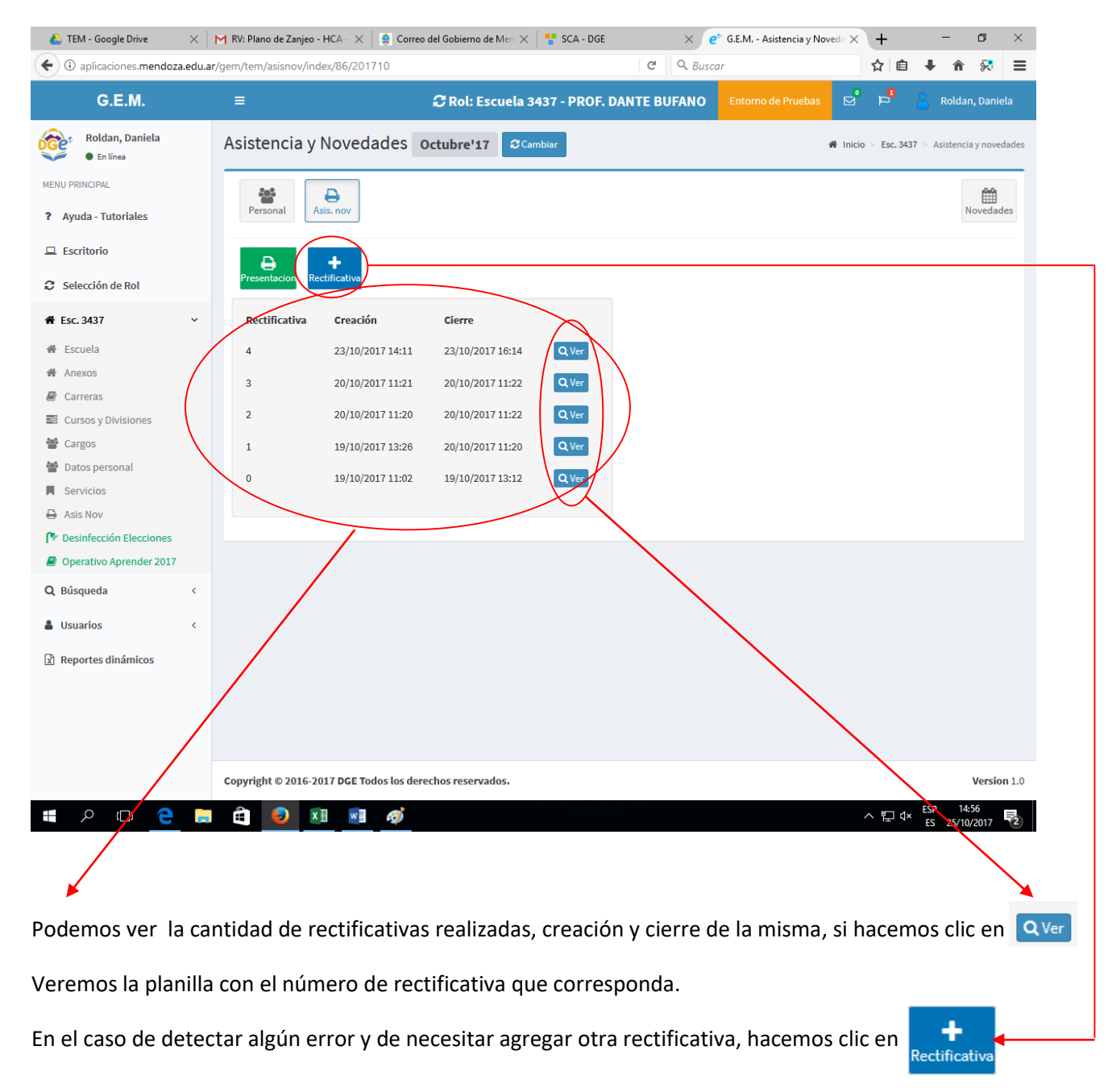

| Agregar Rectificativa                              | Nos pregunta si es<br>seguro que        |
|----------------------------------------------------|-----------------------------------------|
| ¿Está seguro que desea agregar la rectificativa 5? | queremos agregar<br>una rectificativa y |
| Cancelar Agregar                                   | Agregar                                 |

"AÑO DEL BICENTENARIO DEL CRUCE DE LOS ANDES Y DE LA GESTA LIBERTADORA SANMARTINIANA"

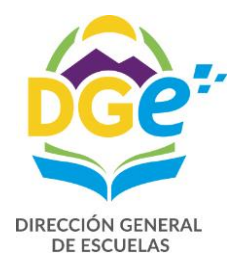

| os habilita la siguier   | nte pantal      | la en donde       | e ingresando a          | Personal           | podemos m            | odificar el e            |
|--------------------------|-----------------|-------------------|-------------------------|--------------------|----------------------|--------------------------|
|                          |                 |                   |                         |                    |                      |                          |
|                          |                 |                   |                         |                    |                      |                          |
|                          |                 |                   |                         |                    |                      |                          |
| =                        | -               | 🕄 Rol: Escuela 34 | 137 - PROF. DANTE BUFAN | IO Entorno de Prue | ebas 🖸 🖻 🏱           | Roldan, Daniela          |
| Asistencia y No          | vedades o       | ctubre'17 Cam     | biar                    |                    | 👫 Inicio > Esc. 3437 | > Asistencia y novedades |
| 🗸 ок!                    |                 |                   |                         |                    |                      | ×                        |
| Registro de Planilla cre | ado             |                   |                         |                    |                      |                          |
| Personal Asis. r         | liov            |                   |                         |                    |                      | Novedades                |
| Revisión Cerra           |                 |                   |                         |                    |                      |                          |
| Rectificativa C          | reación         | Cierre            |                         |                    |                      |                          |
| 5 2                      | 5/10/2017 15:24 | $\backslash$      | QVer                    |                    |                      |                          |
| 4 2                      | 3/10/2017 14:11 | 23/10/2017 16:14  | QVer                    |                    |                      |                          |
| 3 2                      | 0/10/2017 11:21 | 20/10/2017 1122   | QVer                    |                    |                      |                          |
| 2 2                      | 0/10/2017 11:20 | 20/10/2017 11:22  | Q Ver                   |                    |                      |                          |
| 1 1                      | 9/10/2017 13:26 | 20/10/2017 11:20  | Q Ver                   |                    |                      |                          |
| 0 1                      | 9/10/2017 11:02 | 19/10/2017 13:12  | Q Ver                   |                    |                      |                          |
|                          |                 |                   |                         |                    |                      |                          |
|                          |                 |                   | $\sim$                  |                    |                      |                          |
|                          |                 |                   |                         | $\mathbf{i}$       |                      |                          |
|                          |                 |                   |                         |                    |                      |                          |

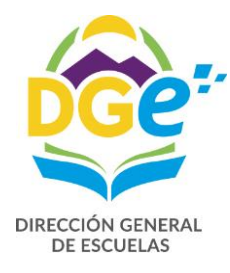

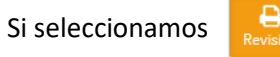

Nos aparece en pantalla la planilla de asistencia con la leyenda "Planilla de revisión"

|                            |                      |                    |      |                |              |         |               | F              | Planilla de Asis | stencia y Nov | edades - | Esc. PR | ROF. DANTE E | BUFANO" I     | № 3437 - Ju | uri: 69 - Repa: 4238 - Zona: 50 - MES:10 AÑO:2017 |
|----------------------------|----------------------|--------------------|------|----------------|--------------|---------|---------------|----------------|------------------|---------------|----------|---------|--------------|---------------|-------------|---------------------------------------------------|
|                            | PLANILLA DE A        | SISTEN             | CIA  | DE PE          | RSONA        | LTEN    | 1 - MES:      | 10 <b>AÑO:</b> | 2017 ME          | NSUAL         | - AL1    | ras     |              |               |             |                                                   |
|                            | Escuela PRO          | OF. DANTE          | BUF  | ANO Dir        | rección X    | X de Se | tiembre       |                |                  |               |          |         |              | _/            |             |                                                   |
| MENDOZA                    | Nº de Escuela 343    | 67<br>Dana arti-14 |      | 1e             | letono 0     | 261-498 | 0642          |                |                  |               |          |         |              | _/_           |             |                                                   |
| GUBIERNO                   | Jurisdiccion 69 Nº F | керагиско          | n 4  | 236 LO         | calidad L    | UJAN D  | E CUTO - L    | UJAN DE C      | ,010 - LUJ       |               | AD) (CP  |         |              | /             |             |                                                   |
| CUIL - Liqui.              |                      |                    |      |                |              |         |               | Inasistend     | ias              |               |          |         | Baja         | /             |             |                                                   |
| Apellido - Nor             | nbre                 | 1                  |      |                |              |         |               | Días           | /                | Obligacio     | ones     |         |              |               |             | 1                                                 |
| Fecha Nacimi               | ento                 | Reg.<br>Sal.       | U.O. | Cargo<br>Horas | A<br>Cumplir | Turno   | Fecha<br>Alta | Desde          | Hasta            | No<br>Cumplió | Art.     | Total   | Continua     | Fecha<br>Baja | Motivo      | Observaciones                                     |
| 27-249461<br>Roldan, Danie | 72-0 ()<br>la        | HSTEM              | 08   | 1              | 4            |         | 02/10/17      | 07/10/17       | 11/10/17         | 1.00          | 44-0     | 3       | Si           |               |             |                                                   |
|                            |                      |                    |      |                | 2)           | 25      |               | Página         | 1 de 1           |               |          |         |              |               |             |                                                   |
|                            |                      |                    |      |                |              |         |               | ragina         |                  |               |          |         |              |               |             |                                                   |

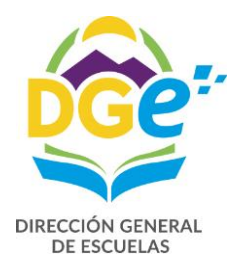

| Si todo esta<br>cierre de la c                        | correcto, hacemos clic en <b>c</b> errar y veremos una pantalla en la que<br>arga si hacemos clic en <b>C</b> errar | debemos confirmar el                      |
|-------------------------------------------------------|----------------------------------------------------------------------------------------------------|-------------------------------------------|
| E<br>Asistencia<br>Personal<br>Revisión               | Cerrar planilla de asistencia y novedades<br>¿Está seguro que desea cerrar la planilla?<br>Cancelar<br>Cerrar       | Pruebas                                   |
| Rectificativ<br>o<br>Aparecerá au                     | a Creación Cierre<br>19/10/2017 11:02 QVer<br>utomáticamente la siguiente pantalla con dos opciones                 | +<br>Rectificativa                        |
| ≡<br>Asistencia y<br>✓ OK!<br>Registro de Planilla    | C Rol: Escuela 3437 - PROF. DANTE BUFANO       Entormo de Pruebas $\square$ $\square$                               | Roldan, Daniela<br>Asistencia y novedades |
| Personal As<br>Presentacion Red<br>Rectificativa<br>0 | Creación     Cierre       19/10/2017 11:02     19/10/2017 13:12                                                     | Novedades                                 |

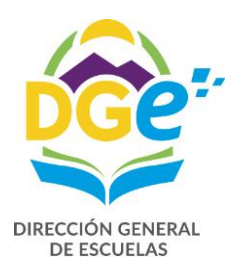

Con la opción podemos rectificar las novedades de la planilla de asistencia, nos pregunta si estamos seguros de agregar la rectificativa1

| Asisteria       Asisteria                                                                                                    |                                                                                                    |                                                                                                    |                                                                              |                                                                                              |                                                         | ~ ~ ~                                                                  |                                        |                                                   |                                                                                                    |                                                                                                 |                                                                                                 |                                                                      |                                                   |                                                                                                    |                                                          |                                                            |                                             |                       |
|----------------------------------------------------------------------------------------------------|----------------------------------------------------------------------------------------------------|----------------------------------------------------------------------------------------------------|------------------------------------------------------------------------------|----------------------------------------------------------------------------------------------|---------------------------------------------------------|------------------------------------------------------------------------|----------------------------------------|---------------------------------------------------|----------------------------------------------------------------------------------------------------|-------------------------------------------------------------------------------------------------|-------------------------------------------------------------------------------------------------|----------------------------------------------------------------------|---------------------------------------------------|----------------------------------------------------------------------------------------------------|----------------------------------------------------------|------------------------------------------------------------|---------------------------------------------|-----------------------|
|                                                                                                    |                                                                                                    | Agreg                                                                                                    | ar Recti                                                                     | ficati                                                                                       | iva                                                     | 2 Rol:                                                                 | Esci                                   | uela 34                                           | 137 - Pi                                                                                                    | ROF. D                                                                                          | ANTER                                                                                           | RUn                                                                  |                                                   |                                                                                                    | omo de                                                   |                                                            |                                             |                       |
|                                                                                                    | Asiste                                                                                                    | En Cia<br>Está se                                                                                                    | eruro que                                                                    | desea                                                                                        | agre                                                    | ogar la re                                                             | ectific:                               | ativa 1?                                          |                                                                                                    |                                                                                                 |                                                                                                 |                                                                      |                                                   |                                                                                                    |                                                          |                                                            | H Inicio > Esc. 34                          |                       |
| Image: Provide the second second s                                                                                                    | ~ 6                                                                                                    | K!                                                                                                    | Buio das                                                                     | uesca                                                                                        | aBro                                                    | Burrare                                                                | i curres                               | ativa 1.                                          |                                                                                                    |                                                                                                 |                                                                                                 |                                                                      |                                                   |                                                                                                    |                                                          |                                                            |                                             |                       |
| Note:       Note:       Note:       Note:       Note:       Note:       No::       No::                                                                                                    | Registr                                                                                                    | o de P                                                                                                    |                                                                              |                                                                                              |                                                         |                                                                        |                                        |                                                   |                                                                                                    |                                                                                                 | C                                                                                               | ancel                                                                | ar                                                | Agrega                                                                                                    |                                                          |                                                            |                                             |                       |
| Image: Section of the section of the section of th                                                                                                    | Perso                                                                                                    | anal Asis. no                                                                                                    | >v                                                                           |                                                                                              |                                                         |                                                                        |                                        |                                                   |                                                                                                    |                                                                                                 |                                                                                                 |                                                                      |                                                   |                                                                                                    |                                                          |                                                            |                                             |                       |
| Rectificativa       creación       cierre         0       19/10/2017 13:02       19/10/2017 13:12       Qve         haccer clic en       Agregar       nos habilita a realizar la modificación necesaria.         na opción       Presentacion       podremos visualizar y descargar en PDF, la planilla de asistencia definititi         Presentacion       podremos visualizar y descargar en PDF, la planilla de asistencia definiti         Presentacion       Presentacion       Presentacion         Presentacion       Presentacion       Presentacion         Presentacion       Presentacion       Presentacion         Presentacion       Presentacion       Presentacion         Presentacion       Presentacion       Presentacion         Presentacion       Presentacion       Presentacion         Presentacion       Presentacion       Presentacion       Presentacion         Presentacion       Presentacion       Presentacion       Presentacion         Presentacion       Presentacion       Presentacion       Presentacion         Presentacion       Presentacion       Presentacion       Presentacion         Presentacion       Presentacion       Presentacion       Presentacion         Presentacion       Presentacion       Presentacion       Presen                                                                                                    | Presen                                                                                                    | tacion Rectifica                                                                                                    | tiva                                                                         |                                                                                              |                                                         |                                                                        |                                        |                                                   |                                                                                                    |                                                                                                 |                                                                                                 |                                                                      |                                                   |                                                                                                    |                                                          |                                                            |                                             |                       |
| 0         19/10/2017 11:02         19/10/2017 13:12         Qver           hacer clic en         Agregar         nos habilita a realizar la modificación necessaria.           ha opción         Persentacion         podremos visualizar y descargar en PDF, la planilla de asistencia definiti           max         Persentacion         podremos visualizar y descargar en PDF, la planilla de asistencia definiti           max         Persentacion         Persentacion         Persentacion           Persentacion         Persentacion         Persentacion         Persentacion           Persentacion         Persentacion         Persentacion         Persentacion           Persentacion         Persentacion         Persentacion         Persentacion           Persentacion         Persentacion         Persentacion         Persentacion           Persentacion         Persentacion         Persentacion         Persentacion           Persentacion         Persentacion         Persentacion         Persentacion           Persentacion         Persentacion         Persentacion         Persentacion           Persentacion         Persentacion         Persentacion         Persentacion           Persentacion         Persentacion         Persentacion         Persentacion           Persentacione         Persentre                                                                                                    | Recti                                                                                                    | ificativa Cr                                                                                                    | eación                                                                       |                                                                                              |                                                         | Cierre                                                                 |                                        |                                                   |                                                                                                    |                                                                                                 |                                                                                                 |                                                                      |                                                   |                                                                                                    |                                                          |                                                            |                                             |                       |
| Agregar<br>nos habilita a realizar la modificación necesaria.<br>In la opción<br>Presentacion<br>presentacion<br>presentacio | 0                                                                                                    | 19                                                                                                    | /10/2017                                                                     | 11:02                                                                                        |                                                         | 19/10/                                                                 | 2017 :                                 | 13:12                                             | QVe                                                                                                    | r                                                                                               |                                                                                                 |                                                                      |                                                   |                                                                                                    |                                                          |                                                            |                                             |                       |
| h la opción<br>Presentación<br>presentación<br>podremos visualizar y descargar en PDF, la planilla de asistencia definiti<br>presentación<br>presentación<br>presentació     | acer cl                                                                                                    | ic en                                                                                                    | Agregar                                                                      |                                                                                              | no                                                      | os ha                                                                  | bili                                   | ta a r                                            | ealiza                                                                                                    | ar la r                                                                                         | nodi                                                                                            | fica                                                                 | cić                                               | in ne                                                                                                    | cesar                                                    | ia.                                                        |                                             | I                     |
| In la opción       Desentacion       podremos visualizar y descargar en PDF, la planilla de asistencia definiti         Desentacion       Presentacion       Presentacion         Desentacion       Presentacion       Presentacion         Desentacion       Presentacion       Presentacion         Desentacion       Presentacion       Presentacion         Desentacion       Presentacion       Presentacion         Presentacion       Presentacion       Presentacion         Presentacion       Presentacion       Presentacion         Presentacion       Presentacion       Presentacion         Presentacion       Presentacion       Presentacion         Presentacion       Presentacion       Presentacion         Presentacion       Presentacion       Presentacion         Presentacion       Presentacion       Presentacion         Presentacion       Presentacion       Presentacion         Presentacion       Presentacion       Presentacion         Presentacion       Presentacion       Presentacion         Presentacion       Presentacion       Presentacion         Presentacion       Presentacion       Presentacion         Presentacion       Presentacion       Presentacion         Pr                                                                                                    |                                                                                                    |                                                                                                    |                                                                              |                                                                                              | ••••                                                    |                                                                        | ~                                      |                                                   |                                                                                                    | <b></b>                                                                                         |                                                                                                 |                                                                      |                                                   |                                                                                                    | 0000                                                     | 10.1                                                       |                                             |                       |
| Presentacion         Non voltado:       remetor paso       Gestion of comparison       Comparison       Com                                                                                                    | la opc                                                                                                    | ión 📃 븝                                                                                                    | þ þ                                                                          | odr                                                                                          | rem                                                     | nos v                                                                  | /isu                                   | alizar                                            | ' y de                                                                                                    | scarg                                                                                           | gar er                                                                                          | ۱PI                                                                  | DF,                                               | la pla                                                                                                    | anilla                                                   | de as                                                      | sistencia d                                 | efiniti               |
| Name       Image: Control by a control by a control by a                                                                                                    |                                                                                                    |                                                                                                    |                                                                              |                                                                                              |                                                         |                                                                        |                                        |                                                   |                                                                                                    |                                                                                                 |                                                                                                 |                                                                      |                                                   |                                                                                                    |                                                          |                                                            |                                             |                       |
| Ide2       - + Zorm automático :       2: Image: Construint of the construction of the construction of the constructi                                                                                                    | ·                                                                                                    | Present                                                                                                    | acion                                                                        |                                                                                              |                                                         |                                                                        |                                        |                                                   |                                                                                                    |                                                                                                 |                                                                                                 |                                                                      |                                                   |                                                                                                    |                                                          |                                                            |                                             |                       |
| Plantic de Addende y Novedade - Ex. *PROF. DATTE BUFANO * V 4937 - Juri: 89 - Repa: 4239 - Zona: 90 - MES: 10 AÑO: 2017 RECTIFICATIVA: 5 MENSUAL - ALTAS         Scuela       PROF. DANTE BUFANO       Dirección       XX de Setiembre         Nº de Escuela       3437       Teléfono       0261-4980642         Jurisdicción       69 M² Repartición       4238       Localidad       LUJAN DE CUYO - LUJAN (CIUDAD) (CP: )         CUIL - Liqui.         Apellido - Nombre       Reg.       U.O. Gargo       Aumplir       Turno       Alta       Desde       Hasta       Obligaciones       Baja         Eccha Nacimiento       Sal.       U.O. Horas       Aumplir       Turno       Alta       Desde       Hasta       No       20/10/17       SERVICIO         27.202525128.1 ()       HSTEM 08       2       8       11/10/17       Data       5       No       20/10/17       SERVICIO         27.4046172-0 ()       HSTEM 08       1       4       02/10/17       22/10/17       1.50       1.00       2.5       Si       Data         20.33166792-8 ()       HSTEM 08       3.2       19/10/17       19/10/17       22/10/17       2.00       4.4-0       30       Si       Data          HSTEM 08       3.2 <td>rids visilduus 🥣</td> <td>Present</td> <td>acion</td> <td>mentar E</td> <td></td> <td></td> <td></td> <td></td> <td></td> <td></td> <td></td> <td></td> <td></td> <td></td> <td></td> <td></td> <td></td> <td></td>                                                                                                    | rids visilduus 🥣                                                                                                    | Present                                                                                                    | acion                                                                        | mentar E                                                                                     |                                                         |                                                                        |                                        |                                                   |                                                                                                    |                                                                                                 |                                                                                                 |                                                                      |                                                   |                                                                                                    |                                                          |                                                            |                                             |                       |
| PLANILLA DE ASISTENCIA DE PERSONAL TEM - MES: 10 AÑO: 2017 RECTIFICATIVA: 5 MENSUAL - ALTAS           Escuela         PROF. DANTE BUFANO         Dirección         XX de Setiembre           Va de Secuela         3437         Teléfono         0261-4980642           Jurisdicción         69         Nª Repartición         4238         Localidad         LUJAN DE CUYO - LUJAN DE CUYO - LUJAN (CIUDAD) (CP: )           CUIL - Liqui.           Apelitido - Nombre         Reg.         U.O. Horas         Cargo A cumplir         Turmo         Fecha         Dolas         Obligaciones         Fecha         Motivo         Observaciones           27-20525128-1 ()         BUJ, MARI, DEL PILAR         HSTEM         08         2         8         11/10/17         Desde         Hasta         Cumplito         Art.         Total         Continua         Baja           27-20525128-1 ()         BUJ, MARI, DEL PILAR         HSTEM         08         2         8         11/10/17         2/10/17         2/10/17         2/10/17         2/2-10/17         2/2-4 BAJA           27-204946172-0 ()         HSTEM         08         32         19/10/17         19/10/17         2/10/17         2/0         44-0         30         Si                                                                                                    | vids visitadus 🥃                                                                                                    | Present                                                                                                    | acion<br>Jesuon Docur                                                        | mentar c                                                                                     |                                                         |                                                                        |                                        |                                                   | -   + 2                                                                                                    | Zoom auton                                                                                      | nático 🗧                                                                                        |                                                                      |                                                   |                                                                                                    |                                                          |                                                            | K.8<br>23                                   | 00                    |
| Escuela<br>W de Escuela<br>Jurisdicción         PROF. DANTE BUFANO         Dirección         XX de Setiembre           VIII - Liqui.         3437         Teléfono         0261-4980642         0261-4980642         0261-4980642         0261-4980642         0261-4980642         0261-4980642         0261-4980642         0261-4980642         0261-4980642         0261-4980642         0261-4980642         0261-4980642         0261-4980642         0261-4980642         0261-4980642         0261-4980642         0261-4980642         0261-4980642         0261-4980642         0261-4980642         0261-4980642         0261-4980642         0261-4980642         0261-4980642         0261-4980642         0261-4980642         0261-4980642         0261-4980642         0261-4980642         0261-4980642         0261-4980642         0261-4980642         0261-4980642         0261-4980642         0261-4980642         0261-4980642         0261-4980642         0260-4980-48-48-48-48-48-48-48-48-48-48-48-48-48-                                                                                                    | vids visitados 🥃<br>🛧   🕽                                                                                                    | Present                                                                                                    | acion<br>Jesuon Docur                                                        | mentai E                                                                                     |                                                         |                                                                        |                                        | F                                                 | — + ;                                                                                                    | Zoom auton<br>tencia y Nove                                                                     | nático 🗘                                                                                        | PROF.                                                                | DANTE                                             | BUFANO" Nº 3                                                                                              | 3437 - Juri: 69                                          | - Repa: 4238 -                                             | ्र २<br>४ भ<br>Zona: 50 - MES:10 AÑO:201    |                       |
| Monte         Baja           CUIL - Liqui.         Apellido - Nombre         Reg.         U.O.         Cargo         A umplir         Turno         Atta         Desde         Hasta         Obligaciones         Fecha         Motivo         Observaciones           27-20525128-1 ()         BJU. MARIA DEL PILAR         HSTEM         08         2         8         11/10/17         Desde         Hasta         No         Continue         Baja         Motivo         Observaciones           27-20525128-1 ()         BUJ. MARIA NDE L'PILAR         HSTEM         08         2         8         11/10/17         Desde         Hasta         No         Cumplir         02-4 BAJA         SERVICIO           27-24946172-0 ()         HSTEM         08         1         4         02/10/17         22/10/17         1.50         10-0         2.5         Si         D         Desde         Hasta         No         20/10/17         SERVICIO           20/3166792-8 ()         HSTEM         08         8         32         19/10/17         19/10/17         2.00         44-0         30         Si         D         D         D         D         D         D         D         D         D         D         D         D </td <td>nds VISILOUUS 🥃</td> <td>Present<br/>Primeros pasos  PlaniLLA DE</td> <td>ASISTEN</td> <td>ICIA E</td> <td>DE PE</td> <td>ERSON</td> <td>AL TE</td> <td>F<br/>EM - ME</td> <td>—   +   ;<br/>Manilla de Asia<br/>8: 10 AÑI</td> <td>Zoom auton<br/><del>stencia y Nove</del><br/><b>O:</b> 2017  </td> <td>nático +<br/>Idades - Esc.<br/>REC TIFI</td> <td>"PROF.</td> <td>DANTE I</td> <td>BUFANO* Nº 3</td> <td>3437 - Juri: 69<br/>JAL - AL</td> <td>- Repa: 4238 -<br/>. TA S</td> <td>Zona: 50 - MES:10 ARO 201</td> <td>E D</td>                                                                                                    | nds VISILOUUS 🥃                                                                                                    | Present<br>Primeros pasos  PlaniLLA DE                                                                                                    | ASISTEN                                                                      | ICIA E                                                                                       | DE PE                                                   | ERSON                                                                  | AL TE                                  | F<br>EM - ME                                      | —   +   ;<br>Manilla de Asia<br>8: 10 AÑI                                                                                     | Zoom auton<br><del>stencia y Nove</del><br><b>O:</b> 2017                                       | nático +<br>Idades - Esc.<br>REC TIFI                                                           | "PROF.                                                               | DANTE I                                           | BUFANO* Nº 3                                                                                              | 3437 - Juri: 69<br>JAL - AL                              | - Repa: 4238 -<br>. TA S                                   | Zona: 50 - MES:10 ARO 201                   | E D                   |
| CHIL - Liqui.       Baja         Apellido - Nombre       Diastenciare colspan="4">Baja         Fecha Nacimiento       Reg.       U.O.       Cargo<br>Horas       A<br>Cumplir       Turmo       Alta       Desde       Hasts       No<br>Cumplir       Art.       Total       Continue       Baja       Motivo       Observaciones         27-20525128.1 ()       BUJ, MARIA DEL PILAR       No       2       8       11/10/17       Cargo       Art.       Total       Continue       Baja       Motivo       Observaciones         27-20525128.1 ()       BUJ, MARIA DEL PILAR       No       2       8       11/10/17       Cargo       No       S       No       20/10/17       224 BAJA       SERVICIO         27-24946172-0 ()       HSTEM       08       1       4       02/10/17       22/10/17       1.50       10-0       2.5       Si       C       Image: Colspan="4">Image: Colspan="4">Image: Colspan="4"/Image: Colspan="4"/Image: Colspan="4"/Image: Colspan="4"/Image                                                                                                    |                                                                                                    | Present<br>1 de2<br>PLANILLA DE<br>Escuela<br>M° de Escuela                                                                                       | ASISTEN<br>PROF. DA                                                          | ICIA E                                                                                       | DE PE                                                   | ER SON<br>O Direc<br>Teléfe                                            | AL TE                                  | F<br>EM - ME<br>XX de Se<br>0261-498              | —   + :<br>Manilla de Asia<br>8: 10 AÑ<br>tiembre<br>0642                                                                     | Zoom auton<br>stencia y Nove<br><b>O:</b> 2017                                                  | nático +<br>ndades - Esc.<br>REC TIFI                                                           | *PROF.                                                               | DANTE I                                           | BUFANO* Nº S                                                                                              | 3437 - Juri: 69<br>JAL - AL                              | Repa: 4238 -<br>- TA S                                     | 2011-201-201-201-201-201-201-201-201-201    | RECTIFICATIV          |
| Apellido - Nombre         Reg.         Cargo         And<br>Cargo         And<br>Cargo         And<br>Cargo         Pecha         No         Obligaciones         Fecha         No         Pecha         No         Pecha         Continua         Baja         Motivo         Observaciones           27.20525128-1 ()<br>BUJ, MARIA DEL PILAR         No         No         Sal         No         Sal         No         Sal         No         Sal         No         Sal         No         Sal         No         No         Sal         No         No         Sal         No         No         No         Sal         No         No         Sal         Sal         No         No         No         No         No         Sal         Sal         Sal         Sal         Sal         Sal         Sal         Sal         Sal         Sal         Sal         S                                                                                                    |                                                                                                    | Present<br>PlaniLLA DE<br>Escuela<br>Jurisdicción 65                                                                                              | ASISTEN<br>PROF. D/<br>3437<br>9 N° Repart                                   | ICIA E<br>ANTE B                                                                             | DE PE<br>UFANC<br>423                                   | ER SON.<br>O Direc<br>Teléfo<br>38 Local                               | AL TE<br>ción<br>pno<br>lidad          | F<br>M - ME<br>XX de Se<br>0261-498<br>LUJAN D    | - + :<br>Annilla de Asia<br>S: 10 AÑ<br>tiembre<br>0642<br>E CUYO - L                                                         | Zoom auton<br>tencia y Nove<br>O: 2017  <br>UJAN DE C                                           | nático ÷<br>Idades - Esc.<br>RECTIFI<br>CUYO - LU.                                              | PROF.                                                                | DANTE I<br>IVA:                                   | BUFANO* №<br>5 <b>MENS</b> (<br>D) (CP: )                                                                 | 2437 - Juri: 69<br>JAL - AL                              | - Repa: 4238 -<br>.TA S                                    | Zona: 50 - MES:10 ANO:201                   | 🖨 🛱<br>7 пестинсати   |
| Fecha NacimientoSaT.U.O.HorasCumplityTurnoAltaDesdeHastaCumplityArt.TotilContinuBajaMotivoObservaciones27-20525128.1 (1)<br>DUU, MARIA DEL PILLARHSTEM0s22.821/10/172/10/172                                                                                                    | nds VISILAGUS C                                                                                                    | Present<br>1 de 2<br>PLANILLA DE<br>Escuela<br>N° de Escuela<br>Jurísdicción 63                                                                   | ASISTEN<br>PROF. D/<br>3437                                                  | ICIA E<br>ANTE B                                                                             | DE PE                                                   | ER SON.<br>O Direc<br>Teléfo<br>38 Local                               | AL TE<br>ción<br>pno<br>lidad          | F<br>EM - ME<br>XX de Se<br>0261-498<br>LUJAN D   | - + :<br>Tanilla de Asis<br>S: 10 AÑH<br>tiembre<br>0642<br>E CUYO - L<br>Inasistence                                         | Zoom auton<br>ttencia y Nove<br>O: 2017  <br>UJAN DE C                                          | nático 🔹<br>Idades - Esc.<br>RECTIFI<br>CUYO - LU                                               | "PROF. I<br>ICAT                                                     |                                                   | BUFANO*N°3<br>5 <b>MENSI</b><br>D) (CP: )<br>Baja                                                         | 3437 - Juri: 69<br>JAL - AL                              | Repa: 4238 -<br>.TAS                                       | 2014: 50 - MES:10 ARO 201                   | 🔒 D<br>7 RECTIFICATIV |
| BUJ, MARIA DEL PILAR         BUJ, MARIA DEL PILAR         SERVICIO           23/11/1968         1         4         02/10/17         22/10/17         1.50         10-0         2.5         Si         SERVICIO           27-24946172-0 ()<br>Roldan, Daniela         HSTEM         08         1         4         02/10/17         22/10/17         1.50         10-0         2.5         Si         Constrained           20-33166792-8 ()         HSTEM         08         8         32         19/10/17         19/10/17         2.00         44-0         30         Si         Constrained         Constrained </td <td>Hes Visiteurs</td> <td>Present<br/>1 de2<br/>PLANILLA DE<br/>Escuela<br/>Jurisdicción 63<br/>hbre</td> <td>ASISTEN<br/>PROF. D/<br/>3437<br/>9 N° Repart</td> <td>ICIA E<br/>ANTE B</td> <td>DE PE<br/>UFANC<br/>423</td> <td>ER SON.<br/>O Direc<br/>Teléfo<br/>38 Local</td> <td>AL TE<br/>ción<br/>ono<br/>lidad</td> <td>F<br/>EM - ME S<br/>XX de Se<br/>0261-498<br/>LUJAN D</td> <td>- + :<br/>fanila de Asia<br/>5: 10 AÑ<br/>tiembre<br/>0642<br/>E CUYO - L<br/>Inasistenco<br/>Días</td> <td>Zoom auton<br/>itencia y Nove<br/>O: 2017  <br/>UJAN DE C<br/>:las</td> <td>nático +<br/>Idades - Esc.<br/>RECTIFI<br/>CUYO - LU.<br/>Obligacio<br/>No</td> <td>PROF.</td> <td>DANTE I</td> <td>BUFANO" Nº S<br/>5 <b>MENSI</b><br/>D) (CP: )<br/>Baja</td> <td>9437 - Juri: 69<br/>JAL - AL<br/>Fecha</td> <td>- Repa: 4238 -<br/>TAS</td> <td>Zona: 50 - MES:10 AÑO:201</td> <td>B D</td>                                                                                                    | Hes Visiteurs                                                                                                    | Present<br>1 de2<br>PLANILLA DE<br>Escuela<br>Jurisdicción 63<br>hbre                                                                             | ASISTEN<br>PROF. D/<br>3437<br>9 N° Repart                                   | ICIA E<br>ANTE B                                                                             | DE PE<br>UFANC<br>423                                   | ER SON.<br>O Direc<br>Teléfo<br>38 Local                               | AL TE<br>ción<br>ono<br>lidad          | F<br>EM - ME S<br>XX de Se<br>0261-498<br>LUJAN D | - + :<br>fanila de Asia<br>5: 10 AÑ<br>tiembre<br>0642<br>E CUYO - L<br>Inasistenco<br>Días                                   | Zoom auton<br>itencia y Nove<br>O: 2017  <br>UJAN DE C<br>:las                                  | nático +<br>Idades - Esc.<br>RECTIFI<br>CUYO - LU.<br>Obligacio<br>No                           | PROF.                                                                | DANTE I                                           | BUFANO" Nº S<br>5 <b>MENSI</b><br>D) (CP: )<br>Baja                                                       | 9437 - Juri: 69<br>JAL - AL<br>Fecha                     | - Repa: 4238 -<br>TAS                                      | Zona: 50 - MES:10 AÑO:201                   | B D                   |
| 27-24946172-0 ()         HSTEM         08         1         4         02/10/17         22/10/17         1.50         10-0         2.5         Si           Roldan, Daniela         HSTEM         08         8         32         19/10/17         19/10/17         20/10/17         2.00         44-0         30         Si           20-33166792-8 ()         HSTEM         08         8         32         19/10/17         19/10/17         2.00         44-0         30         Si                                                                                                    | AB VIDIRAUUS  AB VIDIRAUUS AB VIDIRAUUS AB V                                                                                                    | Present<br>PlanitLA DE<br>Escuela<br>Jurisdicción 69<br>mbre<br>ento<br>8-1 ()                                                                    | ASISTEM<br>PROF. D/<br>3437<br>9 N° Repart                                   | Tición                                                                                       | DE PP<br>UFANC<br>423<br>Cargo<br>toras                 | ER SON<br>O Direc<br>Teléfa<br>38 Local<br>Cumplir<br>8                | AL TE<br>ción<br>ono<br>lidad<br>Turno | Fecha<br>Alta<br>11/10/17                         | - + :<br>Tanilla de Aaia<br>S: 10 AÑu<br>tiembre<br>0642<br>E CUYO - L<br>Inasistenc<br>Días<br>Desde                         | Zoom auton<br>itencia y Nove<br>O: 2017  <br>UJAN DE C<br>clas                                  | nático ÷<br>dades - Esc.<br>RECTIFI<br>CUYO - LU.<br>Obligacio<br>No<br>Cumplió                 | PROF.                                                                | DANTE I<br>IVA: :<br>CIUDAL                       | BUFANO' N° 3<br>5 <b>MENSU</b><br>D) (CP: )<br>Baja<br>Continua                                           | 9437 - Juri: 69<br>JAL - AL<br>Fecha<br>Baja<br>20/10/17 | Repa: 4238 -<br>.TAS<br>Motivo<br>02-4 BAJA                | Zona: 50 - MES:10 AÑO 201<br>Observaciones  | A D                   |
| 20-33166792-8 ()<br>Herrera, Pablo                                                                                                    | kay Yokeduba C<br>CUIL - Liqui.<br>Apellido - Non<br>Fecha Nacimie<br>27-2052512<br>BUJ, MARIA D<br>23/11/1988                                                                                                    | Present<br>PlanitLA DE<br>Escuela<br>Jurisdicción 63<br>abre<br>ento<br>18-1 ()<br>EL PILAR                                                       | ASISTEN<br>PROF. D/<br>3437<br>9 N° Repart<br>Reg.<br>Sal.<br>HSTEM          | VCIA I<br>ANTE B<br>tición                                                                   | DE PP<br>UFANC<br>423<br>2argo<br>toras<br>2            | ER SON<br>O Direc<br>Teléfo<br>38 Local<br>A<br>Cumplir<br>8           | AL TE<br>ción<br>ono<br>lidad          | Fecha<br>Alta<br>11/10/17                         | - + :<br>Tanilla de Asia<br>S: 10 AÑr<br>tiembre<br>0642<br>E CUYO - L<br>Inasistenc<br>Dias<br>Desde                         | Zoom auton<br>tencia y Nove<br>O: 2017  <br>UJAN DE C<br>tas                                    | nático +<br>dades - Esc.<br>RECTIFI<br>CUYO - LU.<br>Obligacio<br>No<br>Cumplió                 | PROF.<br>JAN (C<br>nnes<br>Art.                                      | DANTE I<br>IVA: :<br>CIUDAI<br>Total<br>5         | BUFANO" Nº 3<br>5 <b>MENSI</b><br>D) (CP: )<br>Baja<br>Continua<br>No                                     | 9437 - Juri: 69<br>JAL - AL<br>Fecha<br>Baja<br>20/10/17 | - Repa: 4238 -<br>TAS<br>Motivo<br>02-4 BAJA<br>SERVICIO   | Zona: 50 - MES: 10 ARO 201<br>Observaciones | ⊖ B<br>7REGURICATU    |
|                                                                                                    | CUIL - Liqui<br>Apellido - Non<br>Fecha Nacimie<br>27-2052512<br>BUJ, MARIA<br>BUJ, MARIA<br>BUJ, MARIA<br>BUJ, MARIA<br>23/1/1/988                                                                                                    | Present                                                                                                    | ASISTEN<br>PROF. D/<br>3437<br>9 N° Repart<br>- Sal.<br>HSTEM                | NCIA I<br>ANTE B<br>tición                                                                   | DE PP<br>UFANC<br>423<br>Cargo<br>toras<br>2<br>1       | ER SON<br>O Direc<br>Teléfa<br>38 Local<br>Cumplir<br>8<br>4           | AL TE<br>ción<br>ono<br>lidad          | Fecha<br>Alta<br>11/10/17<br>02/10/17             | - + :<br>Tanila de Asia<br>S: 10 AÑI<br>tiembre<br>0642<br>E CUYO - L<br>Inasistenc<br>Dias<br>Desde<br>22/10/17              | Zoom auton<br>itencia y Nove<br>O: 2017  <br>UJAN DE C<br>clas<br>Hasta<br>22/10/17             | nático 🗘                                                                                        | PROF.<br>CAT<br>JAN (C<br>nnes<br>Art.<br>10-0                       | DANITE I<br>IVA: :<br>CIUDAI<br>Total<br>5<br>2.5 | BUFANO" Nº 35<br>5 <b>MENSI</b><br>D) (CP: )<br>Baja<br>Continua<br>No<br>Si                              | 9437 - Juri: 69<br>JAL - AL<br>Fecha<br>Baja<br>20/10/17 | - Repa: 4238 -<br>TAS<br>Motivo<br>02-4 BAJA<br>SERVICIO   | Zona: 50 - MES:10 ARO:201<br>Observaciones  | A D                   |
|                                                                                                    | CUIL - Liqui.<br>Apellido - Non<br>Fecha Nacimie<br>27-2052512<br>BUJ, MARIA D<br>23/11/198<br>27-2494617<br>Roldan, Danieli<br>20-3316679<br>Herrera, Pablo                                                                                                    | Present<br>Planituda paso  Planituda DE<br>Escuela<br>Jurisdicción 69<br>nbre<br>ento<br>18-1 ()<br>EL PILAR<br>(2-0 ()<br>a<br>22-8 ()           | ASISTEN<br>PROF. D/<br>3437<br>9 N° Repan<br>Reg.<br>Sal.<br>HSTEM<br>HSTEM  | VCIA L           ANTE B           U.o. F           08           08                           | DE PPP<br>UFANC<br>423<br>Cargo<br>Horas<br>2<br>1<br>8 | ER SON<br>O Direc<br>Teléfi<br>38 Local<br>Cumplir<br>8<br>4<br>32     | AL TE<br>ción<br>ono<br>lidad          | Fecha<br>Alta<br>11/10/17<br>19/10/17             | - + :<br>Tanilla de Aaia<br>S: 10 AÑr<br>tiembre<br>0642<br>E CUYO - L<br>Inasistenc<br>Dias<br>Desde<br>22/10/17<br>19/10/17 | Zoom autor<br>tenda y Nove<br>O: 2017<br>UJAN DE C<br>clas<br>Hasta<br>22/10/17<br>22/10/17     | nático +<br>dadas - Eac.<br>RECTIFI<br>CUYO - LU.<br>Obligacio<br>No<br>Cumplió<br>1.50<br>2.00 | •PROF.  <br>ICAT <br>JAN (C<br>nes<br>Art.<br>10-0<br>44-0           | IVA: :<br>CIUDAI                                  | BUFANO <sup>®</sup> Nº 3<br>5 <b>MENSI</b><br>D) (CP: )<br>Baja<br>Continua<br>No<br>Si<br>Si             | 9437 - Juri: 69<br>JAL - AL<br>Fecha<br>Baja<br>20/10/17 | Motivo                                                     | Zona: 50 - MES: 10 ARO 201                  |                       |
|                                                                                                    | CUIL - LIQU.<br>Apellido - Non<br>Fecha Nacimile<br>23/17/1968<br>23/17/1968<br>23/1968<br>23/1968<br>23/1968 | Present                                                                                                    | ASISTEN<br>PROF. D/<br>3437<br>9 N° Repart<br>Reg.<br>Sal.<br>HSTEM<br>HSTEM | NCIA I<br>ANTE B<br>tición                                                                   | DE PP<br>UFANC<br>423<br>2<br>1<br>8                    | ERSON<br>O Direcc<br>Teléf<br>38 Local<br>A<br>Cumplir<br>8<br>4<br>32 | AL TE<br>ción<br>lidad                 | Fecha<br>Alta<br>11/10/17<br>19/10/17             | - + :<br>Tanilla de Asia<br>S: 10 AÑV<br>tiembre<br>0642<br>E CUYO - L<br>Inasistenc<br>Dias<br>Desde<br>22/10/17<br>19/10/17 | Zoom auton<br>ctencia y Nove<br>O: 2017  <br>UJAN DE C<br>clas<br>Hasta<br>22/10/17<br>22/10/17 | nático :<br>dades - Esc.<br>RECTIFI<br>CUYO - LU.<br>Obligacio<br>No<br>Cumplió<br>1.50<br>2.00 | PROF.<br>CAT<br>JAN (Connes<br>Art.<br>10-0<br>44-0                  | Total<br>2.5<br>30                                | BUFANO" Nº 3<br>5 <b>MENS</b><br>5) (CP: )<br>Baja<br>Continua<br>No<br>Si<br>Si                          | 9437 - Juni: 69<br>JAL - AL<br>Fecha<br>Baja<br>20/10/17 | Motivo<br>02-4 BAJA<br>SERVICIO                            | Zona: 50 - MES: 10 ARO: 201 Observaciones   |                       |
|                                                                                                    | <ul> <li>Volkedub</li> <li>Volkedub</li> <li>Volkedub&lt;</li></ul>                                                                                                    | PLANILLA DE<br>Escuela<br>Jurisdicción 69<br>nbre<br>28-1 ()<br>EL PILAR<br>2-0 ()<br>a<br>22-8 ()                                                | A SISTEN<br>PROF. D/<br>3437<br>9 Nº Repar<br>Reg.<br>Sal.<br>HSTEM<br>HSTEM | VCIA I<br>ANTE B<br>tición                                                                   | DE PP<br>UFANC<br>423<br>2<br>1<br>8                    | ERSON<br>O Direc<br>Teléfi<br>3 Local<br>A<br>Cumplir<br>8<br>4<br>4   | AL TE<br>ción<br>ono<br>lidad          | Fecha<br>Alta<br>11/10/17<br>02/10/17             | - + :<br>Tanila de Asia<br>S: 10 AÑI<br>tiembre<br>0642<br>E CUYO - L<br>Inasistenc<br>Dias<br>Desde<br>22/10/17<br>19/10/17  | Zoom auton<br>dencia y Nove<br>O: 2017  <br>UJAN DE C<br>clas<br>Hasta<br>22/10/17<br>22/10/17  | nático 🔹<br>dadas - Eac<br>RECTIFI<br>CUYO - LU.<br>Obligacio<br>No<br>Cumplió<br>1.50<br>2.00  | PROF.<br>CATI<br>JAN (Q<br>nes<br>Art.<br>10-0<br>44-0               | IVA: :<br>CIUDAE<br>Total<br>5<br>2.5<br>30       | BUFANO <sup>N</sup> Nº 3<br>5 <b>MENSI</b><br>D) (CP: )<br>Baja<br>Continua<br>No<br>Si<br>Si             | Fecha<br>Baja<br>20/10/17                                | - Repa: 4238 -<br>- TAS<br>Motivo<br>02-4 BAJA<br>SERVICIO | Zona: 50 - MES: 10 ARO 201 Observaciones    |                       |
|                                                                                                    | CUIL - Liqui.<br>Apellido - Non<br>Fecha Nacimie<br>27-2052512<br>BUJ, MARIA D<br>23/11/198<br>27-2494617<br>Roldan, Daniel<br>20-3316679<br>Herrera, Pablo                                                                                                    | Present                                                                                                    | ASISTEN<br>PROF. D/<br>3437<br>9 Nº Repar                                    | VCIA I           ANTE B           U.O. F           08           08           08              | DE PP<br>UFANC<br>423<br>Cargo<br>423<br>2<br>1<br>8    | ERSON<br>O Direc<br>Teléf<br>A<br>Cumplir<br>8<br>4<br>32              | AL TE<br>ción<br>ono<br>lidad          | Fecha<br>Alta<br>11/10/17<br>02/10/17             | - + :<br>Tanilla de Aaia<br>S: 10 AÑ<br>tiembre<br>0642<br>E CUYO - L<br>Inasistenc<br>Dias<br>Desde<br>22/10/17<br>19/10/17  | Zoom auton<br>denda y Rove<br>O: 2017<br>UJAN DE C<br>clas<br>Hasta<br>22/10/17<br>22/10/17     | nático 🔹<br>dadas - Eac.<br>RECTIFI<br>CUYO - LU.<br>Obligacio<br>No<br>Cumplió<br>1.50<br>2.00 | <b>PROF.</b><br><b>ICAT</b><br>JAN (C<br><b>Art.</b><br>10-0<br>44-0 | Total<br>5<br>2.5<br>30                           | BUFANO' Nº 3<br>5 MENSI<br>D) (CP: )<br>Baja<br>Continua<br>No<br>Si<br>Si                                | 9437 - Juni: 69<br>JAL - AL<br>Fecha<br>Baja<br>20/10/17 | - Repa: 4238 -<br>.TAS<br>Motivo<br>02-4 BAJA<br>SERVICIO  | Zona: 50 - MES: 10 ARO 201                  |                       |
|                                                                                                    | CUIL - Liqui<br>Apellido - Non<br>Fecha Nacimik<br>27-2052512<br>BUJ, MARIA D.<br>27-2494617<br>Roldan, Daniel<br>20-331667<br>Herrera, Pablo                                                                                                    | Present<br>1 de2<br>PLANILLA DE<br>Escuela<br>№ de Escuela<br>Jurisdicción 63<br>nbre<br>ento<br>8-1 ()<br>EL PILAR<br>(2-0 ()<br>a<br>22-8 ()    | ASISTEN<br>PROF. D/<br>3437<br>9 N° Repart<br>9 N° Repart<br>HSTEM<br>HSTEM  | U.O.         F           08         08           08         08                               | DE PP<br>UFANC<br>423<br>2<br>1<br>8                    | ERSON<br>O Direc<br>Teléf<br>38 Local<br>Cumplir<br>8<br>4<br>32       | AL TE<br>ción<br>ono<br>lidad          | Fecha<br>Alta<br>11/10/17<br>02/10/17             | - + :<br>Tanilla de Asia<br>S: 10 AÑI<br>tiembre<br>0642<br>E CUYO - L<br>Inasistenc<br>Dias<br>Desde<br>22/10/17<br>19/10/17 | Zoom auton<br>dencia y Nove<br>O: 2017<br>UJAN DE C<br>itas<br>Hasta<br>22/10/17<br>22/10/17    | nático :<br>dades - Esc.<br>RECTIFI<br>CUYO - LU.<br>Obligacio<br>No<br>Cumplió<br>1.50<br>2.00 | •PROF.<br>CAT<br>JAN (C<br>nes<br>Art.<br>10-0<br>44-0               | Total<br>5<br>30                                  | BUFANO" Nº 3<br>5 MENSI<br>D) (CP: )<br>Baja<br>Continua<br>No<br>Si<br>Si                                | 9437 - Juri: 69<br>JAL - AL<br>Fecha<br>Baja<br>20/10/17 | Motivo                                                     | Zona: 50 - MES:10 ARO:201                   |                       |
|                                                                                                    | CUIL - Liqui.<br>Apellido - Non<br>Fecha Nacimite<br>27-2052512<br>BUJ, MARIA DI<br>23/11/1968<br>23/11/1968<br>23/11/1968<br>20-3316679<br>Herrera, Pablo                                                                                                    | Present                                                                                                    | A SISTEN<br>PROF. D/<br>3437<br>9 N° Repar<br>Reg.<br>Sal.<br>HSTEM<br>HSTEM | VCIA I<br>ANTE B<br>U.O. F<br>08<br>08<br>08                                                 | DE PPP<br>UFANC<br>423<br>2<br>1<br>8                   | ERSON<br>O Direc<br>Teléfi<br>3 Local<br>A<br>Cumplir<br>8<br>4<br>4   | AL TE<br>ción<br>ono<br>lidad          | Fecha<br>Alta<br>11/10/17<br>02/10/17             | - + :<br>Tanila de Asia<br>S: 10 AÑI<br>tiembre<br>0642<br>E CUYO - L<br>Inasistenc<br>Dias<br>Desde<br>22/10/17<br>19/10/17  | Zoom auton<br>denda y Nove<br>O: 2017  <br>UJAN DE C<br>das<br>Hasta<br>22/10/17<br>22/10/17    | nático +<br>dadas - Esc.<br>RECTIFI<br>CUYO - LU<br>Obligacio<br>No<br>Cumplió<br>1.50<br>2.00  | "PROF.<br>CAT<br>JAN (C<br>nnes<br>Art.<br>10-0<br>44-0              | Total<br>5<br>2.5<br>30                           | BUFANO" Nº 25<br>5 MENSU<br>5) (CP: )<br>Baja<br>Continua<br>No<br>Si<br>Si                               | Fecha<br>Baja<br>20/10/17                                | Motivo                                                     | Zona: 50 - MES: 10 AÑO 201                  |                       |
|                                                                                                    | CUIL - Liqui<br>Apellido - Non<br>Fecha Nacimie<br>27-2052512<br>BUJ, MARIA D<br>23/11/198<br>27-2494617<br>Roldan, Daniel<br>20-3316679<br>Herrera, Pablo                                                                                                    | Present<br>Planitudo pasos (*) (*)<br>PLANILLA DE<br>Escuela<br>Jurisdicción 63<br>mbre<br>ento<br>18-1 ()<br>EL PILAR<br>(2-0 ()<br>a<br>22-8 () | ASISTEN<br>PROF. D/<br>3437<br>9 Nº Repar                                    | VCIA L<br>ANTE B<br>ttición<br>08<br>08<br>08                                                | DE PE<br>UFANC<br>423<br>2<br>1<br>8                    | ERSON<br>O Direc<br>Teléfi<br>38 Local<br>Cumplir<br>8<br>4<br>32      | AL TE<br>ción<br>ono<br>lidad          | Fecha<br>Alta<br>11/10/17<br>02/10/17             | - + :<br>Tanila de Asia<br>S: 10 AÑ<br>tiembre<br>0642<br>E CUYO - L<br>Inasistenc<br>Dias<br>Desde<br>22/10/17<br>19/10/17   | Zoom autor<br>denda y Nove<br>O: 2017<br>UJAN DE C<br>clas<br>Hasta<br>222/10/17<br>222/10/17   | nático 🔹<br>dadas - Eac.<br>RECTIFI<br>CUYO - LU.<br>Obligacio<br>No<br>Cumplió<br>1.50<br>2.00 | 10-0<br>44-0                                                         | Total<br>2.5<br>30                                | BUFANO <sup>®</sup> N <sup>e</sup> 3<br>5 <b>MENSI</b><br>D) (CP: )<br>Baja<br>Continua<br>No<br>Si<br>Si | 9437 - Juni: 69<br>JAL - AL<br>Fecha<br>Baja<br>20/10/17 | Motivo                                                     | Zona: 50 - MES: 10 ARO 201                  |                       |
|                                                                                                    | As Voltedus                                                                                                    | Present                                                                                                    | ASISTEN<br>PROF. D/<br>3437<br>9 N° Repar                                    | VCIA I           ANTE B           tición           08           08           08           08 | DE PI<br>UFANC<br>423<br>2<br>1<br>8                    | ERSON<br>O Direc<br>Teléf<br>A Cumplir<br>8<br>4<br>32                 | AL TE<br>ción<br>ono<br>lidad          | Fecha<br>Alta<br>11/10/17<br>19/10/17             | - + :<br>*anila de Asia<br>S: 10 AÑ<br>tiembre<br>0642<br>E CUYO - L<br>Inasistenc<br>Días<br>Desde<br>222/10/17<br>19/10/17  | Zoom auton<br>denda y Nove<br>O: 2017<br>UJAN DE C<br>las<br>Hasta<br>22/10/17<br>22/10/17      | nático<br>dedes - Ese.<br>RECTIFI<br>CUYO - LU.<br>Obligacio<br>No<br>Cumplió<br>1.50<br>2.00   | JAN (C<br>nnes<br>Art.<br>10-0<br>44-0                               | Total<br>2.5<br>30                                | BUFANO' Nº 3<br>5 MENSI<br>D) (CP: )<br>Baja<br>Continua<br>No<br>Si<br>Si                                | 9437 - Juri: 69<br>JAL - AL<br>Fecha<br>Baja<br>20/10/17 | Motivo                                                     | Zona: 50 - MES: 10 ANG-201                  |                       |

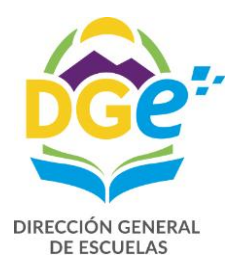

|                                                | Página 1 de 2                                                 |                                                                                                    |                  |
|------------------------------------------------|---------------------------------------------------------------|----------------------------------------------------------------------------------------------------|------------------|
|                                                |                                                               |                                                                                                    |                  |
|                                                |                                                               | _                                                                                                    |                  |
| La presenta planilla tione carácter de Declara | Planilla de Asistencia y Novedades - Esc. "PRO                | F. DANTE BUFANO* Nº 3437 - Juri: 69 - Repa: 4238 - Zona: 50 - MES:10 ANO:201:<br>o folso socó ovolusivo rosponschilidad dol doclaranto | 7 RECTIFICATIVA: |
| La presente planna tiene caracter de Declara   | ision surada. Cualquier dato incluido en forma erronea (      | o raisa sera exclusiva responsabilidad dei declaranie.                                                                                 |                  |
|                                                |                                                               |                                                                                                    |                  |
|                                                |                                                               |                                                                                                    |                  |
|                                                |                                                               |                                                                                                    |                  |
|                                                |                                                               |                                                                                                    |                  |
|                                                |                                                               |                                                                                                    |                  |
|                                                |                                                               | Firma del Directivo                                                                                                    |                  |
| Sello de la Esc                                | cuela                                                         | Apellido y Nombre: Roldan, Daniela<br>Email:                                                                                           |                  |
|                                                |                                                               | Teléfono:                                                                                                    |                  |
| Franka da Imana (6.0. 20/40/2047 40.02.27      |                                                               |                                                                                                    |                  |
| Fecha de Impresion: 25/10/2017 16:02:37        |                                                               |                                                                                                    |                  |
| Este documento ha sido impreso por r           | medio del Sistema de Asistencias y Novedades desarrollado por | la Subdirección de Sistemas - DGE - Mendoza.                                                                                           |                  |
|                                                |                                                               |                                                                                                    |                  |
|                                                |                                                               |                                                                                                    |                  |
|                                                |                                                               |                                                                                                    |                  |
|                                                |                                                               |                                                                                                    |                  |
|                                                |                                                               |                                                                                                    |                  |
|                                                |                                                               |                                                                                                    |                  |
|                                                |                                                               |                                                                                                    |                  |
|                                                | Página 2 de 2                                                 |                                                                                                    |                  |

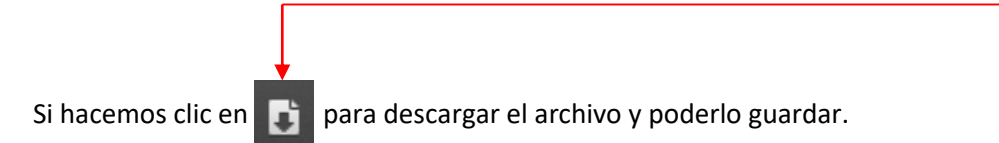

|          | ▼ C Q Buscar                                      | ☆自♥ |
|----------|---------------------------------------------------|-----|
| or pdf c | erminalidad_3437_2017_10.pdf<br>ompleto — 19,6 KB | -   |
| a 1 de 2 | <u>M</u> ostrar todas las descargas               |     |

Es muy importante no cambiar el nombre, ya que se ha unificado el nombre para todos los cens que posean el Programa de TEM, (Terminalidad\_Nº de cens\_año\_mes.pdf)

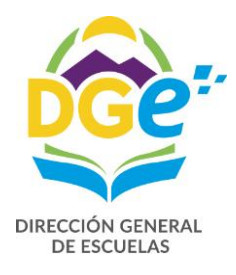

CONTADURÍA GENERAL –D.G.E.-Avda. L. Peltier 351 - 3er. Piso - Ala Este - 5500 - Mza. +54 0261 449-2724 / 2839

### SISTEMA GDE

Una vez que obtuvimos la planilla de asistencia del Programa GEM en PDF y la guardamos, comenzamos a trabajar en el sistema GDE, para poder enviar la planilla obtenida con la documentación respaldatoria de las Altas digitalizada (DJC, CUIL y anexo I de la circular Nº 7) y si hay una novedad por accidente de trabajo (art. 44) deberá digitalizar denuncia y licencia otorgada por la ART.

Debemos ingresar en una PC que tenga conectividad WAN a la siguiente dirección:

#### eu.gde.mendoza.gov.ar

| Gestión Documental Electrónica<br>Ingrese al sistema con su usuario y contreseña<br>Usuario<br>Clave<br>Acceder | Ingresamos usuario y clave |
|----------------------------------------------------------------------------------------------------|----------------------------|
|----------------------------------------------------------------------------------------------------|----------------------------|

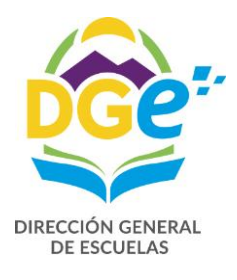

| 🗲 🛈 🔏 eu.no       | productivo.gde.g    | ob.ar/eu-web/           |                  |               |              | C            | Q. Buscar             |            | ☆      | Ê      | +        | â         | 8                            | ≡                 |
|-------------------|---------------------|-------------------------|------------------|---------------|--------------|--------------|-----------------------|------------|--------|--------|----------|-----------|------------------------------|-------------------|
| 🔊 Más visitados 🏮 | Primeros pasos      | 🤮 Gestión Document      | tal E            |               |              |              |                       |            |        |        |          |           |                              |                   |
| ٩                 | Escritorio (        | Único                   |                  |               |              |              |                       | PRVDMZGD   | ELXAPI | РТ02-Е | J.noprod | luctivo.g | DROLD/<br>Magazani<br>Magada | AN<br>alir<br>.ar |
| Inicio Datos F    | Personales Co       | nfiguración Avisos/     | Alertas Consulta | Usuarios      |              |              |                       |            |        |        |          |           |                              |                   |
| Tareas            |                     |                         |                  |               |              |              |                       |            |        | 🗿 Mód  | ulos GE  | Œ         |                              |                   |
| Mis Tareas        | Buzón Grupal        |                         |                  |               |              |              |                       |            |        | Nódula | 1        |           | Acción                       |                   |
| Sistema           |                     |                         | Tareas Pend      | lientes       |              | Prome        | dio de Tareas en días | Acción     |        | SEDO   |          |           | ⊳lr<br>⊳lr                   |                   |
| GEDO              | Total               | \$ < 15 días            | \$ < 30 días     | \$ <= 60 días | \$ > 60 días | ¢ <= 60 días | \$ > 60 días          |            | E      | E      |          |           | ⊳ Ir                         |                   |
| CCOO              | 0                   | 0                       | 0                | 0             | 0            | 0            | 0                     |            |        |        |          |           |                              |                   |
| EE                | 0                   | 0                       | 0                | 0             | 0            | 0            | 8                     | ⊳ Ir       |        |        |          |           |                              |                   |
| Mis Supervisa     | ados                |                         |                  |               |              |              |                       |            |        |        |          |           |                              |                   |
| Usuario           |                     |                         |                  | GEDO          | \$           | CC00         | ¢ EE                  | +          |        |        |          |           |                              |                   |
| Gustavo Herrera   | a (GUSTAVO)         |                         |                  | 27 🔍          |              | 11 🔍         | 2 🔍                   |            |        |        |          |           |                              |                   |
| Detalle           |                     |                         |                  |               |              |              |                       |            |        |        |          |           |                              |                   |
| Presione una tar  | rea de un supervisa | ado para ver el detalle |                  |               |              |              |                       |            |        |        |          |           |                              |                   |
| Hacer cli         | c en la fl          | echita de (             | GEDO             | ⊳lr y         | vamos a i    | ngresar a    | la siguiente          | e pantalla |        |        |          |           |                              |                   |

| ( i eug.noproductivo.gde.gob.ar/gedo-web/                                                                                                    |               | C Q Buscar                                   |                               | ☆□自          | •           | 8          | ≡     |
|----------------------------------------------------------------------------------------------------|---------------|----------------------------------------------|-------------------------------|--------------|-------------|------------|-------|
| 🔊 Más visitados 🧶 Primeros pasos 🤹 Gestión Documental E                                                                                                    |               |                                              |                               |              |             |            |       |
| Generador Electrónico de Documen                                                                                                    | tos Oficiales |                                              |                               | DROLDAN 🎯    | Ir a Escrit | orio 🔊 S   | alir  |
| Mis Tareas Tareas Supervisados Consultas Plantillas E                                                                                                    | Porta Firma   |                                              | PRVDMZGDEI                    | XAPPT03-GE   | DO.noprodi  | uctivo.gde | gob.a |
| With a construction         Construction         Constr |               |                                              |                               |              |             |            | î     |
| Inicio de Documento                                                                                                    |               |                                              |                               |              |             |            |       |
|                                                                                                    |               |                                              |                               |              |             |            |       |
| Nombre Tvrea 🗢 🕈 Fecha últ. Modif. 💠 Enviado Por                                                                                                    | Derivado Por  | Referencia                                   | Tipo Doc.<br>Total Tareas Per | ndientes     | Acción<br>0 |            |       |
| Aviso                                                                                                    |               |                                              |                               |              |             |            | _     |
| 🗟 Redirigir seleccionados 🗙 Eliminar seleccionados 🧩 Eliminar todo                                                                                                    |               |                                              |                               |              |             |            |       |
|                                                                                                    |               |                                              |                               |              |             |            |       |
| Firmante                                                                                                    | Referencia    | Fecha de Envío 💠 Fecha de Firma 💠 Número GDE |                               | Número Esp   | ecial       | Acciones   |       |
|                                                                                                    |               |                                              |                               | Total Avisos |             | 0          |       |
| 4                                                                                                    |               |                                              |                               |              |             |            |       |
| Y hacemos clic Inicio de Documento                                                                                                    |               |                                              |                               |              |             |            |       |

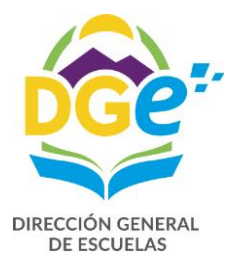

| Fecha últ Modif 🔄 🌲 l Enviado Por                                                                                                    | Derivado Por                                  | Referencia                           | ا <del>ب</del> | po Doc.           |
|----------------------------------------------------------------------------------------------------|-----------------------------------------------|--------------------------------------|----------------|-------------------|
| ar Producción de Documento                                                                                                    |                                               |                                      |                | tal Tareas Pendie |
| Tipo de documento                                                                                                    |                                               |                                      |                |                   |
|                                                                                                    | Descripción del tipo de docun                 | iento                                |                |                   |
| Documento Electrónico                                                                                                    | $\mathcal{I}$                                 |                                      |                |                   |
|                                                                                                    |                                               |                                      |                |                   |
|                                                                                                    |                                               |                                      |                |                   |
|                                                                                                    |                                               |                                      |                |                   |
|                                                                                                    |                                               |                                      |                |                   |
|                                                                                                    |                                               |                                      |                |                   |
|                                                                                                    |                                               |                                      |                |                   |
|                                                                                                    |                                               |                                      |                |                   |
| area de Producción                                                                                                    |                                               |                                      |                |                   |
|                                                                                                    |                                               |                                      |                |                   |
|                                                                                                    |                                               |                                      |                | ]                 |
|                                                                                                    |                                               |                                      |                |                   |
| lensaje para el Productor del documento                                                                                                    |                                               |                                      |                |                   |
| lensaje para el Productor del documento                                                                                                    |                                               |                                      |                |                   |
| lensaje para el Productor del documento                                                                                                    |                                               |                                      |                |                   |
| vlensaje para el Productor del documento<br>Jeuario Productor del Documento                                                                                                    |                                               |                                      |                |                   |
| Mensaje para el Productor del documento<br>Jeuario Productor del Documento                                                                                                    |                                               |                                      |                |                   |
| vlensaje para el Productor del documento<br>Jeuario Productor del Documento                                                                                                    |                                               |                                      |                |                   |
| Vensaje para el Productor del documento<br>Jeuario Productor del Documento                                                                                                    | Detos Propios                                 | Enviar a Producido                   |                |                   |
| Vensaje para el Productor del documento<br>Jeuario Productor del Documento<br>Productor del Documento<br>Archivos de<br>Trabajo                                                                                                    | Datos Propios<br>del Documento                | Enviar a<br>Producirlo<br>Producir   | Cancelar       |                   |
| Vensaje para el Productor del documento<br>Jeuario Productor del Documento<br>Marchivos de<br>Trabajo                                                                                                    | Datos Propios<br>del Documento                | Enviar a<br>Producirlo<br>Producirlo | Cancelar       |                   |
| Vensaje para el Productor del documento<br>Jeuario Productor del Documento<br>Productor del Documento<br>Archivos de<br>Trabajo<br>Ouiero recibir un aviso cuando el document                                                                                                    | Datos Propios<br>del Documento                | Enviar a<br>Producir<br>Producir     | Cancelar       |                   |
| Verisaje para el Productor del documento<br>Jeuario Productor del Documento<br>International de la companya de la companya de la company | Datos Propios<br>del Documento<br>o se firme. | Enviar a<br>Producir<br>Producir     | Cancelar       |                   |

En Documento Electrónico ingresa ASIST y elige Asistencia Mensual - (Grupo: Inf., Prov., Dictámenes)

| Comunicaciones Oficiales                                                                     | DAN 🥣 ir a Escritorio 🛃 Salir |
|----------------------------------------------------------------------------------------------|-------------------------------|
| Mis Tareas Tareas Otros Usuarios Bandeja CO Bandeja CO Otros Usuan s Sector Mesa Consulta CO |                               |
| Buzón de Tareas Pendientes                                                                   |                               |
| inicio de Documento 🥹                                                                        |                               |
|                                                                                              |                               |
| Nombre Tarea Iniciar Producción de Documento                                                 | Acción                        |
| Tipo de documento                                                                            |                               |
| V Alertas Documento Electrónico asis                                                         |                               |
| Nueva alerta     Búsqueda Tipo Documento                                                     |                               |
|                                                                                              |                               |
| Leido Fecha Alerta                                                                           | Acciones                      |
| Nombre Acrónimo Pescripción Características                                                  |                               |
| Tarea de Producción Asistencia Mensual ASIST Planilla de Asistencia.                         | -                             |
| D OSEP                                                                                       |                               |
| Mensaje para el Productor del documento                                                      |                               |
|                                                                                              |                               |
| Usuario Productor del Documento                                                              |                               |
|                                                                                              |                               |
| Archivos de Trabajo Datos Propios del Documento el Producir Producir yo mismo X Cancelar     |                               |
| Quiero recibir un aviso cuando el documento se firme.                                        |                               |
| Quiero enviar un correo electrónico al receptor de la tarea.                                 |                               |
|                                                                                              |                               |
|                                                                                              |                               |
|                                                                                              |                               |
|                                                                                              |                               |
|                                                                                              |                               |

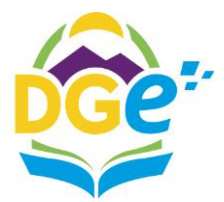

DII

| Provide de locale de locale de lo                                                                        | CCIÁN CENEDAI                                                                                                    | _        |
|----------------------------------------------------------------------------------------------------|----------------------------------------------------------------------------------------------------|----------|
| Type 04 documents         Deciments       Exclusion         Deciments       Exclusion         Tarea de Producción       Decimento         Mensage para el Producción       Decimento         Outro evoluti un atexa cuanto de documento       Decimento         Outro evoluti un atexa cuanto de documento       Exclusion         Outro evoluti un atexa cuanto de documento       Exclusion         Outro evoluti un atexa cuanto de documento       Exclusion         Outro evoluti un atexa cuanto de documento       Exclusion         Outro evoluti un atexa cuanto de documento       Exclusion         Outro evoluti un atexa cuanto de documento       Exclusion         Outro evoluti un atexa cuanto de documento       Exclusion         Outro evoluti un atexa cuanto de documento       Productrito yo mismo         19- Referencia: consignar como referencia: "Informe Terminalidad + Mes + Año +CENS N       N         establecimiento). El. Informe Terminalidad Octubre 2017 CENS 3-417       Productrito yo mismo         Image ate ana referencia: consignar como referencia: "Informe Terminalidad + Mes + Año +CENS N       N         Image ate ana referencia: consignar como referencia: "Informe Terminalidad + Mes + Año +CENS N       N         Image ate ana referencia: consignar como referencia: "Informe mensual generado por el de como referencia: de ano referencia: de ano referencia: de ano referencia: de                                                                                                    | Iniciar Producción de Documento                                                                                                    | 1        |
| bouments Elections Aler<br>Plans a existencia pesentación mensual para direccone y sectore<br>Deservención del tocamento<br>Usato Productor del documento<br>Usato Productor del documento<br>Usato Productor del documento<br>Perencia consignar como referencia: "Informe Terminalidad + Mes + Año +CENS N<br>establicimiento". El. Informe Terminalidad + Mes + Año +CENS N<br>establicimiento". El. Informe Terminalidad + Mes + Año +CENS N<br>establicimiento". El. Informe Terminalidad + Mes + Año +CENS N<br>establicimiento". El. Informe Terminalidad - Mes + Año +CENS N<br>establicimiento". El. Informe Terminalidad - Mes + Año +CENS N<br>establicimiento". El. Informe Terminalidad - Mes + Año +CENS N<br>establicimiento". El. Informe Terminalidad - Mes + Año +CENS N<br>establicimiento". El. Informe Terminalidad - Mes + Año +CENS N<br>establicimiento". El Informe Terminalidad - Mes + Año +CENS N<br>establicimiento". El Informe Terminalidad - Mes | Tipo de documento                                                                                                    | 1        |
| I area de Producción       I resultor del documento         Usuato Producción del documento       I usuato Producción del documento         Usuato Producción del documento       I resultor del documento         Oudreto recibir un Balso cuando el documento se tima.       I aggo clic en         Producción del documento       Productivo y mismo         1ª- Referencia: consignar como referencia: "Informe Terminalidad + Mes + Año +CENS       N         establecimiento). El: Informe Terminalidad Octubre 2017 CENS 3-417       3º- Hacemos clic en         Archivos Embebidos       I usos researce a mensual       Secondardia del documento         I establecimiento). El: Informe Terminalidad Octubre 2017 CENS 3-417       Secondardia del documento       Secondardia del documento         I establecimiento). El: Informe Terminalidad Octubre 2017 CENS 3-417       Secondardia del documento       Secondardia del documento       Secondardia del documento         I establecimiento). El: Informe Terminalidad Octubre 2017 CENS 3-417       Secondardia del documento del documento de                                                                                                    | Documento Electrónico ASIST Descripción del tipo de documento<br>Planilla de Asistencia presentación mensual para direcciones y sectores<br>DGE                                                                                                    |          |
| First de l'robuctor del documento          I luanto Productor del documento         Unanto Productor del documento         Unanto Productor del documento         Unanto Productor del documento         Obiero recibir un adios cuando el documento         Unanto Productor del Documento         Unanto Productor del documento         Al hacer clic en asistencia mensual         veremos la siguiente descripción del tio         tioo de documento         1º- Referencia: consignar como referencia: "Informe Terminalidad + Mes + Año +CENS Mestablecimiento). Fi. Informe Terminalidad Octubre 2017 CENS 3-417         Newerine       Image: Clic en Production of the documento         Image: Clic en Production of the documento       3º- Hacemos clic en Archivos Embebidos         Image: Clic en Seleccionar Archivo y seleccionar el informe mensual generado por el GEM (Ej. terminalidad _3417_2017_10.pdf), que guardamos con anterioridad. De esta menca incorporamos la planilla al sistema GDE.                                                                                                    | Turu di Bu dunife                                                                                                    | E<br>8(  |
| Manage para el Productor del documento         Usuario Productor del Documento         I una de lo cumento         Al hacer clic en asistencia mensual         veremos la siguiente descripción del         tioo de documento         19. Referencia: consignar como referencia: "Informe Terminalidad + Mes + Año + CENS M         restablecimiento). El. Informe Terminalidad - Mes + Año + CENS M         restablecimiento). El. Informe Terminalidad - Mes + Año + CENS M         restablecimiento). El. Informe Terminalidad Octubre 2017 CENS 3-417         restablecimiento). El. Informe Terminalidad Detubre 2017 CENS 3-417         restablecimiento). El. Informe Terminalidad Octubre 2017 CENS 3-417         restablecimiento). El. Informe Terminalidad Detubre 2017 CENS 3-417         restablecimiento). El. Informe Terminalidad Detubre 2017 CENS 3-417         restablecimiento). El. Informe Terminalidad Detubre 2017 CENS 3-417         restablecimiento). El. Informe Terminalidad Detubre 2017 CENS 3-417         restablecimiento). El. Informe Terminalidad Detubre 2017 CENS 3-417         restablecimiento). El. Informe Terminalidad Detubre 2017 CENS 3-417         restablecimiento). El. Informe Terminalidad Detubre 2017 CENS 3-417         restablecimiento). El. Informe Terminalidad Detubre 2017 CENS 3-417         restablecimiento         restablecimiento         restablecimiento         restablecintore      <                                                                                                    | Tarea de Produccion                                                                                                    |          |
| Usuado Productor del Documento                                                                                                    | Mensaje para el Productor del documento                                                                                                    |          |
| Productive provide a large de la large. Al hacer clic en asistencia mensual veremos la siguiente descripción del todo de documento: 1º. Referencia: consignar como referencia: "Informe Terminalidad + Mes + Año +CENS Mestablecimiento). El. Informe Terminalidad Octubre 2017 CENS 3-417 Veremos la siguiente descripción del todo de la large. 1º. Referencia: consignar como referencia: "Informe Terminalidad + Mes + Año +CENS Mestablecimiento). El. Informe Terminalidad Octubre 2017 CENS 3-417 Veremos de decomento 1º. Hacernos clic en Archivos Embeblidos Al hacer clic en Seleccionar Archivo y seleccionar el informe mensual generado por el 65M (Ej. terminalidad_3417_2017_10.pdf), que guardamos con anterioridad. De esta merar incorporamos la planilla al sistema GDE.                                                                                                    | Usuario Productor del Documento                                                                                                    |          |
| Outero reditr un aviso cuando el documento se firme.         Outero renditr un aviso cuando el documento se firme.         Al hacer clic en asistencia mensual veremos la siguiente descripción del tico de documento         19- Referencia: consignar como referencia: "Informe Terminalidad + Mes + Año +CENS Mestablecimiento). El. Informe Terminalidad Octubre 2017 CENS 3-417         Image: Clic en asistencia mensual veremos la siguiente descripción del tico de documento         Image: Clic en asistencia: consignar como referencia: "Informe Terminalidad + Mes + Año +CENS Mestablecimiento). El. Informe Terminalidad Octubre 2017 CENS 3-417         Image: Clic en asistencia: consignar como referencia: "Informe Terminalidad - Mes + Año +CENS Mestablecimiento). El. Informe Terminalidad Octubre 2017 CENS 3-417         Image: Clic en asistencia: consignar como referencia: "Informe Terminalidad - Mes + Año +CENS Mestablecimiento). El informe Terminalidad Octubre 2017 CENS 3-417         Image: Clic en asistencia: consignar como referencia: "Informe terminalidad - Mes + Año +CENS Mestablecimiento). El informe Terminalidad Octubre 2017 CENS 3-417         Image: Clic en asistencia: consignar como referencia: "Informe terminalidad - Mes + Año +CENS Mestablecimiento"         Image: Clic en asistencia: consignar como referencia: "Informe terminalidad - Mes + Año +CENS Mestablecimiento"         Image: Clic en asistencia: consignar como referencia: "Informe terminalidad - Mestablecimiento"         Image: Clic en asistencia: consignar como referencia: "Informe terminalidad - Mestablecimiento"         Image: Clic en asinteriorinado de asistencomo referencia: "Informe termin                                                                                                    | Archivos de Trabajo Datos Popios del Documento Enviar a Producirlo yo mismo X Cancelar                                                                                                    |          |
| Outero enviar un correo electrónico al reseptor de la tarea.         Al hacer clic en asistencia mensual veremos la siguiente descripción del tipo de documento         19. Referencia: consignar como referencia: "Informe Terminalidad + Mes + Año +CENS N establecimiento). El. Informe Terminalidad Octubre 2017 CENS 3-417         Image: Clic en asistencia mensual veremos de como referencia: "Informe Terminalidad + Mes + Año +CENS N         Image: Clic en asistencia mensual veremos de como referencia: "Informe Terminalidad + Mes + Año +CENS N         Image: Clic en asistencia mensual veremos de como referencia: "Informe Terminalidad + Mes + Año +CENS N         Image: Clic en asistencia mensual veremos de como referencia: "Informe Terminalidad + Mes + Año +CENS N         Image: Clic en asistencia mensual veremos de como referencia: "Informe Terminalidad + Mes + Año +CENS N         Image: Clic en asistencia mensual veremos de como referencia: "Informe Terminalidad - Mes + Año +CENS N         Image: Clic en asistencia mensual mensual mensual veremos de como referencia: como referencia: como referenci: como referencia: como referencia: como re                                                                                                    | Quiero recibir un aviso cuando el documento se firme.                                                                                                    |          |
| Al hacer clic en asistencia mensual veremos la siguiente descripción del tioo de documento       Hago clic en Producirlo yo mismo         1º- Referencia: consignar como referencia: "Informe Terminalidad + Mes + Año +CENS Mestablecimiento). El Informe Terminalidad Octubre 2017 CENS 3-417       Alexemos clic en Archivos Embebidos         Image: Comparison of the stateconse integra atasto sin       Bestablecimiento       Bestablecimiento         Image: Comparison of the stateconse integra atasto sin       Image: Comparison of the stateconse integra atasto sin       Comparison of the stateconse integra atasto sin         Image: Comparison of the stateconse integra atasto sin       Image: Comparison of the stateconse integra atasto sin       Second of the stateconse integra atasto sin         Image: Comparison of the stateconse integra atasto sin       Image: Comparison of the stateconse integra atasto sin       Second of the stateconse integra atasto sin         Image: Comparison of the stateconse integra atasto sin       Image: Comparison of the stateconse integra atasto sin       Second of the stateconse integra atasto sin         Image: Comparison of the stateconse integra atasto sin       Image: Comparison of the stateconse integra atasto sin       Second of the stateconse integra atasto sin         Image: Comparison of the stateconse integra atasto sin       Image: Comparison of the stateconse integra atasto sin       Second of the stateconse integra atasto sin         Image: Comparison of the stateconse integra atasto sin       Image: Comparison of the stateconse integra atasto sin       Se                                                                                                    | Quiero enviar un correo electrónico al receptor de la tarea.                                                                                                    |          |
| A hacer clic en asistencia mensual<br>veremos la siguiente descripción del<br>too de documento<br>1º- Referencia: consignar como referencia: "Informe Terminalidad + Mes + Año + CENS M<br>establecimiento). El. Informe Terminalidad Octubre 2017 CENS 3-417                                                                                                    |                                                                                                    |          |
| Al hacer clic en asistencia mensual veremos la siguiente descripción del tioo de documento  12- Referencia: consignar como referencia: "Informe Terminalidad + Mes + Año +CENS Mestablecimiento). El Informe Terminalidad Octubre 2017 CENS 3-417  ***********************************                                                                                                    |                                                                                                    |          |
| Producirlo yo mismo          Producirlo yo mismo         12- Referencia: consignar como referencia: "Informe Terminalidad + Mes + Año +CENS N         establecimiento). Ei. Informe Terminalidad Octubre 2017 CENS 3-417         Importante         Importante         Impo                                                                                                    | Al hacer clic en asistencia mensual                                                                                                    |          |
| tioo de documento<br>1º- Referencia: consignar como referencia: "Informe Terminalidad + Mes + Año +CENS Mestalecimiento). El. Informe Terminalidad Octubre 2017 CENS 3-417<br>************************************                                                                                                    | veremos la siguiente descripción del Producirlo vo mismo                                                                                                    |          |
| 19. Referencia: consignar como referencia: "Informe Terminalidad + Mes + Año +CENS Mestablecimiento). Ei. Informe Terminalidad Octubre 2017 CENS 3-417 39- Hacemos clic en Archivos Embebidos 19. et la selecionade megina actuación aún 19. et la selecionade megina actuación aún 29. Hacer clic en Seleccionar Archivo y seleccionar el informe mensual generado por el GEM (Ej. terminalidad_3417_2017_10.pdf), que guardamos con anterioridad. De esta manera incorporamos la planilla al sistema GDE.                                                                                                    | tipo de documento                                                                                                    |          |
| 19. Referencia: consignar como referencia: "Informe Terminalidad + Mes + Año +CENS Mestablecimiento). El Informe Terminalidad Octubre 2017 CENS 3-417 39- Hacemos clic en Archivos Embebidos 29- Hacemos clic en Seleccionado ningún actua aín 29- Hacer clic en Seleccionar Archivo y seleccionar el informe mensual generado por el GEM (Ej. terminalidad_3417_2017_10.pdf), que guardamos con anterioridad. De esta manera incorporamos la planilla al sistema GDE.                                                                                                    |                                                                                                    |          |
| Image: second to the seleccionado ningún archivo ain       3º- Hacemos clic en Archivos Embebidos         Image: second to the seleccionado ningún archivo ain       Image: second to the seleccionado ningún archivo ain         Image: second to the seleccionado ningún archivo ain       Image: second to the seleccionado ningún archivo ain         Image: second to the seleccionado ningún archivo ain       Image: second to the seleccionado ningún archivo ain         Image: second to the seleccionado ningún archivo ain       Image: second to the seleccionado ningún archivo ain         Image: second to the seleccionado ningún archivo ain       Image: second to the seleccionado ningún archivo ain         Image: second to the seleccionado ningún archivo ain       Image: second to the seleccionado ningún archivo ain         Image: second to the seleccionado ningún archivo ain       Image: second to the seleccionado ningún archivo ain         Image: second to the seleccionado ningún archivo ain       Image: second to the seleccionado ningún archivo ain         Image: second to the seleccionado ningún archivo ain       Image: second to the second to the seleccionado ningún archivo ain         Image: second to the seleccionado ningún archivo ain       Image: second to the second to the seleccionado ningún archivo ain         Image: second to the seleccionado ningún archivo ain       Image: second to the second to the second to the second to the second to the second to the second to the second to the second to the second to the second to the second to the second to the second to the second to the second to                                                                                                    | <b>1º- Referencia:</b> consignar como referencia: " <b>Informe Terminalidad + Mes + Año +CENS</b><br><b>establecimiento)</b> . Ei. <i>Informe Terminalidad Octubre 2017 CENS 3-417</i>                                                                                                    | 1<br>    |
| Index documente       Image: Index documente       3°- Hacemos clic en Archivos Embebidos         Image: Index documente       Image: Index documente       Se- Hacemos clic en Archivos Embebidos         Image: Index documente       Image: Index documente       Image: Index documente       Image: Index documente         Image: Index documente       Image: Index documente       Image: Index documente       Image: Index documente       Image: Index documente         Image: Index documente       Image: Index documente       Image: Index d                                                                                                    |                                                                                                    |          |
| Iterational       39- Hacemos clic en Archivos Embebidos         Interational       Interational         Interational       Interational                                                                                                    | roducir documento                                                                                                    |          |
| Iteration       Iteration                                                                                                    | Referencia Previsualizar 29. Hacomos clis or                                                                                                    | <b>`</b> |
| We control of the selection of inguna actuación aún         We control of the selection ado ningún archivo aún         We control of the selection ado ningún archivo aún         We control of the selection ado ningún archivo aún         We control of the selection ado ningún archivo aún         We control of the selection ado ningún archivo aún         We control of the selection ado ningún archivo aún         Outero centrar un correo         Per Haccer clic en Seleccionar Archivo y seleccion ar el informe mensual generado por el         GEM (Ej. terminalidad_3417_2017_10.pdf), que guardamos con anterioridad. De esta         manera incorporamos la planilla al sistema GDE.                                                                                                    | Installer Installer Instal | 1        |
| Image: Second processing and the second processing and the second                                                                                                    | Archivos de Trabalo Archivos de Trabalo Archivos Embebidos                                                                                                    | 12       |
| Revise Revise<br>we have a selection ado ningún archivo aún<br>we hove or explir un aviso<br>ando el documento se<br>decidinico al receptor de<br>tratea. Per Hacer clic en Seleccionar Archivo y seleccionar el informe mensual generado por el<br>GEM (Ej. terminalidad_3417_2017_10.pdf), que guardamos con anterioridad. De esta<br>manera incorporamos la planilla al sistema GDE.                                                                                                    |                                                                                                    |          |
| Prime r mar       Image: Proce volume         Image: Proce volume       Image: Proce volume         Outero recibir un aviso<br>rando el documento se<br>editorico ani receptor de       Image: Proce volume         Outero recibir un aviso<br>rando el documento se<br>editorico aviar un correo<br>etarea.       Image: Proce volume         Outero recibir un aviso<br>rando el documento se<br>etarea.       Image: Proce volume         Outero recibir un aviso<br>rando el documento se<br>etarea.       Image: Proce volume         Outero recibir un aviso<br>rando el documento se<br>etarea.       Image: Proce volume         Outero recibir un aviso<br>rando el documento se<br>etarea.       Image: Proce volume         Outero recibir un aviso<br>rando el documento se<br>tarea.       Image: Proce volume         Outero recibir un aviso<br>rando el documento se<br>tarea.       Image: Proce volume         2º- Hacer clic en Seleccionar Archivo y seleccionar el informe mensual generado por el<br>GEM (Ej. terminalidad_3417_2017_10.pdf), que guardamos con anterioridad. De esta<br>manera incorporamos la planilla al sistema GDE.                                                                                                    | No se ha seleccionado ningún archivo aún                                                                                                    |          |
| Quiero rentiar un aviso<br>inado el documento se<br>me.       No se ha seleccionado ninguna actuación aún<br>inado el documento se<br>me.         Quiero enviar un correo<br>etárrico al receptor de<br>tarea.       Conceler         Que de concelero de<br>tarea.       Concelero         Que de concelero de<br>tarea.       Concelero         Que de concelero de<br>tarea.       Concelero         Que de concelero de<br>tarea.       Concelero         Que de concelero de<br>tarea.       Concelero         Que de concelero de<br>tarea.       Concelero         Que de concelero de<br>tarea.       Concelero         Que de concelero de<br>tarea.       Concelero         Que de concelero de<br>tarea.       Concelero         Que de concelero de<br>tarea.       Concelero         Que de concelero de<br>tarea.       Concelero         Que de concelero de<br>tarea.       Concelero         Que de concelero de<br>tarea.       Concelero         Que de concelero de<br>tarea.       Concelero         Que de concelero de<br>de concelero de<br>de concelero de<br>de concelero de<br>de concelero de<br>de concelero de<br>de concelero de<br>de<br>de concelero de<br>de<br>de<br>de<br>de<br>de<br>de<br>de<br>de<br>de<br>de<br>de<br>de<br>d                                                                                                    |                                                                                                    |          |
| Quiero recibir un aviso<br>Jando el documento se<br>me.       Image: Cancelor         Quiero erviar un correo<br>edrónico al receptor de<br>tarea.       Image: Cancelor         29- Hacer clic en Seleccionar Archivo y seleccionar el informe mensual generado por el<br>GEM (Ej. terminalidad_3417_2017_10.pdf), que guardamos con anterioridad. De esta<br>manera incorporamos la planilla al sistema GDE.                                                                                                    | No se ha seleccionado ninguna actuación aún                                                                                                    |          |
| Teres enviar un correo<br>tarea.          29- Hacer clic en Seleccionar Archivo y seleccionar el informe mensual generado por el<br>GEM (Ej. terminalidad_3417_2017_10.pdf), que guardamos con anterioridad. De esta<br>manera incorporamos la planilla al sistema GDE.                                                                                                    | Quiero recibir un aviso cuando el documento se                                                                                                    |          |
| Percention de la receptor de la construction de la construction de                                                                         | Imme.<br>□ Quiero enviar un correo                                                                                                    |          |
| 2º- Hacer clic en Seleccionar Archivo y seleccionar el informe mensual generado por el GEM (Ej. terminalidad_3417_2017_10.pdf), que guardamos con anterioridad. De esta manera incorporamos la planilla al sistema GDE.                                                                                                    | a tarea.                                                                                                    |          |
| <b>2º-</b> Hacer clic en <b>Seleccionar Archivo</b> y seleccionar el informe mensual generado por el GEM (Ej. terminalidad_3417_2017_10.pdf), que guardamos con anterioridad. De esta manera incorporamos la planilla al sistema GDE.                                                                                                    |                                                                                                    |          |
| 2º- Hacer clic en Seleccionar Archivo y seleccionar el informe mensual generado por el GEM (Ej. terminalidad_3417_2017_10.pdf), que guardamos con anterioridad. De esta manera incorporamos la planilla al sistema GDE.                                                                                                    |                                                                                                    |          |
| <b>2º-</b> Hacer clic en <b>Seleccionar Archivo</b> y seleccionar el informe mensual generado por el GEM (Ej. terminalidad_3417_2017_10.pdf), que guardamos con anterioridad. De esta manera incorporamos la planilla al sistema GDE.                                                                                                    |                                                                                                    |          |
| GEM (Ej. terminalidad_3417_2017_10.pdf), que guardamos con anterioridad. De esta manera incorporamos la planilla al sistema GDE.                                                                                                    | <b>2º-</b> Hacer clic en <b>Seleccionar Archivo</b> y seleccionar el informe mensual generado por el                                                                                                    |          |
| manera incorporamos la planilla al sistema GDE.                                                                                                    | GEM (Ej. terminalidad_3417_2017_10.pdf), que guardamos con anterioridad. De esta                                                                                                    |          |
|                                                                                                    | manera incorporamos la planilla al sistema GDE.                                                                                                    |          |
|                                                                                                    |                                                                                                    |          |

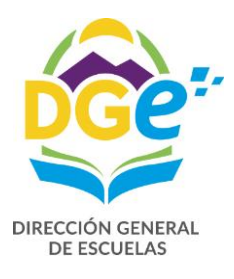

| Referencia       Image: Provisualizar         Image: Producción       Archivos de Trabajo       Archivos Embebidos       Datos Propios         Image: Privár       Enviar       Image: Producción       Archivos de Trabajo       Archivos Embebidos       Datos Propios         Image: Privár       Enviar       Image: Privár       Image: Privár       Archivos de Trabajo       Archivos Embebidos       Datos Propios         Image: Privár       Enviar       Image: Privár       Archivo       Usuario       Fecha       Acción         Image: Privár       Enviar       Image: Privár       Image: Privár       Archivo       Usuario       Fecha       Acción         Image: Privár       Image: Privár       Image: Privár       Image: Privár       Archivo       Usuario       Image: Privár         Image: Privár       Enviar       Image: Privár       Image: Privár       Acción         Image: Privár       Image: Privár       Image: Privár       Image: Privár       Image: Privár         Image: Privár       Image: Privár       Image: Privár       Image: Privár       Image: Privár       Image: Privár         Image: Privár       Image: Privár       Image: Privár       Image: Privár       Image: Privár       Image: Privár         Image: Privár       Image: Privár | Producir documento                     | viado Por    | Derivado Por          | Referen              |               | Tino Doc                   |
|----------------------------------------------------------------------------------------------------|----------------------------------------|--------------|-----------------------|----------------------|---------------|----------------------------|
| Istorial         Image: Destinatarios         Image: Destinatarios                                                                                                    |                                        | Referencia   |                       |                      |               | Previsualizar<br>Documento |
|                                                                                                    | Historial                              | 💥 Producción | P Archivos de Trabajo | 📋 Archivos Embebidos | Datos Propios |                            |
| A Revisar      Anadir documento      Anadir documento      Anadir documento      Cancelar      Cancelar                                                                                                    | Destinatarios<br>Enviar                | #Orden       | Archivo               | Usuario              | Fecha         | Acción                     |
| Image: Concentro         Quiero recibir un aviso cuando el documento se irrine.         Quiero enviar un correo electrónico al receptor de la tarea.                                                                                                    | a Revisar                              |              |                       |                      |               |                            |
| Cancelar                                                                                                    | Firmar Yo Mismo                        |              |                       |                      |               |                            |
| zuando el documento se<br>Irme.<br>O Quiero enviar un correo<br>electrónico al receptor de<br>a tarea.                                                                                                    | Quiero recibir un aviso                |              |                       |                      |               |                            |
| a tarea.                                                                                                    | cuando el documento se<br>irme.        |              | 1 > >                 | Añadir documento     | $\mathbf{D}$  |                            |
|                                                                                                    | electrónico al receptor de<br>a tarea. |              |                       | >                    |               | Cancelar                   |
|                                                                                                    |                                        |              | /                     |                      |               |                            |

### Al hacer clic en Archivos embebidos, veremos esta pantalla

Hacemos clic en Añadir documento

| Abrir                 |                                                                                                    | ×                                                                                                    | - dprol: X 🔮 Correo del Gobierno X 🖨 Sistema GEDO X 🛛 🛛 🗛 — 🗇 X                                                                                                    |
|-----------------------|----------------------------------------------------------------------------------------------------|----------------------------------------------------------------------------------------------------|----------------------------------------------------------------------------------------------------|
| ← → · ↑ 📕 Escr        | ritorio > DANIELA > v ひ Buscar en DANIELA                                                                                                    | ٩                                                                                                    | ☆ :                                                                                                    |
| Organizar 🔻 Nueva car | peta 🔠 🔻                                                                                                    |                                                                                                    | 💄 DROLDAN 📷 ir a Escritorio 🤬 Salir                                                                                                    |
|                       | Nombre  Image: Second Second S | Fecha de m<br>9/10/2017 1<br>19/10/2017 1<br>18/10/2017<br>18/10/2017<br>12/10/2017<br>10/10/2017<br>10/10/2017<br>10/10/2017<br>18/10/2017<br>18/10/2017<br>19/10/2017 1<br>27/10/2017<br>9/10/2017 1 | PRVDMCODEL XAPPTO3 GEDD resproductive gde ged a<br>CENS 3-4-7  Previsualizar  CENS 3-4-7  CENS 3-4-7  CE |
| Nombr                 | < Te de archivo: Todos los archivos Abrir  Frinde Vo Memo Ouiero recibir un aviso ando el documento se ne. Ouiero enviar un correo ctrónico al receptor de la a.                                                                                                    | Cancelar                                                                                                    | Añadir documento                                                                                                    |
|                       |                                                                                                    |                                                                                                    |                                                                                                    |

Se abrirá una ventana en donde hay que buscar el archivo PDF, que deseamos adjuntar (con el apellido y nombre del docente, en un solo archivo debe estar digitalizado CUIL, DECLARACIÓN JURADA DE CARGO Y ANEXO I DE LA CIRCULAR 7 y de poseer el docente novedad por art. 44 se debe adjuntar, certificado de la ART, y FORMULARIO DEL ACCIDENTE). Una vez seleccionado hacer clic en

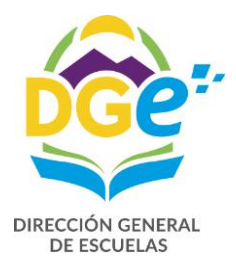

| Generador Electrónico de Documentos Oficiales                                                                                                    | 🛃 Salir        |
|----------------------------------------------------------------------------------------------------|----------------|
| PRVDMZGDELXAPPT03-GEDO.noproduc                                                                                                    | livo.gde.gob.a |
| Mis fareas supervisaoos Consunas Plantinas Porta Firma                                                                                                    | -              |
| Buzon de Tareas Pendientes                                                                                                    |                |
| Inicio de Documento 🕜                                                                                                    |                |
| recent for the second second sec |                |
| Nombre Tarea         Acción           Confeccionar Document         Referencia         Terminalidad Octubre 2017 CENS 3-417         Image: Confeccionar Documento         Ejecut           Confeccionar Document         Terminalidad Octubre 2017 CENS 3-417         Image: Confeccionar Documento         Ejecut                                                                                                    | ar             |
| Avisos         Historial           Producción         Archivos de Trabajo           Archivos Embebidos         Datos Propios                                                                                                    |                |
| Redrige seleccionado Usuario Fecha Auxión                                                                                                    |                |
| Enviar a Revisar 1 ROLDAN DANIELA pdf DROLDAN 2017 Visualizar 2017                                                                                                    |                |
| Erviar a Firmante                                                                                                    | ciones         |
| Firmer Yo Mismo                                                                                                    |                |
| Quiero recibir un efiso<br>cuando el documento se                                                                                                    |                |
| Imme.<br>O Quiero enviar un correo<br>electrónicy al receptor de la                                                                                                    |                |
| tarea.                                                                                                    |                |
|                                                                                                    |                |
| Una vez que va ingresamos toda la documentación respaldatoria de los tutores bacer clic en                                                                                                    | rios           |

Seleccionar el Usuario de la Referente del Programa de Terminalidad:

### Daniela Paola Roldan (DROLDAN)

| Historial<br>Historial<br>Historial<br>Historial<br>Historial<br>Enviar<br>a Revisar<br>Firmar Yo Mismo<br>Documento<br>Quiero recibir un aviso<br>cuando el documento se<br>firme.<br>Quiero enviar un correo<br>electrónico al receptor de la | R<br>#Ord(<br>1 | eferencia Terminalidad Octubre 2017 CEN/3-417 Definir Destinatario Destinatario Destinatario Destinatario Destinatario Destinatario Daniela Roldan (DROLDAN)  Copia Copia Copia Oculta  Para seleccionar un destinatario externo al Poder Ejecutivo Nacional.  Nota externa Mensaje  Aceptar Cancelar | Previsualizar<br>Documento |  |
|----------------------------------------------------------------------------------------------------|-----------------|----------------------------------------------------------------------------------------------------|----------------------------|--|
| larea.                                                                                                    |                 |                                                                                                    | Cancelar                   |  |

Y hacer clic en aceptar

alto la opción de

descarga, sino hacemos clic en

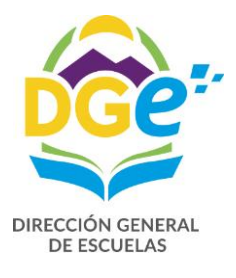

| Generador                                                                   | r Electrónico de Documentos Oficiales                                                                                                    | DROLDAN SI Ir a Escritorio S Salir<br>BD/DM2GDEL VAREN3 GEDO accordentino edu este et<br>BD/DM2GDEL VAREN3 GEDO accordentino edu este et<br>BD/DM2GDEL VAREN3 GEDO Accordentino edu este et<br>BD/DM2GDEL VAREN3 GEDO Accordentino edu este et<br>BD/DM2GDEL VAREN3 GEDO Accordentino edu este et<br>BD/DM2GDEL VAREN3 GEDO Accordentino edu este et<br>BD/DM2GDEL VAREN3 GEDO Accordentino edu este et<br>BD/DM2GDEL VAREN3 GED Accordentino edu este et<br>BD/DM2GDEL VAREN3 GED Accordentino edu este et<br>BD/DM2GDEL VAREN3 GED Accordentino edu este et<br>BD/DM2GDEL VAREN3 GED Accordentino edu este et<br>BD/DM2GDEL VAREN3 ACCORDENTA ACCORDENTA ACCORDENTA ACCORDENTA ACCORDENTA ACCORDENTA ACCORDENTA ACCORDENTA ACCORDENTA ACCORDENTA ACCORDENTA A |
|-----------------------------------------------------------------------------|----------------------------------------------------------------------------------------------------|----------------------------------------------------------------------------------------------------|
| Mis Tareas Cupervisado                                                      | s Consultas Plantillas Porta Firma                                                                                                    | PRVDW20DELX4PPT03-GEDU.httproductivo.gue.gob.ar                                                                                                    |
| Buzón de Tareas Pendiente                                                   | 5                                                                                                    | *                                                                                                    |
| 📄 Inicio de Documento 🥝                                                     |                                                                                                    |                                                                                                    |
| Producir do                                                                 | cumento                                                                                                    | ×                                                                                                    |
| Nombre 1area<br>Confeccionar Document<br>Over Avisos<br>Redrige selectorado | Referencia       Terminalidad Octubre 2017 CENS 3-417         Historial       Previsualizar         Destinatarios       Archivos de Trabajo       Archivos Embebidos       Datos Propios         #Orden       Archivos de Trabajo       Archivos Embebidos       Datos Propios         Enviar       ROLDAN DANIELA, pdf       DROLDAN       Lunes 30 de Octubre de<br>2017       Visualization         Enviar a Firmar       Firmar YO Mismo       Mismo       Display       Archivos de Trabajo       Enviar a Firmar | ción<br>r X Eliminar<br>Pecial Acciones<br>0                                                                                                    |
| Quiero<br>cuando el<br>firme.<br>electrónico<br>tarea.                      | o recibir un aviso<br>documento se<br>o enviar un correo<br>o al receptor de la                                                                                                    | Cancelar                                                                                                    |
| Luego hacemos cli<br>firme con certificae                                   | c en Enviar a Firmar para enviarlo a la directora o director para c<br>do.                                                                                                    | jue lo revise y                                                                                                    |
| Se abrirá                                                                   |                                                                                                    |                                                                                                    |
| Seleccionar<br>Enviar a Firmar<br>Usuario firmante                          | Acá deberá in<br>del Director/a<br>le lo enviará p<br>posterior firm                                                                                                    | gresar el usuario<br>e inmediatamente<br>ara su control y<br>a certificada                                                                                                    |
| estamos trabajando<br>sualizamos pantalla<br>revisualización con u          | o con el usuario del directo/a, hacemos clic en<br>con la planilla de asistencia con una leyenda que cruza la hoja que o<br>un cartel que nos informa que para ver los archivos embebidos debe                                                                                                    | inmediatamente<br>dice que es<br>eremos                                                                                                    |
| escargarlos.                                                                |                                                                                                    |                                                                                                    |
| -                                                                           |                                                                                                    | ebemos hacer                                                                                                    |
|                                                                             | Predit of Annunce y Newsledge - Sec. 1907, DAVE 201409 (* 311 - June 10 - Sec. 101 - Sec. 10 - SEC. 10 AD 311 7821707 - AT                                                                                                    | ic en cancelar,                                                                                                    |
| (                                                                           | PLANILLA DE ASISTENCIA DE PERSONAL TEM - MES: 10 AÑO: 2017 RECTIFICATIVA: 7 MENSUAL - ALTAS                                                                                                    | ara pasar de                                                                                                    |

Este documento contiene archivos embebidos, los cuales no pueden ser previsualizados. ¿Desea descargar el documento

> Descargar Documento

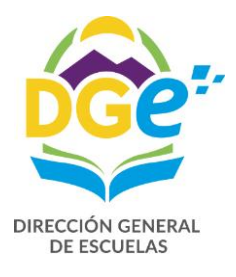

Una vez de haber controlado y corroborado toda la planilla con sus archivos embebidos, debemos hacer clic en

| ſ       | Firma De Documento                                                                                                    |       |
|---------|----------------------------------------------------------------------------------------------------|-------|
| Tai     | S Historial Prohivos de Trabajo Descargar Documento Firmar con Certificado S Firmar con Token USB Formar el Documento                  | 3-GEI |
| ón de i | La vista previa muestra solamente las primeras 3 hojas. En caso de querer visualizar la totalidad del documento proceda a descargarlo. |       |
| ocume   | <numero especial<="" sado="" th=""><th></th></numero>                                                                                  |       |
|         | Pagina 2 de 2                                                                                                    |       |
|         |                                                                                                    |       |
| Docun   |                                                                                                    |       |
| Docun   |                                                                                                    |       |
|         | Remáblica Arcentina Pader Ficurtivo Nacional                                                                                           |       |
| os      | 2017 - AÑO DEL BICENTENARIO DEL CRUCE DE LOS ANDES Y DE LA GESTA LIBERTADORA<br>SANMARTINIANA                                          |       |
| eleccio | Nota v                                                                                                    |       |
|         |                                                                                                    |       |
|         | Usuario Revisor Enviar a Revisar                                                                                                    | Espe  |
|         | Mensaje para revisión Modificar Yo                                                                                                    | OS    |
|         |                                                                                                    |       |
|         | Quiero recibir un aviso cuando el documento se firme.     Cancelar                                                                     |       |
|         | Quiero enviar un correo electrónico al receptor de la tarea.                                                                           |       |
|         |                                                                                                    |       |
|         |                                                                                                    |       |
| l       |                                                                                                    |       |

Nos aparece la siguiente pantalla, donde nos informa el número asignado GDE, hacer clic en ok

| 1                      |                     |                |                                 |                               |                |              |          |
|------------------------|---------------------|----------------|---------------------------------|-------------------------------|----------------|--------------|----------|
| Nombre Tarea           | Fecha últ. Modif.   | Enviado Por    | Derivado Por                    | Referencia                    | Tipo D.c.      | Aco          | ción .   |
| Confeccionar Documento | 2017-10-30 10:27:31 | Daniela Roldan | N/D                             |                               | Asistencia Mer | nsual 🕞      | Ejecutar |
| Confeccionar Documento | 2017-10-27 13:07:53 | Daniela Roldan | N/D                             |                               | Asistencia Mer | nsual 🕞      | Ejecutar |
|                        |                     |                |                                 |                               | Total Tareas P | endientes 2  |          |
| W Avisos               |                     |                |                                 |                               |                |              |          |
|                        |                     |                |                                 |                               |                |              |          |
| I I I I I              |                     |                | Se ha generado correctamente el | documento, se le ha           |                |              |          |
| Firmante               |                     |                | asignado el número GDE IF-2017  | -00104117-GDE-DTI#DGE Firma 🗢 |                |              |          |
|                        |                     |                |                                 | $\prec$                       |                | Total Avisos |          |
|                        |                     |                | Ок                              |                               |                |              |          |
|                        |                     |                |                                 |                               |                |              |          |
|                        |                     |                | C                               |                               |                |              |          |

Después de este último paso, la planilla junto a los archivos embebidos ya se encuentra con firma certificada y ya fue enviada al DESTINATARIO ingresado (DROLDAN)

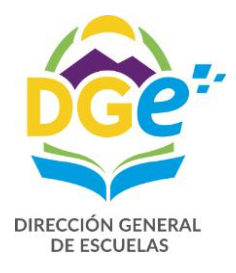

| Para corroborar s<br>superior derecho | i la planilla que envié le llegó a DF<br>, hago clic en Ir a Escritorio | OLDAN, debo volver a mi escritorio | , en la parte           |
|---------------------------------------|-------------------------------------------------------------------------|------------------------------------|-------------------------|
|                                       |                                                                         | a droldan 💋                        | Ir a Escritorio 🔊 Sali  |
|                                       |                                                                         | PRVDMZGDELXAPPT03-0                | GEDO.noproductivo.gde.g |
|                                       |                                                                         |                                    |                         |
|                                       |                                                                         |                                    |                         |
|                                       |                                                                         |                                    |                         |
|                                       |                                                                         |                                    |                         |
|                                       |                                                                         |                                    |                         |
|                                       |                                                                         |                                    |                         |
| ado Por                               | Referencia                                                              | Tipo Doc.                          | Acción                  |
|                                       |                                                                         | Asistencia Mensual                 | Ejecutar                |
|                                       |                                                                         | Asistencia Mensual                 | > Ejecular              |
|                                       |                                                                         | Total Tareas Pendientes            | 2                       |
|                                       |                                                                         |                                    |                         |
|                                       |                                                                         |                                    |                         |
|                                       |                                                                         |                                    |                         |
|                                       |                                                                         |                                    |                         |

Volviendo al escritorio hacemos clic en 🛛 🕨 🖬 de CCOO

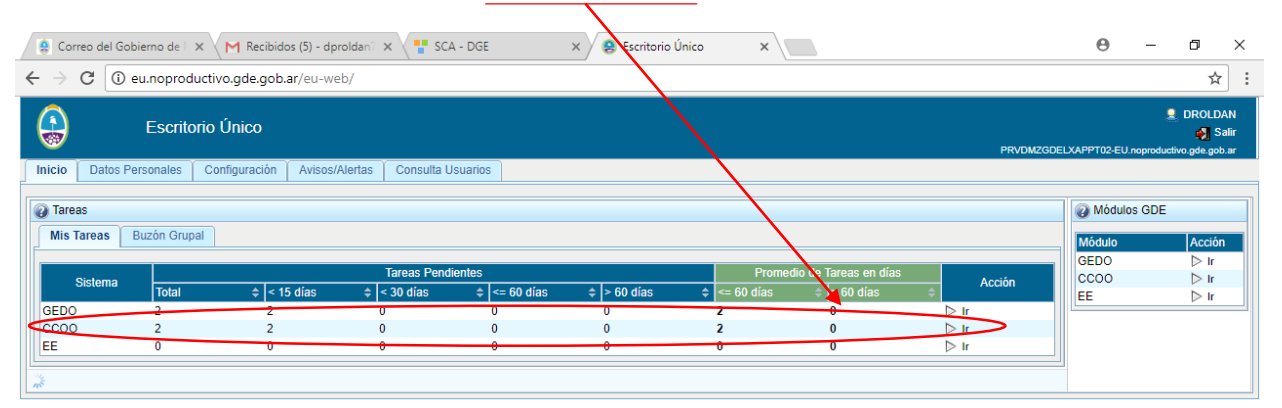

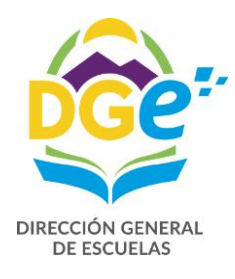

Vemos la siguiente pantalla y hacemos clic en

Bandeja CO

|                 | Comunicaciones Oficiales      |                             |                        |             |                         |                        |  |  |  |  |
|-----------------|-------------------------------|-----------------------------|------------------------|-------------|-------------------------|------------------------|--|--|--|--|
|                 |                               |                             |                        |             | PRVDMZGDELXAPPT05-CCO   | O.noproductivo.gde.gob |  |  |  |  |
| Mis Tareas      | Tareas Otros Usuarios Bandeja | a CO 🛛 Bandeja CO Otros Usu | arios Sector Mesa Cons | ulta CO     |                         |                        |  |  |  |  |
| 🥹 Buzón         | Buzón de Tareas Pendientes    |                             |                        |             |                         |                        |  |  |  |  |
| Inicio de Docu  | imento 🕡                      |                             |                        |             |                         |                        |  |  |  |  |
| IN N 1          | /1 > >                        |                             |                        |             |                         |                        |  |  |  |  |
| Nombre Tarea    | Fecha últ. Modif              | Enviado Por                 | Derivado Por           | Referencia  | Tipo Doc.               | Acción                 |  |  |  |  |
| Confeccionar Do | cumento 2017-10-30 10:2       | 7:31 Daniela Roldan         | N/D                    |             | Asistencia Mensual      | Ejecutar               |  |  |  |  |
| Confeccionar Do | cumento 2017-10-27 13:0       | 7:53 Daniela Roldan         | N/D                    |             | Asistencia Mensual      | Ejecutar               |  |  |  |  |
|                 |                               |                             |                        |             | Total Tareas Pendientes | 2                      |  |  |  |  |
| Alertas         |                               |                             |                        |             |                         |                        |  |  |  |  |
| 🥜 Nueva alerta  |                               |                             |                        |             |                         |                        |  |  |  |  |
| ∢ ∢  1          | /1 > >                        |                             |                        |             |                         |                        |  |  |  |  |
| Leído Fecha     | a Alerta 🔶 Título             |                             |                        | Descripción |                         | Acciones               |  |  |  |  |
|                 | Total alertas 0               |                             |                        |             |                         |                        |  |  |  |  |

En esta pantalla veremos los documentos recibidos en azul y los enviados en rojo y cuando son leídos por el receptor, se verán verde.

| -        |                                                            | Comunicacio                    | ciones Oficiales   |                      |                 |                                                 |                         |                       | io 🌒 Salir                                      |                   |
|----------|------------------------------------------------------------|--------------------------------|--------------------|----------------------|-----------------|-------------------------------------------------|-------------------------|-----------------------|-------------------------------------------------|-------------------|
|          | Mic Taroac Taroa                                           | o Otros Usuarios               | Pandoja CO         | Randoja CO Otros Usu | arios Costor Mo |                                                 |                         |                       | PRVDMZGDELXAPPT05-CCOO.noprod                   | uctivo.gde.gob.ar |
| Recibido | Pecibidae/Enviadae                                         | Pacibidas Envir                | adae               | Bandeja CO Olios Osu |                 |                                                 |                         |                       |                                                 |                   |
| Recibido |                                                            |                                |                    |                      |                 |                                                 |                         |                       |                                                 |                   |
|          | Comunicaciones recibidas                                   |                                |                    |                      |                 |                                                 |                         |                       |                                                 |                   |
|          | 💥 Eliminar seleccionadas 🛛 🙀 Eliminar todo 🛛 😱 Exportar CO |                                |                    |                      |                 |                                                 |                         |                       |                                                 |                   |
|          |                                                            | lro CO                         | Tin                | o CO Respuesta A     |                 | Nombre                                          | Fecha Envío             | Fecha Operación       | Referencia                                      | Acción            |
|          |                                                            | F-2017-00104117-G              | DE-                | IF                   |                 | Daniela Roldan                                  | 2017-10-30 13:20:34.0   | 2017-10-30 13:20:34.0 | Terminalidad Octubre 2017                       |                   |
|          |                                                            | F-2017-00095746-G<br>FCONT#DGE | GDE-               | IF                   |                 | (DROLDAN)<br>Operador cuatro DGE<br>(OPERADOR4) | 2017-10-23 17:17:11.0   | 2017-10-23 17:17:11.0 | Informe terminalidad octubre<br>2017 Cens 3426  | 0,08              |
|          |                                                            | F-2017-00092331-G              | BDE-               | IF                   |                 | Gustavo Herrera                                 | 2017-10-20 16:45:56.0   | 2017-10-20 16:45:57.0 | Informe terminalidad octubre<br>2017 CENS 3-426 | Q / B             |
|          |                                                            | > >                            |                    |                      |                 | (0001/110)                                      |                         |                       | 2011 02110 0 120                                | [1-3/3]           |
|          |                                                            | ones enviadas                  |                    |                      |                 |                                                 |                         |                       |                                                 |                   |
|          |                                                            |                                |                    |                      |                 |                                                 |                         |                       |                                                 |                   |
|          |                                                            | as 👷 Eliminar                  | 1000               |                      |                 |                                                 |                         |                       |                                                 |                   |
|          |                                                            | sido Nro. CO                   |                    | Tipo CO              | Respuesta A     | No                                              | mbre                    | Fecha Envío           | Referencia                                      | Acción            |
|          |                                                            | DTI#DGI                        | 00104117-GDE-<br>E | IF                   |                 | Da                                              | niela Roldan (DROLDAN), | 2017-10-30 13:20:34.0 | Terminalidad Octubre 2017 CENS<br>3-417         | ۵                 |
|          |                                                            | ► ► ►                          |                    |                      |                 |                                                 |                         |                       |                                                 | [1-1/1]           |
|          |                                                            |                                |                    |                      |                 |                                                 |                         |                       |                                                 |                   |
|          |                                                            |                                |                    |                      |                 |                                                 |                         |                       |                                                 |                   |
|          |                                                            |                                |                    |                      |                 |                                                 |                         |                       |                                                 |                   |
|          |                                                            |                                |                    |                      |                 |                                                 |                         |                       |                                                 |                   |
|          |                                                            |                                |                    |                      |                 |                                                 |                         |                       |                                                 |                   |
|          |                                                            |                                |                    |                      |                 |                                                 |                         |                       |                                                 |                   |
|          | /                                                          |                                |                    |                      |                 |                                                 |                         |                       |                                                 |                   |
| •        | Enviados                                                   |                                |                    |                      |                 |                                                 |                         |                       |                                                 |                   |